# Contents

| Preface                                                         | 3  |
|-----------------------------------------------------------------|----|
| Safety Information and Precautions                              | 5  |
| Chapter 1 Servo System Selection                                | 7  |
| 1.1 Model and Nameplate Description of the Servo Drive          | 9  |
| 1.1.1 Model and Nameplate of the Servo Drive                    | 9  |
| 1.1.2 Unit Model (Maintenance Options)                          | 10 |
| 1.2 Technical Specifications                                    |    |
| 1.2.1 Basic Specifications                                      |    |
| 1.2.2 EtherCAT Communication Technical Specifications           | 12 |
| 1.3 Specifications of the Servo Motor                           | 13 |
| 1.3.1 Model and Nameplate Description of the Servo Drive        | 13 |
| 1.3.2 Motor Mechanical Characteristics                          | 14 |
| 1.3.3 Motor Ratings                                             | 15 |
| 1.3.4 Motor Overload Characteristics                            |    |
| 1.3.5 Motor Allowed Radial and Axial Loads                      |    |
| 1.3.6 Electrical Specifications of the Motor Brake              |    |
| 1.3.7 Motor Torque/Speed Characteristics                        |    |
| 1.4 Table of Servo System Configuration Specifications          | 21 |
| 1.5 Bleeder Resistor Specification                              | 21 |
| 1.6 Cables                                                      | 21 |
| 1.7 Connector Kit                                               | 22 |
| 1.8 System Configuration                                        |    |
| 1.8.1 Configuration of the Servo Drive                          | 22 |
| 1.8.2 Power Supply/Drive Unit Configuration                     | 22 |
| Chapter 2 Installation                                          | 23 |
| 2.1 Installation of the Servo Drive                             |    |
| 2.1.1 Installation Environment Requirements                     | 23 |
| 2.1.2 Requirements of the Installation Dimensions and Clearance | 24 |
| 2.1.3 Installation Method                                       |    |
| 2.2 Installation of the Servo Motor                             |    |
| 2.2.1 Installation Environment Requirements                     |    |
| 2.2.2 Installation Precautions                                  |    |
| 2.3 Physical Dimensions of the MS1H1 Series Motor               |    |

| Chapter 3 Wiring                                                                            | 33 |
|---------------------------------------------------------------------------------------------|----|
| 3.1 Servo Drive Main Circuit Wiring                                                         |    |
| 3.1.1 Main Circuit Terminals                                                                |    |
| 3.1.2 Examples of Bleeder Resistor Incorrect Wiring                                         |    |
| 3.1.3 Recommended Models and Specifications of the Main Circuit Cables                      |    |
| 3.1.4 Power Supply Wiring Example                                                           |    |
| 3.1.5 Precautions for Main Circuit Wiring                                                   | 40 |
| 3.1.6 Specifications of Main Circuit Peripheral Parts                                       | 41 |
| 3.2 Wiring of Motor Cables Between Servo Drive and Servo Motor                              |    |
| 3.3 Wiring of Power Cables Between the Servo Drive and Servo Motor                          |    |
| 3.3.1 Wiring of the Motor Power Cables with the Brake                                       |    |
| 3.3.2 Wiring of the Motor Power Cables without the Brake                                    | 43 |
| 3.4 Wiring of Encoder Cables                                                                |    |
| 3.4.1 Connection of Series Incremental Encoder                                              |    |
| 3.4.2 Connection of Absolute Encoder Cable                                                  |    |
| 3.5 Wiring to Control Signal Terminal CN1 of Servo Drive (DI/DO)                            |    |
| 3.5.1 DI Circuit                                                                            | 54 |
| 3.5.2 DO Circuit                                                                            | 57 |
| 3.6 Wiring to Communication Signal Connectors (CN4/CN5)                                     |    |
| 3.6.1 Wiring Diagram                                                                        | 58 |
| 3.6.2 Selection of Communication Cables                                                     | 60 |
| 3.7 Wiring of Signal Connector Between Background Communication<br>and Online Upgrade (CN3) | 61 |
| 3.8 Anti-interference Measures for Electrical Wiring                                        |    |
| 3.8.1 Anti-interference Wiring Example and Grounding                                        | 62 |
| 3.8.2 Using a Noise Filter                                                                  | 63 |
| 3.9 Precautions of Using Cables                                                             | 65 |
| 3.10 Overall Wiring                                                                         |    |
| Chapter 4 Operation Panel                                                                   | 67 |
| 4.1 Operation Panel Composition                                                             | 67 |
| 4.2 Display of the Operation Panel                                                          |    |
| 4.2.1 State Display                                                                         | 69 |
| 4.2.2 Parameter Display                                                                     | 70 |
| 4.3 Parameter Monitoring                                                                    | 73 |
| 4.4 Parameter Setting                                                                       |    |
| 4.5 User Password                                                                           |    |
| 4.5.1 Setting User Password                                                                 |    |
| 4.5.2 Canceling User Password                                                               |    |
| 4.6 Jog Running                                                                             |    |
| 4.6.1 Operation Method                                                                      | 85 |
| 4.6.2 Exiting Jog Running                                                                   | 85 |

|    | 4.7      | DI/DO Function                                                               |     |
|----|----------|------------------------------------------------------------------------------|-----|
|    | 4.       | .7.1 DI/DO Function Definition                                               |     |
|    | 4.       | 7.2 DI Function Setting                                                      | 87  |
|    | 4.       | 7.3 DO Function Setting                                                      |     |
| Ch | apter    | r 5 Troubleshooting                                                          |     |
|    | -<br>5.1 | Fault and Warning Grading                                                    |     |
|    | 52       | Communication Fault and Warning Code List                                    | 90  |
|    | 5.3      | Troubleshooting of Faults                                                    | 93  |
|    | 5.4      | Troubleshooting of Varnings                                                  | 110 |
|    | 5.5      | Troubleshooting of Communication Faults                                      |     |
| Ch | apter    | r 6 Trial Running                                                            | 117 |
|    | 6.1      | Check Before Running                                                         | 117 |
|    | 6.2      | Power Supply Connection                                                      | 117 |
|    | 6.3      | Jog Running via the Keypad                                                   | 117 |
|    | 6.4      | Jog Running via Commissioning Software                                       | 118 |
|    | 6.       | .4.1 Communication Setting                                                   |     |
|    | 6.       | .4.2 Jog Running                                                             | 119 |
|    | 6.5      | Cyclic Synchronous Position (CSP) Mode of SV820N<br>with AM600 Controller    | 120 |
|    | 6.       | 5.1 Creating a Project                                                       |     |
|    | 6.       | .5.2 Communication Setting                                                   |     |
|    | 6.       | .5.3 Adding Devices for the Configuration                                    | 122 |
|    | 6.       | .5.4 Configuring the PDO Mapping for the Slave Station                       | 124 |
|    | 6.       | .5.5 Axis Scaling Settings                                                   | 125 |
|    | 6.       | .5.6 PLC Program                                                             |     |
|    | 6.6      | Commissioning SV820N with Omron NJ Series Controller                         | 130 |
|    | 6.       | .6.1 Network Configuration Settings                                          | 130 |
|    | 6.       | .6.2 Commnucation Data Configuration                                         | 135 |
|    | 6.       | .6.3 Program Control Operation                                               |     |
|    | 6.7      | Performing the CSP Mode and NC Axis Jog Running<br>with Beckhoff Controllers |     |
|    | 6.8      | Servo Stop                                                                   |     |
|    | 6.9      | Conversion Factor Setting                                                    |     |
| Ар | pend     | lix List of Object Groups                                                    | 168 |
|    | Para     | meter Address Structure                                                      |     |
|    | Obje     | ect Group 1000h                                                              |     |
|    | Obje     | ect Group 6000h                                                              |     |

## Preface

Thank you for purchasing the SV820N series servo drive.

The SV820N series is a high-performance multi-axis AC servo drive developed by Inovance for small power applications. The SV820N series ranges from 100 W to 750 W. It supports CANopen and EtherCAT communication protocols via the corresponding communication port, thus allowing networking of multiple SV820N drives controlled by a host controller. The SV820N series servo drive is easy to use due to the functions of rigid table setting, inertia auto-tuning and oscillation suppression. It works together with Inovance MS1 series small/medium-inertia high-response servo motor configured with a 20-bit incremental encoder or 23-bit multi-turn absolute encoder, making the running stable and quiet. This servo drive is able to implement rapid and accurate position, speed and torque control, and is applicable for such automation equipment as semi-conductor manufacturing equipment, chip mounters, PCB punching machines, transport machinery, food processing machinery, machine tools and conveying machinery.

This User Guide describes the correct use of the SV820N series servo drive, including safety information, mechanical and electrical installation, commissioning and maintenance. Read and understand this User Guide before use. If you have any problem concerning the functions or performance, contact the technical support personnel of Inovance for assistance.

The instructions are subject to change, without notice, due to servo drive upgrade, specification modification as well as efforts to increase the accuracy and convenience of the User Guide.

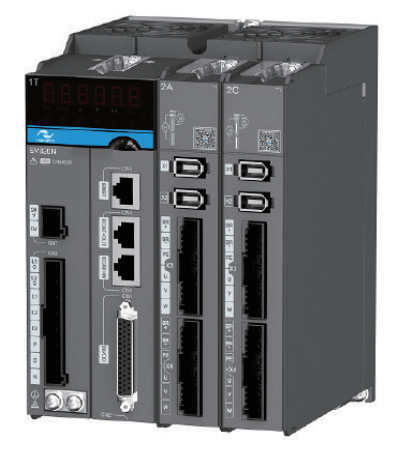

Unpacking and Checking the Items:

Upon unpacking, check the following items:

| Check Item                                                     | Description                                                                                                    |
|----------------------------------------------------------------|----------------------------------------------------------------------------------------------------|
| Whether the delivered products are consistent with your order  | The box contains the equipment and the SV820N Servo Drive User Guide (brief version). Confirm the model according to the servo motor and servo drive nameplates. |
| Whether the product is damaged                                 | Check the overall appearance of the product. If there is any omission or damage, contact Inovance or your supplier immediately.                                  |
| Whether the rotating shaft of the servo motor rotates smoothly | It is normal if the shaft of the servo motor can be rotated manually. The servo motor is configured with a brake, but cannot be rotated manually.                |

| <ul> <li>This drive is a general industrial automation product, and is not designed for use in<br/>machinery or systems on which lives depend.</li> </ul>                                                                                                    |
|----------------------------------------------------------------------------------------------------|
| <ul> <li>Wiring, operation, maintenance and inspection of the product can only be conducted by a<br/>qualified person.</li> </ul>                                                                                                    |
| <ul> <li>When selecting the tightening torque of the screw, consider the strength of the screw and<br/>material of the installation part. Select a proper value while the screw is fixed solidly and the<br/>installation part will not be damaged.</li> </ul>                                                                                                    |
| <ul> <li>Install a correct safety device when this product is to be used on machinery which may<br/>cause a serious accident or loss due to trips of the product.</li> </ul>                                                                                                    |
| • Contact Inovance when this product is to be used on special applications such as atomic energy control, aerospace equipment, transport equipment, medical apparatus, safety devices and other equipment that require high cleanliness.                                                                                                    |
| <ul> <li>Although this product has passed all QC testing, it may react unexpectedly due to trips<br/>arising from ambient noise, static interference, input power supply, wiring, optional parts,<br/>and so on. Take mechanical safety measures into full consideration to ensure safety in the<br/>application site where all possible actions of the equipment occur.</li> </ul> |
| <ul> <li>When the motor shaft runs without being grounded, based on the actual mechanical and<br/>installation conditions, the motor bearing may suffer from electric corrosion or large noise.</li> <li>Please confirm it yourself.</li> </ul>                                                                                                    |
| • Trips of this product may cause rising smoke. Pay special attention to such conditions when the product is to be used in a purification workshop and similar environments.                                                                                                    |
| <ul> <li>Note that the chip resistor disconnection or poor contact condition may occur due to a<br/>sulfuration reaction if the product is to be used in an environment with high-density sulphur<br/>or sulfuretted gas.</li> </ul>                                                                                                    |
| • Pay attention to the input voltage to the product. Inputting a voltage far larger than the rated voltage may cause damage to the internal components, thus resulting in smoke or a fire.                                                                                                    |
| • The end user decides whether the servo drive matches the structure, size, service life, features, specification change of the equipment (to which the servo drive is to be installed) and its parts, and whether it complies with local laws and regulations.                                                                                                    |
| Note that use of this product beyond its specifications can be not guaranteed.                                                                                                    |
| This product is subject to change of certain components as we are dedicated to continuous improvement of the product.                                                                                                    |
|                                                                                                    |

## Safety Information and Precautions

This User Guide is packaged together with the SV820N Servo Drive. It contains basic information for quick start of the drive.

#### Electrical Safety

Extreme care must be taken at all times when working with the Servo Drive or within the area of the Servo Drive. The voltages used in the Servo Drive can cause severe electrical shock or burns and is potentially lethal. Only authorized and qualified personnel should be allowed to work on Servo Drives.

#### Machine/System Design and Safety of Personnel

Machine/system design, installation, commissioning startups and maintenance must be carried out by personnel who have the necessary training and experience. They must read this safety information and the contents of this manual. If incorrectly installed, the Servo Drive may present a safety hazard.

The Servo Drive uses high voltages and currents (including DC), carries a high level of stored electrical energy in the DC bus capacitors even after power OFF. These high voltages are potentially lethal.

The Servo Drive is NOT intended to be used for safety related applications/functions. The electronic "STOP & START" control circuits within the Servo Drive must not be relied upon for the safety of personnel. Such control circuits isolates mains power voltages from the output of the Servo Drive. The mains power supply must be disconnected by an electrical safety isolation device before accessing the internal parts of the Servo Drive.

Safety risk assessments of the machine or process system which uses a Servo Drive must be undertaken by the user and or by their systems integrator/designer. In particular the safety assessment/design must take into consideration the consequences of the Servo Drive failing or tripping out during normal operation and whether this leads to a safe stop position without damaging machine, adjacent equipment and machine operators/users. This responsibility lies with the user or their machine/process system integrator.

System integrator/designer must ensure the complete system is safe and designed according to the relevant safety standards. Inovance Technology and Authorized Distributors can provide recommendations related to the Servo Drive to ensure long term safe operation.

The installer of the Servo Drive is responsible for complying with all relevant regulations for wiring, circuit fuse protection, earthing, accident prevention and electromagnetic (EMC regulations). In particular fault discrimination for preventing fire risk and solid earthing practices must be adhered to for electrical safety (also for good EMC practice). Within the European Union, all machinery in which this product is used must comply with required directives.

#### Electrical Installation - Safety

Electrical shock risk is always present within a Servo Drive including the output cable leading to the motor terminals. Where dynamic brake resistors are fitted external to the Servo Drive, care must be taken with regards to live contact with the brake resistors, terminals which are at high DC voltage and potentially lethal. Cables from the Servo Drive to the dynamic brake resistors should be double insulated as DC voltages are typically 600 to 700 VDC.

Mains power supply isolation switch should be fitted to the Servo Drive. The mains power supply must be disconnected via the isolation switch before any cover of the Servo Drive can be removed or before any servicing work is undertaken stored charge in the DC bus capacitors of the PWM inverter is potentially lethal after the AC supply has been disconnected. The AC supply must be isolated at least 10 minutes before any work can be undertaken as the stored charge will have been discharged through the internal bleed resistor fitted across the DC bus capacitors.

Whenever possible, it is good practice to check DC bus voltage with a VDC meter before accessing the inverter bridge. Where the Servo Drive input is connected to the mains supply with a plug and socket, then upon disconnecting the plug and socket, be aware that the plug pins may be exposed and internally connected to DC bus capacitors (via the internal bridge rectifier in reversed bias). Wait 10 minutes to allow stored charge in the DC bus capacitors to be dissipated by the bleed resistors before commencing work on the Servo Drive.

#### Electrical Shock Hazard

Ensure the protective earthing conductor complies with technical standards and local safety regulations. Because the leakage current exceeds 3.5 mA in all models, IEC 61800-5-1 states that either the power supply must be automatically disconnected in case of discontinuity of the protective earthing conductor or a protective earthing conductor with a cross-section of at least 10 mm2 (Cu) or 16 mm2 (AI) must be used. Failure to comply may result in death or serious injury.

When using an earth leakage circuit breaker, use a residual current operated protective device (RCD) of type B (breaker which can detect both AC and DC). Leakage current can cause unprotected components to operate incorrectly. If this is a problem, lower the carrier frequency, replace the components in question with parts protected against harmonic current, or increase the sensitivity amperage of the leakage breaker to at least 200 mA per drive.

Factors in determining leakage current:

- Size of the Servo Drive
- Servo drive carrier frequency
- Motor cable type and length
- EMI/RFI filter

#### Approvals

Certification marks on the product nameplate indicate compliance with the corresponding certificates and standards.

| Certification | Mark   | Direc                     | tives      | Stan           | dard           |
|---------------|--------|---------------------------|------------|----------------|----------------|
|               |        | EMC directives 2014/20/EU |            | AC servo drive | EN 61800-3     |
|               |        | EINIC directives          | 2014/30/EU | AC servo motor | EN 60034-1     |
| CE            | ( (-   | LVD directives            | 2014/25/51 | AC servo drive | EN 61800-5-1   |
|               |        | LVD directives            | 2014/35/EU | AC servo motor | EN 60034-1     |
|               |        | RoHS directives           | 2011/65/EU | EN 5           | 0581           |
|               | 3 3 11 |                           |            | AC servo drive | EN 61800-5-1   |
|               |        | -                         |            | AC servo motor | EN 60034-1     |
|               |        |                           |            | AC servo drive | UL61800-5-1    |
| cUL           | (U)    |                           |            |                | C22.2 No.14-13 |
|               |        |                           |            | AC servo motor | UL1004         |
|               | LIÐTED |                           |            |                | C22.2 No.100   |

| Note | <ul> <li>The above EMC directives are complied with only when the EMC electric installation<br/>requirements are strictly observed.</li> </ul>                                                                                                    |
|------|----------------------------------------------------------------------------------------------------|
|      | <ul> <li>Machines and devices used in combination with this drive must also be CE certified and<br/>marked. The integrator who integrates the drive with the CE mark into other devices has the<br/>responsibility of ensuring compliance with CE standards and verifying that conditions meet<br/>European standards.</li> </ul>                                 |
|      | • The installer of the drive is responsible for complying with all relevant regulations for wiring, circuit fuse protection, earthing, accident prevention and electromagnetic (EMC regulations). In particular fault discrimination for preventing fire risk and solid earthing practices must be adhered to for electrical safety (also for good EMC practice). |
|      | • For more information on certification, consult our distributor or sales representative.                                                                                                    |

## Chapter 1 Servo System Selection

| Name                                                          | Purpose                                                                                                    |  |
|---------------------------------------------------------------|----------------------------------------------------------------------------------------------------|--|
| LED display                                                   | The 6-digital 7-segment LED display is used to show servo system's running state and<br>parameter setting                                                                                                    |  |
| Key operator                                                  | MODE SET Go to the lower-level menu<br>Execute commands such as<br>to ting parameter setting value<br>setting parameter setting value<br>setting parameter setting<br>User the high digts of the number<br>consisting of more than 5 digts<br>Decrease the value of the blinking<br>digt for the LED<br>Increase the value of the blinking<br>digt for the LED<br>Switch between all modes<br>Return to the upper-level menu<br>Select the specific Axis<br>number with the Kay |  |
| IDH, IDL<br>Setting the node address for<br>the equipment     | Reserved                                                                                                    |  |
| CHARGE light<br>Bus voltage indicator                         | Used to indicate the bus capacitor with charges. When the indicator turns on,<br>charges possibly still exist in the internal capacitor of the servo unit, even if the power<br>supply of the main circuit is OFF. Therefore, do not touch the power terminals to<br>avoid electrical shock.                                                                                                    |  |
| CN7<br>24 V brake power input                                 | 24 V brake power input (you must use this port to input 24 V power in order to use the brake power)                                                                                                    |  |
| L1C, L2C<br>Control circuit power input<br>terminals          | Control circuit 220 V AC power input.                                                                                                    |  |
| L1, L2, L3<br>Main circuit power input<br>terminals           | Main circuit single-phase and three-phase 220 V power input.<br>Terminals L1 and L2 are for single-phase power input, and terminals L1, L2 and L3 are for<br>three-phase power input.                                                                                                    |  |
| P, C<br>External bleeder resistor<br>connection terminals     | External bleeder resistor is connectedbetween P and C when the servo systemis under<br>feedbackBraking mode. Externalis under feedbackresistor needs to be purchased additionally.                                                                                                    |  |
| P, N<br>DC bus terminals                                      | $P,N_{:}$ They are used for common DC bus connection when multiple servo drives are under parallel control.                                                                                                    |  |
| PE<br>Grounding terminal                                      | Two grounding terminals of the servo drive are respectively connected to those of the power<br>supply and the servo motor.                                                                                                    |  |
| CN1<br>Control terminal                                       | Port for digital input/output signal                                                                                                    |  |
| CN3<br>Ethernet connection terminal                           | Ethernet connector port                                                                                                    |  |
| CN4<br>EtherCAT output terminal                               | ErherCAT network interface, CN4 (OUT) connecting to next slave station                                                                                                    |  |
| CN5<br>EtherCAT input terminal                                | ErherCAT network interface, CN5 (IN) connecting to master station or previous slave station                                                                                                    |  |
| X1, X2<br>Terminals used to<br>connect the encoder            | Connect with the motor encoder terminals                                                                                                    |  |
| X3, X4<br>Main circuit signal terminals<br>for the drive unit | BR+, BR-: Coils of the motor with brake<br>U, V, W: Connect the phases U, V and W of servo motor                                                                                                    |  |

#### Figure 1-1 Components of servo drive

Note

The motor with brake must be supplied with 24 V power via the CN7 terminal on the servo drive. The power must be output to the wiring terminal of the brake via BR+ and BR-.

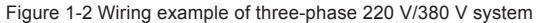

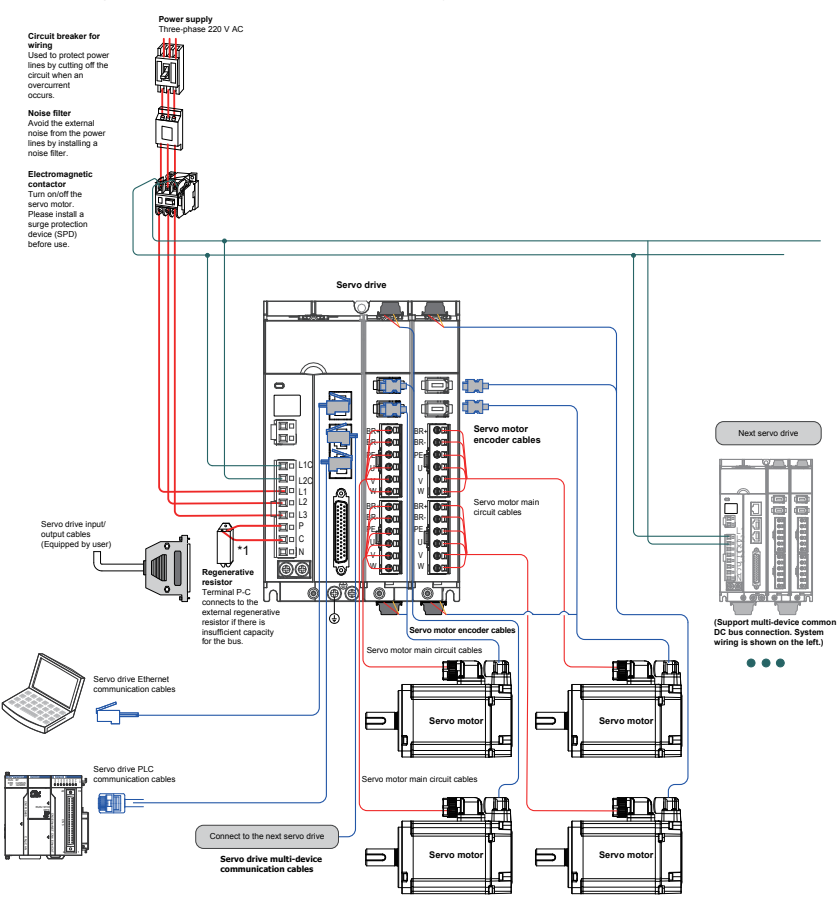

The servo drive is directly connected to an industrial power supply, with no isolation such as transformers. In this case, a fuse or circuit breaker must be connected on the input power supply to prevent cross electric accidents in the servo system. The servo drive is not configured with the built-in protective grounding circuit. Connect a residual current device (RCD) against both overload and short-circuit or a specialized RCD combined with protective grounding.

Do not use magnetic contactors for running or stopping the servo motor. As a high-inductance device, the motor generates instantaneous high voltage, which may damage the contactor.

Pay attention to the power capacity when connecting an external control power supply or 24 V DC, especially when the power supply is for powering up multiple drives or brakes. Insufficient power supply will lead to a lack of the supply current, thus causing a failure of the drives or brakes. The brake shall be powered up by a 24 V DC power supply. The power must match the motor model and meets the brake requirements.

Observe the following precautions during wiring:

- 1. Provide a bleeder resistor between terminal P and C when the servo system is under feedback braking mode.
- 2. CN3 is an Ethernet interface, and CN4 and CN5 are for connecting EthnerCAT. CN4 is used to connect the next slave device, while CN5 is used to connect the master station or previous slave device.

### 1.1 Model and Nameplate Description of the Servo Drive

### 1.1.1 Model and Nameplate of the Servo Drive

Figure 1-3 Model description of the servo drive

|       |                        | <u>SV8</u> | <u>820 </u> | 11 | <u>S 2</u> | <u>C 2</u> | <u>C</u> |                |                                            |
|-------|------------------------|------------|-------------|----|------------|------------|----------|----------------|--------------------------------------------|
| Mark  | Serial Number          |            |             |    |            |            |          | Mark           | Drive Unit 2                               |
| SV820 | SV820 series           |            | -           |    |            |            |          | Mark           | Drive Unit 1                               |
| Mark  | Control Board Type     |            |             |    |            |            |          | Single axis    | drive unit (rated current)                 |
| N     | Network-type           |            |             |    |            |            |          | 1A             | 1.1 A                                      |
|       | _                      |            |             |    |            |            |          | 1B             | 1.6 A                                      |
| Mark  | Power Supply Unit Type |            |             |    |            |            |          | 1C             | 2.8 A                                      |
| 1S    | 1 kW                   |            |             |    |            |            |          | 1D             | 4.6 A                                      |
| 2S    | 2 kW                   |            |             |    |            |            |          | 1E             | 7.6 A                                      |
|       |                        |            |             |    |            |            |          | Dout<br>(rated | ble axis drive unit<br>I current per axis) |
|       |                        |            |             |    |            |            |          | 2A             | 1.1 A                                      |
|       |                        |            |             |    |            |            |          | 2B             | 1.6 A                                      |
|       |                        |            |             |    |            |            |          | 2C             | 2.8 A                                      |

Example:

SV820N1S2C2C: SV820 series mult-axis servo system, Network-type, power supply unit 1 kW. Drive Unit 1 is 2.8A\*2, Drive Unit 2 is 2.8A\*2.

Figure 1-4 Nameplate description of the servo drive

| Nameplate      |                                                   |         | $\mathbb{N}$ |
|----------------|---------------------------------------------------|---------|--------------|
| Drive model —— | MODEL:SV820N1S2C2C                                | Grtí    |              |
| Rated input    | INPUT:1 PH/3 PH AC 200 - 240 V 4.5 A/3 A 50/60 Hz | ficates |              |
|                |                                                   |         |              |
| Rated output   | OUTPUT:4 x (3 PH AC 0 - 240 V 2.8 A 0 - 400 Hz)   |         |              |
| Manufacturi —  | S/N:XXXXXXXXXXXXXXX                               |         |              |
| ng number      |                                                   |         |              |
|                | Suzhou Inovance Technology Co.,Ltd.               | J       |              |
|                |                                                   |         | V            |

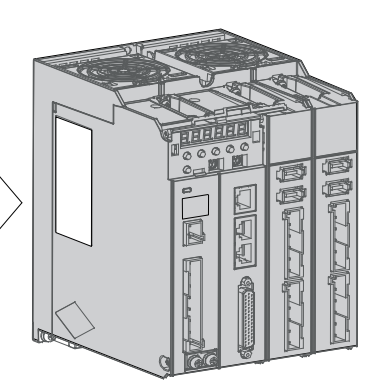

2D

4.6 A

### 1.1.2 Unit Model (Maintenance Options)

Figure 1-5 Unit model description

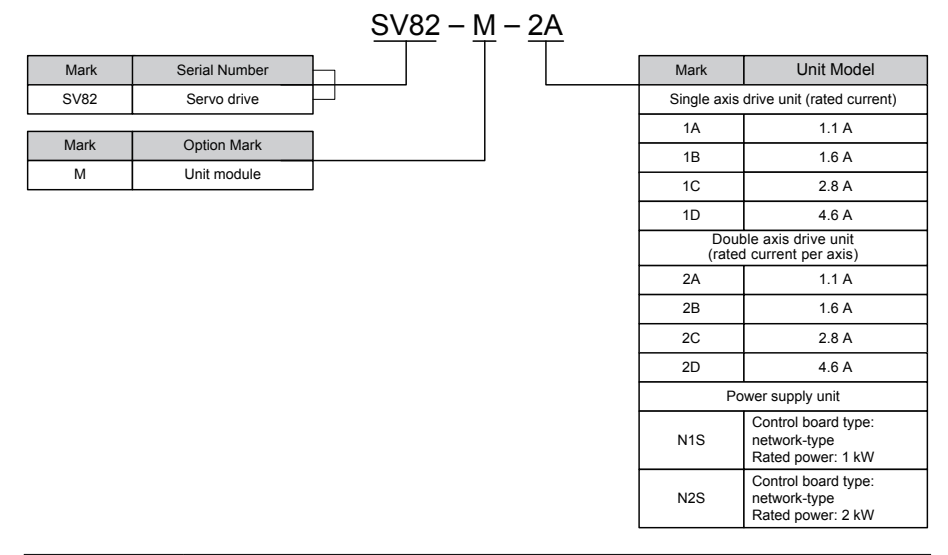

Units are for the replacement of damaged ones in the original servo drive only. Contact your supplier if any unit needs replacing.

### 1.2 Technical Specifications

#### 1.2.1 Basic Specifications

Note

| Item           |                |                             | Description                                                                                  |  |
|----------------|----------------|-----------------------------|----------------------------------------------------------------------------------------------|--|
|                | Control mode   |                             | 220 V single/three-phase full-bridge rectification                                           |  |
|                |                |                             | IGBT PWM control, sine wave current drive mode                                               |  |
|                | Feedback       |                             | Serial and incremental: 23 bits or 20 bits                                                   |  |
|                | Use conditions | Use/Storage<br>temperature  | 0–45°C (derating is required in case of an ambient temperature higher than 45°C )/ –40–+70°C |  |
| Basic          |                | Use/Storage humidity        | Below 90% RH (no condensation)                                                               |  |
| specifications |                | Vibration/Impact resistance | 4.9 m/s <sup>2</sup> /19.6 m/s <sup>2</sup>                                                  |  |
|                |                | IP rating                   | IP20 (except for cable entry)                                                                |  |
|                |                | Pollution level             | Level 2                                                                                      |  |
|                |                | Altitude                    | Below 1,000 m                                                                                |  |

| Item                  |                                            |                                         | Description                                                                                                    |  |
|-----------------------|--------------------------------------------|-----------------------------------------|----------------------------------------------------------------------------------------------------|--|
|                       |                                            | Speed range                             | 1:5500 (lower limit of speed should allow the drive to run with rated torque and load)                                                                                                    |  |
|                       | Speed and<br>torque control<br>performance | Speed loop bandwidth                    | 3,000 Hz                                                                                                    |  |
| Performance           |                                            | Torque control accuracy (repeatability) | ±2%                                                                                                    |  |
|                       |                                            | Soft startup time setting               | 0-60s (acceleration and deceleration can be set)                                                                                                    |  |
|                       | Position control performance               | Positioning time                        | 1 ms–10 ms                                                                                                    |  |
|                       | <b>D</b>                                   |                                         | 24-channel DI (shared by multiple axes, with 16 channels available for high-speed probe function)                                                                                                    |  |
| Input/Output          | signal                                     | allocation change                       | P-OT (positive limit switch), N-OT (negative limit switch),<br>HomeSwitch (home switch), TouchProbe1 (Probe1)                                                                                                    |  |
| signal                |                                            |                                         | TouchProbe2 (Probe2)                                                                                                    |  |
|                       | Digital output                             | Allowing signal                         | 6-channel DO (shared by multiple axes), DO load<br>capacity 50 mA and voltage range 5 V–30 V                                                                                                    |  |
|                       | signal                                     | allocation change                       | S-RDY (servo ready), TGON (motor rotation output),<br>WARN (warning), ALM (fault)                                                                                                    |  |
|                       | Overtravel (OT) prevention                 |                                         | The drive slows down and stops when P-OT and N-OT act.                                                                                                    |  |
|                       | Protection functions                       |                                         | Overcurrent, overvoltage, undervoltage, overload, main<br>circuit detection abnormal, heatsink overheat, power<br>supply phase loss, overspeed, encoder abnormal, CPU<br>abnormal, parameter abnormal, etc.                                                                                                    |  |
|                       | LED display                                |                                         | Main circuit CHARGE indicator, 6-digit LED display                                                                                                    |  |
| Built-in<br>functions | Vibration suppression                      |                                         | Four notches that can suppress mechanical resonance<br>of the 50–4,000 Hz frequency are available on each<br>axis, with 2 of them allowing adaptive setting. Both<br>the middle-high frequency vibration suppression filter<br>(that can suppress mechanical/system vibration of the<br>30–1,000 Hz frequency) and the low frequency vibration<br>suppression filter (that can suppress machine table/end<br>vibration of the 1–100 Hz frequency) are available. |  |
|                       | Communication                              | protocol                                | Ethernet, EtherCAT                                                                                                    |  |
|                       | Dynamic brake                              |                                         | Built-in dynamic brake for emergency braking in case of an abnormality                                                                                                    |  |
|                       | Brake power supply                         |                                         | The output of built-in brake power supply must be<br>connected to an external 24 V power supply via the<br>CN7 port. The brake coil can be connected directly to<br>the BR+ and BR– ports.                                                                                                    |  |
|                       | Others                                     |                                         | Gain adjustment, alarm record, jog running                                                                                                    |  |

| Note | Check the followings when using the built-in dynamic brake.                                                                                                    |
|------|----------------------------------------------------------------------------------------------------|
| Note | <ol> <li>As the dynamic brake has an emergency stop function, do not stop the motor via the<br/>disabling signal from the servo drive. If the servo drive starts or stops via power ON/OFF<br/>or servo ON/OFF after the command has been input, the dynamic brake circuit operates<br/>frequently and it will cause the deterioration and the failure of internal components of the<br/>servo drive. At this time, start or stop the servo motor via the speed or position command.</li> </ol> |
|      | 2. The dynamic brake is designed to meet the short-time rated specification and can only be used for an emergency stop. Coast to stop the motor or stop the motor at zero speed in normal circumstances. Perform the next step (re-power or re-run) within 3 minutes after performing the dynamic braking when the motor rotates at a high speed.                                                                                                    |
|      | 3. The dynamic brake can be used when:                                                                                                    |
|      | ① the control power is off,                                                                                                    |
|      | ② the servo is powered off, or                                                                                                    |
|      | ③ the protection feature is enabled.                                                                                                    |
|      | Parameters can be set to enable or disable the dynamic brake during the deceleration or after stopping under $(1 - 3)$ . When the control power is disconnected, the dynamic brake will act.                                                                                                    |
|      | 4. Refer to H02-08 Parameters for function setting of dynamic brake                                                                                                    |

### 1.2.2 EtherCAT Communication Technical Specifications

| Item                                                 |                                              | Specifications                                                              |  |  |
|------------------------------------------------------|----------------------------------------------|-----------------------------------------------------------------------------|--|--|
|                                                      | Communication protocol                       | EtherCAT protocol                                                           |  |  |
|                                                      | Service supported                            | CoE (PDO, SDO)                                                              |  |  |
|                                                      | Synchronization mode                         | DC-distributed clock                                                        |  |  |
|                                                      | Physical layer                               | 100BASE-TX                                                                  |  |  |
|                                                      | Baud rate                                    | 100 Mbit/s (100Base-TX)                                                     |  |  |
|                                                      | Duplex mode                                  | Full duplex                                                                 |  |  |
|                                                      | Topological structure                        | Ring and linear                                                             |  |  |
| Basic<br>performance<br>of EtherCAT<br>slave station | Transmission medium                          | Shielded CAT 5E cable or better                                             |  |  |
|                                                      | Transmission distance                        | Less than 100 m between two nodes (good environment and cables)             |  |  |
|                                                      | Number of slave stations                     | Support 65,535 in terms of the protocol                                     |  |  |
|                                                      | EtherCAT frame length                        | 44–1,498 bytes                                                              |  |  |
|                                                      | Process data                                 | Maximum 1,486 bytes per Ethernet frame                                      |  |  |
|                                                      | Synchronization jitter of two slave stations | < 1 us (specific result to be determined)                                   |  |  |
|                                                      |                                              | About 30 us for 1,000 digital inputs and outputs                            |  |  |
|                                                      | Update time                                  | 100 servo axes about 100 us                                                 |  |  |
|                                                      |                                              | Define different update times for different interfaces                      |  |  |
|                                                      | Communication code error rate                | 10-10 Ethernet standard                                                     |  |  |
|                                                      | FMMU unit                                    | 8                                                                           |  |  |
| EtherCAT                                             | Storage synchronization management unit      | 8                                                                           |  |  |
| Configuration                                        | Process data RAM                             | 8 KB                                                                        |  |  |
| unit                                                 | Distributed clock                            | 64 bits                                                                     |  |  |
|                                                      | EEPROM capacity                              | 32 Kbit<br>Initialization data to be written in via EtherCAT master station |  |  |

### 1.3 Specifications of the Servo Motor

### 1.3.1 Model and Nameplate Description of the Servo Drive

Figure 1-6 Servo motor model description

|              | M                                 | <u>IS1 H1 – 40</u> | <u>)B 30C</u> | <u>B – A</u> | <u>3317</u> | - |      |                                               |
|--------------|-----------------------------------|--------------------|---------------|--------------|-------------|---|------|-----------------------------------------------|
| Mark         | Serial Number                     |                    |               |              |             | Γ | Mark | Motor Specification                           |
| MS1          | MS series servo motor             |                    |               |              |             |   | Z    | Z Series Motor                                |
|              |                                   | 1                  |               |              |             | F | Z-S  | Swinging-type motor                           |
| Mark         | Туре                              |                    |               |              |             |   |      |                                               |
|              | 1: Low inertia, small capacity    |                    |               |              |             | _ | Mark | Brake, Reducer and Oil                        |
|              | 2: Low inertia, medium capacity   |                    |               |              |             |   |      | Sealing                                       |
|              | 3: Mediuminertia, medium capacity |                    |               |              |             |   | 0    | None                                          |
|              | 4: Mediuminertia, small capacity  |                    |               |              |             |   | 1    | Oil sealing                                   |
|              |                                   | l.                 |               |              |             |   | 2    | Brake                                         |
| Mark         | Rated Power (W)                   |                    |               |              |             | Γ | 4    | Oil sealing+brake                             |
| Comp         | rised of a number and a letter    |                    |               |              |             | _ |      |                                               |
| A            | x1                                |                    |               |              |             |   | Mark | Shaft Connection Mode                         |
| В            | x10                               |                    |               |              |             |   | 1    | Plain shaft                                   |
| С            | x100                              |                    |               |              |             |   | 2    | Solid and keyed                               |
| D            | x1000                             |                    |               |              |             | Γ | 3    | Solid, keyed and tapped holes                 |
| E            | x10000                            |                    |               |              |             | F | 5    | Solid and tapped holes                        |
| Example: 40B | :: 400 W                          |                    |               |              |             |   |      |                                               |
|              |                                   | 1                  |               | L            |             | - | Mark | Encoder Type                                  |
| Mark         | Rated Speed (RPM)                 |                    |               |              |             |   | One  | letter and one number                         |
| Comp         | rised of a number and a letter    |                    |               |              |             |   | A3   | 2nd generation multi-turn<br>absolute encoder |
|              | ×10                               |                    |               |              |             | Γ | Mark | Voltage Class                                 |
|              | ×10                               |                    |               | L            |             |   | В    | 220 V                                         |
|              | ×100                              |                    |               |              |             | F | D    | 380 V                                         |
|              | ×1000                             |                    |               |              |             |   |      |                                               |
|              | *10000                            |                    |               |              |             |   |      |                                               |
| Example: 30C | : 3,000 RPM                       | 1                  |               |              |             |   |      |                                               |

Figure 1-7 Servo motor nameplate description

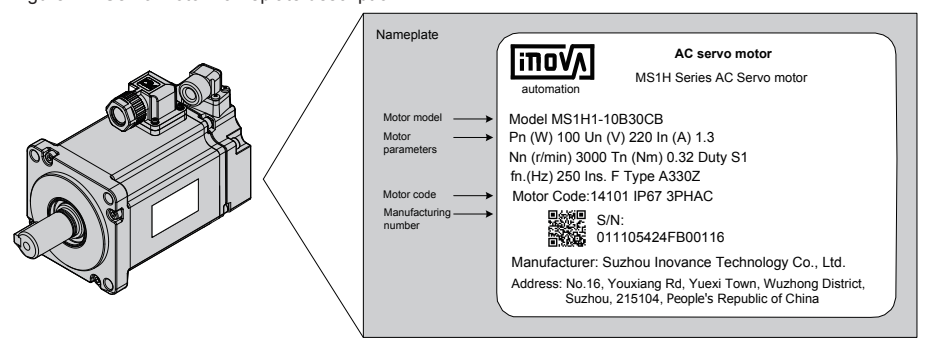

Note

The information above only applies to 40\60\80 bases.

### 1.3.2 Motor Mechanical Characteristics

| Item                        | Description                                                                                          |
|-----------------------------|----------------------------------------------------------------------------------------------------|
| Rated time                  | Continuous                                                                                           |
| Vibration level             | V15                                                                                                  |
| Insulation resistance       | 500 V DC, more than 10M $\Omega$                                                                     |
| Use in ambient temperature  | 0-40°C                                                                                               |
| Excitation mode             | Permanent magnetic                                                                                   |
| Mounting Mode               | Flange                                                                                               |
| Heat-resistance level       | Level F                                                                                              |
| Insulation voltage          | 1,500 V AC, 1 minute (200 V)                                                                         |
|                             | 1,800 V AC, 1 minute (400 V)                                                                         |
| Housing protection mode     | H1:IP67 (except for through shaft section and connectors)                                            |
|                             | H4:IP67 (except for through shaft section and connectors)                                            |
| Use in environment humidity | 20–80% (no condensation)                                                                             |
| Connection mode             | Direct connection                                                                                    |
| Rotating direction          | The motor rotates anti-clockwise viewed from the load side (CCW) at the forwarding rotation command. |

### 1.3.3 Motor Ratings

| Model                                                                                                    | Rated<br>Output<br>(kW) <sup>*1</sup> | Rated<br>Torque<br>(N·m) | Maximum<br>Torque<br>(N·m) | Rated<br>Current<br>(Arms) | Maximum<br>Current<br>(Arms) | Rated<br>Speed<br>(RPM) | Maximum<br>Speed<br>(RPM) | Torque<br>Parameter<br>(N·m/Arms) | Rotor Inertia<br>(10 <sup>-4</sup> kg·m <sup>2</sup> ) | Voltage<br>(V) |  |  |  |  |  |  |  |  |      |      |  |
|----------------------------------------------------------------------------------------------------|---------------------------------------|--------------------------|----------------------------|----------------------------|------------------------------|-------------------------|---------------------------|-----------------------------------|--------------------------------------------------------|----------------|--|--|--|--|--|--|--|--|------|------|--|
|                                                                                                    | . ,                                   | N N                      | IS1H1 (Vn=                 | 3,000 RI                   | PM, Vmax=                    | 6,000 RI                | PM) Series                | Ratings                           | I                                                      |                |  |  |  |  |  |  |  |  |      |      |  |
| MS1H1-<br>05B30CB-<br>****Z-S                                                                                                    | 0.05                                  | 0.16                     | 0.56                       | 1.3                        | 4.6                          |                         |                           | 0.149                             | 0.026<br>(0.028) <sup>*2</sup>                         |                |  |  |  |  |  |  |  |  |      |      |  |
| MS1H1-<br>10B30CB-<br>****Z-S                                                                                                    | 0.1                                   | 0.32                     | 1.12                       | 1.3                        | 4.9                          |                         |                           | 0.26                              | 0.041<br>(0.043) <sup>*2</sup>                         |                |  |  |  |  |  |  |  |  |      |      |  |
| MS1H1-<br>20B30CB-<br>****Z-S                                                                                                    | 0.2                                   | 0.64                     | 2.2                        | 1.5                        | 5.6                          |                         |                           | 0.46                              | 0.207<br>(0.220) <sup>*2</sup>                         |                |  |  |  |  |  |  |  |  |      |      |  |
| MS1H1-<br>40B30CB-<br>****Z-S                                                                                                    | 0.4                                   | 1.27                     | 4.5                        | 2.8                        | 10.8                         | 3,000                   | 6,000                     | 0.51                              | 0.376<br>(0.390) <sup>*2</sup>                         | 220            |  |  |  |  |  |  |  |  |      |      |  |
| MS1H1-<br>55B30CB-<br>**** Z-S                                                                                                    | 0.55                                  | 1.75                     | 6.13                       | 3.8                        | 15                           |                         |                           | 0.48                              | 1.06                                                   |                |  |  |  |  |  |  |  |  |      |      |  |
| MS1H1-<br>75B30CB-<br>****Z-S                                                                                                    | 0.75                                  | 2.39                     | 8.4                        | 4.8                        | 19                           |                         |                           | 0.53                              | 1.38<br>(1.43) <sup>*2</sup>                           |                |  |  |  |  |  |  |  |  |      |      |  |
| MS1H1-<br>10C30CB-<br>****Z-S                                                                                                    | 1                                     | 3.18                     | 11.13                      | 7.6                        | 28                           |                         |                           |                                   |                                                        |                |  |  |  |  |  |  |  |  | 0.46 | 1.75 |  |
|                                                                                                    |                                       | N                        | 1S1H4 (Vn=                 | 3,000 RI                   | PM, Vmax=                    | 6,000 R                 | PM) Series                | Ratings                           |                                                        |                |  |  |  |  |  |  |  |  |      |      |  |
| MS1H4-<br>40B30CB-<br>****Z-S                                                                                                    | 0.4                                   | 1.27                     | 4.5                        | 2.8                        | 10.8                         | 2 000                   | c 000                     | 0.51                              | 0.6<br>(0.667) <sup>*2</sup>                           | 220            |  |  |  |  |  |  |  |  |      |      |  |
| MS1H4-<br>75B30CB-<br>****Z-S                                                                                                    | 0.75                                  | 2.39                     | 8.4                        | 4.8                        | 19                           | 3,000                   | 6,000                     | 0.53                              | 2<br>(2.012) <sup>*2</sup>                             | 220            |  |  |  |  |  |  |  |  |      |      |  |
| Note       *1. The motor with oil seal must be derated by 20% during use.         *2. Parameters in "()" are for the brake motor.         The parameters in the preceding table are the values when the motor works together with the inovance servo drive and the armature coil temperature is 20°C.         The above table shows the characteristic parameters of the motor after the heatsink below is installed for the motor. |                                       |                          |                            |                            |                              |                         |                           |                                   |                                                        |                |  |  |  |  |  |  |  |  |      |      |  |

MS1H1/MS1H4: 250 x 250 x 6 mm (aluminum)

### 1.3.4 Motor Overload Characteristics

| Load Ratio (%) | Running Time (s) |
|----------------|------------------|
| 120            | 230              |
| 130            | 80               |
| 140            | 40               |
| 150            | 30               |
| 160            | 20               |
| 170            | 17               |
| 180            | 15               |
| 190            | 12               |
| 200            | 10               |
| 210            | 8.5              |
| 220            | 7                |
| 230            | 6                |
| 240            | 5.5              |
| 250            | 5                |
| 300            | 3                |
| 350            | 2                |

#### Figure 1-8 Motor overload curve

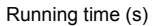

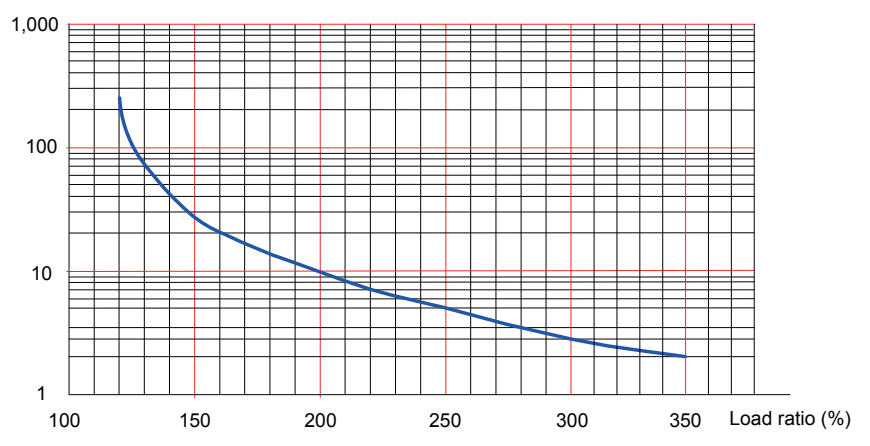

• The maximum torque of H1 and H4 is 3.5 times the rated torque.

#### 1.3.5 Motor Allowed Radial and Axial Loads

Figure 1-9 Motor radial and axial load diagram

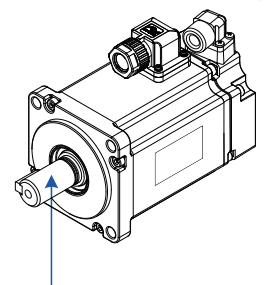

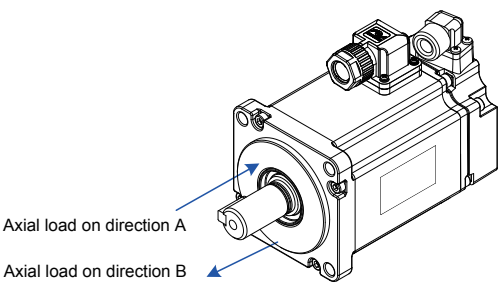

Radial load on direction P

Axial load on direction B

| Motor Model           | Allowed Radial Load (N) | Allowed Axial Load (N) |
|-----------------------|-------------------------|------------------------|
| MS1H1-05B30CB-****Z-S | 78                      | 54                     |
| MS1H1-10B30CB-****Z-S | 78                      | 54                     |
| MS1H1-20B30CB-****Z-S | 245                     | 74                     |
| MS1H1-40B30CB-****Z-S | 245                     | 74                     |
| MS1H1-55B30CB-****Z-S | 392                     | 147                    |
| MS1H1-75B30CB-****Z-S | 392                     | 147                    |
| MS1H1-10C30CB-****Z-S | 392                     | 147                    |
| MS1H4-40B30CB-****Z-S | 245                     | 74                     |
| MS1H4-75B30CB-****Z-S | 392                     | 147                    |

#### 1.3.6 Electrical Specifications of the Motor Brake

| Motor Model   | Holding<br>Torque<br>(Nm) | Power Supply<br>Voltage<br>(V)±10% | Resistor<br>20°C ,<br>(Ω)±10% | Power Supply Current<br>Range at 20°C<br>(A)±10% | Brake<br>Release<br>Time (ms) | Brake<br>Apply Time<br>(ms) |
|---------------|---------------------------|------------------------------------|-------------------------------|--------------------------------------------------|-------------------------------|-----------------------------|
| MS1H1-05B/10B | 0.32                      | DC 24                              | 94.4                          | 0.254                                            | ≤20                           | ≤35                         |
| MS1H1-20B/40B | 1.5                       | DC 24                              | 75.79                         | 0.3                                              | ≤20                           | ≤35                         |
| MS1H1-75B     | 2.5                       | DC 24                              | 72                            | 0.333                                            | ≤20                           | ≤60                         |
| MS1H4-40B     | 1.5                       | DC 24                              | 75.79                         | 0.3                                              | ≤20                           | ≤50                         |
| MS1H4-75B     | 2.5                       | DC 24                              | 72                            | 0.333                                            | ≤20                           | ≤60                         |

The brake must not share the power supply with other electrical devices. This is to prevent a malfunction of the brake due to a drop in the voltage or current when other electrical devices work in tandem. Cables of 0.5 mm2 and above are recommended.

#### 1.3.7 Motor Torque/Speed Characteristics

#### MS1H1 (low inertia, small capacity)

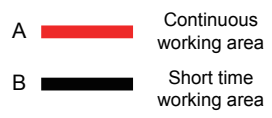

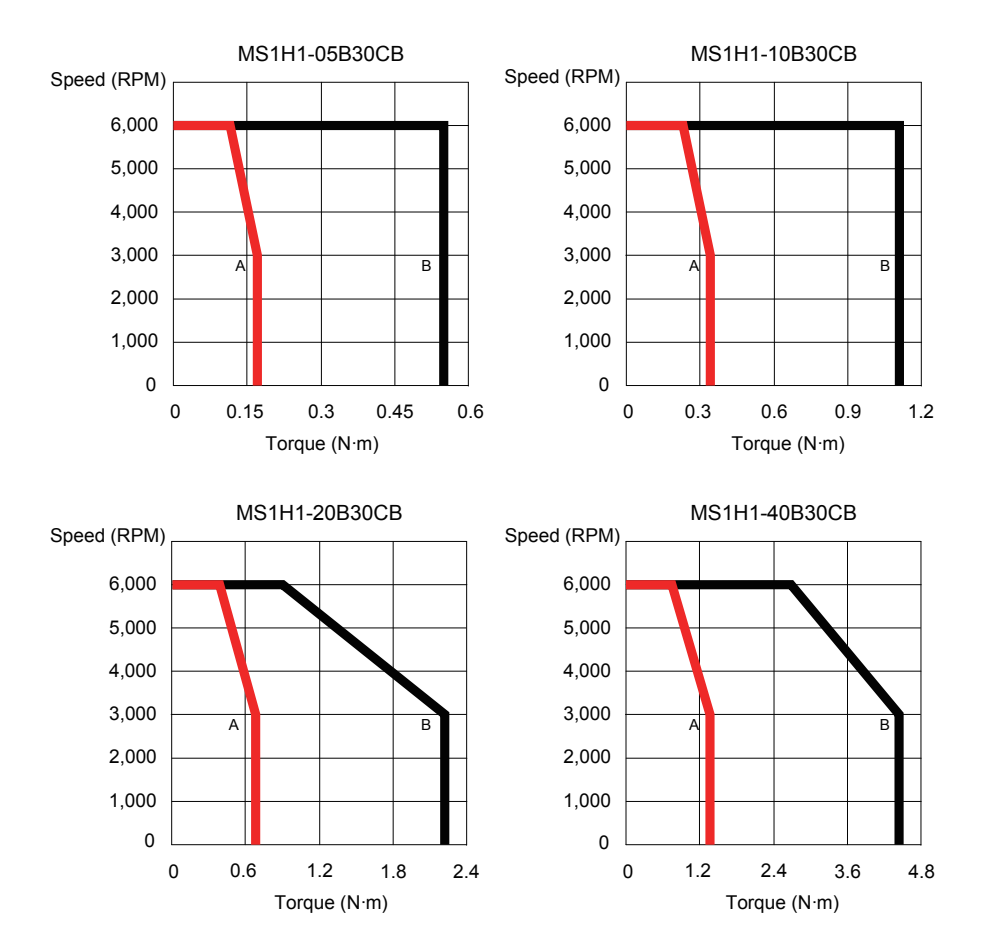

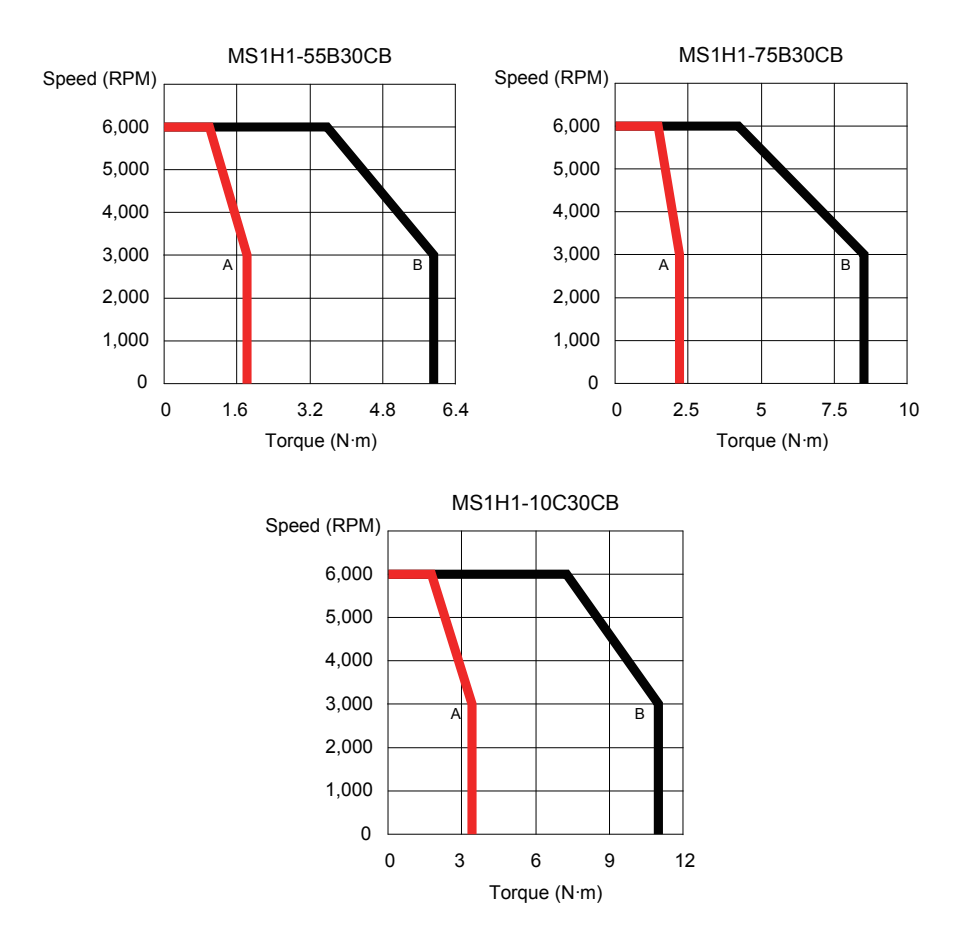

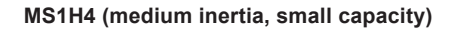

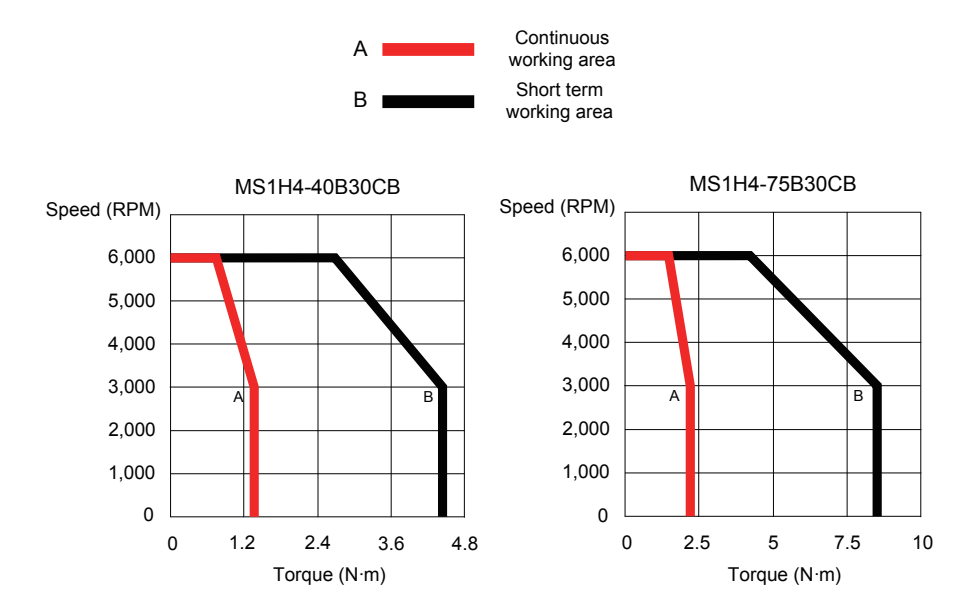

| Rated<br>Speed         | Maximum<br>Speed | Capacity        | Servo Moto<br>MS1Ha-aaaa            | r Model | Motor<br>Frame Size | Drive Unit Model<br>SV820N**□□□□ |
|------------------------|------------------|-----------------|-------------------------------------|---------|---------------------|----------------------------------|
|                        |                  | 50 W            |                                     | 05B30CB | 40                  | 1A, 2A                           |
|                        |                  | 100 W           |                                     | 10B30CB | 40                  | 1A, 2A                           |
| 3,000 6,000<br>RPM RPM | 200 W            | H1              | 20B30CB                             | 60      | 1B, 2B              |                                  |
|                        |                  | 400 W           | (low inertia,                       | 40B30CB | 60                  | 1C, 2C                           |
|                        | 550 W            | small capacity) | 55B30CB                             | 80      | 1D, 2D              |                                  |
|                        |                  | 750 W           |                                     | 75B30CB | 80                  | 1D, 2D                           |
|                        |                  | 1,000 W         |                                     | 10C30CB | 80                  | 1E                               |
|                        |                  | 400 W           | H4                                  | 40B30CB | 60                  | 1C, 2C                           |
|                        |                  | 750 W           | (medium inertia,<br>small capacity) | 75B30CB | 80                  | 1D, 2D                           |

## 1.4 Table of Servo System Configuration Specifications

### 1.5 Bleeder Resistor Specification

| Servo Drive Model                                                                             |              |                           | Minimum Allowed<br>Resistance (Ω) | Maximum Braking Energy<br>Absorbed by Capacitor (J) |
|-----------------------------------------------------------------------------------------------|--------------|---------------------------|-----------------------------------|-----------------------------------------------------|
| Single/Three-<br>phase 220 V         SV820*1S****           SV820*2S****         SV820*2S**** | SV820*1S**** | 1 kW power<br>supply unit | 40                                | 31                                                  |
|                                                                                               | SV820*2S**** | 2 kW power<br>supply unit | 40                                | 47                                                  |

### 1.6 Cables

| Cable Name                            | Cable Size      | L Length of<br>Cable (mm) | Cable Appearance Diagram |
|---------------------------------------|-----------------|---------------------------|--------------------------|
|                                       | SV82-L-M00-3.0  | 3,000                     |                          |
|                                       | SV82-L-M00-5.0  | 5,000                     |                          |
| Servo motor                           | SV82-L-M00-10.0 | 10,000                    |                          |
| cable                                 | SV82-L-B00-3.0  | 3,000                     |                          |
|                                       | SV82-L-B00-5.0  | 5,000                     |                          |
|                                       | SV82-L-B00-10.0 | 10,000                    |                          |
| Cable for                             | SV82-L-P10-3.0  | 3,000                     |                          |
| incremental                           | SV82-L-P10-5.0  | 5,000                     |                          |
| servo motor                           | SV82-L-P10-10.0 | 10,000                    |                          |
| Cable for                             | SV82-L-P20-3.0  | 3,000                     |                          |
| absolute<br>encoder of the            | SV82-L-P20-5.0  | 5,000                     |                          |
| servo motor                           | SV82-L-P20-10.0 | 10,000                    |                          |
| Servo to PC<br>communication<br>cable | S6N-L-T00-3.0   | 3,000                     |                          |

| Cable Name                                                                    | Cable Size    | L Length of<br>Cable (mm) | Cable Appearance Diagram |
|-------------------------------------------------------------------------------|---------------|---------------------------|--------------------------|
| Communication<br>cable for<br>parallel control<br>of multiple<br>servo motors | S6-L-T04-0.2  | 200                       |                          |
|                                                                               | S6-L-T04-0.3  | 300                       |                          |
|                                                                               | S6-L-T04-0.5  | 500                       |                          |
|                                                                               | S6-L-T04-1.0  | 1,000                     |                          |
|                                                                               | S6-L-T04-2.0  | 2,000                     |                          |
|                                                                               | S6-L-T04-3.0  | 3,000                     |                          |
|                                                                               | S6-L-T04-5.0  | 5,000                     |                          |
|                                                                               | S6-L-T04-10.0 | 10,000                    |                          |

### 1.7 Connector Kit

| Item            | Connector Kit                                            |
|-----------------|----------------------------------------------------------|
| MS1 (Z-S) motor | S6-C8 (DB44 connector kit for cable sets of servo motor) |
| MS1 (Z-S) motor | SV82-C2 (connector kit for servo motor cables)           |
| MS1 (Z-S) motor | SV82-C4 (connector kit for battery box of servo motor)   |

## 1.8 System Configuration

### 1.8.1 Configuration of the Servo Drive

Rated current of the SV820 series multi-axis drive

| Model                        | Width  | Input Current | ut Current Output Power |   | Output Current<br>of an Axis | Maximum Current of<br>an Axis |  |
|------------------------------|--------|---------------|-------------------------|---|------------------------------|-------------------------------|--|
| SV820N1S2C2C<br>SV820N2S2C2C | 120 mm | 4.6 A         | 1 kW                    | 4 | 2.8 A                        | 10.1 A                        |  |

### 1.8.2 Power Supply/Drive Unit Configuration

| Unit Model                     | Unit Category     | Unit Width | Output Power or Output Current |
|--------------------------------|-------------------|------------|--------------------------------|
| SV82-M-N1S (1 kW network-type) | Power supply unit | 62 mm      | 1 kW                           |
| SV82-M-N2S (2 kW network-type) | Power supply unit | 62 mm      | 2 kW                           |
| SV82-M-2C (2*2R8)              | Drive unit        | 30 mm      | 2* (2.8 A)                     |
| SV82-M-1C (2R8)                | Drive unit        | 30 mm      | 2.8 A                          |

Network-type power supply unit supports EtherCAT.

## Chapter 2 Installation

### 2.1 Installation of the Servo Drive

#### 2.1.1 Installation Environment Requirements

#### Installation location

- Install the servo drive inside a cabinet free from sunlight and rain;
- Install the servo drive in an environment free from corrosive or inflammable gases or combustible goods, such as hydrogen sulfide, chlorine, anmonia, sulphur gas, chloridize gas, acid, soda and salt;
- Install the servo drive in an environment free from high temperature, moisture, dust and metal powder;
- Install the servo drive in a place with no vibration;
- Pollution level of the installation location: PD2.

Figure 2-1 Installation environment

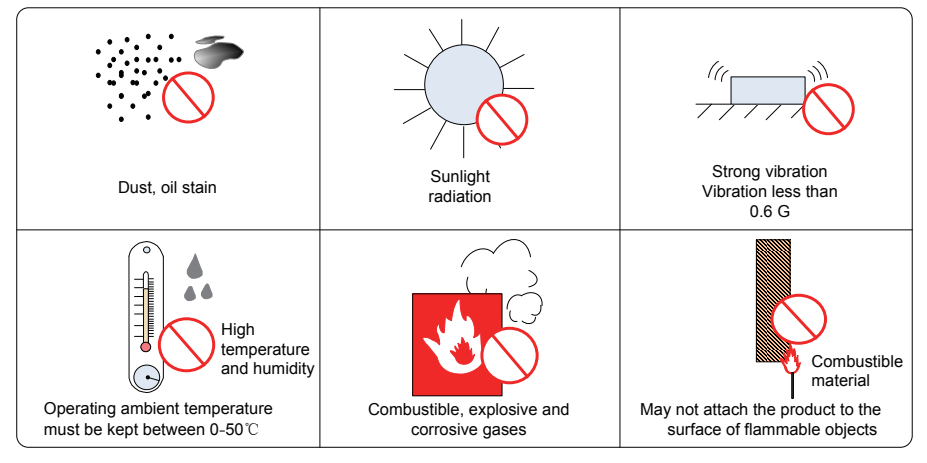

#### **Environmental conditions**

| Item                        | Description                                                                                             |
|-----------------------------|----------------------------------------------------------------------------------------------------|
| Use in ambient temperature  | 0–55°C (ambient temperature within 40°C –55°C , and average load ratio not exceeding 80%) (no freezing) |
| Use in environment humidity | Below 90% RH (no condensation)                                                                          |
| Storage temperature         | -20-+85°C (no freezing)                                                                                 |
| Storage humidity            | Below 90% RH (no condensation)                                                                          |
| Vibration                   | Below 4.9 m/s <sup>2</sup>                                                                              |
| Impact                      | Below 19.6 m/s <sup>2</sup>                                                                             |
| IP rating                   | IP20 (except for cable entry)                                                                           |
| Altitude                    | Below 1,000 m                                                                                           |

### 2.1.2 Requirements of the Installation Dimensions and Clearance

#### Product dimensions (mm)

Figure 2-2 Diagram of physical dimensions

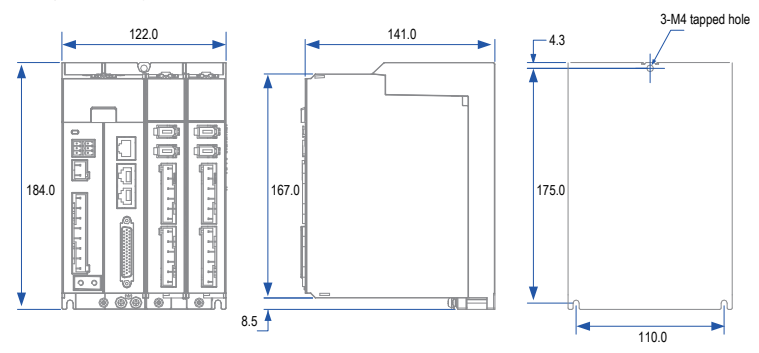

#### Clearance

The product can be installed side by side (with the clearance at least 2 mm) in one layer or two layers, as shown in the figure below. When the product is installed in two layers, minimum clearance is required between units.

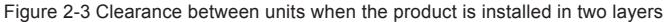

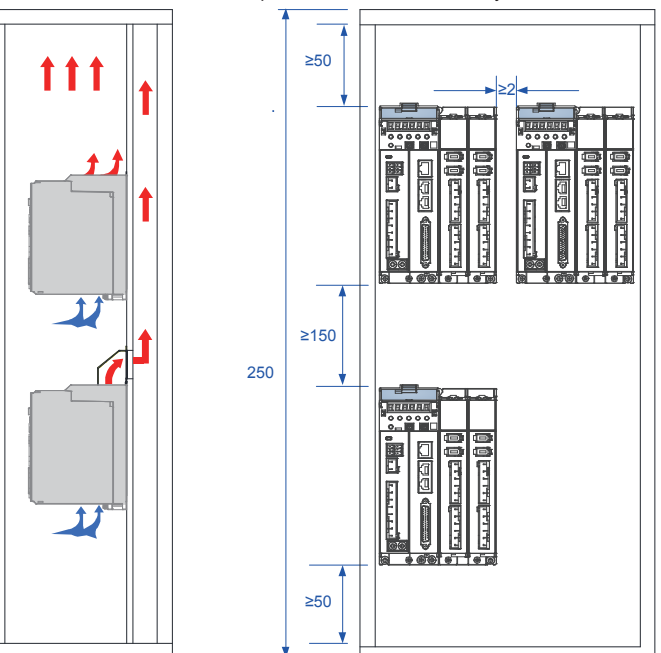

A multi-axis system requires units to be lined up along the top.

To take the heat dissipation and cooling requirements on units Run settings into full consideration, sufficient installation clearances should be reserved by referring to data in the figure below:

#### Figure 2-4 Installation clearances

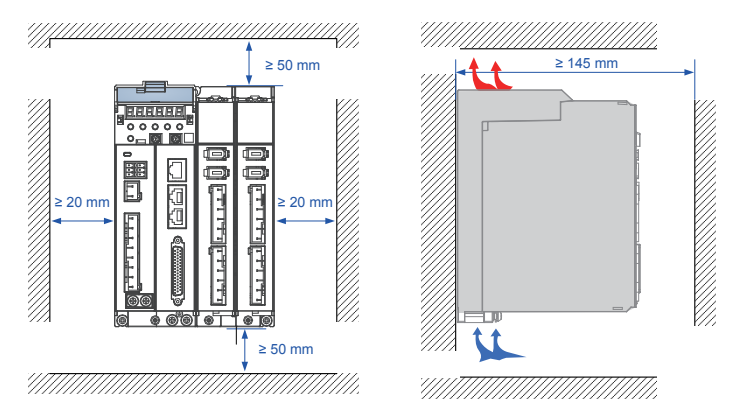

Installation direction: The product must only be installed vertically, not horizontally or on one side.

2

#### 2.1.3 Installation Method

This product supports backplate mounting via three installation holes on the body and can be fixed to the installation surface with M4 screws.

#### Installation method:

Mark the position of tapped holes for installation on the base plate. Drill holes for fixing the screws on the base plate.

This product must be installed on the base plate vertically.

Below is the installation diagram:

Figure 2-5 Backplate mounting diagram

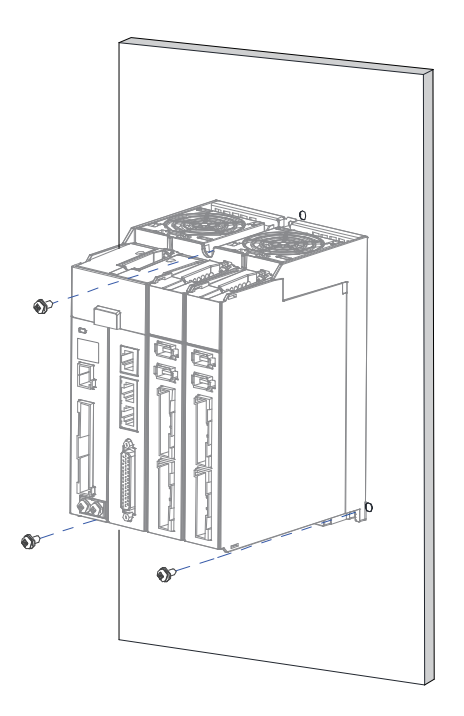

Recommended torque for installation (N.M):

When the M4 screws are used to fix the product, the torque is recommended to be 1.2 N.M.

| Item                | M3   | M4  | M5  | M6 | M8 | M10 | M12 |
|---------------------|------|-----|-----|----|----|-----|-----|
| Electric connection | 0.55 | 1.2 | 2.8 | 6  | 13 | 25  | 50  |

#### Cooling

Make sure the installation direction of the servo drive is vertical to the wall. Cool the servo drive with natural convection or a cooling fan.

As shown in the above figure, keep sufficient space around the drive unit to ensure cooling by fans or natural convection. Install the cooling fans above the servo drive to avoid an excessive temperature rise and maintain an even temperature inside the control cabinet.

#### Ground

The grounding terminal must be properly grounded. Failure to comply may cause electric shock or malfunction due to interference.

#### **Cable routing requirements**

When cabling the servo drive, route the cables downward (refer to the figure below) to prevent liquid on the site from flowing into the servo drive along cables.

Figure 2-6 Cable routing diagram

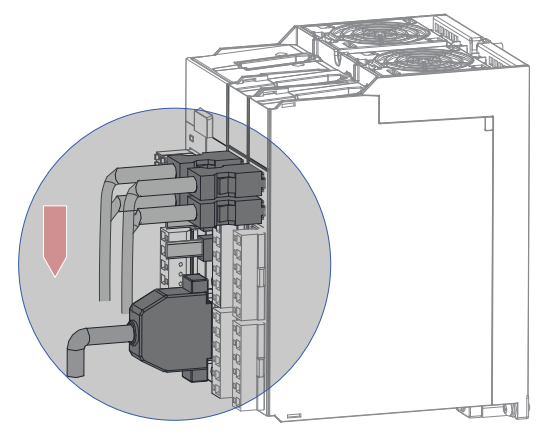

### 2.2 Installation of the Servo Motor

#### 2.2.1 Installation Environment Requirements

#### Installation location

- Install the servo drive in an environment free from corrosive or inflammable gases or combustible goods, such as hydrogen sulfide, chlorine, anmonia, sulphur gas, chloridize gas, acid, soda and salt;
- Use the servo motor with oil seal when the motor is to be used in a place with grinding fluid, oil spray, iron powder or cuttings;
- Install the servo motor away from heat sources such as a heating stove;
- Do not use the servo motor in an enclosed environment. Working in an enclosed environment will lead to a high temperature of the servo motor, which will shorten its service life;
- No foreign matter or water is allowed in the terminals in order to not influence the installation and use
   of the servo motor.

#### **Environmental conditions**

| Item                        | Description                                                                                            |
|-----------------------------|----------------------------------------------------------------------------------------------------|
| Use in ambient temperature  | 0–40°C (no freezing)                                                                                   |
| Use in environment humidity | 20%–90% RH (no condensation)                                                                           |
| Storage temperature         | -20°C -+60°C (maximum temperature guarantee: 72 hours at 80°C )                                        |
| Storage humidity            | 20%–90% RH (no condensation)                                                                           |
| Vibration                   | Below 49 m/s <sup>2</sup>                                                                              |
| Impact                      | Below 490 m/s <sup>2</sup>                                                                             |
| IP rating                   | H1 and H4: IP67 (except for the through shaft section and connection terminals<br>of motor connectors) |
| Altitude                    | Below 1,000 m (de-rate the drive motor when the altitude is above 1,000 m)                             |

Table 2-1 Installation environment

## 2.2.2 Installation Precautions

#### Table 2-2 Installation precautions

| Item                      | Description                                                                                                    |
|---------------------------|----------------------------------------------------------------------------------------------------|
| Rust-proof treatment      | Wipe the antirust agent at the shaft extension before installing the servo motor, and then undertake rust-proof treatment.                                                                                                    |
|                           | Do not strike the shaft extension during installation. Failure to comply will lead to damage to the internal encoder.                                                                                                    |
| Precautions on<br>encoder | <ul> <li>Use the screw hole at the shaft end when mounting a pulley to the servo motor shaft with a keyway. To fit the pulley, insert a double-end screw into the screw hole of the shaft, put a washer against the coupling end, and then use a nut to push the pulley in.</li> <li>If the servo motor shaft has a keyway, use the screw hole at the shaft end for installation. For a shaft without a keyway, use friction coupling or something similar.</li> <li>When removing the pulley, use a pulley remover to protect the shaft from suffering damage from the load.</li> <li>To ensure safety, install a protective cover, or a similar device, on the rotary area such as the pulley motion the shaft</li> </ul> |
|                           | as the pulley mounted on the shart.                                                                                                    |
|                           | Use the coupling for mechanical connection and align the axis of the servo motor with the axis of the equipment. When installing the servo motor, make sure that alignment accuracy satisfies the requirements as described in the figure to the left. If the axes are not properly aligned, a vibration will be generated and may damage the bearings and encoder.                                                                                                    |
| Alignment                 | Measure four positions around the full<br>circumference, keep the difference<br>between the maximum value and the<br>minimum value 0.03 mm or lower                                                                                                    |
| Installation direction    | The servo motor can be installed horizontally or vertically.                                                                                                    |

| Item             | Description                                                                                                    |  |  |  |  |  |  |  |  |
|------------------|----------------------------------------------------------------------------------------------------|--|--|--|--|--|--|--|--|
|                  | Do not immerse the servo motor and cables into oil or water during use.                                                                                                    |  |  |  |  |  |  |  |  |
|                  | • Confirm the IP rating of the servo motor when using it in a place with water droplets. (Except for the through shaft section)                                                                                                    |  |  |  |  |  |  |  |  |
|                  | Flange face                                                                                                    |  |  |  |  |  |  |  |  |
|                  | The section though the shaft<br>is the part of the shaft that<br>protudes from the motor<br>head face<br>Drive shaft                                                                                                    |  |  |  |  |  |  |  |  |
| countermeasures  | <ul> <li>Install the motor with its cable connection ports facing downward (as shown in the figure<br/>below) when the motor is installed in a place where there is liquid, to avoid liquid flowing<br/>along the cable to the motor body.</li> </ul>                                                                                           |  |  |  |  |  |  |  |  |
|                  |                                                                                                    |  |  |  |  |  |  |  |  |
|                  | <ul> <li>In an environment where the through shaft section is exposed to oil drops, use a servo<br/>motor with oil seal.</li> </ul>                                                                                                    |  |  |  |  |  |  |  |  |
|                  | Observe the following conditions when using the servo motor with oil seal:                                                                                                    |  |  |  |  |  |  |  |  |
|                  | <ul> <li>Make sure that the oil level is lower than the oil seal lip during use;</li> </ul>                                                                                                    |  |  |  |  |  |  |  |  |
|                  | Avoid oil accumulation at the oil seal lip when the motor is installed vertically upward.                                                                                                    |  |  |  |  |  |  |  |  |
| Stress of cables | Do not bend the cables or the pull the cables tight. In particular, do not pull the thin signal cables during cabling and operating as the core wires are extremely fine (0.2 mm or 0.3 mm).                                                                                                    |  |  |  |  |  |  |  |  |
|                  | Observe the following precautions:                                                                                                    |  |  |  |  |  |  |  |  |
|                  | <ul> <li>When connecting the connectors, make sure that there is no foreign matter such as<br/>waste or sheet metal inside the connectors.</li> </ul>                                                                                                    |  |  |  |  |  |  |  |  |
| Connectors       | <ul> <li>Connect the connectors to the main circuit side of the servo motor first, and make sure<br/>that the grounding cable of the main circuit cables is reliably connected. If the connectors<br/>are first connected to the encoder cable side, the encoder may become faulty due to the<br/>potential differences between PEs.</li> </ul> |  |  |  |  |  |  |  |  |
|                  | <ul> <li>Make sure the pins are correctly arranged during wiring.</li> </ul>                                                                                                    |  |  |  |  |  |  |  |  |
|                  | <ul> <li>The connectors are made up of resins. Do not strike the connectors to prevent them<br/>from being damaged.</li> </ul>                                                                                                    |  |  |  |  |  |  |  |  |
|                  | <ul> <li>Hold the servo motor body during transportation when the cables are well connected,<br/>instead of catching the cables. Otherwise, the connectors may be damaged or the<br/>cables may be broken.</li> </ul>                                                                                                    |  |  |  |  |  |  |  |  |
|                  | <ul> <li>Do not apply stress to the connectors during wiring if bent cables are used Failure to<br/>comply may cause damage to the connectors.</li> </ul>                                                                                                    |  |  |  |  |  |  |  |  |

## 2.3 Physical Dimensions of the MS1H1 Series Motor

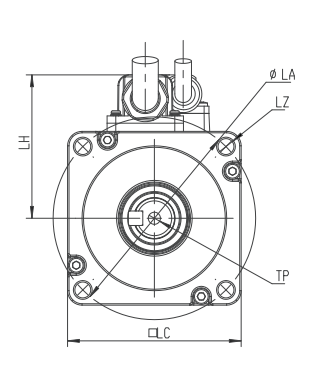

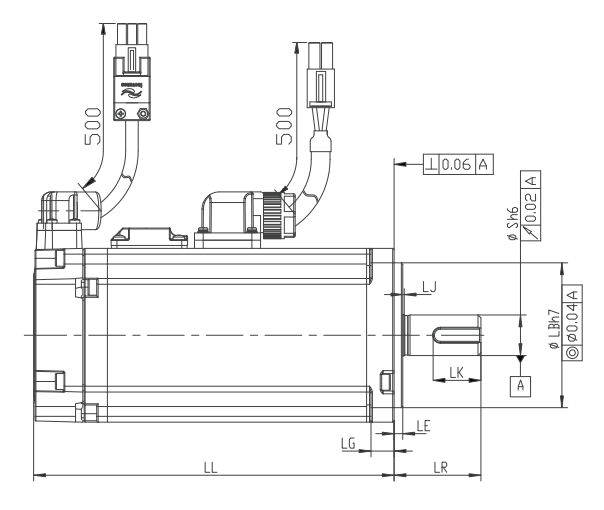

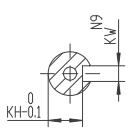

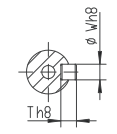

Shaft end diagram

Keyed shaft end diagram

| Motor Model           | LL    | LC | LR     | LA | LZ       | LH   | LG  | LE      | LJ       |
|-----------------------|-------|----|--------|----|----------|------|-----|---------|----------|
| MS1H1-05B30CB-A330Z-S | 65    | 40 | 25±0.5 | 46 | 2-φ4.5   | 40   | 5   | 2.5±0.5 | 0.5±0.35 |
| MS1H1-05B30CB-A332Z-S | 97    | 40 | 25±0.5 | 46 | 2-φ4.5   | 40   | 5   | 2.5±0.5 | 0.5±0.35 |
| MS1H1-10B30CB-A330Z-S | 77.5  | 40 | 25±0.5 | 46 | 2-φ4.5   | 40   | 5   | 2.5±0.5 | 0.5±0.35 |
| MS1H1-10B30CB-A332Z-S | 109   | 40 | 25±0.5 | 46 | 2-φ4.5   | 40   | 5   | 2.5±0.5 | 0.5±0.35 |
| MS1H1-20B30CB-A331Z-S | 72.5  | 60 | 30±0.5 | 70 | 4 – φ5.5 | 49.5 | 7.5 | 3±0.5   | 0.5±0.35 |
| MS1H1-20B30CB-A334Z-S | 100   | 60 | 30±0.5 | 70 | 4 – φ5.5 | 49.5 | 7.5 | 3±0.5   | 0.5±0.35 |
| MS1H1-40B30CB-A331Z-S | 91    | 60 | 30±0.5 | 70 | 4 – φ5.5 | 49.5 | 7.5 | 3±0.5   | 0.5±0.35 |
| MS1H1-40B30CB-A334Z-S | 119   | 60 | 30±0.5 | 70 | 4 – φ5.5 | 49.5 | 7.5 | 3±0.5   | 0.5±0.35 |
| MS1H4-40B30CB-A331Z-S | 105   | 60 | 30±0.5 | 70 | 4 – φ5.5 | 49.5 | 7.5 | 3±0.5   | 0.5±0.35 |
| MS1H4-40B30CB-A334Z-S | 128   | 60 | 30±0.5 | 70 | 4 – φ5.5 | 49.5 | 7.5 | 3±0.5   | 0.5±0.35 |
| MS1H1-55B30CB-A331Z-S | 96    | 80 | 35±0.5 | 90 | 4 – φ7   | 59.5 | 7.7 | 3±0.5   | 0.5±0.35 |
| MS1H1-75B30CB-A331Z-S | 108   | 80 | 35±0.5 | 90 | 4 – φ7   | 59.5 | 7.7 | 3±0.5   | 0.5±0.35 |
| MS1H1-75B30CB-A334Z-S | 140.5 | 80 | 35±0.5 | 90 | 4 – φ7   | 59.5 | 7.7 | 3±0.5   | 0.5±0.35 |
| MS1H1-10C30CB-A331Z-S | 119   | 80 | 35±0.5 | 90 | 4 – φ7   | 59.5 | 7.7 | 3±0.5   | 0.5±0.35 |
| MS1H4-75B30CB-A331Z-S | 118.5 | 80 | 35±0.5 | 90 | 4 – φ7   | 59.5 | 7.7 | 3±0.5   | 0.5±0.35 |
| MS1H4-75B30CB-A334Z-S | 148   | 80 | 35±0.5 | 90 | 4 – φ7   | 59.5 | 7.7 | 3±0.5   | 0.5±0.35 |

| Motor Model           | S  | LB | TP    | LK   | КН                               | KW | W | Т | Weight<br>(kg) |
|-----------------------|----|----|-------|------|----------------------------------|----|---|---|----------------|
| MS1H1-05B30CB-A330Z-S | 8  | 30 | M3×6  | 15.5 | 6.2 <sup>0</sup> <sub>-0.1</sub> | 3  | 3 | 3 | /              |
| MS1H1-05B30CB-A332Z-S | 8  | 30 | M3×6  | 15.5 | 6.2 <sup>0</sup><br>-0.1         | 3  | 3 | 3 | /              |
| MS1H1-10B30CB-A330Z-S | 8  | 30 | M3×6  | 15.5 | 6.2 <sup>0</sup> <sub>-0.1</sub> | 3  | 3 | 3 | /              |
| MS1H1-10B30CB-A332Z-S | 8  | 30 | M3×6  | 15.5 | 6.2 <sup>0</sup><br>-0.1         | 3  | 3 | 3 | /              |
| MS1H1-20B30CB-A331Z-S | 14 | 50 | M5×8  | 16.5 | 11 0<br>-0.1                     | 5  | 5 | 5 | /              |
| MS1H1-20B30CB-A334Z-S | 14 | 50 | M5×8  | 16.5 | 11 0<br>-0.1                     | 5  | 5 | 5 | /              |
| MS1H1-40B30CB-A331Z-S | 14 | 50 | M5×8  | 16.5 | 11 0<br>-0.1                     | 5  | 5 | 5 | /              |
| MS1H1-40B30CB-A334Z-S | 14 | 50 | M5×8  | 16.5 | 11 0<br>-0.1                     | 5  | 5 | 5 | /              |
| MS1H4-40B30CB-A331Z-S | 14 | 50 | M5×8  | 16.5 | 11 0<br>-0.1                     | 5  | 5 | 5 | /              |
| MS1H4-40B30CB-A334Z-S | 14 | 50 | M5×8  | 16.5 | 11 0<br>-0.1                     | 5  | 5 | 5 | /              |
| MS1H1-55B30CB-A331Z-S | 19 | 70 | M6×20 | 25   | 15.5 0<br>-0.1                   | 6  | 6 | 6 | /              |
| MS1H1-75B30CB-A331Z-S | 19 | 70 | M6×20 | 25   | 15.5 0<br>-0.1                   | 6  | 6 | 6 | /              |
| MS1H1-75B30CB-A334Z-S | 19 | 70 | M6×20 | 25   | 15.5 0<br>-0.1                   | 6  | 6 | 6 | /              |
| MS1H1-10C30CB-A331Z-S | 19 | 70 | M6×20 | 25   | 15.5 0<br>-0.1                   | 6  | 6 | 6 | /              |
| MS1H4-75B30CB-A331Z-S | 19 | 70 | M6×20 | 25   | 15.5 0<br>-0.1                   | 6  | 6 | 6 | /              |
| MS1H4-75B30CB-A334Z-S | 19 | 70 | M6×20 | 25   | 15.5 <sup>0</sup><br>-0.1        | 6  | 6 | 6 | /              |

## Chapter 3 Wiring

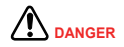

· Wiring must be performed by professional technicians.

To avoid the electric shock, leave the servo drive for more than five minutes after powered
off, wait until the power indicator turns off completely, and check the voltage between P and
N by using a multimeter. Then, disassemble or assemble the drive.

- Perform wiring after the servo drive and motor are installed properly. Failure to comply will
  result in electric shock.
- Do not damage the cables, lay them under large tension or pressure, or hang them. Failure to comply may result in electric shock.
- · Insulate the power terminal connectors to prevent electric shock.
- The specifications and installation method of external cables must comply with the applicable local regulations.
- The cables must be copper and the grounding cable must be the yellow-green one as shown in Table 3-2.
- The entire system must be grounded.

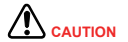

- Carry out wiring correctly. Failure to comply will result in abnormal action of the servo motor and personal injury.
- Do not mistake the terminal connection. Failure to comply may result in damage to the terminals.
- Make sure to connect the electromagnetic contactor between the power supply and main circuit of the drive (L1 and L2 for single-phase, and R, S and T for three-phase) to form a structure that can cut off the power supply at the power supply side of servo drive. If no electromagnetic contactor is connected, a fire may occur when a fault occurs and continuous large current flows through the drive.
- Use the ALM (fault signal) to cut off the main circuit power supply. If the braking transistor fails, the bleeder resistor may overheat, causing a fire.
- Before powering on, check the voltage specifications of the drive. NEVER connect the 380 V power supply to the 220 V drive. Failure to comply will damage the drive.
- Do not reverse the directions of the flywheel diode. Failure to comply will damage the drive and affect signal output.

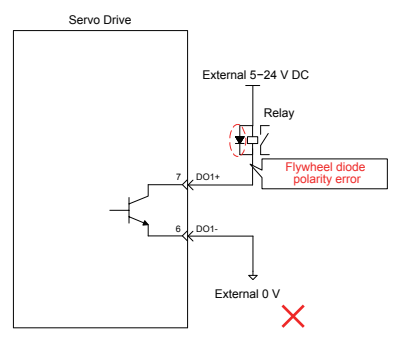

- Use a noise filter to reduce electromagnetic interference on electronic devices around the drive.
- For the power supply and the main circuit connection, make sure that the main circuit power supply is cut off and the servo ON state changes to the OFF state after the alarm signal is detected.
- Connect the U, V, W cables of the drive to the U, V, W terminals of the motor directly. Do not connect an electromagnetic contactor. Failure to comply may result in abnormalities and faults.

3

Drive terminal pin layout:

Figure 3-1 Terminal pin arrangement of the SV820N servo drive

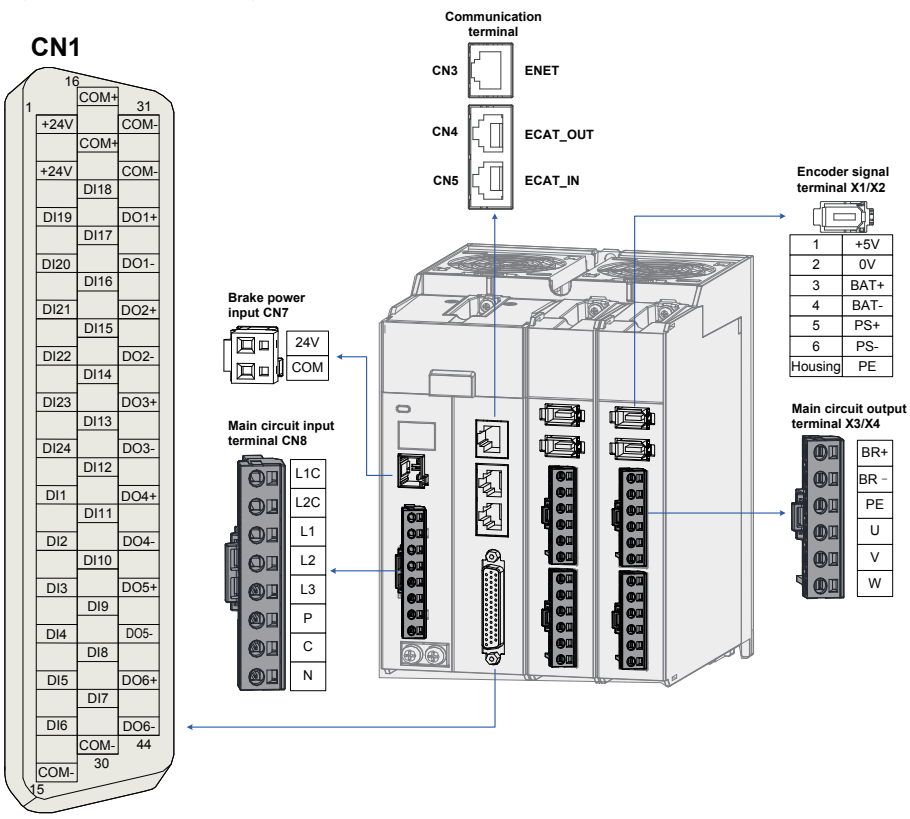

The preceding figure shows the pin arrangement of the terminals in the servo drive.

## 3.1 Servo Drive Main Circuit Wiring

### 3.1.1 Main Circuit Terminals

Main circuit input terminals of the SV820N multi-axis servo drive

Figure 3-2 Main circuit terminal arrangement

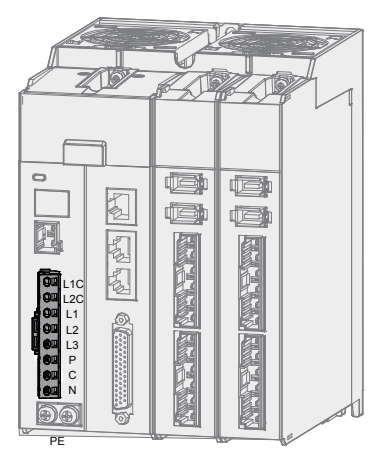

Table 3-1 Names and functions of the main circuit terminals of the SV820N servo drive

| Terminal<br>Symbol | Terminal Name                                      | Terminal Function                                                                                                    |
|--------------------|----------------------------------------------------|----------------------------------------------------------------------------------------------------|
| L1, L2, L3         | Main circuit power input terminals                 | Main circuit single-phase/three-phase 220 V power input. Terminals L1 and L2 are for single-phase power input, and terminals L1, L2 and L3 are for three-phase power input.             |
| L1C, L2C           | Control power input terminals                      | Control circuit 220 V AC power input.                                                                                                    |
| P, C               | Terminals for connecting external bleeder resistor | When large-inertia load needs braking for emergency stop, connect an<br>external bleeder resistor between P and C.<br>The external bleeder resistor needs to be purchased additionally. |
| P, N               | Common DC bus terminal                             | They are used for common DC bus connection when multiple servo drives are under parallel control.                                                                                       |
| PE                 | Ground                                             | Two grounding terminals of the servo drive are respectively connected to those of the power supply and the servo motor.                                                                 |
# 3.1.2 Examples of Bleeder Resistor Incorrect Wiring

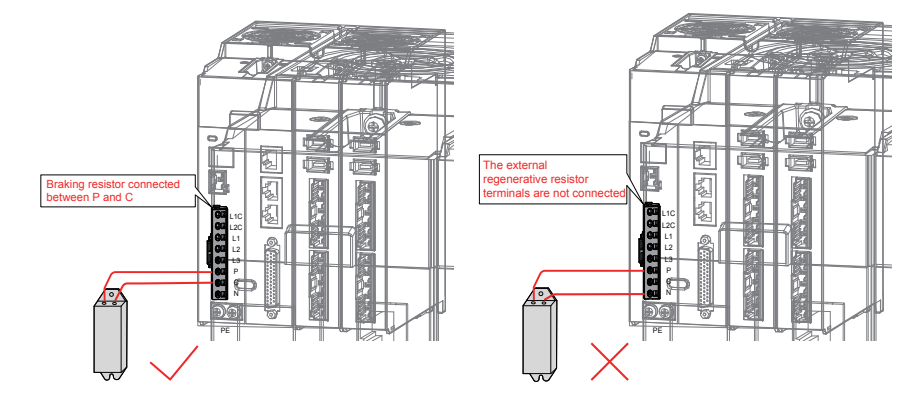

Figure 3-3 Connection diagram of the external bleeder resistor

Observe the following precautions when connecting the external bleeder resistor:

- Do not directly connect the external bleeder resistor to the bus's positive pole (P) and negative pole (N). Failure to comply will lead to damage of the servo drive or a fire.
- Do not select any resistor lower than the minimum allowed resistance value. Failure to comply will result in Er.201 warning or damage to the drive.
- 3. Make sure that 2002-1Ah, 2002-1Bh and 2002-1Ch of the external bleeder resistor are accurately set before using the servo drive.
- 4. Install the external bleeder resistor on incombustible matters (such as a metal).

# 3.1.3 Recommended Models and Specifications of the Main Circuit Cables

The figure below shows the connectors of the main circuit cables. These connectors accompany the complete drive (model to be complemented at the time of producing in batches).

Figure 3-4 Figure of the main circuit cable connectors

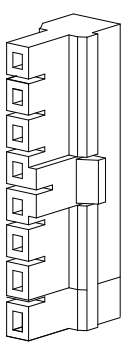

Table 3-2 Recommended main circuit cable and cable model for SV820N series servo drive

| No. | Drive Model        | Rated<br>Input              | Recon<br>Input Po | nmended<br>ower Cable | Rated<br>Output | Recom<br>Output Po | mended<br>wer Cable | Recomr<br>Groundir | mended<br>ng Cable |     |
|-----|--------------------|-----------------------------|-------------------|-----------------------|-----------------|--------------------|---------------------|--------------------|--------------------|-----|
|     | Single-phase 220 V | Gle-phase 220 V Current (A) | mm <sup>2</sup>   | AWG                   | Current (A)     | Current (A)        | mm <sup>2</sup>     | AWG                | mm <sup>2</sup>    | AWG |
| 1   | SV820N1S2C2C       | 4.6                         | 2 x 0.5           | 20                    | 2.80            | 2 x 0.5            | 20                  | 0.50               | 20                 |     |

For other requirements on the main circuit cables, refer to "3.1.5 Precautions for Main Circuit Wiring" for details.

The following table describes the main circuit cables:

Table 3-3 Recommended main circuit cables

|       | Cable Type                       | Allowed Temperature (°C)  |
|-------|----------------------------------|---------------------------|
| Model | Name                             | Allowed Temperature ( C ) |
| PVC   | General PVC cable                | -                         |
| IV    | PVC cable rated 600 V            | 60                        |
| HIV   | Special heat resistant PVC cable | 75                        |

The following table describes the relation between the 3-cable diameter and current. The actual value shall not exceed the value in the table.

| Table | 3-4 | 3-cable | specifications |
|-------|-----|---------|----------------|
|-------|-----|---------|----------------|

| ANAC Specification | Nominal Sectional Area | Allowable Curre | ent in Different Ambient | Temperatures (A) |
|--------------------|------------------------|-----------------|--------------------------|------------------|
| Awg Specification  | (mm²)                  | 30°C            | 40°C                     | 50°C             |
| 20                 | 0.519                  | 8               | 7                        | 6                |
| 19                 | 0.653                  | 9               | 8                        | 7                |
| 18                 | 0.823                  | 13              | 11                       | 9                |

3

# 3.1.4 Power Supply Wiring Example

Models using single-phase 220 V power: SV820N1S2C2C

Figure 3-5 Main circuit wiring for single-phase 220 V power

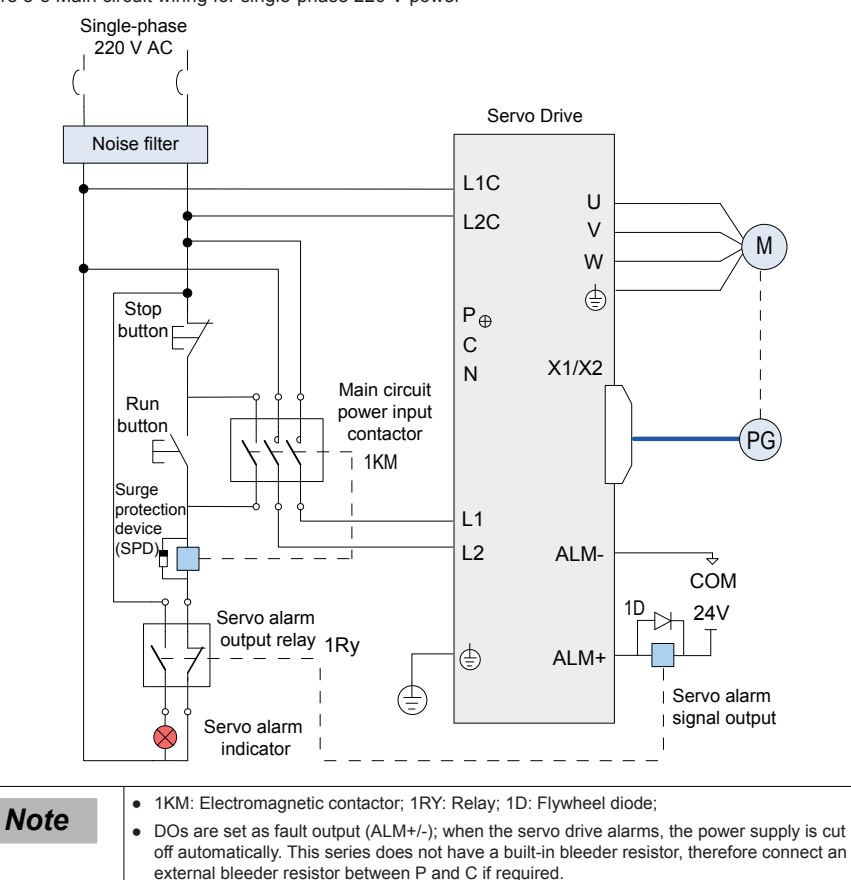

Models using three-phase 220 V power: SV820N1S2C2C

Figure 3-6 Main circuit wiring for three-phase 220 V power

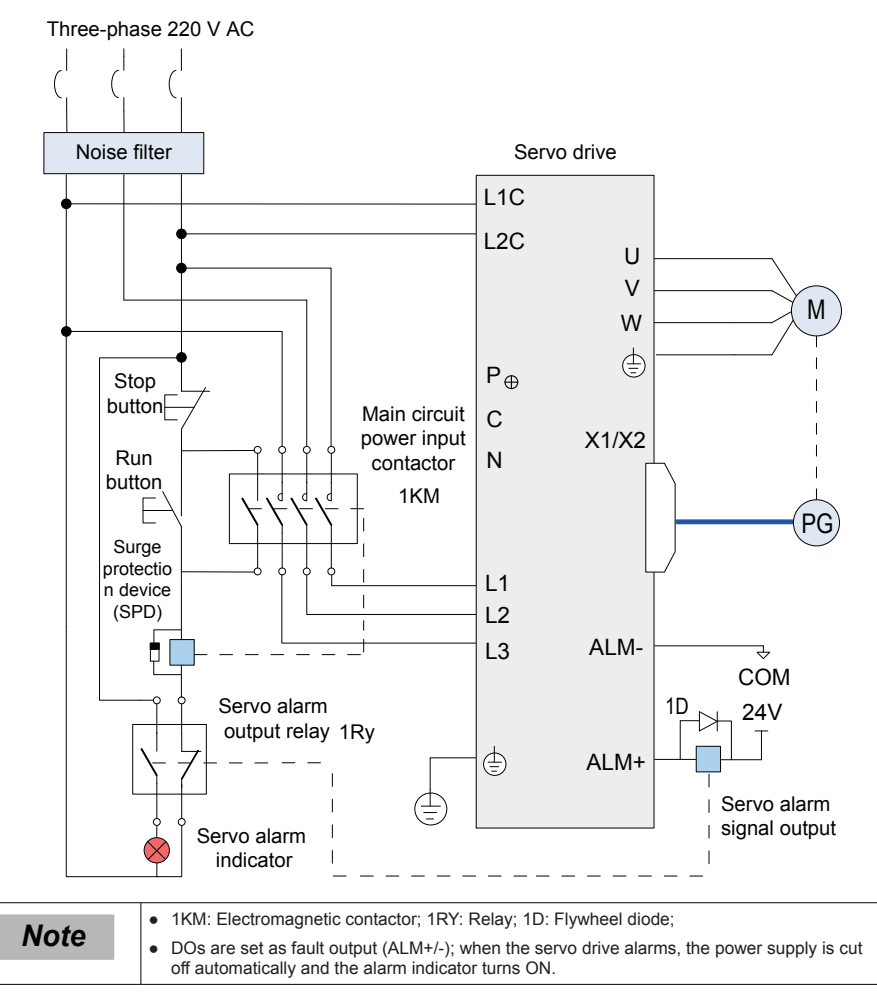

### 3.1.5 Precautions for Main Circuit Wiring

- 1. Do not connect the input power cables to the output terminals U, V and W. Failure to comply will cause damage to the servo drive.
- 2. When cables are bundled in a duct, take current reduction into consideration since the heat dissipation condition deteriorates.
- 3. When temperature inside the cabinet is higher than the temperature limit of the cables, select those cables with a higher temperature limit. Teflon cables are recommended. As the surface of general cables is easy to harden and break, take thermal insulation measures for cables laid in a low temperature environment.
- 4. The bending radius of a cable shall exceed 10 times that of its outer diameter to prevent the internal wire core from breaking due to long time bending.
- 5. Select and use cables with rated voltage of 600 V AC (and above) and temperature of 75°C (and above). Under the ambient temperature of 30°C and normal heat dissipation conditions, the allowable current density of the cables shall not exceed 8 A/mm<sup>2</sup> when the total current is below 50 A, or 5 A/mm<sup>2</sup> when the total current is above 50 A. This value can be adjusted when the ambient temperature is high or when the cables are bundled. The allowable current density (A/mm<sup>2</sup>) is calculated as follow:

Allowable current density = 8 × reduction coefficient of current-carrying conductor density × current correction coefficient

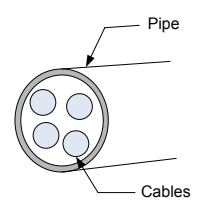

| Number of Cables in the Same Duct | Current Reduction Coefficient |
|-----------------------------------|-------------------------------|
| Less than 3 cores                 | 0.7                           |
| 4 cores                           | 0.63                          |
| 5–6 cores                         | 0.56                          |
| 7–15 cores                        | 0.49                          |

- 6. The bleeder resistor cannot be connected between DC bus terminals P and C. Failure to comply may cause a fire.
- 7. Do not bundle power cables and signal cables together or run them through the same duct. Power and signal cables shall be separated by at least 30 cm to prevent interference.
- 8. High voltage may still remain in the servo drive when the power supply is cut off. Do not touch the power terminals within 5 minutes after powering off.
- 9. Do not frequently turn ON and OFF the power supply. If the power supply needs to be switched on or off repeatedly, make sure that the time interval is at least one minute. As the servo drive contains a capacitor in the power supply, a large charging current flows for 0.2 seconds when the power supply is turned OFF. Frequently turning ON and OFF the power supply will deteriorate performance of the main circuit components inside the servo drive.
- 10. Use a grounding cable with the same cross-sectional area as the main circuit cable. If the cross-sectional area of the main circuit cable is less than 1.6 mm<sup>2</sup>, use a grounding cable with a cross-sectional area of 2.0 mm<sup>2</sup>.
- 11. Ground the servo drive to the earth reliably.
- 12. Do not power on the servo drive if any cables become loose. Otherwise, a fire may occur.

# 3.1.6 Specifications of Main Circuit Peripheral Parts

Recommended circuit breaker and electromagnetic contactor:

| Main Circuit Rower Supply | Drivo Model                  | Recommende  | d Circuit Breaker | Recommended Contactor |                 |  |
|---------------------------|------------------------------|-------------|-------------------|-----------------------|-----------------|--|
|                           | Drive woder                  | Current (A) | Schneider Model   | Current (A)           | Schneider Model |  |
| Single/Three-phase 220 V  | SV820N1S****<br>SV820N2S**** | 6           | OSMC32N3C6        | 9                     | LC1 D09         |  |

| Table 3 5 Models of | recommended | circuit brooker ar | ad alactromagnetic  | contactor |
|---------------------|-------------|--------------------|---------------------|-----------|
| Table 3-3 Models Of | recommended | circuit preaker ai | iu electionagriette | Contactor |

# 3.2 Wiring of Motor Cables Between Servo Drive and Servo Motor

A complete servo drive consists of two drive units with each drive unit supporting two motors. When connecting motors to the drive units, identify the terminal silk print on the drive units and use correct terminals for wiring (X1 matches with X3, and X2 matches with X4)

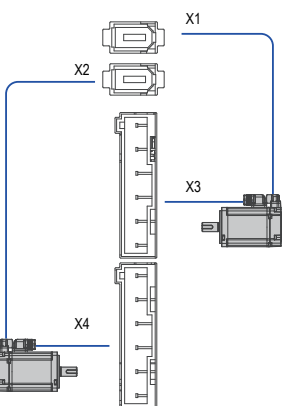

Actual connection diagram:

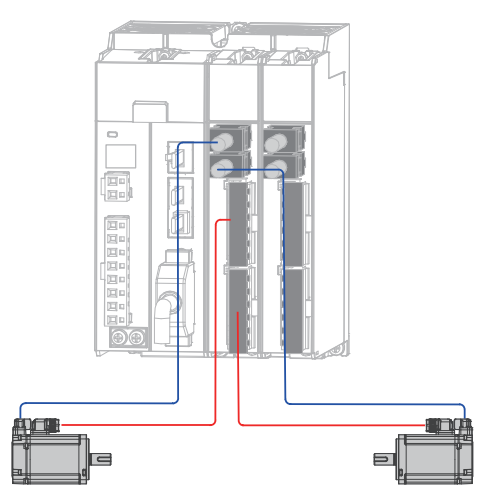

3

# 3.3 Wiring of Power Cables Between the Servo Drive and Servo Motor

### 3.3.1 Wiring of the Motor Power Cables with the Brake

Figure 3-7 Example of connecting the servo drive and servo motor

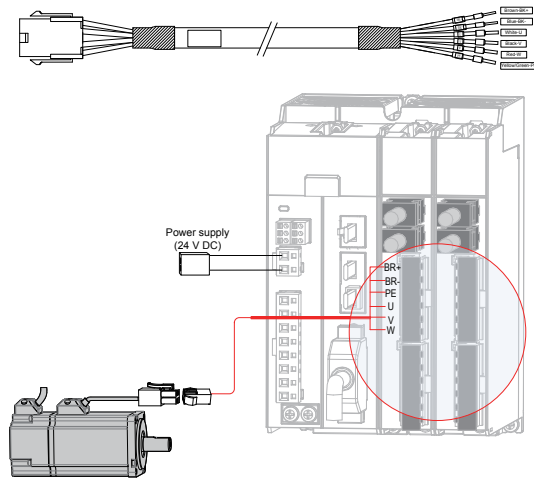

Table 3-6 Connectors of power cables on the servo motor side

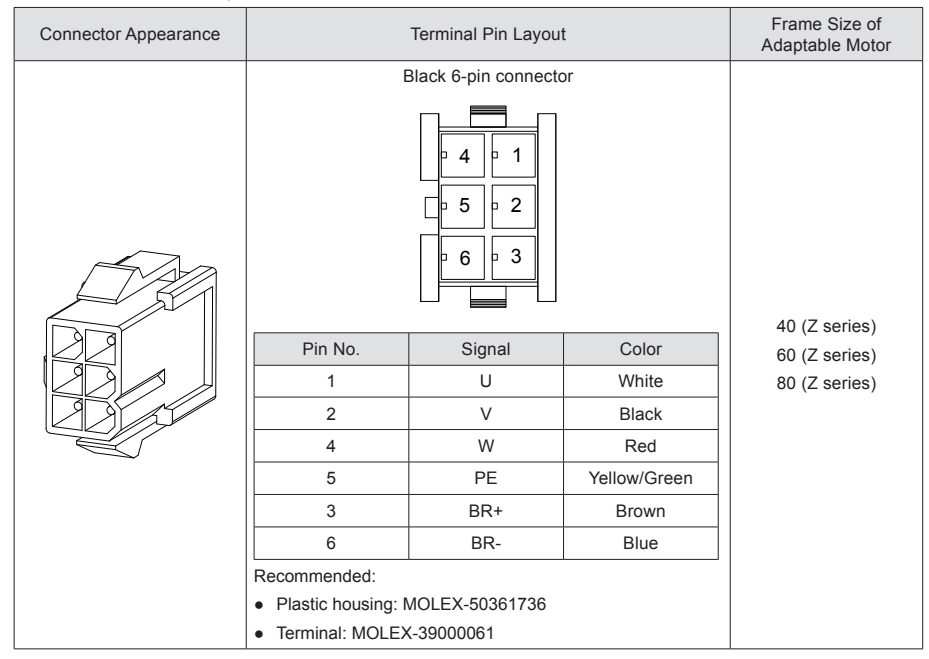

# Note

Frame size of the motor indicates the width of the motor flange.

The power cable colors are subject to the actual cables. The cable colors mentioned in the guide are colors of all Inovance cables.

### 3.3.2 Wiring of the Motor Power Cables without the Brake

When motors without a brake are connected to the drive, it is not necessary to connect the two brake signal terminals (BR+ and BR–), as shown in the figure below.

Other connections should be performed in the same way as the motors with brake. Refer to "3.3.1 Connection of power cables of motor with a brake" for details.

Figure 3-8 Connection diagram of power cables of a motor without a brake

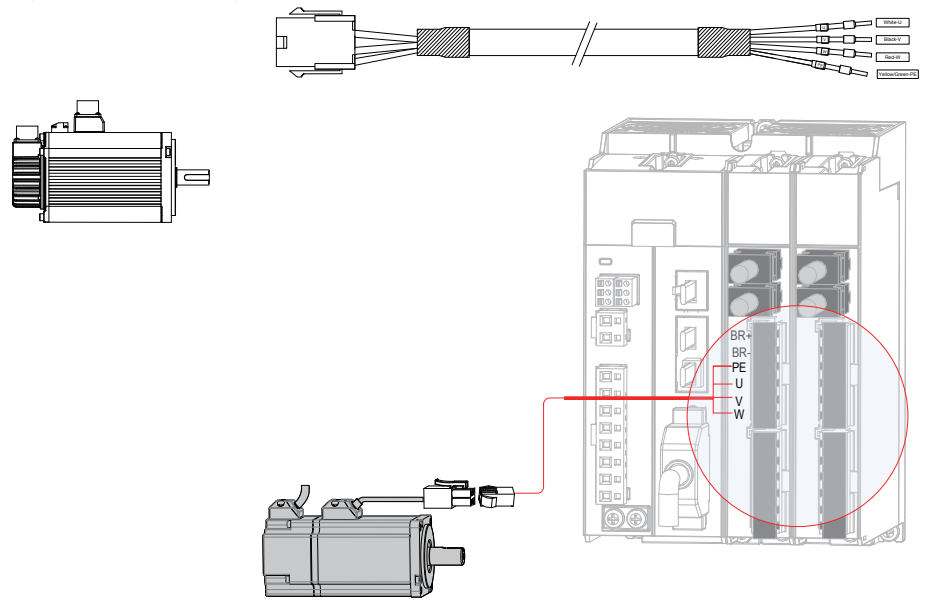

# 3.4 Wiring of Encoder Cables

### 3.4.1 Connection of Series Incremental Encoder

Figure 3-9 Example of connecting encoder signal cables

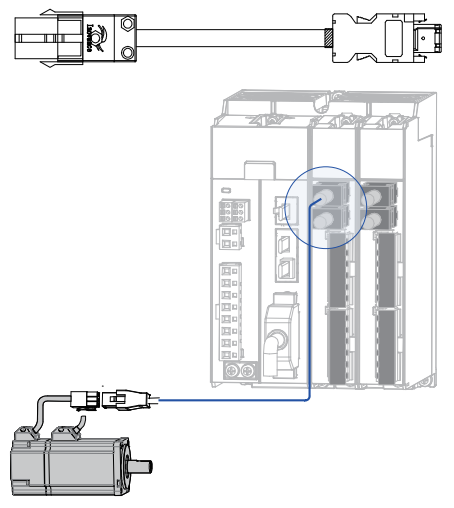

The encoder cable colors are subject to the actual cables. The cable colors mentioned in the guide are colors of all Inovance cables.

| Table 3-7 Co | onnectors of | SV820N | series | 20-bit | encoder | cables | on | servo | drive | side |
|--------------|--------------|--------|--------|--------|---------|--------|----|-------|-------|------|
|--------------|--------------|--------|--------|--------|---------|--------|----|-------|-------|------|

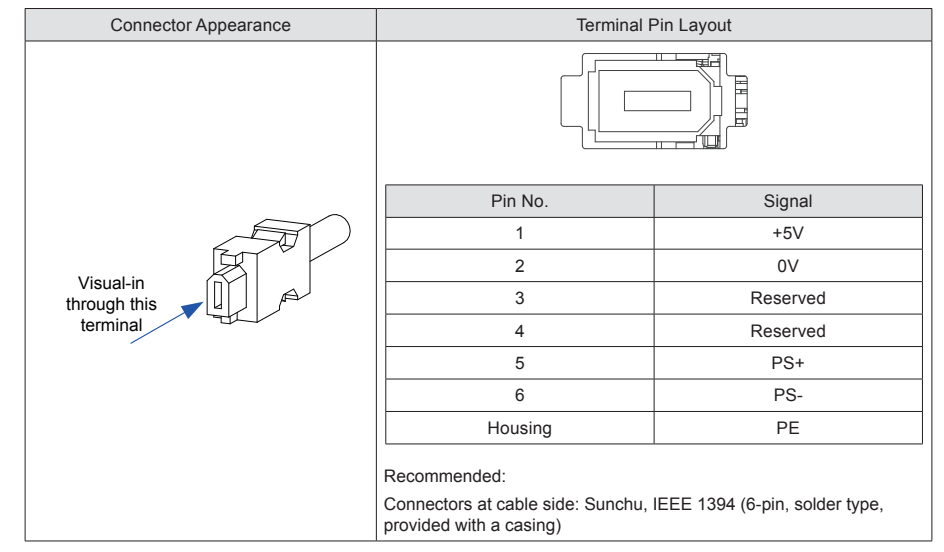

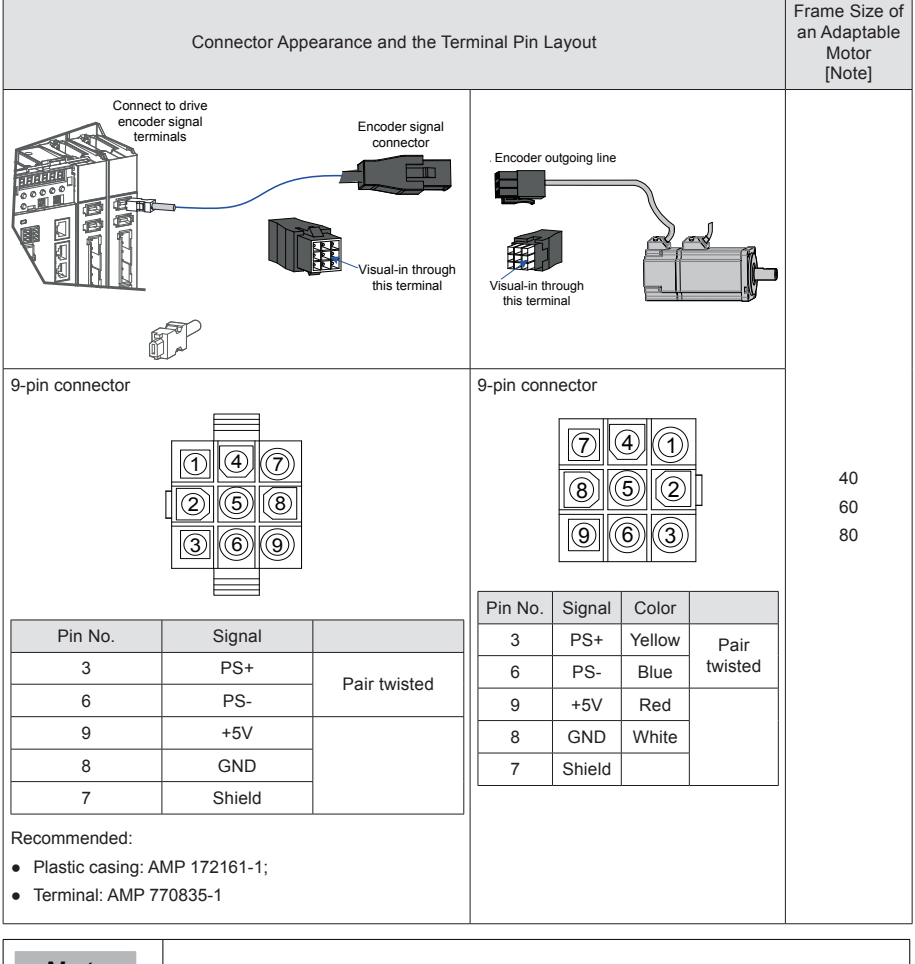

### Table 3-8 Connectors of SV820N series 20-bit encoder cables (9-pin connector)

Note

Frame size of the motor indicates the width of the motor flange.

| DB9 on Servo Drive Side |         | Eurotian Description          | Motor Side          |         |  |
|-------------------------|---------|-------------------------------|---------------------|---------|--|
|                         |         |                               | 20-29 Aviation Plug |         |  |
| Signal                  | Pin No. | 31 111                        | Pin No.             | Pin No. |  |
| PS+                     | 5       | Serial communication signal + | 3                   | A       |  |
| PS-                     | 6       | Serial communication signal - | 6                   | В       |  |
| +5V                     | 1       | Encoder +5 V power supply     | 9                   | G       |  |
| GND                     | 2       | Encoder +5 V power ground     | 8                   | Н       |  |
| PE                      | Housing | Shield                        | 7                   | J       |  |

#### Table 3-9 9-pin connection relation of 20-bit encoder cables of SV820N series

Observe the following precautions when wiring the encoder:

Correctly ground the servo drive and shield of the servo motor. Otherwise, the servo drive will report a false alarm.

Do not connect cables to the "Reserved" terminals.

To determine the length of the encoder cable, consider the voltage drop caused by the cable resistance and signal attenuation caused by the distributed capacitance. It is recommended to use a twisted-pair cable of size 26 AWG or above (as per UL2464 standard) which is 10 m long or shorter.

It is recommended that the 22–26 AWG cables and matching AMP170359-1 terminals be used for the 10B, 20B, 40B, and 75B series motors. If longer cables are required, cables of a larger diameter should be used, as described in the following table.

| Table 3-10 Recommended cable | Table 3-10 | Recommended | cables |
|------------------------------|------------|-------------|--------|
|------------------------------|------------|-------------|--------|

| Diameter                       | Ω/km | Allowable Length (m) |
|--------------------------------|------|----------------------|
| 26 AWG (0.13 mm <sup>2</sup> ) | 143  | 10.0                 |
| 25 AWG (0.15 mm <sup>2</sup> ) | 89.4 | 16.0                 |
| 24 AWG (0.21 mm <sup>2</sup> ) | 79.6 | 18.0                 |
| 23 AWG (0.26 mm <sup>2</sup> ) | 68.5 | 20.9                 |
| 22 AWG (0.32 mm <sup>2</sup> ) | 54.3 | 26.4                 |

If the cables of above 22 AWG are required, contact Inovance's sales personnel.

# 3.4.2 Connection of Absolute Encoder Cable

Figure 3-10 Example of connection of signal cable and battery box of absolute encoder

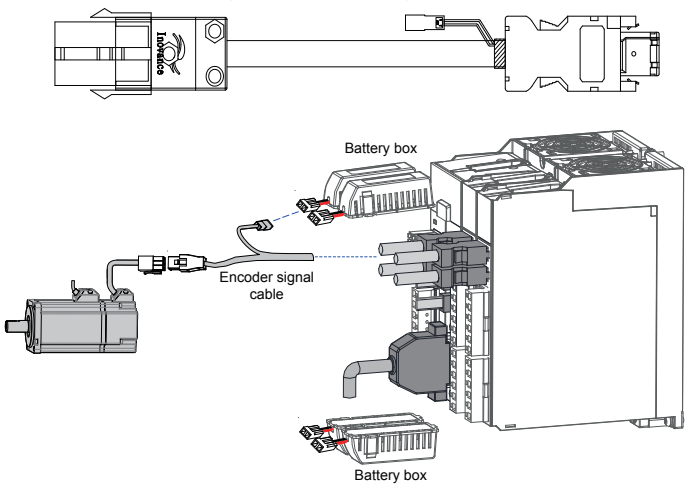

### Color of battery box outer lead:

Figure 3-11 Battery box outer lead of absolute encoder

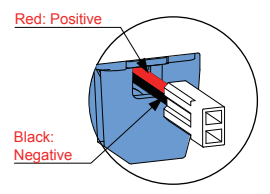

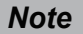

Store the battery in the required ambient temperature and ensure reliable contact and sufficient electricity. Failure to comply may cause loss of the encoder position information.

3

### Specification of absolute encoder cables

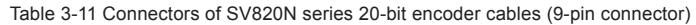

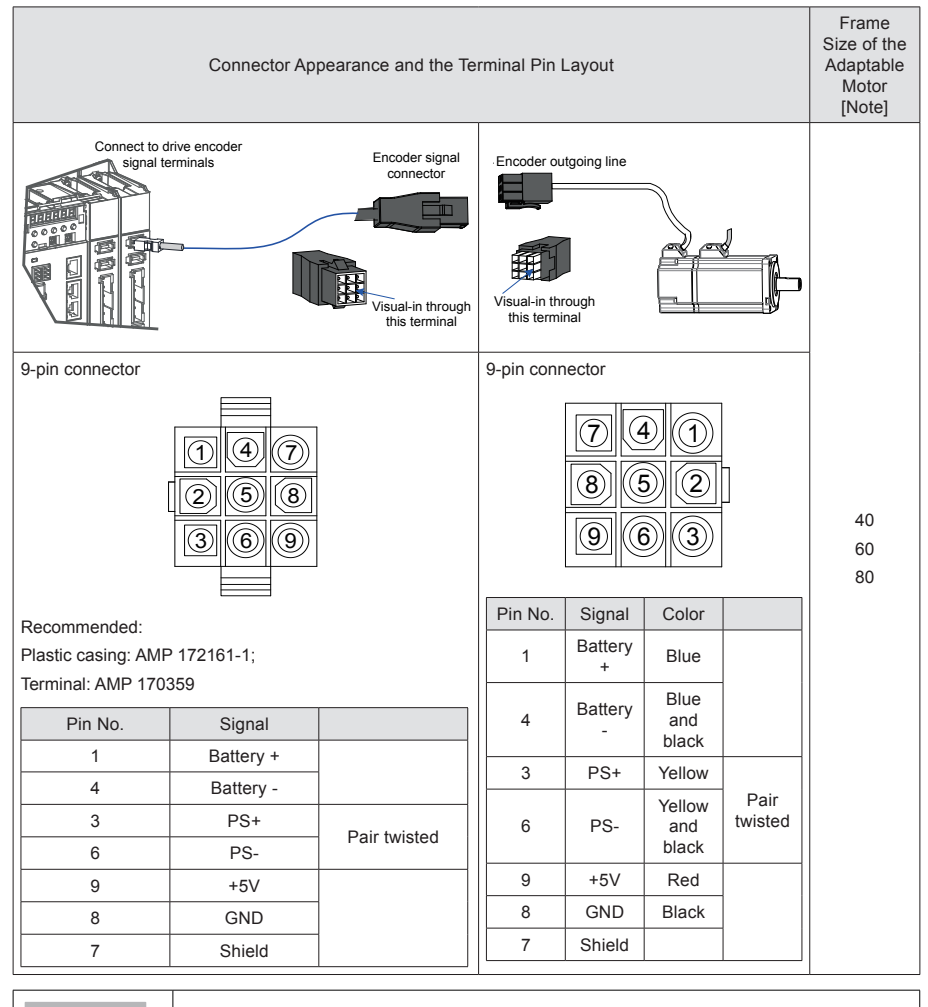

Note

Frame size of the motor indicates the width of the motor flange.

### Installing the battery box

- Model of the battery box accessory: SV82-C4, including: 1 plastic box
   1 battery (3.6 V, 2,600 mAh)
   Terminal block and crimping terminal
- Installation of the battery box:

Figure 3-12 Installation diagram of the battery box for the absolute encoder

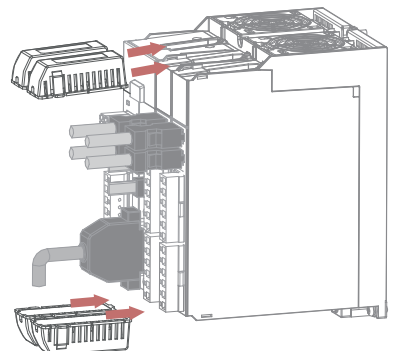

Directly insert the battery box into the corresponding slot on the drive, ensure it is inserted correctly to prevent loosening.

### Removing the battery box

The battery may have leakage after a long-time use. Replace it every two years. Remove the battery box in reversed order to the steps outlined in the preceding figure.

When closing the battery box cover, prevent the connector cables from being pinched.

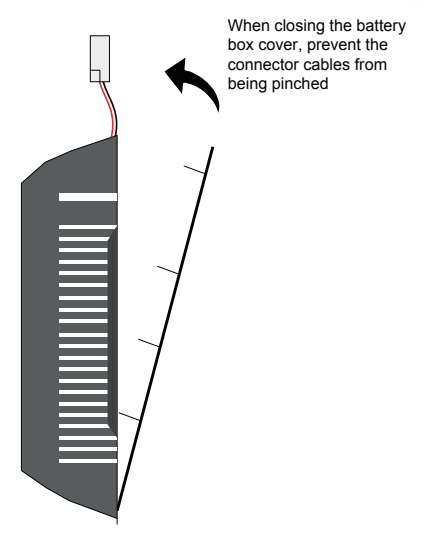

3

| Note | Improper use of battery may result in battery leakage which will corrode the components or<br>cause the battery to explode. Observe the following precautions during use:                                                                                                    |
|------|----------------------------------------------------------------------------------------------------|
|      | 1. Place the battery in the correct +/– polarity;                                                                                                    |
|      | <ol> <li>If you place a battery that has been used for a long time or a dead battery in the device,<br/>battery leakage may occur, corroding surrounding components; as the battery is conductive<br/>it may cause a short circuit. Replace the battery periodically (recommended period: Every 2<br/>years).</li> </ol> |
|      | 3. NEVER decompose the battery, so as to prevent personal injury by spraying of electrolyte.                                                                                                    |
|      | 4. NEVER put the battery in a fire. Failure to comply may result in an explosion.                                                                                                    |
|      | 5. Prevent a battery short circuit, and never strip the battery tube. Do not connect metal to<br>the electrodes of the battery. Otherwise, a large current is produced, weakening the battery<br>power which could result in an explosion due to severe heating.                                                         |
|      | 6. This battery is not chargeable.                                                                                                    |
|      | 7. Reminder: Dispose the battery according to local regulations.                                                                                                    |

### **Battery selection:**

Select an appropriate battery according to the following table.

| Patton                                           |                                          | F                | Rated Valu       | ie               |                                |
|--------------------------------------------------|------------------------------------------|------------------|------------------|------------------|--------------------------------|
| Specification                                    | Item and Unit                            | Minimum<br>Value | Typical<br>Value | Maximum<br>Value | Condition                      |
|                                                  | External battery voltage (V)             | 3.2              | 3.6              | 5                | In standby mode*2              |
| Output: 3.6 V,                                   | Circuit fault voltage (V)                |                  | 2.6              |                  | In standby mode                |
| 2,500 mAh                                        | Battery alarm voltage (V)                | 2.85             | 3                | 3.15             |                                |
| Recommended                                      |                                          |                  | 2                |                  | During normal operation*1      |
| manufacturer and                                 | Current consumed by circuit (uA)         |                  | 10               |                  | In standby mode, axis static   |
| model: Shenzhen<br>Jieshun Science               |                                          |                  | 80               |                  | In standby mode, axis rotation |
| and Technology<br>Industry Co., Ltd.,<br>LS14500 | Battery working ambient temperature (°C) | 0                |                  | 40               | The same as that required by   |
|                                                  | Battery storage ambient temperature (°C) | -20              |                  | 60               | the motor                      |

Table 3-12 Battery description for the absolute encoder

The preceding data is measured in the ambient temperature of 20°C.

| Note | *1: Normal operation means that the absolute encoder can count, receive and send data generated from single rotation and multiple rotations. After the absolute encoder is correctly connected , it will work normally and receive and send data after a short delay (about 5 seconds) when the servo drive is powered on. Switching the absolute encoder from standby mode to normal operation mode (power is on) requires the motor to rotate at a speed less than 10 RPM, otherwise the drive may report 740 error. In this case, power on the servo drive again. |
|------|----------------------------------------------------------------------------------------------------|
|      | *2: Standby mode means that the servo drive is not powered on and the absolute encoder can perform multi-rotation counting by utilizing external battery power. In this mode, the absolute encoder stops receiving and sending data.                                                                                                    |

### Theoretical lifetime of battery:

The calculation below only considers the current consumed by the encoder and does not cover the current consumed by the battery itself.

Assume that the drive works normally for T1 in a day, the motor rotates for T2 after the drive is powered off, and the motor stops rotating for T3 after power off [unit: hour (H)]

Example:

Table 3-13 Theory lifetime of absolute encoder battery

| Item                                                                                | Working Time 1 | Working Time 2 |
|-------------------------------------------------------------------------------------|----------------|----------------|
| Number of days the battery works under different working conditions (day) in 1 year | 313            | 52             |
| T1 (H)                                                                              | 8              | 0              |
| T2 (H)                                                                              | 0.1            | 0              |
| T3 (H)                                                                              | 15.9           | 24             |

 Battery power consumed in 1 year = (8 H \*2 uA + 0.1 H\*80 uA + 15.9 H\*10 uA)\*313 + (0 H \*2 uA + 0 H\*80 uA +24 H\*10 uA)\*52 ≈ 70 mAH

• Battery theory lifetime = Battery capacity/Battery power consumed in 1 year = 2,600 mAH/70 mAH = 37.1 years

# 3.5 Wiring to Control Signal Terminal CN1 of Servo Drive (DI/DO)

Figure 3-13 Pin layout of control circuit terminal connector of servo drive

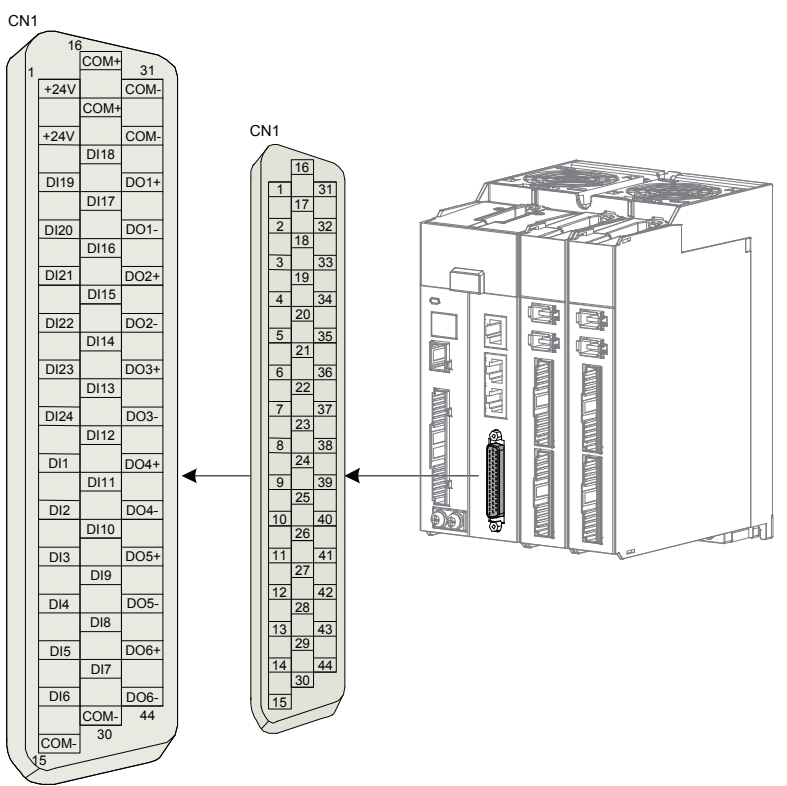

Plastic casing of plug on cable side: DB25P (SZTDK), black casing; Core: HDB44P (SZTDK).

It is recommended to use 24-26 AWG cables.

| Table | 3-14 | DI/DO | signal | description |
|-------|------|-------|--------|-------------|
|       |      |       |        |             |

| Signal                                                                               | Pin No. | Function Description               | Signal | Pin No. | Function Description                           |
|--------------------------------------------------------------------------------------|---------|------------------------------------|--------|---------|------------------------------------------------|
| DI1                                                                                  | 9       | High-speed digital input signal 1  | DO1+   | 33      | Digital output signal 1<br>(positive terminal) |
| DI2                                                                                  | 10      | High-speed digital input signal 2  | DO1-   | 34      | Digital output signal 1<br>(negative terminal) |
| DI3                                                                                  | 11      | High-speed digital input signal 3  | DO2+   | 35      | Digital output signal 2<br>(positive terminal) |
| DI4                                                                                  | 12      | High-speed digital input signal 4  | DO2-   | 36      | Digital output signal 2<br>(negative terminal) |
| DI5                                                                                  | 13      | High-speed digital input signal 5  | DO3+   | 37      | Digital output signal 3 (positive terminal)    |
| DI6                                                                                  | 14      | High-speed digital input signal 6  | DO3-   | 38      | Digital output signal 3<br>(negative terminal) |
| DI7                                                                                  | 29      | High-speed digital input signal 7  | DO4+   | 39      | Digital output signal 4<br>(positive terminal) |
| DI8                                                                                  | 28      | High-speed digital input signal 8  | DO4-   | 40      | Digital output signal 4<br>(negative terminal) |
| DI9                                                                                  | 27      | High-speed digital input signal 9  | DO5+   | 41      | Digital output signal 5 (positive terminal)    |
| DI10                                                                                 | 26      | High-speed digital input signal 10 | DO5-   | 42      | Digital output signal 5<br>(negative terminal) |
| DI11                                                                                 | 25      | High-speed digital input signal 11 | DO6+   | 43      | Digital output signal 6<br>(positive terminal) |
| DI12                                                                                 | 24      | High-speed digital input signal 12 | DO6-   | 44      | Digital output signal 6<br>(negative terminal) |
| DI13                                                                                 | 23      | High-speed digital input signal 13 |        |         |                                                |
| DI14                                                                                 | 22      | High-speed digital input signal 14 |        |         |                                                |
| DI15                                                                                 | 21      | High-speed digital input signal 15 |        |         |                                                |
| DI16                                                                                 | 20      | High-speed digital input signal 16 |        |         |                                                |
| DI17                                                                                 | 19      | General digital input signal 17    |        |         |                                                |
| DI18                                                                                 | 18      | General digital input signal 18    |        |         |                                                |
| DI19                                                                                 | 3       | General digital input signal 19    |        |         |                                                |
| DI20                                                                                 | 4       | General digital input signal 20    |        |         |                                                |
| DI21                                                                                 | 5       | General digital input signal 21    |        |         |                                                |
| DI22                                                                                 | 6       | General digital input signal 22    |        |         |                                                |
| DI23                                                                                 | 7       | General digital input signal 23    |        |         |                                                |
| DI24                                                                                 | 8       | General digital input signal 24    |        |         |                                                |
|                                                                                      |         | DIA DIAC are kink anad d Di-       |        |         |                                                |
| <ul> <li>DI1–DI16 are high-speed DIs.</li> <li>DI17–DI24 are general DIs.</li> </ul> |         |                                    |        |         |                                                |

### 3.5.1 DI Circuit

DI1 – DI24 interface circuits are the same, in which the input current limiting resistor for DI1–DI16 is 2.4 k $\Omega$ . The following takes DI17 interface circuit as an example.

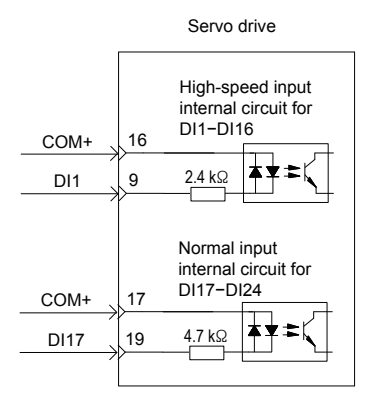

### When the host controller provides relay output:

• When the internal 24 V power supply of the servo drive is used:

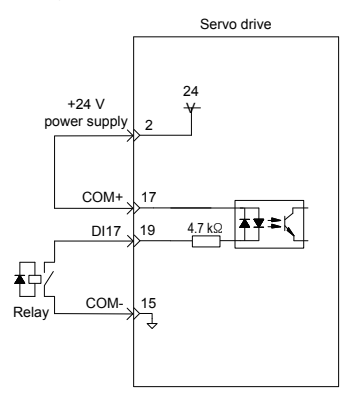

• When the external power supply is used:

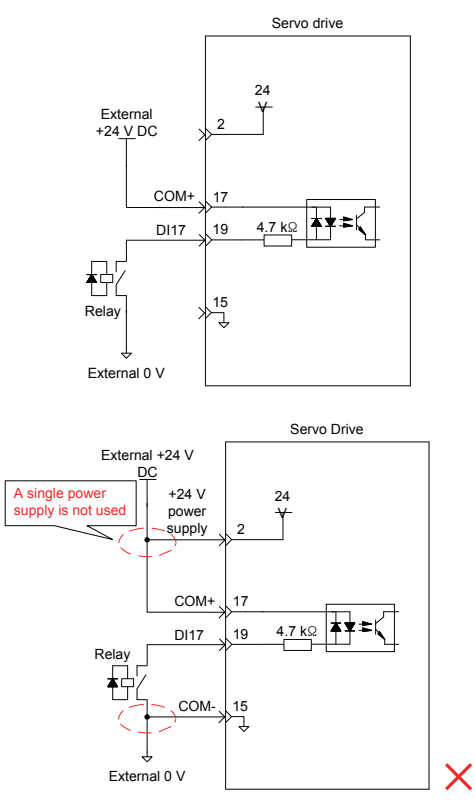

### When the host controller provides OC output:

• When the internal 24 V power supply of the servo drive is used:

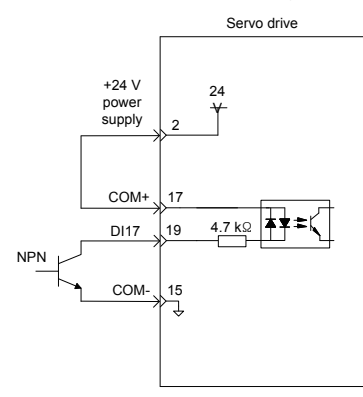

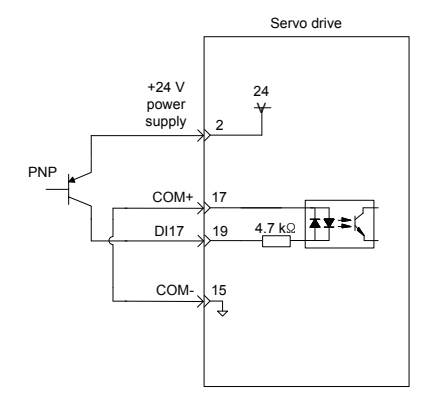

• When the external power supply is used:

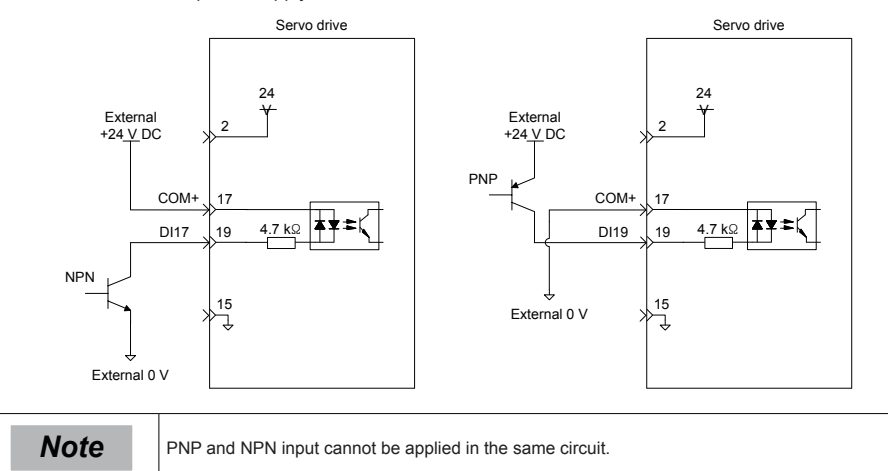

# 3.5.2 DO Circuit

DO1–DO6 interface circuits are the same. The following takes DO1 interface circuit as an example.

### When the host controller provides relay input:

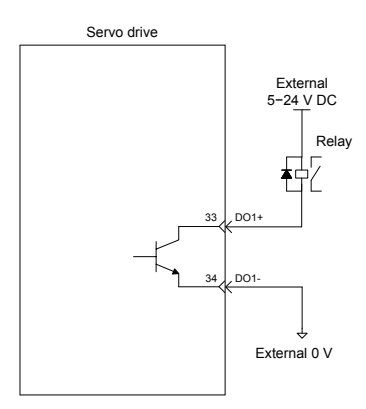

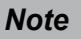

When the host controller provides relay input, a flywheel diode must be installed, otherwise, the DO ports may be damaged.

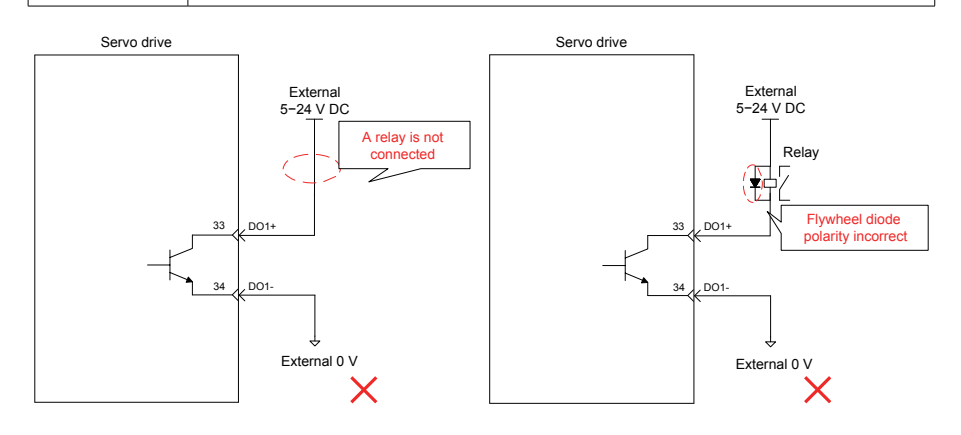

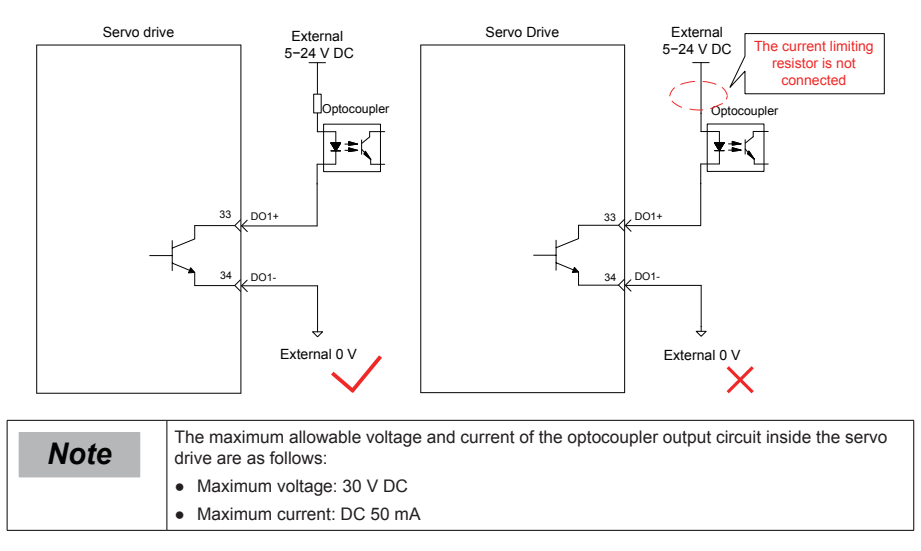

# 3.6 Wiring to Communication Signal Connectors (CN4/CN5)

# 3.6.1 Wiring Diagram

Figure 3-14 Network topology of communication group

When the host controller provides optocoupler input:

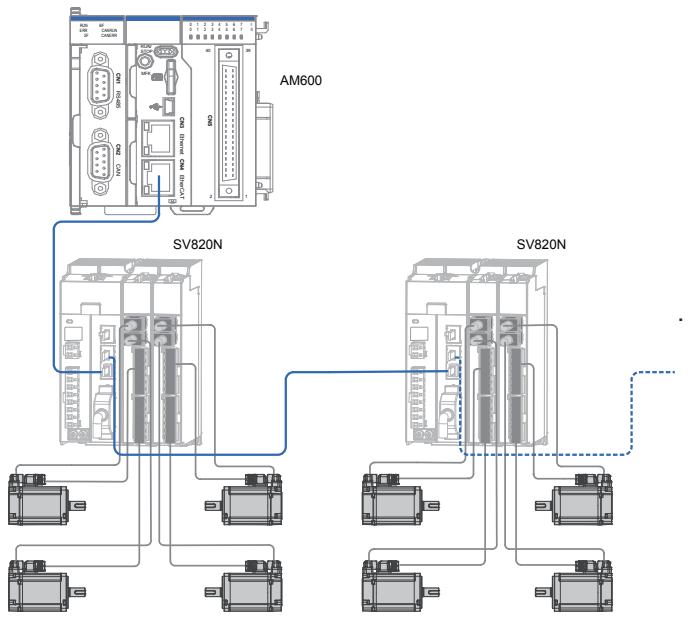

Figure 3-15 Communication wiring diagram

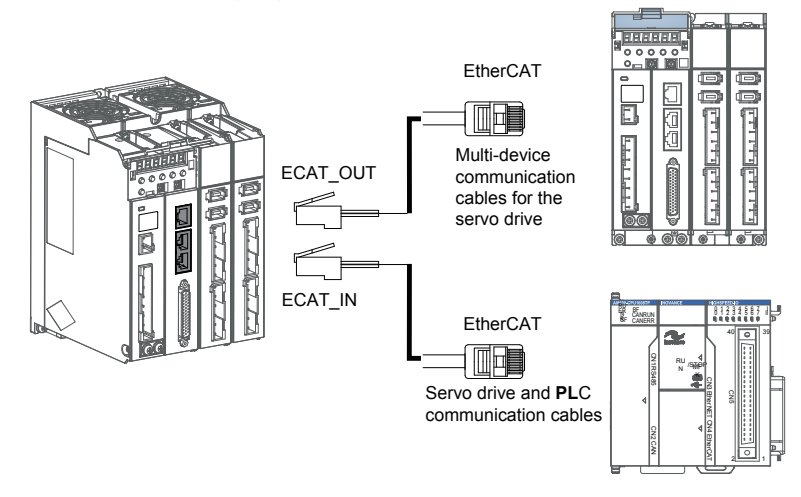

Communication signal connectors (CN4 and CN5) are EtherCAT interface connectors. The interface line from the master station is connected to CN5 (IN), and CN4 (OUT) is connected to the next slave device.

| Pin No. | Signal | Function Description | Terminal Pin Layout |
|---------|--------|----------------------|---------------------|
| 1       | TX+    | Data transmit+       |                     |
| 2       | TX-    | Data transmit-       |                     |
| 3       | RX+    | Data receive+        |                     |
| 4       | -      | -                    |                     |
| 5       | -      | -                    |                     |
| 6       | RX-    | Data receive-        |                     |
| 7       | -      | -                    |                     |
| 8       | -      | -                    |                     |
| Housing | PE     | Shield               | 8                   |

| Table | 3-15 | Pin   | definition | of  | communication | signal | terminal | connectors  |
|-------|------|-------|------------|-----|---------------|--------|----------|-------------|
| Iable | 3-13 | E III | uemmuon    | UI. | communication | Signal | terminar | CONTRECTORS |

3

# 3.6.2 Selection of Communication Cables

Selection principle

| Specification  | Supplier |
|----------------|----------|
| 0.2 m–10 m     | Inovance |
| More than 10 m | Haituo   |

Basic information about EtherCAT communication cables of Inovance

Cable models are as follows:

|      | S                    | 6-L | -T | 04 | 4-3 | .0     |
|------|----------------------|-----|----|----|-----|--------|
| Mark | Product Series       |     |    |    |     |        |
| S6   | S6 series            |     |    |    |     |        |
|      |                      |     |    |    |     |        |
| Mark | Implication          |     |    |    |     |        |
| L    | Cables (Line)        |     |    |    |     |        |
|      |                      |     |    |    |     | ו<br>ו |
| Mark | Implication          |     |    | L  |     | _      |
| Т    | Communication cables |     |    |    |     |        |

|          | Cable Length (Unit: m) |             |        |  |  |  |  |
|----------|------------------------|-------------|--------|--|--|--|--|
| <br>Mark | Length                 | Mark        | Length |  |  |  |  |
| 0.2      | 0.2 m                  | 2.0         | 2.0 m  |  |  |  |  |
| 0.3      | 0.3 m                  | 3.0         | 3.0 m  |  |  |  |  |
| 0.5      | 0.5 m                  | 5.0         | 5.0 m  |  |  |  |  |
| 1.0      | 1.0 m                  | 10.0        | 10.0 m |  |  |  |  |
|          |                        |             |        |  |  |  |  |
| Monte    |                        | Implication |        |  |  |  |  |

| Mark | Implication           |
|------|-----------------------|
| 04   | EtherCAT multi-device |
|      | communication cables  |

Cable ordering information:

| Material Code | Cable Size    | Length (m) |
|---------------|---------------|------------|
| 15040261      | S6-L-T04-0.3  | 0.3        |
| 15040262      | S6-L-T04-3.0  | 3.0        |
| 15041960      | S6-L-T04-0.2  | 0.2        |
| 15041961      | S6-L-T04-0.5  | 0.5        |
| 15041962      | S6-L-T04-1.0  | 1.0        |
| 15041963      | S6-L-T04-2.0  | 2.0        |
| 15041964      | S6-L-T04-5.0  | 5.0        |
| 15041965      | S6-L-T04-10.0 | 10.0       |

Cables of 10 m long or shorter: must be purchased from Inovance;

Cables longer than 10 m: to be purchased from Haituo

Specification and characteristics:

| Item                       | Detailed Description                                                                                |
|----------------------------|----------------------------------------------------------------------------------------------------|
| UL certification           | Comply with UL certification                                                                        |
| CAT.5E cable               | CAT.5E cable                                                                                        |
| Double shield              | Braided shield (coverage 85%), aluminum foil shield (coverage 100%)                                 |
| Environmental adaptability | Working ambient temperature: -30-+60°C ; resistant to industrial oil and corrosive acid and alkali. |
| EMC testing standard       | GB/T 24808-2009                                                                                     |

# 3.7 Wiring of Signal Connector Between Background Communication and Online Upgrade (CN3)

Arrangement of Ethernet(CN3) terminals:

Figure 3-16 Ethernet connector terminal

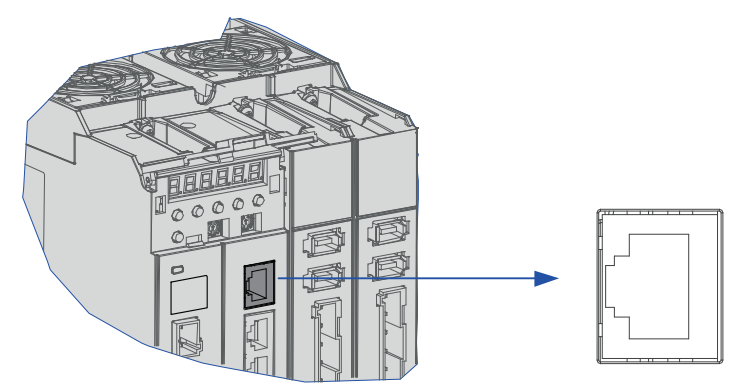

Pin definition of CN3 (Ethernet connector terminal) is the same as that of CN4/CN5. Refer to Table 4-27 for details.

| Table 3-16 Pin definition of communication signal terminal conn | iectors |
|-----------------------------------------------------------------|---------|
|-----------------------------------------------------------------|---------|

| Pin No. | Signal | Function Description | Terminal Pin Layout |
|---------|--------|----------------------|---------------------|
| 1       | TX+    | Data transmit+       |                     |
| 2       | TX-    | Data transmit-       |                     |
| 3       | RX+    | Data receive+        | 2                   |
| 4       | -      | -                    | 3                   |
| 5       | -      | -                    | 4                   |
| 6       | RX-    | Data receive-        | 5                   |
| 7       | -      | -                    | 6                   |
| 8       | -      | -                    | 7                   |
| Housing | PE     | Shield               | 8                   |

Note

Communication cables are the same as cables for multi-device communication (S6-L-T04).

# 3.8 Anti-interference Measures for Electrical Wiring

Take the following measures to suppress interference:

- 1. Ensure that the reference input cable is shorter than 3 m, and the encoder cable is shorter than 20 m and both types of cables are shielded twisted pair.
- 2. Use a thick cable as the grounding cable. (Recommended to be more than 2.0 mm<sup>2</sup>)
- 3. D class (or higher class) grounding is recommended (grounding resistance is below 100  $\Omega$ ).
- 4. Use one-point grounding.
- 5. Use a noise filter to prevent radio frequency interference. For a home application or an application with noise interference, install the noise filter on the input side of the power supply line.
- 6. To prevent malfunction due to electromagnetic interference, take the following measures:
  - a. Install the host controller and noise filter as close to the servo drive as possible.
  - b. Install a surge protection device (SPD) on the relay, solenoid and electromagnetic contactor coils.
  - c. The distance between a strong-current cable and a weak-current cable must be at least 30 cm. Do not put these cables in the same duct or bundle them together.
  - d. Do not share the power supply with an electric welder or electrical discharge machine. When the servo drive is placed near a high-frequency generator, install a noise filter on the input side of the power supply line.

### 3.8.1 Anti-interference Wiring Example and Grounding

As the servo drive's main circuit uses "high-speed switch elements", the difference between the peripheral wiring and grounding may result in noise from the switch, influencing the system's normal operation. Thus, the servo drive must be properly wired and grounded. A noise filter can be added if necessary.

### Anti-interference wiring example

Figure 3-17 Anti-interference wiring example

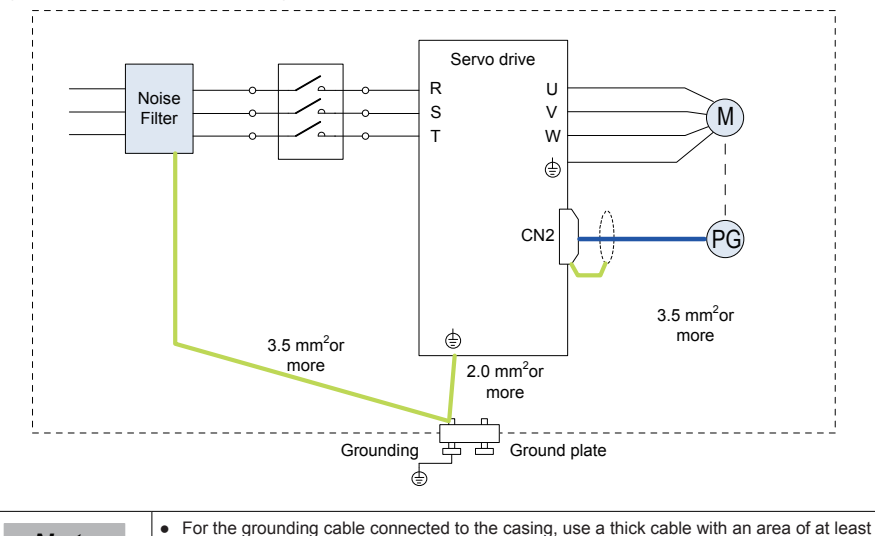

# Note

- 3.5 mm<sup>2</sup>. Braided copper wires are recommended.
- If a noise filter is used, observe the precautions as described in the "Using a Noise Filter" section.

### Grounding

To prevent potential magnetic interference, conduct grounding correctly according to the following instructions.

### Grounding the servo motor housing

Connect the grounding terminal of the servo motor to the PE terminal of the servo drive and correctly ground the PE terminal, to reduce potential magnetic interference.

### Grounding the shield of the encoder cable

Tie the shield of the motor encoder cable to ground at both ends.

### 3.8.2 Using a Noise Filter

To prevent interference from power cables and reduce impact of the servo drive to other sensitive devices, install a noise filter on the input side of the power supply according to the input current. In addition, install a noise filter on the power supply line of peripheral devices if necessary. Observe the following precautions when installing and wiring the noise filter to avoid influencing its actual effect.

• Do not put the input and output wires of the noise filer in the same duct or bundle them together.

Figure 3-18 Diagram for noise filter input and output cable wiring

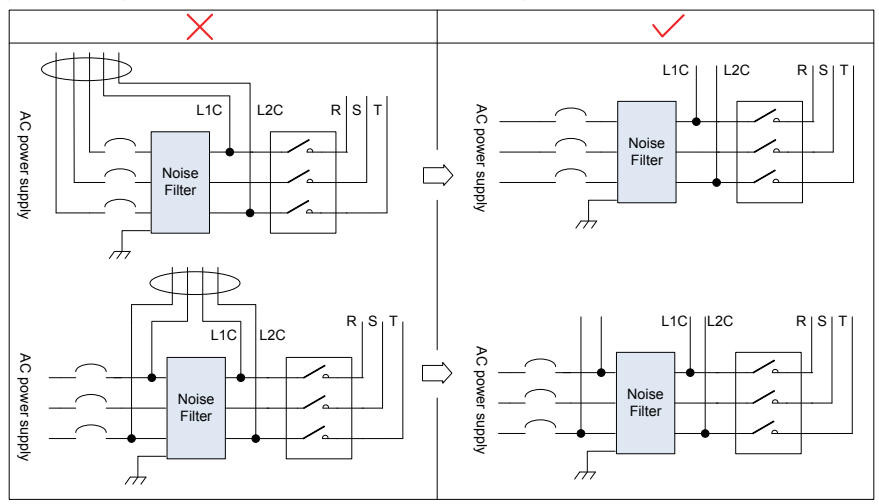

• Separate the grounding cable and output power supply lines of the noise filter.

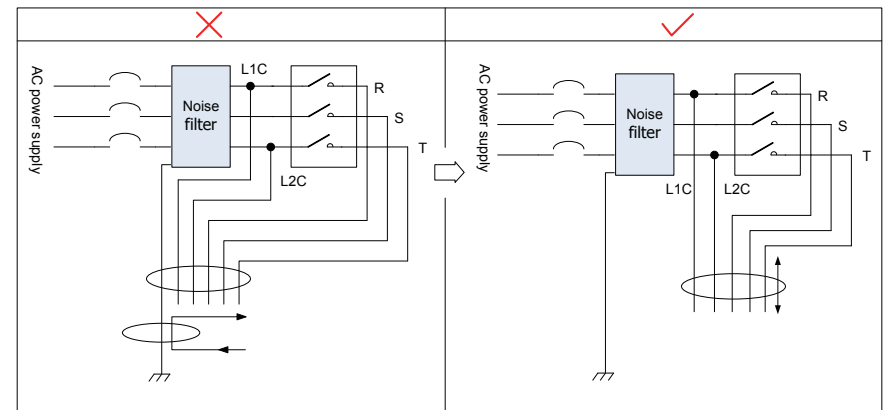

Figure 3-19 Diagram for separated cabling of noise filter grounding cable and output cable

• Use a separate grounding cable as short and thick as possible for the noise filter. Do not share the grounding cable with other grounding devices.

Figure 3-20 Single point grounding diagram

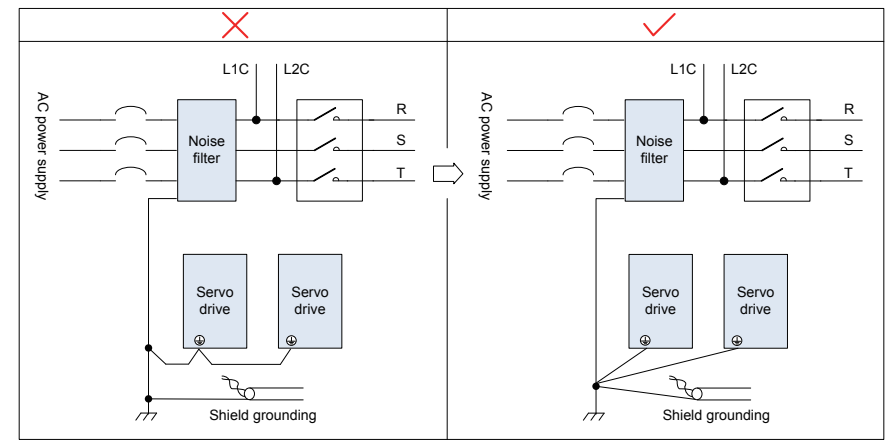

• Grounding the noise filter inside the cabinet

If the noise filter and the servo drive are installed in the same cabinet, fix the noise filter and the servo drive on the same metal plate. Make sure the contact part is in good conductive condition, and ground the metal plate properly.

Figure 3-21 Diagram for noise filter grounding

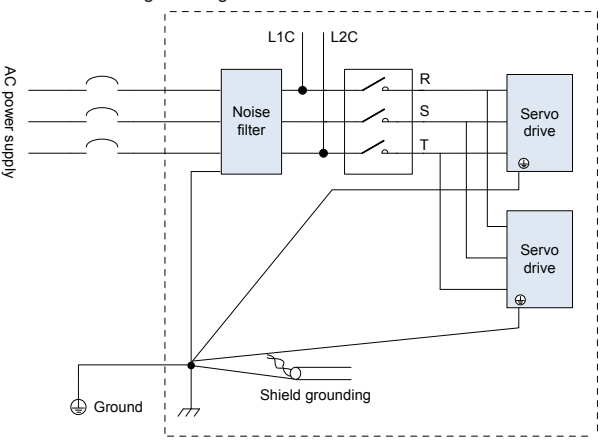

# 3.9 Precautions of Using Cables

- 1. Do not bend or apply tension to cables. The core wire of a signal cable is only 0.2 or 0.3 mm in diameter and easily broken. Handle the cables carefully.
- In scenarios where cables need to be moved, use flexible cables. Common cables are easily damaged after being bent for a long time. Cables configured together with low power servo motors cannot be used for movement.
- 3. If cable protection chain is used, make sure that:
  - the bending radius of the cable must be at least 10 times the diameter of the cable;
  - do not fix or bundle the cables inside the cable protection chain. You can bundle them at both ends of the cable protection chain;
  - cables must not be wound or warped;
  - space factor inside the cable protection chain must not exceed 60%;
  - do not mix cables of great difference in size together as thick cables may crush thin cables. If you need
    to use them together, place a spacer plate to separate them.

Figure 3-22 Cable protection chain diagram

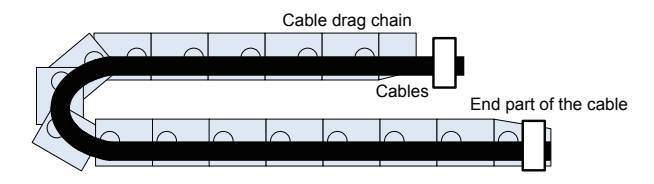

# 3.10 Overall Wiring

### Figure 3-23 Overall wiring diagram

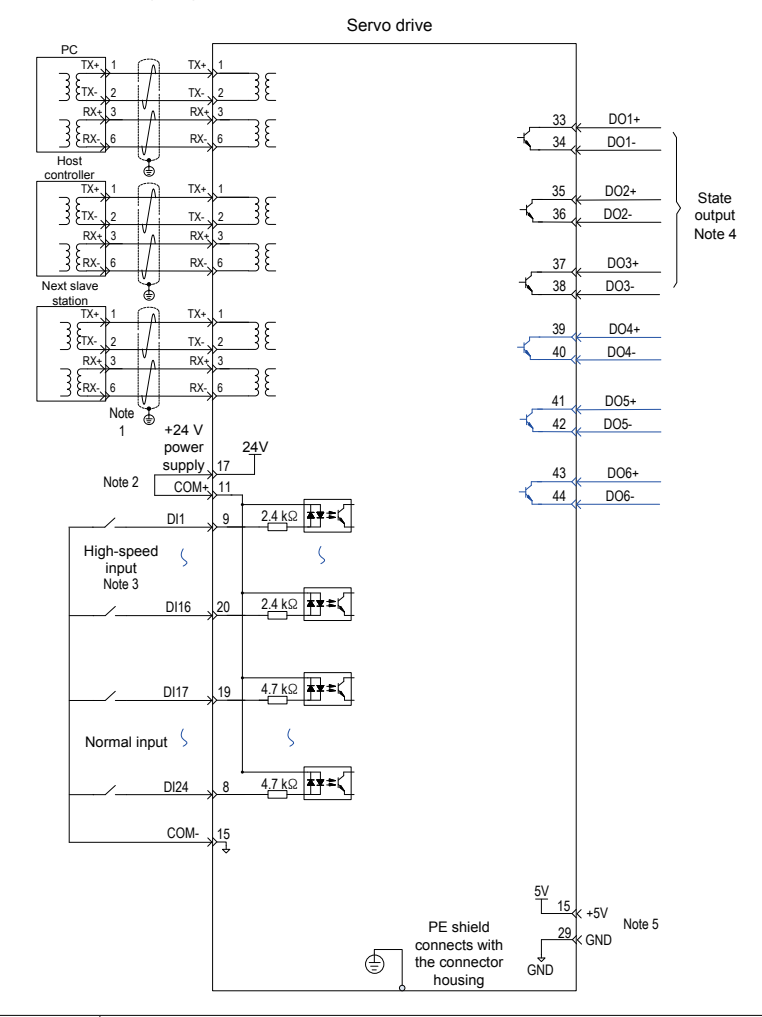

| Note | Note 1: Use CAT.5E double-shielded cable for network interfaces. Straight-through and crossover Ethernet cables are acceptable.                                                                                                    |
|------|----------------------------------------------------------------------------------------------------|
|      | Note 2: Internal +24 V power supply, voltage range: 20 V to 28 V, maximum working current: 200 mA.                                                                                                    |
|      | • Note 3: As DI1–DI16 are high-speed DIs, please use them according to the functions. If they are used in low speed circumstances, the internal filtering parameters may be increased according to the function code to enhance the anti-interference capacity. |
|      | <ul> <li>Note 4: Customers need to prepare the power supply for DOs, with voltage ranging from 5 V to 24 V. The DO terminals support 30 V DC voltage and 50 mA current to the maximum.</li> </ul>                                                               |
|      | • Note 5: The internal +5 V power supply supports a maximum of 200 mA output current.                                                                                                    |

# Chapter 4 Operation Panel

# 4.1 Operation Panel Composition

Figure 4-1 Appearance of the LED operation panel

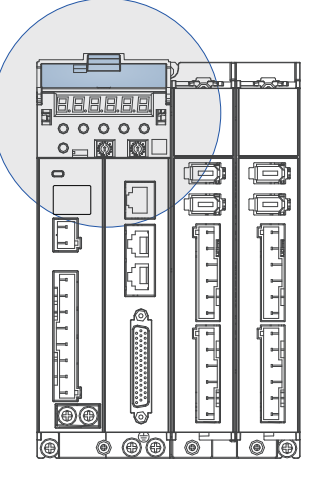

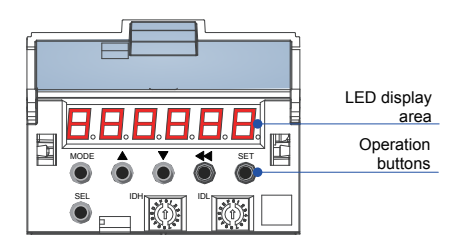

The operation panel of the SV820N servo drive consists of an LED (6-digit, 7 segments) and 6 buttons. The operation panel is used for the servo drive display, parameter setting, user password setting and general functions operations. When the operation panel is used for parameter setting, the functions of the buttons are described as follows.

### LED display area

There are 6 digits on the LED. The LED displays common states, parameters and the axis number currently operated.

### **Operation buttons**

| Table 4-1 | Functions | of buttons |
|-----------|-----------|------------|
|-----------|-----------|------------|

| Button | Button Name                                               | Button Function                                                                             |  |
|--------|-----------------------------------------------------------|---------------------------------------------------------------------------------------------|--|
| MODE   | MODE                                                      | Switch between all modes.                                                                   |  |
|        | mobe                                                      | Return to upper-level menu.                                                                 |  |
| ٢      | INCREMENT                                                 | Increase the value of the blinking digit for the LED.                                       |  |
|        | DECREMENT                                                 | Decrease the value of the blinking digit for the LED.                                       |  |
|        | QUIET                                                     | Shift the blinking digit for the LED.                                                       |  |
| ۲      | SHIFT                                                     | View the high digits of the number consisting of more than 5 digits.                        |  |
| SET    | OCT.                                                      | Switch to the lower-level menu.                                                             |  |
| • SET  | Execute commands such as storing parameter setting value. |                                                                                             |  |
| SEL    | SEL                                                       | Select specific axis number and operate corresponding parameters of<br>current axis number. |  |

# 4.2 Display of the Operation Panel

Transition relation between the operation panel display and the host controller operation object

The following mapping relation exists between the function code (decimal) for the panel display and the operation object dictionary of the host controller (hexadecimal, "Index" and "Sub-index"), and should be noted in use:

Object dictionary index = 0 x 2000 + function code group No.;

Object dictionary sub-index = hexadecimal of offset in function code group + 1, for example:

| Operation Panel Display | Object Dictionary Operated by the Host Controller |
|-------------------------|---------------------------------------------------|
| H00-00                  | 2000-01h                                          |
| H00-01                  | 2000-02h                                          |
|                         |                                                   |
| H01-09                  | 2001-0Ah                                          |
| H01-10                  | 2001-0Bh                                          |
|                         |                                                   |
| H02-15                  | 2002-10h                                          |

 The operation panel can display the running state, parameter, faults, and monitored information Run settings of the servo drive.

State display: Displays the current servo drive state, such as servo ready or running;

Parameter display: Displays the function codes and their setting values;

Fault display: Displays the fault and warnings occurring in the servo drive;

Monitoring display: Displays the current running parameters of the servo drive.

Axis No. display: Displays the axis number currently operated and displayed.

#### Figure 4-2 Diagram for switching between different display

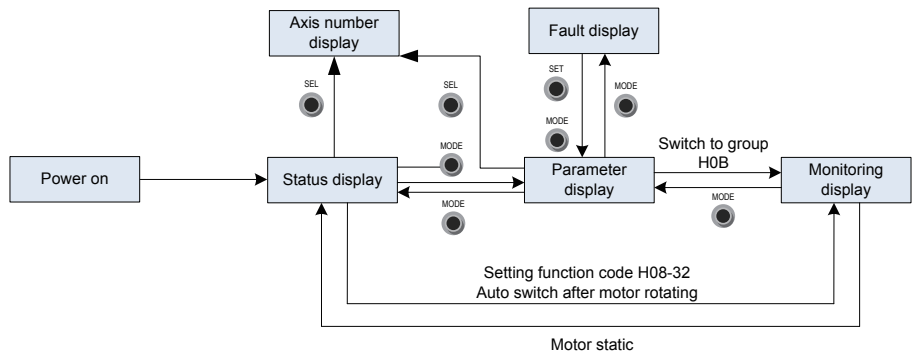

- After the power is on, the operation panel enters the state display mode.
- Press the MODE key to switch over between different modes, as shown in the preceding figure.
- In state display mode, set H02-32 and select the monitored parameters. When the motor rotates, the
  operation panel automatically switches over to monitoring display. After the motor stops, the panel automatically restores to the state display.

- In parameter display mode, set H02-32 and select the parameters to be pre-monitored, and the operation panel switches to the monitoring display mode.
- Once a fault occurs, the operation panel immediately enters the fault display mode, and all 5-digit LEDs blink. Press the SET key to stop the LED blinking, and then press the MODE key to switch over the parameter display mode.

### 4.2.1 State Display

In this section, the current operation axis 3 is taken as an example.

| Display                                       | Name                                                           | Situation                                                                                                    | Meaning                                                                                                    |
|-----------------------------------------------|----------------------------------------------------------------|----------------------------------------------------------------------------------------------------|----------------------------------------------------------------------------------------------------|
|                                               | 3<br>Axis number<br>currently<br>operated (as<br>example only) | The axis number is<br>selected and parameters<br>are displayed (axis<br>number is not displayed<br>on specific parameter<br>setting interface). | Parameters displayed on the operation panel currently are parameters of axis 3                                                                                                |
| (Axis number is not displayed in reset state) | reset<br>Servo<br>initialization                               | Moment at servo power-<br>on.                                                                                                    | The servo drive is in initialization<br>or reset state.<br>After initialization or reset is<br>completed, the servo drive<br>automatically switches over to<br>another state. |
| 3888888                                       | nr<br>Servo is not<br>ready (Not<br>ready)                     | Initialization is completed,<br>but the servo drive is not<br>ready.                                                                            | The servo cannot operate as the power-on of main circuit fails to meet the specifications.                                                                                    |
| 388888                                        | ry<br>Servo is ready<br>(Ready)                                | The servo drive is ready.                                                                                                    | The servo drive is ready for running, and waits for the servo enable signal from the host controller.                                                                         |
| 388888                                        | rn<br>Servo being<br>running<br>(run)                          | The servo enable signal is active.                                                                                                    | The servo drive is in running state.                                                                                                    |
|                                               |                                                                |                                                                                                    | It displays the current operation<br>mode of the servo drive in<br>hexadecimal digits.                                                                                        |
|                                               |                                                                |                                                                                                    | 1: Profile position control                                                                                                    |
|                                               |                                                                |                                                                                                    | 3: Profile velocity mode                                                                                                    |
|                                               | 1–A                                                            |                                                                                                    | 4: Profile torque mode                                                                                                    |
|                                               | Control mode                                                   |                                                                                                    | 6: Homing mode                                                                                                    |
|                                               |                                                                |                                                                                                    | 8: Cyclic synchronous position<br>mode                                                                                                    |
|                                               |                                                                |                                                                                                    | 9: Cyclic synchronous velocity<br>mode                                                                                                    |
|                                               |                                                                |                                                                                                    | A: Cyclic synchronous torque mode                                                                                                    |

| Display         | Name                              | Situation                                                   | Meaning                                                                                 |
|-----------------|-----------------------------------|-------------------------------------------------------------|-----------------------------------------------------------------------------------------|
|                 | 1–8<br>Communication<br>state     |                                                             | It displays the state of EtherCAT state machine in the slave station in character form. |
|                 |                                   |                                                             | 1: Initialization state                                                                 |
|                 |                                   |                                                             | 2: Pre-operation state                                                                  |
|                 |                                   |                                                             | 4: Safe operation state                                                                 |
|                 |                                   |                                                             | 8: Operation state                                                                      |
| <b>3</b> 888888 | -<br>CN4 connection<br>indication | CN4 is connected<br>successfully when<br>EtherCAT is output | Segment off: No communication layer is detected in the physical layer.                  |
| <b>]</b>        | -<br>CN5 connection<br>indication | CN5 is connected<br>successfully when<br>EtherCAT is output | Segment on: Communication<br>connection is set up in the<br>physical layer.             |

# 4.2.2 Parameter Display

The SV820N series has 14 groups of function codes based on parameter functions. The function codes can be located quickly based on the group it belongs to. Refer to the appendix to view the function code table. In this section, the current operation axis 3 is taken as an example.

### Parameter group display

| Display             | Name                           | Content                           |
|---------------------|--------------------------------|-----------------------------------|
|                     | XX: Function code group number |                                   |
| Function code group |                                | YY: Offset in function code group |

For example, function code H02-00 is displayed as follows:

| Display | Name                 | Content                                                             |
|---------|----------------------|---------------------------------------------------------------------|
| 3888.88 | Function code H02-00 | 02: Function code group number<br>00: Offset in function code group |

### Display of data of different lengths and negative number

With-symbol number of 4 digits and below and without-symbol number of 5 digits and below

Such a number is display with 5-digit 7-segment LED display. The highest digit "-" indicates the negative symbol.

For example, –9999 is displayed as follows:

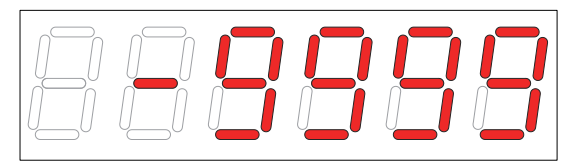

For example, 65535 is displayed as follows:

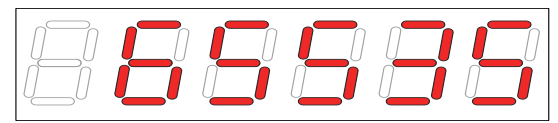

### With-symbol number of above 4 digits and without-symbol number of above 5 digits

The number is displayed in digits from low to high in pages. Each 5 digits are displayed in a page. The display method is: current page + value of current page. As shown in the following figure, hold down "SHIFT" for more than 2 seconds to switch to the next page.

For example, -1073741824 is displayed as follows:

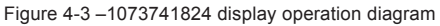

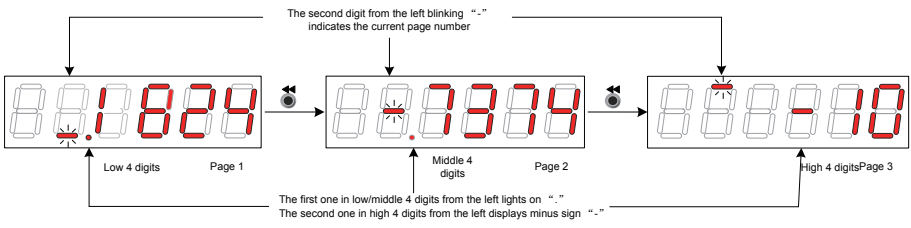

Example: For example, 1073741824 is displayed as follows:

### Figure 4-4 1073741824 display operation diagram

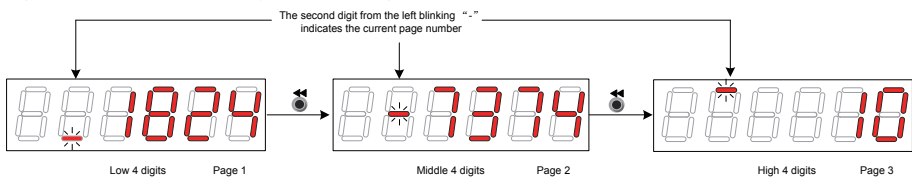

### Points of decimal display

"." of the unit's position displayed on the LED indicates the decimal point, and this segment "." does not blink.

| Display | Name          | Content |
|---------|---------------|---------|
| 888888  | Decimal point | 100.0   |

### Parameter setting display

| Display | Name                                               | Situation                                                                               | Meaning                                                                                                    |
|---------|----------------------------------------------------|-----------------------------------------------------------------------------------------|----------------------------------------------------------------------------------------------------|
| 3888888 | Done<br>Parameter setting<br>completed             | Parameter setting is successful.                                                        | The parameter setting is<br>completed and stored in the servo<br>drive (Done). The servo drive can<br>then execute other operations                                  |
| 38.8888 | F.InIt<br>Parameter restored<br>to default setting | The parameter<br>initialization<br>function is used<br>(H02-31=1).                      | The servo drive is restoring<br>parameters to default setting<br>(Function Code Initialize). After<br>initialization is completed, the<br>control power is on again. |
|         | Error<br>Password incorrect                        | Use the User<br>Password function<br>(H02-30), the<br>password entered<br>is incorrect. | The servo drive prompts the password error (Error), and you need to enter the correct password.                                                                      |
| Display | Name | Situation                                   | Meaning                                 |
|---------|------|---------------------------------------------|-----------------------------------------|
| 388888  | TunE | Use One-key<br>Self-adjustment<br>function. | One-key Self-adjustment is in progress. |
| 388888  | FAIL | Use One-key<br>Self-adjustment<br>function. | One-key Self-adjustment has failed.     |

### Fault display (taking the current operation axis 3 as an example)

- The keypad displays the current or history faults and warning codes. For analysis and rectification of faults and warnings, refer to Chapter 5.
- When a single fault or warning occurs, the keypad displays the fault or warning code. When multiple faults or warnings occur, the keypad displays the fault code of the highest level.
- Set the number of history faults that can be viewed in H0B-33. View H0B-34 to display the selected fault or warning codes.
- Set H02-31=2 to clear information about the latest ten faults or warnings stored in the servo drive.

For example, fault E3.941 is displayed as follows:

| Display         | Name                 | Content                                                       |
|-----------------|----------------------|---------------------------------------------------------------|
| ] <b>8888</b> 8 | Current warning code | E3.: Fault or warning in the servo drive<br>941: Warning code |

## Monitoring display

Group H0B of the servo drive: Displays the parameters for monitoring the running status of the servo drive.

Set H02-32 (Default keypad display). After the servo motor runs properly, the keypad switches over from "servo status display mode" to "parameter display mode". The function code group number for the parameter is H0B, and the offset is the setting value of H02-32.

For example, if H02-32=00, the keypad displays the corresponding parameter value of H0B-00 if the servo motor speed is not 0.

| Function<br>Code | Name                  | Unit | Meaning                                                                      | Display Examples                                                          |
|------------------|-----------------------|------|------------------------------------------------------------------------------|---------------------------------------------------------------------------|
| H0B-00           | Actual motor<br>speed | RPM  | The actual servo motor speed after round-off is displayed, in unit of 1 RPM. | 3,000 RPM is displayed as follows:<br>-3,000 RPM is displayed as follows: |

# 4.3 Parameter Monitoring

Group H0B of the servo drive: Displays the parameters for monitoring the running status of the servo drive. The display of H0B monitoring is described as follows:

| Function<br>Code | Name            | Unit       | Meaning                                                      | Display Examples                    |
|------------------|-----------------|------------|--------------------------------------------------------------|-------------------------------------|
|                  |                 |            |                                                              | 3,000 RPM is displayed as follows:  |
|                  | Actual motor    |            | The actual servo motor speed after                           | 88888                               |
| H0B-00           | speed           | RPM        | RPM.                                                         | -3,000 RPM is displayed as follows: |
|                  |                 |            |                                                              | 88888                               |
|                  |                 |            | The current speed reference of the servo drive is displayed. | 3,000 RPM is displayed as follows:  |
|                  | Speed reference | RPM        |                                                              | 88888                               |
| H0B-01           |                 |            |                                                              | -3,000 RPM is displayed as follows: |
|                  |                 |            |                                                              | 88888                               |
|                  |                 |            |                                                              | 100.0% is displayed as follows:     |
|                  | Internal torque | nal torque | It is the percentage of the actual                           | 888888                              |
| П0 <b>Б-</b> 02  | reference       | 0.1%       | rated motor torque.                                          | -100.0% is displayed as follows:    |
|                  |                 |            |                                                              | 88888                               |

| Function<br>Code | Name                                       | Unit | Meaning                                                                                                    | Display Examples                                                                                                    |
|------------------|--------------------------------------------|------|----------------------------------------------------------------------------------------------------|----------------------------------------------------------------------------------------------------|
| H0B-03           | Input signal<br>(DI signal)<br>monitoring  | -    | It indicates the corresponding<br>optocoupler status of 24 DI<br>terminals:<br>The upper LED segment ON<br>indicates the optocoupler is OFF:<br>(Indicated with "1")<br>The lower LED segment ON<br>indicates the optocoupler is ON:<br>(Indicated with "0")<br>H0B-03 value read by the<br>commissioning software is a<br>hexadecimal number. | For example, when the optocoupler<br>of terminal DI1 is ON and that of<br>DI2–DI24 is OFF:<br>The corresponding binary value is<br>"1111111 111111110"<br>The value of H0B-03 read by<br>the commissioning software is<br>0xFFFFE.<br>The keypad display is as follows: |
| H0B-05           | Output signal<br>(DO signal)<br>monitoring | -    | It indicates the corresponding<br>optocoupler status of 6 DO<br>terminals:<br>The upper LED segment ON<br>indicates the optocoupler is OFF:<br>(Indicated with "1")<br>The lower LED segment ON<br>indicates the optocoupler is ON:<br>(Indicated with "0")<br>H0B-05 value read by the<br>commissioning software is a<br>hexadecimal number.  | For example, when optocoupler<br>of terminal DO1 is ON and that of<br>terminal DO2–DO6 is OFF:<br>The corresponding binary value is<br>"11110";<br>The value of H0B-05 read by the<br>commissioning software is 0x3E.<br>The keypad display is as follows:              |

| Function<br>Code | Name                                                        | Unit              | Meaning                                                                                                    | Display Examples                                                                                                 |
|------------------|-------------------------------------------------------------|-------------------|----------------------------------------------------------------------------------------------------|----------------------------------------------------------------------------------------------------|
| H0B-07           | Absolute<br>position counter<br>(32-bit decimal<br>display) | Reference<br>unit | It indicates the current absolute<br>position of the motor (reference<br>unit).                              | 1073741824 referent units display:                                                                               |
| H0B-09           | Mechanical<br>angle                                         | 0.1°              | It indicates the current mechanical angle of the motor.                                                      | 360.0° is displayed as follows:                                                                                  |
| H0B-10           | Rotation angle<br>(electric angle)                          | 0.1°              | It indicates the current electric angle of the motor.                                                        | 360.0° is displayed as follows:                                                                                  |
| H0B-11           | Speed<br>corresponding<br>to input position<br>reference    | RPM               | It indicates the servo drive speed<br>corresponding to the position<br>reference in a single control period. | 3,000 RPM is displayed as follows:<br>-3,000 RPM is displayed as follows:<br>-3,000 RPM is displayed as follows: |
| H0B-12           | Average load<br>ratio                                       | 0.1%              | It indicates the percentage of the<br>average load torque to the rated<br>motor torque.                      | The keypad display of 100.0% is as follows:                                                                      |

| Function<br>Code | Name                                                                    | Unit            | Meaning                                                                                                    | Display Examples                                        |
|------------------|-------------------------------------------------------------------------|-----------------|----------------------------------------------------------------------------------------------------|---------------------------------------------------------|
| H0B-15           | Encoder position<br>deviation<br>counter<br>(32-bit decimal<br>display) | Encoder<br>unit | Deviation of the encoder position =<br>Total input position references<br>(encoder unit) -<br>Total encoder feedback pulses<br>(encoder unit)                                                                                                    | 10,000 encoder units is displayed as<br>follows:        |
| H0B-17           | Feedback pulse<br>counter (32-bit<br>decimal display)                   | Encoder<br>unit | The system counts and displays<br>the position feedback from the<br>servo motor encoder (encoder<br>unit).<br>Note:<br>When an absolute encoder motor<br>is used, H0B-17 displays only the<br>low 32-bit data of motor position<br>feedback. The actual motor<br>position feedback can be obtained<br>in H0B-77 (absolute position low<br>32 bits of absolute encoder) and<br>H0B-79 (absolute position high 32<br>bits of absolute encoder). | 1,073,741,824 encoder units is<br>displayed as follows: |
| H0B-19           | Total power-<br>on time (32-bit<br>decimal display)                     | 0.1s            | The system counts and displays the total servo drive power-on time.                                                                                                    | 429,496,729.5s is displayed as<br>follows:              |
| H0B-24           | Phase current<br>effective value                                        | 0.01 A          | It indicates the phase current<br>effective value of the servo motor.                                                                                                    | 4.60 A is displayed as follows:                         |

| Function<br>Code | Name                                    | Unit  | Meaning                                                                                                    | Display Examples                                                                                                    |
|------------------|-----------------------------------------|-------|----------------------------------------------------------------------------------------------------|----------------------------------------------------------------------------------------------------|
| H0B-26           | Bus voltage                             | 0.1 V | DC bus voltage of main circuit                                                                                                    | After 220 V AC rectification, 311.0 V<br>is displayed as follows:                                                                                          |
| H0B-27           | Module<br>temperature                   | °C    | It indicates the temperature of the power module inside the servo drive.                                                                        | 27°C is displayed as follows:                                                                                                    |
| H0B-33           | Fault record                            | -     | It sets the number of history faults<br>to be viewed.<br>0: Current fault<br>1: Latest fault<br>2: Last 2nd fault<br><br>9: last 9th fault      | 0: current fault is displayed as follows:                                                                                                    |
| H0B-34           | Fault code of the selected fault record | -     | It indicates the fault code selected<br>by H0B-33.<br>When there is no fault, H0B-34<br>display is "E+Axis No.000."                             | For example, when the axis number is 3:<br>If H0B-33=0, H0B-34=E3.941, the current fault code is 941. Display:                                             |
| H0B-35           | Time stamp<br>upon displayed<br>fault   | S     | It indicates the total servo running<br>time when the fault displayed in<br>H0B-34 occurs.<br>When there is no fault, H0B-35<br>display is "0." | If H0B-34=Er.941,<br>H0B-35=107374182.4, the current<br>fault code is 941 and the total servo<br>running time is 107,374,182.4s when<br>this fault occurs. |

| Function<br>Code | Name                                             | Unit   | Meaning                                                                                                    | Display Examples                                                                                                    |
|------------------|--------------------------------------------------|--------|----------------------------------------------------------------------------------------------------|----------------------------------------------------------------------------------------------------|
| H0B-37           | Motor speed<br>upon displayed<br>fault           | RPM    | It indicates the servo motor speed<br>when the fault displayed in H0B-34<br>occurs.<br>When there is no fault, H0B-37<br>display is "0."                                             | 3,000 RPM is displayed as follows:<br>-3,000 RPM is displayed as follows:<br>-3,000 RPM is displayed as follows:                       |
| H0B-38           | Motor phase U<br>current upon<br>displayed fault | 0.01 A | It indicates the winding current<br>effective value of the servo motor<br>phase U when the fault displayed<br>in H0B-34 occurs.<br>When there is no fault, H0B-38<br>display is "0." | 4.60 A is displayed as follows:                                                                                                    |
| H0B-39           | Motor phase V<br>current upon<br>displayed fault | 0.01 A | It indicates the winding current<br>effective value of the servo motor<br>phase V when the fault displayed<br>in H0B-34 occurs.<br>When there is no fault, H0B-39<br>display is "0." | 4.60 A is displayed as follows:                                                                                                    |
| H0B-40           | Bus voltage<br>upon displayed<br>fault           | 0.1 V  | It indicates the DC bus voltage<br>of the main circuit when the fault<br>displayed in H0B-34 occurs.<br>When there is no fault, H0B-40<br>display is "0."                            | After 220 V AC rectification, 311.0 V<br>is displayed as follows:<br>After 380 V AC rectification, 537.0 V<br>is displayed as follows: |

| Function<br>Code | Name                                                            | Unit              | Meaning                                                                                                    | Display Examples                                                                                                    |
|------------------|-----------------------------------------------------------------|-------------------|----------------------------------------------------------------------------------------------------|----------------------------------------------------------------------------------------------------|
| H0B-41           | Input terminal<br>state upon<br>displayed fault                 | -                 | It indicates the high/low level state<br>of the 24 DI terminals when the<br>fault displayed in H0B-34 occurs.<br>The viewing method is the same<br>as that of H0B-03.<br>When there is no fault, H0B-41<br>displays that all DI terminals are<br>low, and the corresponding decimal<br>value is "0." | For example, the value of<br>H0B-41=0x431 read by the<br>commissioning software is:<br>The corresponding binary value is<br>"0000000 00000100 00110001."<br>The keypad display is as follows:<br>$\begin{array}{c} DIS \\ DI7 DI6 \\ DI4 \\ DI2 \\ DI3 \\ DI16 \\ DI14 \\ DI2 \\ DI2 \\$ |
| H0B-43           | Output terminal<br>state upon<br>displayed fault                | -                 | It indicates the high/low level state<br>of the 6 DO terminals when the<br>fault displayed in H0B-34 occurs.<br>The viewing method is the same<br>as that of H0B-05.<br>When there is no fault, H0B-42<br>displays that all DO terminals are<br>low, and the corresponding decimal<br>value is "0."  | H0B-43=3 is displayed as follows:                                                                                                    |
| H0B-53           | Position<br>deviation<br>counter<br>(32-bit decimal<br>display) | Reference<br>unit | Position deviation = Total input<br>position references<br>(reference unit) -<br>Total encoder feedback pulses<br>(reference unit)                                                                                                    | 10,000 reference units is displayed<br>as follows:                                                                                                    |

| Function<br>Code | Name                                                 | Unit            | Meaning                                                                                          | Display Examples                                                                                                    |
|------------------|------------------------------------------------------|-----------------|--------------------------------------------------------------------------------------------------|----------------------------------------------------------------------------------------------------|
| H0B-55           | Actual motor<br>speed                                | 0.1 RPM         | It indicates the actual servo motor speed, precision to 0.1 RPM.                                 | 3,000.0 RPM is displayed as follows:<br>-3,000.0 RPM is displayed as<br>follows:<br>-3,000.0 RPM is displayed as<br>follows:<br>-3,000.0 RPM is displayed as<br>follows:<br>-3,000.0 RPM is displayed as<br>follows:<br>-3,000.0 RPM is displayed as<br>follows:<br>-3,000.0 RPM is displayed as<br>follows:<br>-3,000.0 RPM is displayed as<br>follows:<br>-3,000.0 RPM is displayed as<br>follows:<br>-3,000.0 RPM is displayed as<br>follows:<br>-3,000.0 RPM is displayed as<br>follows:<br>-3,000.0 RPM is displayed as<br>follows:<br>-3,000.0 RPM is displayed as<br>follows:<br>-3,000.0 RPM is displayed as<br>follows:<br>-3,000.0 RPM is displayed as<br>-3,000.0 RPM is displayed as<br>-3,000.0 RPM is di |
| H0B-57           | Control power voltage                                | 0.1 V           | It indicates the control power DC voltage.                                                       | 12.0 V is displayed as follows:                                                                                                    |
| H0B-58           | Mechanical<br>absolute<br>position (low 32<br>bits)  | Encoder<br>unit | It displays mechanical absolute<br>position (low 32 bits) when the<br>absolute encoder is used.  | Example: 2147483647 encoder unit                                                                                                    |
| H0B-60           | Mechanical<br>absolute<br>position (high 32<br>bits) | Encoder<br>unit | It displays mechanical absolute<br>position (high 32 bits) when the<br>absolute encoder is used. | Example: -1 encoder unit                                                                                                    |
| H0B-70           | Number of<br>the absolute<br>encoder turns           | Rev             | It displays the current number of the absolute encoder turns.                                    | Example: 32767                                                                                                    |

| Function<br>Code | Name                                                                    | Unit            | Meaning                                                                                                    | Display Examples                  |
|------------------|-------------------------------------------------------------------------|-----------------|----------------------------------------------------------------------------------------------------|-----------------------------------|
| H0B-71           | Absolute<br>encoder single-<br>turn position<br>feedback                | Encoder<br>unit | It displays the single-turn position feedback of the absolute encoder.                                                 | Example: 8388607 Encoder unit     |
| H0B-77           | Position (low<br>32 bits) of<br>the absolute<br>encoder                 | Encoder<br>unit | It displays the absolute position<br>(low 32 bits) of the motor when the<br>absolute encoder is used.                  | Example: 2147483647 encoder unit  |
| H0B-79           | Position (high<br>32 bits) of<br>the absolute<br>encoder                | Encoder<br>unit | It displays the absolute position<br>(low 32 bits) of the motor when the<br>absolute encoder is used.                  | Example: -1 encoder unit          |
| H0B-81           | Rotating<br>load single-<br>turn position<br>feedback (low<br>32 bits)  | Encoder<br>unit | It displays mechanical load position<br>feedback (low 32 bits) when the<br>absolute system works in rotating<br>mode.  | Example: 2147483647 encoder units |
| H0B-83           | Rotating<br>load single-<br>turn position<br>feedback (high<br>32 bits) | Encoder<br>unit | It displays mechanical load position<br>feedback (high 32 bits) when the<br>absolute system works in rotating<br>mode. | Example: 1 Encoder unit           |

| Function<br>Code | Name                                     | Unit              | Meaning                                                                                             | Display Examples                  |
|------------------|------------------------------------------|-------------------|----------------------------------------------------------------------------------------------------|-----------------------------------|
| H0B-85           | Rotating load<br>single-turn<br>position | Reference<br>unit | It displays the mechanical absolute<br>position when the absolute system<br>works in rotating mode. | Example: 1073741824 referent unit |

## 4.4 Parameter Setting

Parameter setting can be performed on the keypad of servo drive. For details on the parameters, refer to Chapter 8. The following figure shows the keypad operation of switching the position control mode to the speed control mode after the power is on.

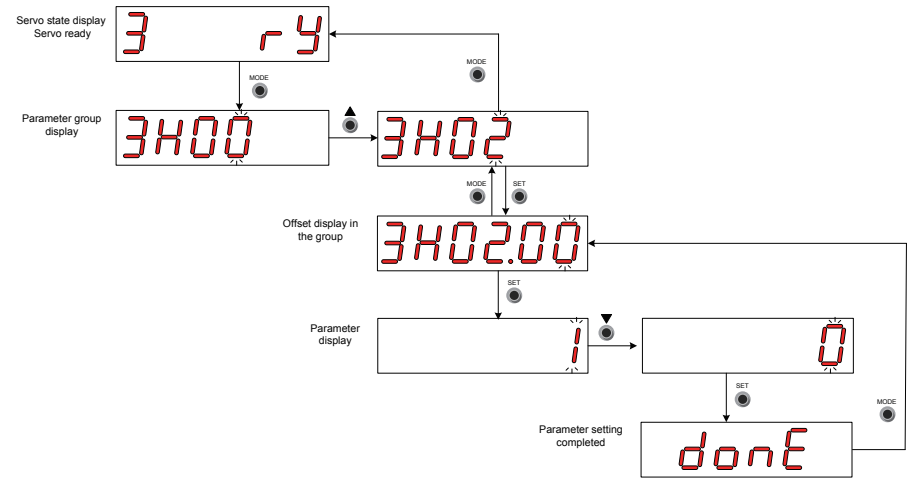

Figure 4-5 Diagram for keypad operation of parameter setting

- MODE: Switch the display mode and return to the upper-level menu.
- **A\V**: Increase or decrease the value of the current blinking digit.
- Change the current blinking digit.
- SET: Store the current setting value or switch to the next-level menu.

When the "Done" screen is displayed after parameter setting is completed, press the MODE key to return to the parameter group display (the "H02-00" screen).

## 4.5 User Password

After the user password function (H02-30) is enabled, only the authorized user has the parameter setting rights; other operators can only view the parameters.

## 4.5.1 Setting User Password

The following takes the operation of setting the password to "00001" for example.

Figure 4-6 Diagram for keypad operation of user password setting

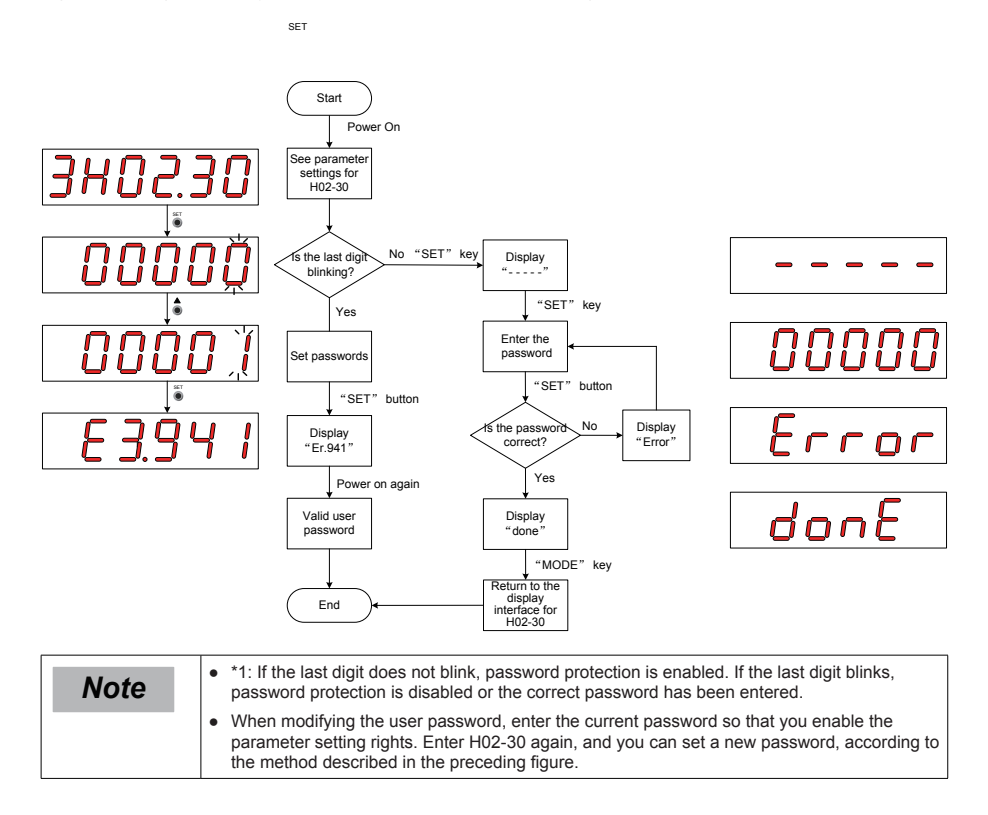

## 4.5.2 Canceling User Password

Enter the existing user password, and set H02-30 to "00000". Then, the user password is canceled.

## 4.6 Jog Running

Note

• When using the jog running function, set the S-ON signal inactive. Otherwise, this function cannot be used.

Use the jog running function to perform trial running on the servo motor and drive.

## 4.6.1 Operation Method

Figure 4-7 Diagram for keypad operation of jog running setting

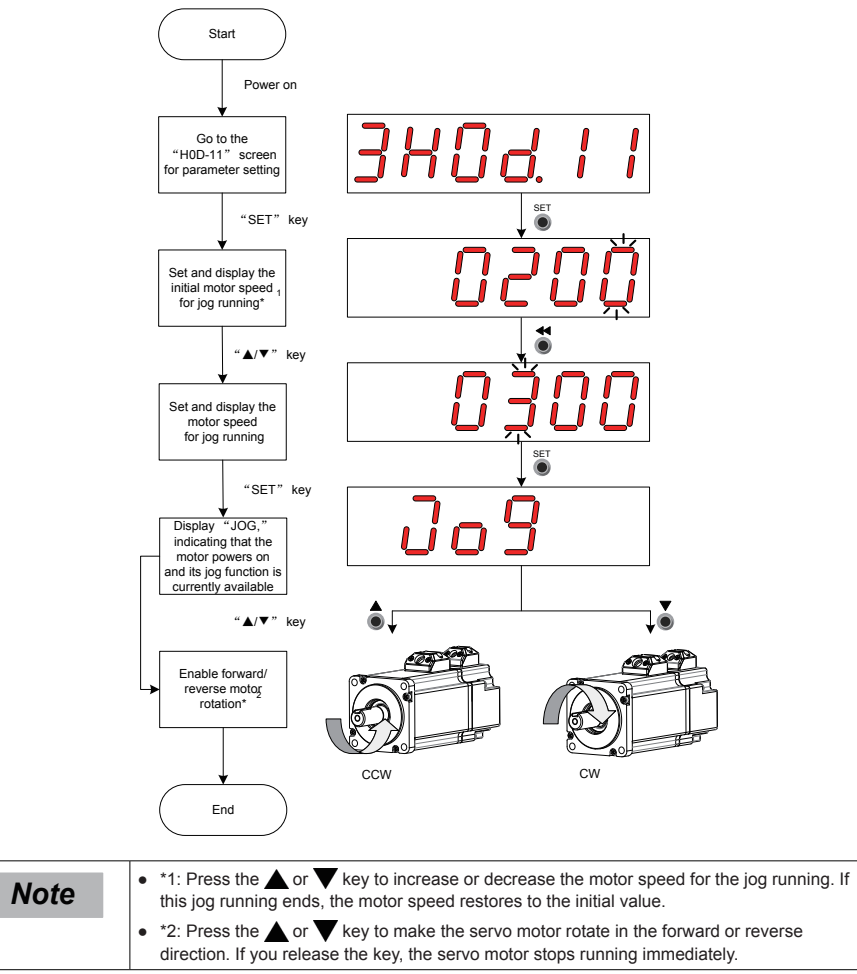

## 4.6.2 Exiting Jog Running

Press the MODE key to exit the jog running and return to the upper-level menu.

# 4.7 DI/DO Function

There are 24 DI signals and 6 DO signals on terminal CN1 of SV820N. H03 (terminal DI function allocation and logic selection) and H04 (terminal DO function allocation and logic selection) can be used by multiple axes. On any axis, setting and modifying functions of DI and DO terminals can be performed on keypad.

## 4.7.1 DI/DO Function Definition

| Code Name Function Name I |                                                                                                    | Description                                                                                                    | Remark                                                                                                    |                                                                                                    |  |  |  |
|---------------------------|----------------------------------------------------------------------------------------------------|----------------------------------------------------------------------------------------------------|----------------------------------------------------------------------------------------------------|----------------------------------------------------------------------------------------------------|--|--|--|
| Descri<br>indicat         | Description: It consists of three digits, the first one (from left to right) indicates axis number and last two digits indicate terminal function. |                                                                                                    |                                                                                                    |                                                                                                    |  |  |  |
|                           |                                                                                                    |                                                                                                    | Input Signal Function Description                                                                                                    |                                                                                                    |  |  |  |
| 01                        | S-ON                                                                                                    | Conve enabled                                                                                                    | Invalid - In local mode, servo motor disabled.                                                                                                    | S-ON function is only valid in non-bus control mode.                                                                   |  |  |  |
|                           | 0-011                                                                                                    |                                                                                                    | Valid - In local mode, servo<br>motor enabled.                                                                                                    | The logic of the corresponding terminal needs to be set to level valid.                                                |  |  |  |
| 14                        | P-OT                                                                                                    | Positive limit<br>switch                                                                                              | Valid - Forward drive inhibited;<br>Invalid - Forward drive                                                                                                    | When the mechanical movement<br>is outside the movable range, the<br>overtravel prevention function is<br>implemented. |  |  |  |
|                           |                                                                                                    |                                                                                                    | permitted.                                                                                                    | It is recommended that the logic of the corresponding terminal be set to level valid.                                  |  |  |  |
| 15                        | N-OT Negative limit<br>switch                                                                                                    | e limit<br>hvalid - Reverse drive inhibited;<br>Invalid - Reverse drive                                               | When the mechanical movement<br>is outside the movable range, the<br>overtravel prevention function is<br>implemented.                                                                                                    |                                                                                                    |  |  |  |
|                           |                                                                                                    | Switch                                                                                                    | permitted.                                                                                                    | It is recommended that the logic of the corresponding terminal be set to level valid.                                  |  |  |  |
|                           |                                                                                                    |                                                                                                    |                                                                                                    | The logic of the corresponding terminal needs to be set to level valid.                                                |  |  |  |
| 31                        | HomeSwitch Home switch Invalid - outside<br>Valid - M<br>Home s                                                                                    | Invalid - Mechanical load is<br>outside Home switch range;<br>Valid - Mechanical load is within<br>Home switch range. | If the logic is set to 2 (rising edge valid),<br>the servo drive forcibly changes it to 1<br>(high level valid). If the logic is set to<br>3 (falling edge valid), the servo drive<br>forcibly changes it to 0 (low level valid).<br>If the logic is set to 4 (both rising edge |                                                                                                    |  |  |  |
|                           |                                                                                                    |                                                                                                    |                                                                                                    | and falling edge valid), the servo drive forcibly changes it to 0 (low level valid).                                   |  |  |  |
| 38                        | TouchProbe1                                                                                                    | Probe 1                                                                                                    | Invalid - Probe is not triggered;<br>Valid - Probe can be triggered.                                                                                                    | The logic of probe is only relevant to the probe function (60B8h) regardless of the logic selection of terminal.       |  |  |  |
| 39                        | TouchProbe2                                                                                                    | Probe 2                                                                                                    | Invalid - Probe is not triggered;<br>Valid - Probe can be triggered.                                                                                                    | The logic of probe is only relevant to the probe function (60B8h) regardless of the logic selection of terminal.       |  |  |  |
|                           |                                                                                                    | (                                                                                                    | Output Signal Function Description                                                                                                    | 1                                                                                                    |  |  |  |
| 01                        | S-RDY                                                                                                    | Servo ready                                                                                                    | Valid - Servo ready;<br>Invalid - Servo not ready.                                                                                                    | Servo ready, running is permitted                                                                                      |  |  |  |

| Code   | Name | Function Name  | Description                                                                                                    | Remark |
|--------|------|----------------|----------------------------------------------------------------------------------------------------|--------|
| 02 TGO |      | Motor rotation | Invalid - The absolute value<br>of motor speed after filter is<br>smaller than the setting value of<br>function code H06-16; |        |
|        | IGON |                | Valid - The absolute value of<br>motor speed after filter reaches<br>the setting value of function<br>code H06-16            | -      |
| 10     | WARN | Warning        | Valid - Servo drive reports<br>warning;<br>Invalid - Servo drive reports no<br>warning or warning is reset.                  | -      |
| 11     | ALM  | Fault          | Valid - A fault occurs in the servo<br>drive;<br>Invalid - Servo drive suffers no<br>fault or fault is already reset.        | -      |

## 4.7.2 DI Function Setting

In this section, function setting of H03-02 is taken as an example. Function setting of H03 group consists of three digits. The first digit is for setting axis No. and last two digits are for specific terminal functions. Diagram is shown in red dotted box below:

Figure 4-8 Diagram for keypad operation of DI function setting

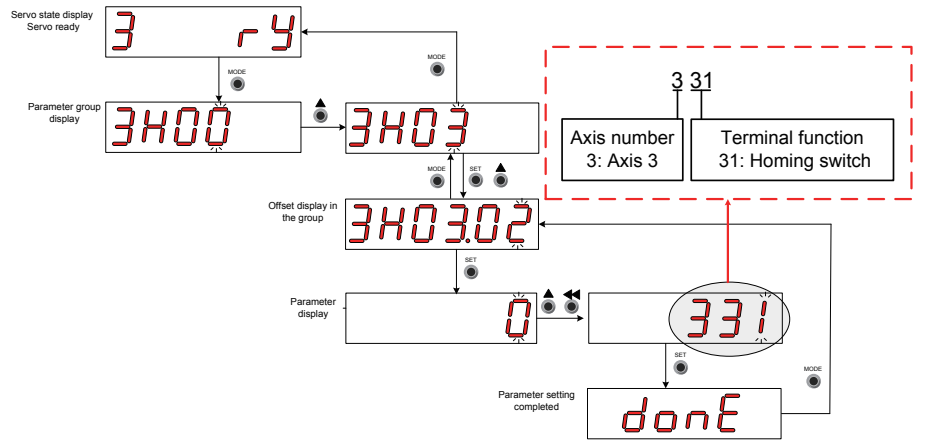

Example: Set DI1, DI2, DI3 and DI4 as the home signals of 4 modules respectively. Corresponding parameters can be set as the following values via commissioning software or the keypad.

H0302=131

H0304=231

H0306=331

H0308=431

## 4.7.3 DO Function Setting

In this section, function setting of H04-00 is taken as an example. Function number setting of H04 consists of three decimal digits. The first digit is for the setting axis No. and last two digits are for specific terminal functions. The diagram is shown in the red dotted box below:

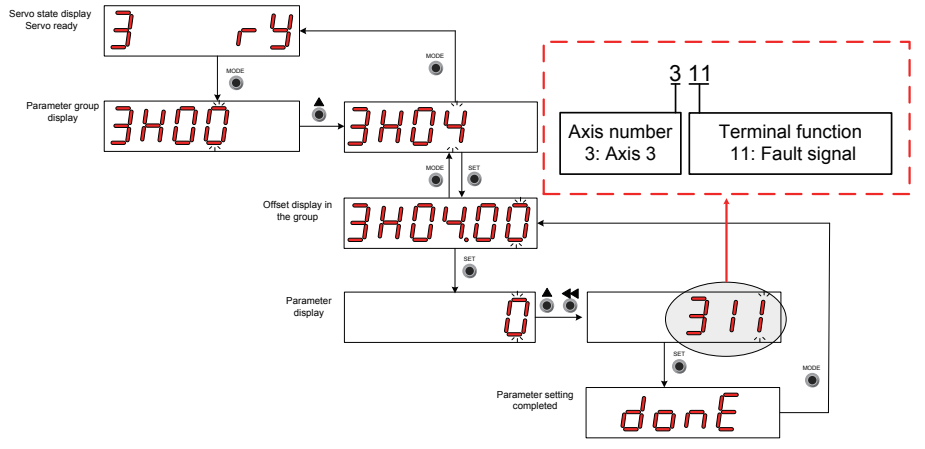

Figure 4-9 Diagram for keypad operation of DO function setting

Example: Set DO1, DO2, DO3 and DO4 as the fault signals of 4 modules respectively. Corresponding parameters can be set as the following values via commissioning software or the keypad.

H0400=111

H0402=211

H0404=311

H0406=411

| Note | The hardware switch setting can be adopted by the logic of terminal DO based on the actual situation. |
|------|----------------------------------------------------------------------------------------------------|
|------|----------------------------------------------------------------------------------------------------|

# Chapter 5 Troubleshooting

## 5.1 Fault and Warning Grading

### Fault and warning grading

Faults and alarms are graded into the following three levels based on degree of severity: NO.1 > NO.2 > NO.3.

NO.1 non-resettable fault

NO.1 resettable fault

NO.2 resettable fault

NO.3 resettable warning

"Resettable" means that the keypad stops displays of faults/warnings once the "reset signal" is input.

To reset a fault/warning, use one of the following two methods:

Set 200D-02h=1 (fault reset enabled).

Enable the rising edge of the control word 0x6040 bit7 on the host controller.

To reset a NO.1 fault and a NO.2 fault, turn off the S-ON signal and input the fault reset signal.

To reset a NO.3 warning, directly input the fault reset signal.

Relevant function code:

| Function<br>Code | Name           | Setting Range                             | Function                                                                                                    | Setting<br>Mode | Effective<br>Time | Default |
|------------------|----------------|-------------------------------------------|----------------------------------------------------------------------------------------------------|-----------------|-------------------|---------|
| 200Dh-02h        | Fault<br>reset | 0: no operation<br>1: fault/warning reset | The keypad stops display for the resettable faults and warnings.<br>After reset, the value restores to "0: no operation." | At stop         | Immediate         | 0       |

# 5.2 Communication Fault and Warning Code List

When communication or the servo drive is abnormal, the SV820 servo drive sends an emergency message to the network as a producer, or sends a response abort message when the SDO transmission is abnormal.

| Fault code list | (take the current | operation axis | 3 as an example): |
|-----------------|-------------------|----------------|-------------------|
|-----------------|-------------------|----------------|-------------------|

| Display | Fault Name                                                                                                    | Fault Type | Resettable or Not | Fault Range                 |
|---------|----------------------------------------------------------------------------------------------------|------------|-------------------|-----------------------------|
| E3.101  | System parameter abnormal                                                                                                    | NO.1       | No                | Equipment fault             |
| E3.102  | Abnormal communication initialization of coprocessor                                                                                                    | NO.1       | No                | Equipment fault             |
| E3.104  | Abnormal communication or interrupt timeout of the coprocessor                                                                                                    | NO.1       | No                | Equipment fault             |
| E3.105  | Internal program abnormal                                                                                                    | NO.1       | No                | Equipment fault             |
| E3.106  | Abnormal communication of the main processor                                                                                                    | NO.1       | No                | Equipment fault             |
| E3.107  | Communication loss of the main processor                                                                                                    | NO.1       | No                | Equipment fault             |
| E3.108  | Parameter storage fault (read/write)                                                                                                    | NO.1       | No                | Equipment fault             |
| E3.111  | Group 2000h/2001h parameter abnormal                                                                                                    | NO.1       | No                | Equipment fault             |
| E3.120  | Product model matching fault<br>(No corresponding motor<br>No corresponding driver<br>Absolute position parameter not matching<br>2nd-generation encoder parameter not<br>matching) | NO.1       | No                | Shaft fault                 |
| E3.121  | Invalid S-ON command                                                                                                    | NO.2       | Yes               | Shaft fault                 |
| E3.122  | Absolute position function and encoder<br>matching fault<br>(Motor model not matching<br>2nd-generation encoder parameter not<br>matching)                                          | NO.1       | No                | Shaft fault                 |
| E3.130  | Different DIs allocated with the same function                                                                                                    | NO.1       | Yes               | Shaft fault                 |
| E3.136  | Data check error or no parameter stored in the motor ROM                                                                                                    | NO.1       | No                | Shaft fault                 |
| E3.150  | STO signal input protection                                                                                                    | NO.1       | Yes               | Equipment fault             |
| E3.201  | Hardware overcurrent<br>(Phase P overcurrent<br>Phase N overcurrent<br>Phase U overcurrent<br>Phase V overcurrent<br>Bus discharge overcurrent)                                     | NO.1       | No                | Shaft or equipment<br>fault |
| E3.202  | Soft-start relay fault                                                                                                    | NO.1       | No                | Equipment fault             |
| E3.208  | FPGA sampling operation timeout<br>Encoder communication timeout<br>Sigma_Dleta modulation fault                                                                                    | NO.1       | No                | Shaft or equipment fault    |
| E3.210  | Output short-circuit to ground                                                                                                    | NO.1       | No                | Shaft fault                 |
| E3.220  | UVW phase sequence error                                                                                                    | NO.1       | No                | Shaft fault                 |
| E3.234  | Runaway                                                                                                    | NO.1       | No                | Shaft fault                 |
| E3.400  | Main circuit overvoltage                                                                                                    | NO.1       | Yes               | Equipment fault             |
| E3.410  | Main circuit undervoltage                                                                                                    | NO.1       | Yes               | Equipment fault             |

| Display | Fault Name                                    | Fault Type | Resettable or Not | Fault Range     |
|---------|-----------------------------------------------|------------|-------------------|-----------------|
| E3.420  | Main circuit phase loss                       | NO.2       | Yes               | Equipment fault |
| E3.430  | Control power undervoltage                    | NO.1       | No                | Equipment fault |
| E3.500  | Motor overspeed                               | NO.1       | Yes               | Shaft fault     |
| E3.602  | Angle auto-tuning failure                     | NO.1       | Yes               | Shaft fault     |
| E3.610  | Servo drive overload                          | NO.2       | Yes               | Shaft fault     |
| E3.620  | Overload motor                                | NO.2       | Yes               | Shaft fault     |
| E3.630  | Motor rotor locked                            | NO.2       | Yes               | Shaft fault     |
| E3.650  | Heatsink overheat                             | NO.2       | Yes               | Shaft fault     |
| E3.731  | Encoder battery failed                        | NO.2       | Yes               | Shaft fault     |
| E3.733  | Encoder multi-turn counting error             | NO.2       | Yes               | Shaft fault     |
| E3.735  | Encoder multi-turn counting overflow          | NO.2       | Yes               | Shaft fault     |
| E3.740  | Encoder interference                          | NO.1       | No                | Shaft fault     |
| E3.A33  | Encoder data reading/writing abnormal         | NO.1       | No                | Shaft fault     |
| E3.B00  | Position deviation excess                     | NO.2       | Yes               | Shaft fault     |
| E3.B01  | Position reference increment abnormal         | NO.2       | Yes               | Shaft fault     |
| E3.B03  | Electronic gear ratio setting exceeding limit | NO.2       | Yes               | Shaft fault     |
| E3.D09  | Software position setting error               | NO.2       | Yes               | Shaft fault     |
| E3.D10  | Home position setting error                   | NO.2       | Yes               | Shaft fault     |
| E3.E07  | Network state switching abnormal              | NO.2       | Yes               | Equipment fault |
| E3.E08  | Synchronization loss*                         | NO.2       | Yes               | Equipment fault |
| E3.E11  | ESI configuration file not burnt*             | NO.2       | Yes               | Equipment fault |
| E3.E13  | Synchronization cycle setting error*          | NO.2       | Yes               | Equipment fault |
| E3.E15  | Synchronization cycle error is too large*     | NO.2       | Yes               | Equipment fault |

| Display | Name                                                                 | Fault Type | Resettable or Not | Fault Range     |
|---------|----------------------------------------------------------------------|------------|-------------------|-----------------|
| E3.601  | Home attaining warning                                               | NO.3       | Yes               | Shaft fault     |
| E3.730  | Encoder battery warning                                              | NO.3       | Yes               | Shaft fault     |
| E3.760  | Encoder overheat                                                     | NO.3       | Yes               | Shaft fault     |
| E3.909  | Motor overload warning                                               | NO.3       | Yes               | Shaft fault     |
| E3.920  | Regenerative bleeder resistor overload                               | NO.3       | Yes               | Equipment fault |
| E3.922  | External regenerative bleeder resistor resistance value is too small | NO.3       | Yes               | Equipment fault |
| E3.939  | The motor power cables break.                                        | NO.3       | Yes               | Shaft fault     |
| E3.941  | Parameter modification taking effect only after re-power             | NO.3       | Yes               | Equipment fault |
| E3.942  | Parameter storage too frequent                                       | NO.3       | Yes               | Equipment fault |
| E3.950  | Positive limit switch warning                                        | NO.3       | Yes               | Shaft fault     |
| E3.952  | Negative limit switch warning                                        | NO.3       | Yes               | Shaft fault     |
| E3.980  | Encoder algorithm abnormal                                           | NO.3       | Yes               | Shaft fault     |
| E3.990  | Main circuit power input phase loss warning                          | NO.3       | Yes               | Equipment fault |
| E3.998  | Homing object dictionary error                                       | NO.3       | Yes               | Shaft fault     |
| E3.E20  | Ethernet hardware error                                              | NO.3       | Yes               | Equipment fault |
| E3.E21  | MAC address of the driver not burnt.                                 | NO.3       | Yes               | Equipment fault |

## Warning code list (take the current operation axis 3 as an example)

## 5.3 Troubleshooting of Faults

# Note

Take the current operation axis 3 as an example.

#### E3.101: system parameter abnormal

Cause:

The total number of parameters changes, which generally occurs after software updates.

The actual parameter values of group 2002h and later exceed the limit, which generally occurs after software updates.

| Probable Cause                                                                           | Confirming Method                                                                                                    | Corrective Action                                                                                           |  |
|------------------------------------------------------------------------------------------|----------------------------------------------------------------------------------------------------|----------------------------------------------------------------------------------------------------|--|
|                                                                                          | Check whether the control power (L1C, L2C) is<br>cut off or whether an instantaneous power failure<br>occurs.                                                            | Restore the default setting (2002-20h=1), and rewrite the parameters.                                       |  |
| 1. The control power                                                                     | Measure whether the control power voltage<br>on the non-drive side is within the following<br>specifications:                                                            |                                                                                                    |  |
| voltage drops                                                                            | 220 V drive:                                                                                                    | Increase the power capacity or replace                                                                      |  |
| instantaneously.                                                                         | Effective value: 220 V to 240 V                                                                                                    | with a large-capacitance power supply.                                                                      |  |
|                                                                                          | Allowed error: -10% to +10% (198 V to 264 V)<br>380 V drive:                                                                                                    | Restore the default setting (2002-20h=1),<br>and rewrite the parameters.                                    |  |
|                                                                                          | Effective value: 380 V–440 V                                                                                                    |                                                                                                    |  |
|                                                                                          | Allowed error: -10% to +10% (342 V to 484 V)                                                                                                    |                                                                                                    |  |
| 2. Instantaneous<br>power failure<br>occurs during<br>parameter<br>storage.              | Check whether instantaneous power failure occurs during parameter storage.                                                                                               | Power on the system again, restore the default setting (2002-20h=1), and rewrite the parameters.            |  |
| 3. The times of<br>parameter writing<br>within a certain<br>period exceeds the<br>limit. | Check whether the parameter update is performed frequently from the host controller.                                                                                     | Change the parameter writing method<br>and rewrite parameters.<br>If the servo drive is faulty, replace it. |  |
| 4. The software is upgraded.                                                             | Check whether the software is upgraded.                                                                                                    | Reset the servo drive model and the servo motor model, and restore the default setting (2002-20h=1).        |  |
| 5. The servo drive is faulty.                                                            | If the servo drive is powered off and powered on several times and the default setting is restored, but the fault persists, it indicates that the servo drive is faulty. | Replace the servo drive.                                                                                    |  |

#### E3.102: Abnormal communication initialization of coprocessor

Cause:

Multi-core communication initialization fault or software version of cores not matching

|   | Probable Cause                                                                               | Confirming Method                                                                                                    | Corrective Action                                                               |
|---|----------------------------------------------------------------------------------------------|----------------------------------------------------------------------------------------------------|---------------------------------------------------------------------------------|
|   | 1. The FPGA software<br>version and the<br>software version of<br>CPU cores do not<br>match. | View the FPGA software version (2001-03h) and the CUP0 software version (2001-04h) and the CUP1 software version (2001-05h) via the keypad or the Inovance servo commissioning software. Check whether the non-zero value of the most significant bit is the same in the two versions. | Contact Inovance for technical support. Update the software to make them match. |
| ſ | 2. The FPGA is faulty.                                                                       | The fault persists after the servo drive is powered off and<br>on for several times.                                                                                                    | Replace the servo drive.                                                        |

#### E3.104: Abnormal communication or interrupt timeout of coprocessor

#### Cause:

Coprocessor or FPGA interrupt timeout, cyclic access among coprocessors timeout

| Probable Cause                                                           | Confirming Method                                                             | Corrective Action        |
|--------------------------------------------------------------------------|-------------------------------------------------------------------------------|--------------------------|
| 1. The FPGA is faulty.                                                   |                                                                               |                          |
| 2. The communication handshake between the FPGA and the MCU is abnormal. | The fault persists after the servo drive is powered off and on several times. | Replace the servo drive. |
| 3. MCU interrupt times out.                                              |                                                                               |                          |

#### E3.105: Internal program abnormal

Cause:

The total number of parameters is abnormal at EEPROM reading/writing operation.

The data range of parameters is abnormal, which generally occurs after software updates.

| Probable Cause                | Confirming Method                                                             | Corrective Action                                                               |
|-------------------------------|-------------------------------------------------------------------------------|---------------------------------------------------------------------------------|
| 1. An EEPROM fault occurs.    | Check the causes according to the method of E3.101.                           | Restore the default setting (2002-<br>20h=1), and power on the system<br>again. |
| 2. The servo drive is faulty. | The fault persists after the servo drive is powered off and on several times. | Replace the servo drive.                                                        |

#### E3.106: abnormal communication of the main processor

To distinguish the fault symptom, the servo drive displays different internal fault codes under the same fault code. You can view these internal fault codes in 200B-2Eh.

Cause:

Access between HOST and FPGA or between Host and coprocessor times out during power-on initialization.

| Probable Cause                                                            | Confirming Method                                                             | Corrective Action        |
|---------------------------------------------------------------------------|-------------------------------------------------------------------------------|--------------------------|
| 1. The FPGA is faulty.                                                    |                                                                               |                          |
| 2. The communication handshake between the FPGA and the HOST is abnormal. | The fault persists after the servo drive is powered off and on several times. | Replace the servo drive. |
| 3. Access between HOST and coprocessor times out.                         |                                                                               |                          |

#### E3.107: communication loss of main processor

Cause:

Cyclic handshake communication between main processor and coprocessor is lost.

| Probable Cause                 | Confirming Method                                                             | Corrective Action        |
|--------------------------------|-------------------------------------------------------------------------------|--------------------------|
| Internal communication failure | The fault persists after the servo drive is powered off and on several times. | Replace the servo drive. |

#### E3.108: parameter storage fault

Cause:

Parameter values cannot be written to EEPROM.

Parameter values cannot be read from EEPROM.

| Probable Cause                    | Confirming Method                                                                                     | Corrective Action                                                                        |
|-----------------------------------|----------------------------------------------------------------------------------------------------|------------------------------------------------------------------------------------------|
| 1. Parameter writing is abnormal. | Modify a parameter, power on the servo<br>drive again and check whether the<br>modification is saved. | If the modification is not saved and the fault persists after the servo drive is powered |
| 2. Parameter reading is abnormal. |                                                                                                    | off and on several times, replace the servo drive.                                       |

### E3.111: group 2000h/2001h parameter abnormal

Cause:

The total number of parameters changes, which generally occurs after software updates.

The actual parameter values of group 2000 or 2001 exceed the limit, which generally occurs after software updates.

| Probable Cause                                                                                                | Confirming Method                                                                                                    | Corrective Action                                                                                                    |
|----------------------------------------------------------------------------------------------------|----------------------------------------------------------------------------------------------------|----------------------------------------------------------------------------------------------------|
| <ol> <li>Instantaneous power failure<br/>occurs during parameter storage.</li> </ol>                          | Check whether instantaneous power failure occurs during parameter storage.                                                                                                    | Set drive model (2001-0Bh)<br>incorrectly, and power on the system,<br>then correctly set the drive model<br>and power on the system again. |
| <ol> <li>Instantaneous power failure<br/>occurs during serial encoder<br/>motor parameter writing.</li> </ol> | Check whether instantaneous power failure occurs during serial encoder motor parameter writing.                                                                                    | Write the parameters of serial<br>encoder motor by using Inovance<br>commissioning software.                                                |
| 3. The software is upgraded.                                                                                  | Check whether the software is upgraded.                                                                                                    | Set drive model (2001-0Bh)<br>incorrectly, and power on the system,<br>then correctly set the drive model<br>and power on the system again. |
| 4. The servo drive is faulty.                                                                                 | If the fault persists after the servo<br>drive is powered off and on again,<br>and step 1 and 2 are repeated for<br>several times, it indicates that the<br>servo drive is faulty. | Replace the servo drive.                                                                                                    |

### E3.120: product model matching fault

### Cause:

The motor model and drive model do not match or the parameter setting is incorrect, or the inverter module recognition is incorrect.

| Probable Cause                                                                             | Confirming Method                                                                                                    | Corrective Action                                                                                                    |
|--------------------------------------------------------------------------------------------|----------------------------------------------------------------------------------------------------|----------------------------------------------------------------------------------------------------|
| <ol> <li>The product (encoder,<br/>motor or servo drive) SN<br/>does not exist.</li> </ol> | Internal fault code 200B-2Eh=1120<br>View the motor nameplate to check whether<br>the motor is suitable. Check whether 2000-01h<br>setting is correct.                                                                                                    | Set 2000-01h (Motor SN) correctly according to the motor nameplate or use a matching motor.                                                                  |
|                                                                                            | Internal fault code 200B-2Eh=2120<br>To view the drive model (2001-0Bh), please<br>refer to the "1.1 Model and Nameplate<br>Description of the Servo Drive" section on page<br>9 to check whether this drive model exists.                                                                            | If the drive SN does not exist, set<br>it correctly by referring to the "1.1<br>Model and Nameplate Description<br>of the Servo Drive" section on page<br>9. |
| 2. The power rating of the servo motor and does not match that of the servo drive.         | Internal fault code 200B-2Eh=3120<br>Check whether drive model (2001-0Bh)<br>matches serial bus motor model (2000-06h)<br>by referring to the "1.1 Model and Nameplate<br>Description of the Servo Drive" section on page<br>9 and the "1.3 Specifications of the Servo<br>Motor" section on page 13. | Replace products that are not<br>matching by referring to the "1.4<br>Table of Servo System Configuration<br>Specifications" section on page 21.             |
| 3. Settings of inverter<br>model do not match<br>auto recognition results.                 | Check whether faulty axis 2001-10h and 2001-<br>62h are the same.                                                                                                    | Set 2001-10h the same as 2001-62h.<br>Replace the inverter module.                                                                                           |

#### E3.121: invalid S-ON command

Cause:

When some auxiliary functions are used, a redundant S-ON signal is given.

| Probable Cause                                                                                          | Confirming Method                                                                                                    | Corrective Action                                  |
|----------------------------------------------------------------------------------------------------|----------------------------------------------------------------------------------------------------|----------------------------------------------------|
| 1. When the servo drive is<br>enabled internally, the<br>S-ON signal is turned on<br>via communication. | Check whether the S-ON signal is sent from<br>the host controller when the auxiliary functions<br>(200D-03h, 200D-04h, 200D-0Ch) are used. | Turn off the S-ON signal from the host controller. |

### E3.122: product matching fault in the absolute position mode

Cause:

The motor does not match in the absolute position mode or the motor SN is set incorrectly.

| Probable Cause                                                                                                    | Confirming Method                                                                                                    | Corrective Action                                                                        |
|----------------------------------------------------------------------------------------------------|----------------------------------------------------------------------------------------------------|------------------------------------------------------------------------------------------|
| <ol> <li>The motor does not match in<br/>absolute position mode or the<br/>motor SN is set incorrectly.</li> </ol> | View the motor nameplate to check<br>whether the motor is a multi-turn<br>absolute encoder motor.<br>Check whether H0000 (Motor SN) is<br>correct. | Set H0000 (Motor SN) correctly according to the motor nameplate or use a matching motor. |

#### E3.130: different DIs allocated with the same function

#### Cause:

The same function is allocated to different DIs

| Probable Cause                                      | Confirming Method                                                                                                    | Corrective Action                                                                                                    |
|-----------------------------------------------------|----------------------------------------------------------------------------------------------------|----------------------------------------------------------------------------------------------------|
| 1. The same function is allocated to different DIs. | View 2003-03h, 2003-05h, 2003-<br>07h to 2003-31h to check whether<br>they are allocated with the same<br>non-zero DI function No. | Allocate parameters that have been allocated with<br>the same non-zero DI function No. with different DI<br>functions. Then turn on the control power again to<br>allow the modifications to take effect. You can also<br>turn the S-ON signal OFF and give the reset signal to<br>make the modification take effect. |

#### E3.136: Data check error or no parameter stored in the motor ROM

Cause:

When reading parameters from the encoder ROM memory, the servo drive detects that no parameters are saved there or parameter values are inconsistent with the agreed value.

| Probable Cause                                                                                                    | Confirming Method                                                                                                    | Corrective Action                                                                                                    |
|----------------------------------------------------------------------------------------------------|----------------------------------------------------------------------------------------------------|----------------------------------------------------------------------------------------------------|
| 1. The servo drive<br>model and the<br>motor model do not<br>match.                                                    | View the servo drive and servo motor nameplates<br>to check that the equipment used is the Inovance<br>SV820 series, servo drive and matching servo<br>motor.                                                                                                    | Replace the matching servo drive and servo motor.                                                                                                    |
| 2. A parameter check<br>error occurs or<br>no parameter is<br>stored in the serial<br>increment encoder<br>ROM memory. | Check whether the encoder cable is used<br>according to the standard configuration. For cable<br>specification, refer to the "1.6 Cables" section on<br>page 21. The cable must be connected reliably<br>without scratching, breaking or poor contact.<br>Measure signals PS+, PS-, +5V and GND at both<br>ends of the encoder cable and observe whether<br>signals at both ends are consistent. For the<br>definition of signals, refer to Hardware wiring. | Use the recommended encoder cable.<br>Ensure that the cable is connected<br>to the motor securely and tighten the<br>screws on the drive side. If necessary,<br>use a new encoder cable.<br>Never bundle encoder cable and<br>power cables (RST, UVW) together. |
| 3. The encoder wiring is incorrect or disconnected.                                                                    | Check the encoder wiring.<br>Check whether the on-site vibration is too large,<br>resulting in encoder cable loosening and potential<br>damage to the encoder.                                                                                                    | Connect the encoder cable correctly.<br>Re-connect the encoder cable<br>securely.                                                                                                    |
| 4. The servo drive is faulty.                                                                                          | The fault persists after the servo drive is powered on again.                                                                                                    | Replace the servo drive.                                                                                                    |

#### E3.150: STO input protection

Cause:

STO input protection

#### E3.201: Overcurrent

#### Cause:

Hardware overcurrent is detected.

| Probable Cause                                                                                                    | Confirming Method                                                                                                    | Corrective Action                                                                                                    |
|----------------------------------------------------------------------------------------------------|----------------------------------------------------------------------------------------------------|----------------------------------------------------------------------------------------------------|
| 1. References are input<br>simultaneously at the<br>servo drive startup or<br>the reference input is too<br>early. | Check whether an reference is input before the keypad displays "ry."                                                                                                    | Reference sequence: After the keypad<br>displays "ry", turn on S-ON signal and<br>input reference.<br>If allowed, add reference filter time<br>constant or increase acceleration/ |
| 2. The meter cohier are in                                                                                         | Charly whather the same drive rewar                                                                                                    | deceleration time.                                                                                                    |
| 2. The motor cables are in poor contact.                                                                           | cables and motor UVW cables are loose.                                                                                                    | disconnected.                                                                                                    |
| <ol> <li>The motor cables are<br/>grounded.</li> </ol>                                                             | After ensuring the servo drive power cables and motor cables are connected securely, measure whether the insulation resistance between the servo drive UVW cables and ground cable (PE) is $M\Omega$ -level.                                                                                       | Replace the motor if the insulation is poor.                                                                                                    |
| 4. The motor UVW cables are short circuited.                                                                       | Disconnect the motor cables and check<br>whether they are short circuited and<br>whether burrs exist.                                                                                                    | Connect the motor cables correctly.                                                                                                    |
| 5. The motor is damaged.                                                                                           | Disconnect the motor cables and measure whether the resistance between motor cables UVW is balanced.                                                                                                    | Replace the motor if the resistance is unbalanced.                                                                                                    |
| <ol> <li>The gain setting is<br/>improper and the motor<br/>oscillates.</li> </ol>                                 | Check whether the motor oscillates or<br>generates a shrill noise during motor<br>startup and running. You can view<br>"current feedback" by using the drive<br>Inovance servo commissioning software.                                                                                             | Carry out gain adjustment.                                                                                                    |
| <ol> <li>The encoder cable<br/>is incorrectly wired,<br/>corrosive, or inserted<br/>loosely.</li> </ol>            | Check whether the encoder cable<br>is used according to the standard<br>configuration. Check whether the cable<br>is aging, corrosive or loose.<br>Turn off the S-ON signal, rotate the<br>motor shaft manually, and check whether<br>2008-12h (Electrical angle) changes as<br>the motor rotates. | Re-weld, fasten or replace the encoder cable.                                                                                                    |
| 8. The servo drive is faulty.                                                                                      | The fault persists after the motor cables are disconnected and the servo drive is powered on again.                                                                                                    | Replace the servo drive.                                                                                                    |
| 9. Bleeder resistor<br>overcurrent                                                                                 | Check whether external bleeder resistor<br>resistance value is small or the bleeder<br>resistor is short-circuited (P and C ends<br>at main circuit input terminal).                                                                                                    | Select new resistance value and model of<br>the bleeder resistor.<br>Perform the wiring again.                                                                                    |

#### E3.202: Soft-start relay wire-breaking

#### Cause:

Soft-start relay is wire-breaking.

#### E3.208: FPGA sampling operation timeout

### Cause:

Find the cause through the internal fault code (200B-2Eh) when E3.208 occurs.

| Probable Cause                                      | Confirming Method                                                                                                    | Corrective Action                                                                                                    |
|-----------------------------------------------------|----------------------------------------------------------------------------------------------------|----------------------------------------------------------------------------------------------------|
|                                                     | Internal fault code 200B-2Eh=2208<br>Encoder wiring is incorrect.                                                                                                    | Use the recommended encoder cable. If a non-<br>standard cable is used, check that it complies with<br>the specifications and is a shielded twisted pair<br>cable. |
| 1. Communication with the encoder                   | Connection of the encoder cable becomes loose.                                                                                                    | Check whether the connectors at both ends of the encoder are in good contact.                                                                                      |
| times out.                                          | The encoder cable is too long.                                                                                                    | Contact the manufacturer.                                                                                                    |
|                                                     | Communication interference exists.<br>The encoder is faulty.                                                                                                    | Do not bundle motor cables and encoder cables together. Ensure the servo motor and servo drive are well grounded.                                                  |
|                                                     |                                                                                                    | Replace the servo motor.                                                                                                    |
| <ol> <li>Current sampling<br/>times out.</li> </ol> | Internal fault code 200B-2Eh=3208:<br>Check whether there is large<br>equipment generating interference on-<br>site and whether there are interference<br>sources such as various variable-<br>frequency devices inside the cabinet.<br>The internal current sampling chip is<br>damaged. | Separate the heavy current from the light current.<br>Replace the servo drive.                                                                                     |
| 3. FPGA operation times out.                        | Internal fault code 200B-2Eh=0208:<br>Determine causes 1/2/3/4.                                                                                                    | Remove the preceding causes 1/2/3/4.                                                                                                    |

#### E3.210: Output to-ground short-circuit

#### Cause:

The servo drive detects motor phase current or bus voltage abnormal during self-check at power-on.

| Probable Cause                                                       | Confirming Method                                                                                                    | Corrective Action                        |
|----------------------------------------------------------------------|----------------------------------------------------------------------------------------------------|------------------------------------------|
| 1. The servo drive power cables (UVW) are short-circuited to ground. | Disconnect the motor cables, and measure whether the servo drive power cables (UVW) are short-circuited to ground (PE).                                                                                      | Re-connect these cables or replace them. |
| 2. The motor is short-<br>circuited to ground.                       | After ensuring the servo drive power cables and motor cables are connected securely, measure whether the insulation resistance between the servo drive UVW cables and ground cable (PE) is $M\Omega$ -level. | Replace the motor.                       |
| 3. The servo drive is faulty.                                        | Remove the power cables from the servo drive. The fault persists after the drive is powered off and on for several times.                                                                                    | Replace the servo drive.                 |

### E3.220: UVW phase sequence incorrect

#### Cause:

Incorrect UVW phase sequence is detected during angle auto-tuning.

| Probable Cause                          | Confirming Method                               | Corrective Action                                           |
|-----------------------------------------|-------------------------------------------------|-------------------------------------------------------------|
| 1. Power cable sequences are incorrect. | Check whether power cable sequence are correct. | Change any two phase sequences for angle auto-tuning again. |

#### E3.234: Runaway

Cause:

The torque reference direction is reversed to the speed feedback direction in the torque control mode.

The speed feedback direction is reversed to the speed reference direction in the position or speed control mode.

| Probable Cause                                                                                                    | Confirming Method                                                                                                    | Corrective Action                                                                                                    |
|----------------------------------------------------------------------------------------------------|----------------------------------------------------------------------------------------------------|----------------------------------------------------------------------------------------------------|
| 1. UVW phase sequence is<br>incorrect.                                                                            | Check whether the servo drive power<br>cables are in the same phase sequence<br>as the servo drive UVW cables and<br>motor UVW cables.                                                                                                    | Connect the UVW cables according to the correct sequence.                                                                                                    |
| 2. When the power is turned on, the interference signal causes the motor rotor to detect the initial phase error. | The UVW phase sequence is correct,<br>but E3.234 occurs when the servo drive<br>is turned on.                                                                                                    | Power on the servo drive again.                                                                                                    |
| <ol> <li>The encoder model is set<br/>incorrectly or the wiring is<br/>incorrect.</li> </ol>                      | View the servo drive and servo motor<br>nameplates to check that the equipment<br>used is the Inovance SV820 series servo<br>drive and 20-bit servo motor (-U2***).                                                                                                    | Use the matching servo drive<br>and servo motor. If you use the<br>Inovance SV820 series servo drive<br>and 20-bit servo motor, ensure<br>that 2000-01h=14000. Correct the<br>motor model, encoder type, and<br>encoder wiring. |
| <ol> <li>The encoder cable is incorrectly<br/>wired, corrosive, or inserted<br/>loosely.</li> </ol>               | Check whether the encoder cable<br>is used according to the standard<br>configuration. Check whether the cable<br>is aging, corrosive or loose.<br>Turn off the S-ON signal, rotate the<br>motor shaft manually, and check whether<br>200B-12h (electrical angle) changes as<br>the motor rotates. | Re-weld, fasten or replace the encoder cable.                                                                                                    |

#### E3.400: Main circuit overvoltage

Cause:

The DC bus voltage between P and N exceeds overvoltage threshold.

220 V drive: Normal value: 310 V, overvoltage threshold: 420 V.

| Probable Cause                                            | Confirming Method                                                                                                    | Corrective Action                                                                                     |
|-----------------------------------------------------------|----------------------------------------------------------------------------------------------------|----------------------------------------------------------------------------------------------------|
| 1. The main circuit input                                 | Measure whether the input voltage of the<br>servo drive main circuit (RST) is within<br>the following specifications:<br>220 V drive: | Replace or adjust the power supply according to the specifications.                                   |
| voltage is too nigh.                                      | Effective value: 220 V-240 V                                                                                                    |                                                                                                    |
|                                                           | Allowed error: -10% to +10%<br>(198 V to 264 V)                                                                                       |                                                                                                    |
| 2. The power supply is instable or affected by lightning. | Check whether the power supply<br>is unstable, affected by lightning or<br>satisfies the preceding specifications.                    | Connect a surge suppressor and then the power supply. If the fault persists, replace the servo drive. |

|    | Probable Cause                                                                                                    | Confirming Method                                                                                                    | Corrective Action                                                                                                    |
|----|----------------------------------------------------------------------------------------------------|----------------------------------------------------------------------------------------------------|----------------------------------------------------------------------------------------------------|
|    |                                                                                                    |                                                                                                    | If resistance is "∞", wire breaking occurs in the bleeder resistor.                                                                                                    |
|    | Dia das secistas feilure                                                                                                    | If an external bleeder resistor is used (2002-1Ah=1/2), measure resistance between P and C.                                                                                                    | If an external bleeder resistor is used,<br>replace it with a new one between P and<br>C.                                                                                                    |
| 0. |                                                                                                    | For bleeder resistor specification, refer to<br>the "1.5 Bleeder Resistor Specification"<br>section on page 21.                                                                                    | Set 2002-1Bh (power of external bleeder<br>resistor) and 2002-1Ch (resistance<br>of external bleeder resistor) correctly<br>according to the specifications of the used<br>bleeder resistor.                                                                                             |
| 4. | The resistance of the<br>bleeder resistor is<br>too large, and energy<br>absorption during braking<br>is insufficient.                  | Measure the resistance of the external<br>bleeder resistor between P and C.<br>Compare the measured value with the<br>recommended value.                                                           | Connect a new external bleeder resistor of<br>recommended resistance between P and<br>C.<br>Set 2002-1Bh (power of external bleeder<br>resistor) and 2002-1Ch (resistance<br>of external bleeder resistor) correctly<br>according to the specifications of the used<br>bleeder resistor. |
| 5. | The motor is in abrupt<br>acceleration/deceleration<br>status. The maximum<br>braking energy exceeds<br>the energy absorption<br>value. | Confirm the acceleration/deceleration<br>time during running and measure the DC<br>bus voltage between P and C to check<br>whether the voltage exceeds the fault<br>threshold during deceleration. | Ensure that the input voltage of main circuit is within the specifications. Then increase the acceleration/deceleration time within the allowed range.                                                                                                    |
|    |                                                                                                    | Check whether 200B-1 Bh (bus voltage)                                                                                                    |                                                                                                    |
| 6. | The bus voltage                                                                                                    | 220 V drive: 200B-1Bh > 420 V                                                                                                    |                                                                                                    |
|    | large deviation from the actually measured value.                                                                                       | Measure the DC bus voltage between<br>P and C and check whether the DC<br>bus voltage is normal and smaller than<br>200B-1 Bh.                                                                     | Contact Inovance for technical support.                                                                                                    |
| 7. | The servo drive is faulty.                                                                                                    | The fault persists after the main circuit is powered off and on several times.                                                                                                    | Replace the servo drive.                                                                                                    |

#### E3.410: Main circuit undervoltage

#### Cause:

The DC bus voltage between P and N is lower than the overvoltage threshold.

220 V drive: Normal value: 310 V, overvoltage threshold: 200 V.

| Probable Cause                                                           | Confirming Method                                                                                                    | Corrective Action           |
|--------------------------------------------------------------------------|----------------------------------------------------------------------------------------------------|-----------------------------|
| 1. The power supply of main circuit is unstable or power failure occurs. | Measure whether the input voltage of<br>the main circuit (RST) on non-drive side<br>and drive side is within the following<br>specifications:                |                             |
|                                                                          | 220 V drive:                                                                                                    |                             |
| 0. 1                                                                     | Effective value: 220 V-240 V                                                                                                    |                             |
| 2. Instantaneous power<br>failure occurs.                                | Allowed error: -10% to +10% (198 V to 264 V)                                                                                                    | Improve the power capacity. |
|                                                                          | The voltages of all three phases need to be measured.                                                                                                    |                             |
| 3. The power voltage drops during running.                               | Check the power input voltage and<br>check whether main power is applied<br>to other devices, resulting in insufficient<br>power capacity and a voltage dip. |                             |

| Probable Cause                                                                                  | Confirming Method                                                                        | Corrective Action                                       |
|-------------------------------------------------------------------------------------------------|------------------------------------------------------------------------------------------|---------------------------------------------------------|
| 4. Phase loss exists: Single-<br>phase power supply is is correct and reliable, and whether the |                                                                                          | Replace the cables and wire the power cables correctly: |
| used for the 3-phase                                                                            | phase loss fault detection (200A-01h) is shielded.                                       | Three-phase: R, S, T                                    |
| servo drive.                                                                                    |                                                                                          | Single-phase: L1, L2                                    |
|                                                                                                 | Check whether 200B-1Bh (Bus voltage) is within the following specifications:             |                                                         |
| 5 The servo drive is faulty                                                                     | 220 V drive: 200B-1Bh < 200V                                                             | Replace the servo drive                                 |
|                                                                                                 | The fault persists after the main circuit (RST) is powered off and on for several times. |                                                         |

#### E3.420: Main circuit phase loss

#### Cause:

1 or 2 phase(s) loss occurs on the three-phase servo drive.

|   | Probable Cause                                                                                     | Confirming Method                                                                                                    | Corrective Action                                                                                                    |
|---|----------------------------------------------------------------------------------------------------|----------------------------------------------------------------------------------------------------|----------------------------------------------------------------------------------------------------|
| 1 | The three-phase power cables are not connected well.                                               | Check whether the power cables (RST) on servo drive side and non-servo drive side are in good condition and connected securely.                                                                                                    | Replace the cables and wire the power cables correctly:                                                                                                    |
| 2 | . The single-phase power<br>supply is used for the<br>three-phase servo drive.                     | Confirm the power input specification of the<br>servo drive and the actual input voltage. Check<br>whether the input voltage of the main circuit<br>satisfies the following specifications:                                                                    | For three-phase servo drive of 0.75 kW (H01-10=5), single-                                                                                                    |
| 3 | . The three-phase power<br>supply is unbalanced<br>or the voltages of three<br>phases are too low. | 220 V drive:<br>Effective value: 220 V to 240 V<br>Allowed error: -10% to +10% (198 V to 264 V)<br>380 V drive:<br>Effective value: 380 V to 440 V<br>Allowed error: -10% to +10% (342 V to 484 V)<br>The voltages of all three phases need to be<br>measured. | phase power supply is allowed.<br>If the input voltage satisfies the<br>specifications on the left, set HOA-<br>00=2 (inhibit faults and warnings).<br>If the input voltage does not<br>satisfy the specifications, replace<br>or adjust the power capacity<br>according to the specifications on<br>the left. |
| 4 | . The servo drive is faulty.                                                                       | The fault persists after the main circuit (RST) is powered off and on several times.                                                                                                    | Replace the servo drive.                                                                                                    |

#### E3.430: Control power undervoltage

#### Cause:

AC input phase loss of control power exists.

| Probable Cause                   | Confirming Method                                                                                                    | Corrective Action                                     |
|----------------------------------|----------------------------------------------------------------------------------------------------|-------------------------------------------------------|
| Control power input is unstable. | Check whether the control power cables are well<br>connected and whether the AC input voltage of<br>control power satisfies specifications. | Connect the motor power cables again or replace them. |

#### E3.500: Motor overspeed

#### Cause:

The actual speed of the servo motor exceeds the overspeed threshold.

| Probable Cause                                                           | Confirming Method                                                                                                    | Corrective Action                                                                                                    |
|--------------------------------------------------------------------------|----------------------------------------------------------------------------------------------------|----------------------------------------------------------------------------------------------------|
| 1. UVW phase sequence<br>of the motor cables is<br>incorrect.            | Check whether the servo drive power cables are<br>in the same phase sequence as the servo drive<br>UVW cables and the motor UVW cables.                                                                                                    | Connect the UVW cables according to the correct sequence.                                                                                  |
| 2. The setting of 200A-09h is incorrect.                                 | Check whether the overspeed threshold is smaller than the actual maximum motor speed.<br>Overspeed threshold=1.2 times maximum motor speed (200A-09h=0).<br>Overspeed threshold=200A-09h (200A-09h≠0, and 200A-09h < 1.2 times maximum motor speed). | Re-set the overspeed threshold<br>according to the actual mechanical<br>requirement.                                                       |
|                                                                          |                                                                                                    | Position control mode:<br>CSP: Decrease the position                                                                                       |
|                                                                          | Check whether the motor speed corresponding<br>to the input reference exceeds the overspeed<br>threshold.<br>Position control mode:                                                                                                    | reference increment for a single<br>synchronous cycle, and the host<br>controller needs to increase the<br>position ramp additionally when |
|                                                                          | In CSP mode, view the gear ratio<br>6091-01h/6091-02h to check the position<br>reference increment for a single synchronous<br>cycle and convert it to speed.                                                                                        | generating references.<br>PP: Decrease the value of 6081h,<br>or increase the acceleration/<br>deceleration ramp (6083h, 6084h).           |
| <ol> <li>The input reference is<br/>higher than the overspeed</li> </ol> | In PP mode, view the gear ratio 6091-01h/6091-<br>02h and check the value of 6081h (profile<br>velocity).                                                                                                    | HM: Decrease 6099-01h and<br>6099-02h, or increase the<br>acceleration/deceleration ramp<br>(609 Ah).                                      |
| threshold.                                                               | In HM mode, view the gear ratio 6091-01h/6091-<br>02h, and determine 6099-01h and 6099-02h.                                                                                                    | Decrease the gear ratio according to the actual conditions.                                                                                |
|                                                                          | In speed control mode,                                                                                                    | Speed mode:                                                                                                    |
|                                                                          | view the gear ratio 6091 h, and the values of<br>60 FFh (target velocity), 2006-07h to 2006-0Ah,<br>and 607 Fh (max profile velocity).                                                                                                    | Decrease the target velocity, speed<br>limit value, gear ratio. In PV mode,<br>increase the speed ramp 6083h                               |
|                                                                          | Torque control mode:                                                                                                    | and 6084h; in CSV mode, the host                                                                                                    |
|                                                                          | 12h (speed limit source) and the corresponding                                                                                                    | ramp additionally.                                                                                                    |
|                                                                          | speed limit value.                                                                                                    | Torque control mode:                                                                                                    |
|                                                                          |                                                                                                    | Set the speed limit value smaller than the overspeed threshold.                                                                            |
| 4. The motor speed overshoots.                                           | Check whether the "speed feedback" exceeds<br>the overspeed threshold through the Inovance<br>servo commissioning software.                                                                                                    | Adjust the gain or mechanical running conditions.                                                                                          |
| 5. The servo drive is faulty.                                            | The fault persists after the servo drive is powered on again.                                                                                                    | Replace the servo drive.                                                                                                    |

#### E3.602: Angle auto-tuning failure

Cause:

Abnormal jitter is reported by the encoder during the angle auto-tuning.

| Probable Cause                 | Confirming Method                                | Corrective Action                  |
|--------------------------------|--------------------------------------------------|------------------------------------|
| Encoder feedback data abnormal | Check if the encoder communication is disturbed. | Check the encoder hardware wiring. |

#### E3.610: Servo drive overload

Cause:

Heat accumulation of the servo drive reaches the fault level.

#### E3.620: Motor overload

Cause:

Heat accumulation of the motor reaches the fault level.

|    | Probable Cause                                                                                                    | Confirming Method                                                                                                    | Corrective Action                                                                                                    |
|----|----------------------------------------------------------------------------------------------------|----------------------------------------------------------------------------------------------------|----------------------------------------------------------------------------------------------------|
|    | <ol> <li>Wiring of the motor and<br/>encoder is incorrect or in<br/>poor contact.</li> </ol>                                           | and Check wirings between the servo drive, the servo                                                                      | Connect the wirings according to the correct wiring diagram.                                                                                            |
| .  |                                                                                                    |                                                                                                    | Preferably use the cables recommended by Inovance.                                                                                                    |
|    |                                                                                                    | "wiring diagram."                                                                                                    | When self-made cables are<br>used, prepare and connect<br>the cables according to the<br>hardware wiring instructions.                                  |
| 2  | The load is too heavy.<br>The motor keeps output<br>of effective torque higher<br>than the rated torque for<br>a continuous operation. | Confirm the overload characteristics of the servo<br>drive or motor.                                                      | Use a servo drive of larger<br>capacity and matching servo<br>motor.                                                                                    |
|    |                                                                                                    | Check whether the average load ratio (200B-0DH) is larger than 100% for a long time.                                      | Reduce the load and increase the acceleration/deceleration time.                                                                                        |
| 3. | . Acceleration/deceleration is too frequent or the load                                                                                | Calculate the mechanical inertia ratio or perform<br>the inertia auto-tuning. Then view 2008-10h (load<br>inertia ratio). | Increase acceleration/<br>deceleration time during single                                                                                               |
|    | inertia is too large.                                                                                                    | Check the single running cycle when the servo motor runs circularly.                                                      | running.                                                                                                    |
| 4  | <ol> <li>The gain adjustment is<br/>improper, or the stiffness<br/>is too high.</li> </ol>                                             | Check whether the motor vibrates and produces abnormal noise during running.                                              | Re-adjust the gain.                                                                                                    |
| 5. | <ol> <li>The servo drive or motor<br/>model is set incorrectly.</li> </ol>                                                             | View the bus motor model in 2000-06h and servo drive model in 2001-0Bh.                                                   | View the servo drive nameplate<br>and set the servo drive model<br>in 2001-0Bh correctly and use a<br>matching servo motor according<br>to Section 2.3. |

| Probable Cause                | Confirming Method                                                                                                    | Corrective Action             |
|-------------------------------|----------------------------------------------------------------------------------------------------|-------------------------------|
|                               | Check the running reference and motor speed<br>(200B-01h) through Inovance servo commissioning<br>software or the keypad: |                               |
|                               | Running reference in position control: 200B-0Eh                                                                           |                               |
| 6. Locked-rotor occurs due    | (Input position reference counter)                                                                                        |                               |
| to mechanical factors,        | Running reference in speed mode: 200B-02h                                                                                 | Eliminate mechanical factors. |
| load during running.          | (Speed reference)                                                                                                    |                               |
|                               | Running reference in torque mode: 200B-03h                                                                                |                               |
|                               | (Internal torque reference)                                                                                               |                               |
|                               | Check that the running reference is not 0 but the motor speed is 0 in the corresponding mode.                             |                               |
| 7. The servo drive is faulty. | The fault persists after the servo drive is powered on again.                                                             | Replace the servo drive.      |

#### E3.630: Overheat protection for locked-rotors

Cause:

The actual motor speed is lower than 10 RPM but the torque reference reaches the limit. The duration reaches the value set in 200A-21h.

| Probable Cause                                                                                   | Confirming Method                                                                                                    | Corrective Action                         |
|--------------------------------------------------------------------------------------------------|----------------------------------------------------------------------------------------------------|-------------------------------------------|
| 1. Power output (UVW)<br>phase loss or incorrect<br>phase sequence occurs<br>in the servo drive. | Perform motor trial running when there is no load and check the motor wirings.                                            | Correct the wiring or replace the cables. |
| 2. The servo drive UVW cable or the encoder cable breaks.                                        | Check wirings.                                                                                                    | Correct the wiring or replace the cables. |
|                                                                                                  | Check the running reference and motor speed<br>(200B-01h) through Inovance servo commissioning<br>software or the keypad: |                                           |
|                                                                                                  | Running reference in position control: 200B-0Eh                                                                           |                                           |
|                                                                                                  | (Input position reference counter)                                                                                        |                                           |
| 3. Locked-rotor occurs due                                                                       | Running reference in speed mode: 200B-02h                                                                                 | Eliminate mechanical factors.             |
| to mechanical lactors.                                                                           | (Speed reference)                                                                                                    |                                           |
|                                                                                                  | Running reference in torque mode: 200B-03h                                                                                |                                           |
|                                                                                                  | (Internal torque reference)                                                                                               |                                           |
|                                                                                                  | Check that the running reference is not 0 but the motor speed is 0 in the corresponding mode.                             |                                           |

#### E3.650: Heatsink overheat

#### Cause:

The temperature of the servo drive power module is higher than the over-temperature protection threshold.

| Probable Cause                                                                                          | Confirming Method                                                                                                    | Corrective Action                                                                                                    |
|----------------------------------------------------------------------------------------------------|----------------------------------------------------------------------------------------------------|----------------------------------------------------------------------------------------------------|
| 1. The ambient temperature is too high.                                                                 | Measure the ambient temperature                                                                                                    | Improve the cooling conditions for the servo drive to reduce the ambient temperature.                                                                                                    |
| 2. The servo drive is<br>powered off and<br>powered on several<br>times to reset the<br>overload fault. | View the fault records<br>(set 200B-22h and view 200B-23h) and<br>check whether an overload fault/warning<br>(E3.610, E3.620, E3.630, E3.650) occurs. | Change the fault reset method. After<br>overload occurs, wait 30s and then perform<br>the reset operation. Increase the capacity<br>of the servo drive and servo motor,<br>increase acceleration/deceleration time,<br>and reduce the load. |
| 3. The fan is damaged.                                                                                  | Observe whether the fan works during running.                                                                                                    | Replace the servo drive.                                                                                                    |
| 4. The installation direction<br>and clearance away<br>from other servo drives<br>are improper.         | Check whether installation of the servo drive is proper.                                                                                              | Install the servo drive according to the requirements.                                                                                                    |
| 5. The servo drive is faulty.                                                                           | The fault persists after restart and 5 minutes after powering off.                                                                                    | Replace the servo drive.                                                                                                    |

#### E3.731: Encoder battery failed

#### Cause:

The battery voltage of the absolute encoder is lower than 3.0 V.

| Probable Cause                                 | Confirming Method                                        | Corrective Action                      |
|------------------------------------------------|----------------------------------------------------------|----------------------------------------|
| The battery is not connected during power-off. | Check whether the battery is connected during power-off. | Set 200D-15h=1 to remove the fault.    |
| The battery voltage of the encoder is too low. | Measure the battery voltage.                             | Use a new battery of matching voltage. |

#### E3.733: Encoder multi-turn counting error

Cause:

Encoder multi-turn counting error

| Probable Cause         | Confirming Method                                                             | Corrective Action  |
|------------------------|-------------------------------------------------------------------------------|--------------------|
| The encoder is faulty. | Set 200D-15h=2 to remove the fault. E3.733 persists after power-<br>on again. | Replace the motor. |

#### E3.735: Encoder multi-turn counting overflow

#### E3.740: Encoder interference

#### Cause:

The encoder communication has been disturbed, resulting in an error in the communication process.

| Probable Cause                            | Confirming Method         | Corrective Action                                         |
|-------------------------------------------|---------------------------|-----------------------------------------------------------|
| 1. The encoder<br>wiring is<br>incorrect. | Check the encoder wiring. | Reconnect cables according to the correct wiring diagram. |

|    | robable Cause                                              | Confirming Mathed                                                                                                    | Corrective Action                                                                                                    |
|----|------------------------------------------------------------|----------------------------------------------------------------------------------------------------|----------------------------------------------------------------------------------------------------|
| F  | IODADIe Cause                                              | Comming Method                                                                                                    | Conective Action                                                                                                    |
| 2. | Connection<br>of the<br>encoder cable<br>becomes<br>loose. | Check whether the on-site vibration is too large, resulting<br>in encoder cable loosening and potential damage to the<br>encoder.                                                  | Re-connect the encoder cable securely.                                                                                                    |
|    | Interference<br>on Z signal of<br>the encoder<br>exists.   | Check on-site wirings:                                                                                                    | Desferable and the schlar                                                                                                    |
|    |                                                            | Check whether large equipment is generating an interference                                                                                                    | recommended by Inovance.                                                                                                    |
| 3. |                                                            | various variable-frequency devices inside the cabinet.                                                                                                    | If a non-standard cable is used,                                                                                                    |
|    |                                                            | Set the servo in "Rdy" state, then manually rotate the motor<br>shaft anti-clockwise, and monitor whether the 200B-12h<br>(electrical angle) increases or decreases smoothly while | check whether the cable meets<br>the requirements and is an STP<br>cable.<br>Do not bundle motor cables and<br>encoder cables together. Ensure<br>the servo motor and servo drive<br>are well grounded.<br>Check that the connectors at both<br>ends of the encoder are in good |
|    |                                                            | number of 0-360° within one revolution is 5.                                                                                                    |                                                                                                    |
|    |                                                            | (This is for Z series motors, and for X series motors the number should be 4.)                                                                                                    |                                                                                                    |
|    |                                                            | If 200B-12h changes abnormally during rotation, it indicates that a fault occurs on encoder.                                                                                       |                                                                                                    |
|    |                                                            | If there is no alarm during rotation but the system alarms during servo running, it is likely that interference exists.                                                            | contact.                                                                                                    |
| 4. | . The encoder is faulty.                                   | Use a new encoder cable. If the fault no longer occurs after replacement, it indicates that the original encoder cable is                                                          | lles a survey and a solution                                                                                                    |
|    |                                                            | damaged.                                                                                                    | Use a new encoder cable.                                                                                                    |
|    |                                                            | Place motor at the same position, power on the system several times and observe change of 200B-12h. The electrical angle must be within $\pm 30^{\circ}$ .                         | Replace the servo motor if the encoder is faulty.                                                                                                    |

## E3.A33: Encoder reads and writes data abnormally

### Cause:

### Internal parameters of the encoder are abnormal.

| Probable Cause                                                                             | Confirming Method                                                                                                    | Corrective Action                                                                                                    |
|--------------------------------------------------------------------------------------------|----------------------------------------------------------------------------------------------------|----------------------------------------------------------------------------------------------------|
| 1. The serial incremental<br>encoder cable breaks or<br>becomes loose.                     | Check wirings.                                                                                                    | Check the connection of the encoder<br>cable to see whether there is an incorrect<br>connection, broken wiring, or a poor<br>contact. If motor cables and encoder cables<br>are bundled together, separate them. |
| 2. Reading and writing of<br>the series incremental<br>encoder parameters are<br>abnormal. | If the servo drive is powered off and on several times but the fault persists, it indicates that the encoder is faulty. | Replace the servo motor.                                                                                                    |

#### E3.B00: Position deviation excess

## Cause:

The position deviation is larger than the setting of 6065h in position control mode.

| Probable Cause                                                                                      | Confirming Method                                                              | Corrective Action                         |
|----------------------------------------------------------------------------------------------------|--------------------------------------------------------------------------------|-------------------------------------------|
| 1. Power output<br>(UVW) phase loss<br>or incorrect phase<br>sequence occurs in<br>the servo drive. | Perform motor trial running when there is no load and check the motor wirings. | Correct the wiring or replace the cables. |
| Probable Cause                                                                                 | Confirming Method                                                                                                    | Corrective Action                                                                                                    |
|------------------------------------------------------------------------------------------------|----------------------------------------------------------------------------------------------------|----------------------------------------------------------------------------------------------------|
| 2. The servo drive UVW cable or the encoder cable breaks.                                      | Check wirings.                                                                                                    | Reconnect the UVW cables. The<br>servo motor UVW cables must be<br>connected to the servo drive UVW<br>cables correspondingly. If necessary,<br>replace all cables and ensure a<br>reliable connection.                                                                                                    |
| <ol> <li>Locked-rotor occurs<br/>due to mechanical<br/>factors.</li> </ol>                     | Check the running reference and motor<br>speed (200B-01h) through Inovance servo<br>commissioning software or the keypad:<br>Running reference in position control: 200B-0 Eh<br>(Input position reference counter)<br>Running reference in speed mode: 200B-02h<br>(Speed reference)<br>Running reference in torque mode: 200B-03h<br>(Internal torque reference)<br>Check that the running reference is not 0 but the<br>motor speed is 0 in the corresponding mode. | Eliminate mechanical factors.                                                                                                    |
| <ol> <li>The servo drive gain<br/>is too low.</li> </ol>                                       | Check the position loop gain and speed loop gain<br>of the servo drive.<br>1st gain: 2008-01h to 2008-03h<br>2nd gain: 2008-04h to 2008-06h                                                                                                    | Adjust the gain manually or perform gain auto-tuning.                                                                                                    |
| 5. The position<br>reference increment<br>is too large.                                        | Position control mode:<br>In CSP mode, view the gear ratio 6091-01h/6091-<br>02h to check the speed reference increment for a<br>single synchronous cycle and convert it to speed.<br>In PP mode, view the gear ratio 6091-01h/6091-<br>02h and check the value of 6081h (profile<br>velocity).<br>In HM mode, view the gear ratio 6091-01h/6091-<br>02h, and determine 6099-01h and 6099-02h.                                                                         | CSP: Decrease the position reference<br>increment for a single synchronous<br>cycle, and the host controller needs to<br>increase the position ramp additionally<br>when generating references.<br>PP: Decrease the value of 6081h,<br>or decrease the acceleration/<br>deceleration ramp (6083h, 6084h).<br>HM: Decrease 6099-01h and 6099-<br>02h, or decrease the acceleration/<br>deceleration ramp (609Ah).<br>Decrease the gear ratio according to<br>the actual conditions. |
| 6. Relative to the<br>running condition,<br>6065h (following<br>error window) is too<br>small. | Check whether the setting of 6065h is too small.                                                                                                    | Increase the value of 6065h.                                                                                                    |
| 7. The servo drive or motor is faulty.                                                         | Monitor the running curve through the oscilloscope<br>function in Inovance servo commissioning<br>software:<br>Position reference, position feedback, speed<br>reference, torque reference                                                                                                    | If the position reference is not 0, but<br>the position feedback is always 0,<br>replace the servo drive or motor.                                                                                                    |

#### E3.B01: Position reference suffers abnormal increment

#### Cause:

Target position increment in CSP mode is too large.

| Probable Cause                                                                                       | Confirming Method                                                                                                    | Corrective Action                                                                                                    |
|----------------------------------------------------------------------------------------------------|----------------------------------------------------------------------------------------------------|----------------------------------------------------------------------------------------------------|
| 1. The position reference increment is too large.                                                    | Check the target position increment of the<br>adjacent synchronous cycles.                                                                                                    | Decrease the position reference<br>speed, or set a certain acceleration/<br>deceleration curve when the host<br>controller plans the target position. |
| 2. Before switching modes,<br>the target position is not<br>aligned with the current<br>position.    | Check whether mode switching happened in the controller software.                                                                                                    | Before mode switching, assign the value of the current position to the target position.                                                               |
| 3. When the servo is<br>enabled, the target<br>position is not aligned<br>with the current position. | Check whether the operation of enabling the servo happened in the controller software.                                                                                                    | When the servo is enabled, assign<br>the value of the current position to the<br>target position.                                                     |
| <ol> <li>The gear ratio setting is<br/>unreasonable.</li> </ol>                                      | Check whether the 6091-01h and 6091-02h<br>are set incorrectly.<br>Check whether scaling factors of the host<br>controller associated with machine and<br>motor encoder are set incorrectly. | Modify gear ratio and host controller<br>related scaling factors according to<br>practical applications.                                              |
| 5. Motor selection is unreasonable.                                                                  | Check that the maximum motor speed is less than the maximum operating speed that satisfies on-site demand.                                                                                   | Re-select the motor or reduce the maximum operating speed on site.                                                                                    |

#### E3.B03: Electronic gear ratio setting exceeds limit

Cause:

Electronic gear ratio exceeds limit: (0.001 x encoder resolution/10,000, 4,000 x encoder resolution/10,000).

| Probable Cause                                                    | Confirming Method                                                               | Corrective Action                             |
|-------------------------------------------------------------------|---------------------------------------------------------------------------------|-----------------------------------------------|
| 1. The electronic gear ratio setting exceeds the preceding range. | Check whether the ratio value of 6091-01h/6091-02h exceeds the preceding range. | Set the gear ratio within the required range. |

#### E3.D09: Software position setting incorrect

#### Cause:

The lower limit of the software position is larger than the upper limit.

| Probable Cause                                                              | Confirming Method                                                                                | Corrective Action     |
|-----------------------------------------------------------------------------|--------------------------------------------------------------------------------------------------|-----------------------|
| 1. The lower limit of the software position is larger than the upper limit. | The lower limit (607D-01) of the parameter soft limit is greater than the upper limit (607D-02). | Reset the parameters. |

#### E3.D10: Origin position setting incorrect

#### Cause:

The origin offset is outside the soft limit.

| Probable Cause                                                       | Confirming Method                                                                                                    | Corrective Action     |
|----------------------------------------------------------------------|----------------------------------------------------------------------------------------------------|-----------------------|
| <ol> <li>The origin offset is<br/>outside the soft limit.</li> </ol> | The value of the parameter (607Ch) is outside the soft limit 607D-01 and the upper limit (607D-02) of the soft limit. | Reset the parameters. |

# 5.4 Troubleshooting of Warnings

#### E3.601: Home attaining warning

#### Cause:

When using the homing function, home is not found within the time set in 2005-24h.

| Probable Cause                                                                                   | Confirming Method                                                                                                    | Corrective Action                                                                                                    |
|--------------------------------------------------------------------------------------------------|----------------------------------------------------------------------------------------------------|----------------------------------------------------------------------------------------------------|
| 1. The home switch fails.                                                                        | There is only high-speed searching<br>and no low-speed searching during the<br>homing operation.<br>After high-speed searching of homing,<br>the drive keeps reverse low-speed<br>searching.                    | If a hardware DI is used, check whether the DI function has been allocated to a DI in group 2003h and then check the wiring of the DI. Manually change the DI logic and observe whether the servo drive receives DI level change in 200B-04h. If the home signal is Z but it cannot be found at all times, check the Z signal status. |
| 2. The search time is too short.                                                                 | Check whether the time for homing set in 2005-24h is too short.                                                                                                    | Increase 2005-24h.                                                                                                    |
| 3. The speed for<br>searching for<br>the home switch<br>signal at high<br>speed is too<br>small. | Check the distance from the initial position of homing to the home switch. Then check whether 6099-01h (speed during search for the home switch) is too small, resulting in a delay in finding the home switch. | Increase 6099-01h.                                                                                                    |
| 4. The setting of the home switch is improper.                                                   | Check whether the limit signals at two<br>sides are active simultaneously.<br>Check whether a limit signal is active<br>simultaneously with the home signal.                                                    | Set the position of the hardware switch properly.                                                                                                    |

#### E3.730: Encoder battery warning

#### Cause:

The battery voltage of the absolute encoder is lower than 3.0 V.

| Probable Cause                                                      | Confirming Method            | Corrective Action                      |
|---------------------------------------------------------------------|------------------------------|----------------------------------------|
| 1. The battery voltage of the absolute encoder is lower than 3.0 V. | Measure the battery voltage. | Use a new battery of matching voltage. |

#### E3.909: Motor overload warning

#### Cause:

Accumulative heat of 60Z series 200 W and 400 W motors reaches the warning threshold.

| Probable Cause                                                                     | Confirming Method                                                                    | Corrective Action                                                                                                    |
|------------------------------------------------------------------------------------|--------------------------------------------------------------------------------------|----------------------------------------------------------------------------------------------------|
|                                                                                    |                                                                                      | Connect the wirings according to the<br>correct wiring diagram.                                                        |
| 1. Wiring of the motor and                                                         | Check the wiring between the servo                                                   | Preferably use the cables recommended by Inovance.                                                                     |
| poor contact.                                                                      | according to the correct wiring diagram.                                             | When self-made cables are used,<br>prepare and connect the cables<br>according to the hardware wiring<br>instructions. |
| 2. The load is too heavy.<br>The motor keeps output                                | Confirm the overload characteristics of the servo drive or motor.                    | Use a servo drive of larger capacity and matching servo motor.                                                         |
| of effective torque higher<br>than the rated torque for a<br>continuous operation. | Check whether the average load ratio (2008-0Dh) is larger than 100% for a long time. | Reduce the load and increase the acceleration/deceleration time.                                                       |

| Probable Cause                                                                                          | Confirming Method                                                                                                    | Corrective Action                                                                                                    |
|----------------------------------------------------------------------------------------------------|----------------------------------------------------------------------------------------------------|----------------------------------------------------------------------------------------------------|
| <ol> <li>Acceleration/deceleration<br/>is too frequent or the load<br/>inertia is too large.</li> </ol> | Check the mechanical inertia ratio or<br>perform the inertia auto-tuning. Then<br>view 2008-10h (load inertia ratio).<br>Check the single running cycle when | Increase the acceleration/deceleration time.                                                                                                    |
|                                                                                                    | the servo motor runs circularly.                                                                                                    |                                                                                                    |
| 4. The gain is improper, or the stiffness is too high.                                                  | Check whether the motor vibrates<br>and produces abnormal noise during<br>running.                                                                           | Re-adjust the gain.                                                                                                    |
| 5. The servo drive or motor model is set incorrectly.                                                   | View the bus motor model in 2000-06h and servo drive model in 2001-0Bh.                                                                                      | View the servo drive nameplate and<br>set the servo drive model in 2001-0Bh<br>correctly and use a matching servo<br>motor according to Section 2.3. |
|                                                                                                    | Check the running reference and motor<br>speed (200B-01h) through Inovance<br>servo commissioning software or<br>keypad:                                     |                                                                                                    |
|                                                                                                    | Running reference in position control: 200B-0Eh                                                                                                    |                                                                                                    |
| 6 Locked-rotor occurs due to                                                                            | (Input position reference counter)                                                                                                    |                                                                                                    |
| mechanical factors, resulting<br>in very heavy load during                                              | Running reference in speed mode: 200B-02h                                                                                                    | Eliminate mechanical factors.                                                                                                    |
| running.                                                                                                | (Speed reference)                                                                                                    |                                                                                                    |
|                                                                                                    | Running reference in torque mode: 200B-03h                                                                                                    |                                                                                                    |
|                                                                                                    | (Internal torque reference)                                                                                                    |                                                                                                    |
|                                                                                                    | Check that the running reference is not<br>0 or very large but the motor speed is 0<br>in corresponding mode.                                                |                                                                                                    |
| 7. The servo drive is faulty.                                                                           | Power off and on the servo drive.                                                                                                    | Replace the servo drive if the fault persists after the servo drive is powered on again.                                                             |

#### E3.920: Bleeder resistor overload

#### Cause:

The accumulative heat of the bleeder resistor exceeds the setting value.

| Probable Cause                                                                                                    | Confirming Method                                                                                                    | Corrective Action                                                                                                    |
|----------------------------------------------------------------------------------------------------|----------------------------------------------------------------------------------------------------|----------------------------------------------------------------------------------------------------|
| <ol> <li>The cable of the external bleeder<br/>resistor is in poor connection,<br/>becomes loose or breaks.</li> </ol> | Disconnect the external bleeder<br>resistor and measure whether the<br>resistance is "∞".<br>Measure whether the resistance<br>between P and C is "∞". | Use a new external bleeder resistor. If<br>the resistance measured is the same<br>as the nominal value, connect the<br>bleeder resistor between P and C. |
|                                                                                                    |                                                                                                    | Connect the external bleeder resistor between P and C with a new cable.                                                                                  |

| Probable Cause                                                                                                    | Confirming Method                                                                                                    | Corrective Action                                                                                              |
|----------------------------------------------------------------------------------------------------|----------------------------------------------------------------------------------------------------|----------------------------------------------------------------------------------------------------|
|                                                                                                    |                                                                                                    | Set H02-25 correctly:                                                                                          |
| 2. The setting of H02-25 is incorrect<br>when the external bleeder resistor                                                                                    | View the setting value of H02-25.<br>Measure the resistance of the<br>external resistor between P and                                                                      | H02-25=1 (external, naturally ventilated)                                                                      |
| is used.                                                                                                    |                                                                                                    | H02-25=2 (external, forcible cooling)                                                                          |
| 3. The resistance of the external bleeder resistor used is too large.                                                                                          | resistor specification table in Section<br>6.1.7.<br>Check whether the setting value of                                                                                    | Select a proper bleeder resistor<br>according to the bleeder resistor<br>specification table in Section 6.1.7. |
| <ol> <li>H02-27 (resistance of external<br/>bleeder resistor) is larger than the<br/>resistance of the external bleeder<br/>resistor actually used.</li> </ol> | H02-27 is larger than the resistance<br>of the bleeder resistor between P<br>and C.                                                                                        | Set H02-27 according to the resistance of the external bleeder resistor actually used.                         |
|                                                                                                    | Check whether the input voltage<br>of the main circuit satisfies the<br>following specifications:<br>220 V drive:                                                          |                                                                                                    |
|                                                                                                    | Effective value: 220 V to 240 V                                                                                                    | Replace or adjust the power supply                                                                             |
| 5. The input voltage of the main circuit exceeds the specifications.                                                                                           | Allowed error: -10% to +10% (198 V to 264 V)                                                                                                    | according to the specifications on the left.                                                                   |
|                                                                                                    | 380 V drive:                                                                                                    |                                                                                                    |
|                                                                                                    | Effective value: 380 V-440 V                                                                                                    |                                                                                                    |
|                                                                                                    | Allowed error: -10% to +10% (342 V to 484 V)                                                                                                    |                                                                                                    |
| 6. The load rotor inertia is too large.                                                                                                    | Perform inertia auto-tuning<br>according to "inertia auto-tuning,"<br>or calculate the total inertia of the<br>machine manually according to the<br>mechanical parameters. | Select a large external bleeder resistor                                                                       |
|                                                                                                    | Check whether the actual load inertia ratio exceeds 30.                                                                                                    | and set H02–26 consistent with the actual value.                                                               |
| 7. The motor speed is very high,                                                                                                    |                                                                                                    | Select a larger servo drive.                                                                                   |
| resulting in an incomplete                                                                                                    | View the motor speed curve in cycle                                                                                                    | If allowed, reduce the load.                                                                                   |
| time. The motor is in continuous                                                                                                    | motor is in the deceleration status                                                                                                    | deceleration time.                                                                                             |
| deceleration status in cyclic<br>running.                                                                                                    | for a long period.                                                                                                    | If allowed, increase the motor running cycle.                                                                  |
| 8. The capacity of the servo drive or bleeder resistor is insufficient.                                                                                        | View the motor's single cycle speed<br>curve and calculate whether the<br>maximum braking energy can be<br>absorbed completely.                                            |                                                                                                    |
| 9. The servo drive is faulty.                                                                                                    | -                                                                                                    | Replace the servo drive.                                                                                       |

#### E3.922: External bleeder resistor is too small.

#### Cause:

H02-27 (resistance of external bleeder resistor) is smaller than H02-21 (permissible minimum resistance of external bleeder resistor).

| Probable Cause                                                                                                    | Confirming Method                                                                                                    | Corrective Action                                                                                                    |
|----------------------------------------------------------------------------------------------------|----------------------------------------------------------------------------------------------------|----------------------------------------------------------------------------------------------------|
| When the external bleeder<br>resistor (H02-25=1 or 2) is used,<br>its resistance is smaller than the<br>permissible minimum resistance<br>required by the servo drive. | Measure the resistance of<br>the external bleeder resistor<br>between P and C and check<br>whether it is smaller than H02-<br>21. | If yes, connect an external bleeder resistor<br>matching the servo drive between P and C<br>and set H02-27 (resistance of external bleeder<br>resistor) to the actual value.<br>If not, set H02-27 to the actual value of the<br>external bleeder resistor. |

#### E3.939: Motor power cable breaking

#### Cause:

The actual phase current of the motor is smaller than 10% of the rated motor current, and the actual motor speed is small but the internal torque reference is very large.

| Probable Cause                | Confirming Method                                                                                                    | Corrective Action                                              |
|-------------------------------|----------------------------------------------------------------------------------------------------|----------------------------------------------------------------|
| The motor power cables break. | Check whether the difference between 200B-19h (phase current effective value) and 200B-03h (internal torque reference) reaches over 500%, and whether 200B-01h (actual motor speed) is smaller than 1/4 of the rated motor speed. | Reconnect the motor power cables. Use new cables if necessary. |

#### E3.941: Parameter modification taking effect only after powering on again

Cause:

After the function code property "effective time" as "power-on again" is modified, the servo drive prompts the user to power on again.

| Probable Cause                                                                                  | Confirming Method                                                                       | Corrective Action               |
|-------------------------------------------------------------------------------------------------|-----------------------------------------------------------------------------------------|---------------------------------|
| Function codes with changes<br>immediately in effective are<br>modified.after powering on again | check whether function codes with "effective time"<br>as "power-on again" are modified. | Power on the servo drive again. |

#### E3.942: Parameter storage too frequent

#### Cause:

The number of function codes that are modified once exceeds 200.

| Probable Cause                                                                                                | Confirming Method                                                                                                    | Corrective Action                                                                                                    |
|----------------------------------------------------------------------------------------------------|----------------------------------------------------------------------------------------------------|----------------------------------------------------------------------------------------------------|
| A great number of function code<br>parameters are modified and<br>stored frequently to EEPROM<br>(200C-0Eh=1) | Check whether the host controller performs frequent and fast function code parameter modification on the servo drive. | Check the running mode. For<br>parameters that need not be<br>stored in EEPROM, set 200C-0 Eh<br>to 0 before the writing operation of<br>the host controller. |

#### E3.950: Positive limit switch warning

#### Cause:

The logic of the DI allocated with FunIN.14: P-OT (positive limit switch) is valid.

| Probable Cause                                                                                         | Confirming Method                                                                                                    | Corrective Action                                                                                                    |
|----------------------------------------------------------------------------------------------------|----------------------------------------------------------------------------------------------------|----------------------------------------------------------------------------------------------------|
| The logic of the DI<br>allocated with FunIN.14:<br>P-OT (positive limit switch<br>inhibited) is valid. | Check whether a DI is allocated with<br>FunIN.14 (P-OT) in group 2003h.<br>View whether the DI logic is valid in<br>200B-04h (monitored DI states). | Check the running mode. On the prerequisite<br>of ensuring safety, send a reverse reference<br>or rotate the motor to make the logic of DI<br>with the positive limit switch function become<br>invalid. |

#### E3.952: Negative limit switch warning

#### Cause:

The logic of the DI allocated with FunIN.15: N-OT (negative limit switch) is valid.

| Probable Cause                                                                                         | Confirming Method                                                                                                    | Corrective Action                                                                                                    |
|----------------------------------------------------------------------------------------------------|----------------------------------------------------------------------------------------------------|----------------------------------------------------------------------------------------------------|
| The logic of the DI<br>allocated with FunIN.15:<br>N-OT (negative limit<br>switch inhibited) is valid. | Check whether a DI is allocated with<br>FunIN.15 (N-OT) in group 2003h.<br>View whether the DI logic is valid in<br>200B-04h (monitored DI states). | Check the running mode. On the prerequisite<br>of ensuring safety, send a reverse reference<br>or rotate the motor to make the logic of DI<br>with the negative limit switch function become<br>invalid. |

#### E3.980: Encoder internal fault

Cause:

An encoder algorithm error occurs.

| Probable Cause                    | Confirming Method                                                                                                    | Corrective Action        |
|-----------------------------------|----------------------------------------------------------------------------------------------------|--------------------------|
| An encoder internal fault occurs. | If the servo drive is powered off and on several times<br>but the warning is still reported, it indicates that the<br>encoder is faulty. | Replace the servo motor. |

#### E3.990: Power input phase loss warning

Cause:

The three-phase servo drive of 1 kW is allowed to run under single-phase power but the fault and warning of power input phase loss (H0A-00) is enabled.

| Probable Cause                                                                                                    | Confirming Method                                                                        | Corrective Action                                                                                                    |
|----------------------------------------------------------------------------------------------------|------------------------------------------------------------------------------------------|----------------------------------------------------------------------------------------------------|
| When H0A-00=1 (enable faults<br>and warnings), the 0.75 kW<br>three-phase servo drive (H01-<br>02=5) can run under single-<br>phase power, but this warning<br>is reported when single-phase<br>power is applied. | Check whether the three-phase<br>servo drive allows running under<br>single-phase power. | If the warning persists when a three-phase<br>servo drive is connected to three-phase<br>power, rectify this warning as Er.420 (power<br>cable phase loss).<br>If the warning persists when a three-phase<br>servo drive allows single-phase power input,<br>set H0A-00 to 0. |

#### E3.998: Homing object dictionary is set incorrectly.

Cause:

Homing mode (6098h) sets a value outside the specification.

| Probable Cause Confirming Method                    |                                          | Corrective Action                               |
|-----------------------------------------------------|------------------------------------------|-------------------------------------------------|
| The setting value of object 6098h is not supported. | Check the setting value of object 6098h. | Set parameters according to the specifications. |

#### E3.E20: Ethernet hardware error

Cause:

Ethernet hardware fault

| Probable Cause          | Confirming Method                                                                                                    | Corrective Action        |
|-------------------------|----------------------------------------------------------------------------------------------------|--------------------------|
| Ethernet hardware error | If the servo drive is powered off and on several times but the warning is still reported, it indicates that the Ethernet is faulty. | Replace the servo drive. |

#### E3.E21: The MAC address is not burned.

#### Cause:

MAC address of the driver not burnt.

| Probable Cause                 | Confirming Method                                                                                                    | Corrective Action                                                    |
|--------------------------------|----------------------------------------------------------------------------------------------------|----------------------------------------------------------------------|
| The MAC address is not burned. | If the servo drive is powered off and on several times but the fault persists, it indicates that the servo drive does not burn the MAC address. | Please consult the<br>manufacturer's technical<br>service personnel. |

# 5.5 Troubleshooting of Communication Faults

The above provides the details for rectifying faults of the SV820 series servo drive. This part describes how to rectify communication faults.

#### E3.E07: Network state switching abnormal

Cause:

When the servo is enabled, the network switches from OP to non-OP.

| Probable Cause                                                              | Confirming Method                                               | Corrective Action                                      |
|-----------------------------------------------------------------------------|-----------------------------------------------------------------|--------------------------------------------------------|
| 1. When the servo is enabled, the<br>network switches from OP to<br>non-OP. | Check whether the network state has switched from OP to non-Op. | Check the host computer network status switch program. |

#### E3.E08: Synchronization loss

Cause:

The master station's synchronization signal is abnormal during communication.

| Probable Cause                                                                                                    | Confirming Method                                                                                                    | Corrective Action                                                                                                    |
|----------------------------------------------------------------------------------------------------|----------------------------------------------------------------------------------------------------|----------------------------------------------------------------------------------------------------|
| 1. The slave station's receipt signal is abnormal during synchronous communication.                                       | Check whether the shielded<br>twisted pair is used as the<br>communication cable.<br>Check whether the servo drive<br>is well grounded.<br>Check whether drive's Ethernet<br>port is damaged. | Use the shielded twisted pair.<br>Connect the cable according to the wiring instructions.<br>Check the network connection status via the first LED on<br>the left.                                                                                                    |
| <ol> <li>The master<br/>station's<br/>sending signal is<br/>abnormal during<br/>synchronous<br/>communication.</li> </ol> | The synchronization clock of the<br>host controller is not valid.<br>The synchronization clock error<br>of the host controller is too<br>large.                                               | Measure the synchronization cycle by background<br>oscilloscope or actual oscilloscope:<br>If the synchronization cycle is 0, it indicates that the<br>synchronization clock of the host controller is not valid.<br>Firstly, check whether the network cable connects all<br>slave stations in accordance with entering from the IN port<br>and going out from the OUT port; then restart the network.<br>But if the network cable connection sequence is correct,<br>restart the network cable connection sequence is correct,<br>If it is not 0 and within the permissible fluctuation range<br>(2us) of the servo drive, increase the permissible<br>interruption loss times (200E-21h) of the slave station. |

#### E3.E11: ESI configuration file is not burned.

Cause:

ESI configuration file is not burned.

| Probable Cause                                    | Confirming Method                                                | Corrective Action                      |
|---------------------------------------------------|------------------------------------------------------------------|----------------------------------------|
| 1. The equipment configuration file is not burnt. | When the host computer scans the slave station, its ID is empty. | Burn the equipment configuration file. |
| 2. The servo drive is faulty.                     | Servo drive failure                                              | Replace the servo drive.               |

#### E3.E13: The synchronization cycle setting error

Cause:

After the system switches over to the running mode, the synchronization cycle is an integer multiple of reference scheduling cycles.

| Probable Cause                                                                               | Confirming Method                               | Corrective Action                                                                                                    |
|----------------------------------------------------------------------------------------------|-------------------------------------------------|----------------------------------------------------------------------------------------------------|
| 1. The synchronization cycle<br>is an integer multiple of<br>reference scheduling<br>cycles. | Check the setting of the synchronization cycle. | Modify the setting of the synchronization cycle to the integer multiples of the reference scheduling cycle.<br>Remark:<br>The reference scheduling cycle can be calculated by factory parameters (H0160 and H0161). |

#### E3.E15: Synchronization cycle error is too large

Cause:

The synchronization cycle error exceeds the threshold.

| Probable Cause                                             | Confirming Method                                                                                                    | Corrective Action                          |
|------------------------------------------------------------|----------------------------------------------------------------------------------------------------|--------------------------------------------|
| 1. The controller has a large synchronization cycle error. | Measure the synchronization cycle of the controller.<br>Measure the synchronization cycle<br>through a digital oscilloscope or the oscilloscope<br>function in the Inovance servo commissioning<br>software. | Increase the factory parameter (200E-21h). |

# Chapter 6 Trial Running

## 6.1 Check Before Running

Check the items in the following table before running the servo drive and motor.

Checklist before running

| Record | No.    | Content                                                                                                    |  |  |  |  |  |  |
|--------|--------|----------------------------------------------------------------------------------------------------|--|--|--|--|--|--|
|        | Wiring |                                                                                                    |  |  |  |  |  |  |
|        | 1      | The servo drive's main circuit power input terminals are connected correctly.                                                                                           |  |  |  |  |  |  |
|        | 2      | The main circuit output terminals U, V, W of the servo drive are properly connected to the power cables U, V, W of the servo motor in the correct phase sequence.       |  |  |  |  |  |  |
|        | 3      | No short circuit exists in the main circuit power input terminals R, S, T and the output terminals U, V, W of the servo drive.                                          |  |  |  |  |  |  |
|        | 4      | The signal wires of the servo drive are connected correctly. The external signal wires such as the brake and the limit switch are connected reliably.                   |  |  |  |  |  |  |
|        | 5      | The servo drive and motor are grounded reliably.                                                                                                    |  |  |  |  |  |  |
|        | 6      | The cable tension is within the permissible range.                                                                                                    |  |  |  |  |  |  |
|        | 7      | The wiring terminals have been insulated.                                                                                                    |  |  |  |  |  |  |
|        |        | Environment and Mechanical Conditions                                                                                                    |  |  |  |  |  |  |
|        | 1      | No foreign objects, such as wire heads or metal powder, which may cause short circuit of the signal wire and power cables, exist inside and outside of the servo drive. |  |  |  |  |  |  |
|        | 2      | The servo drive or external regenerative resistor is not placed on flammable objects.                                                                                   |  |  |  |  |  |  |
|        | 3      | Installation, shaft and mechanical connection of the servo motor are reliable.                                                                                          |  |  |  |  |  |  |
|        | 4      | The servo motor and connected machine are in conditions running order.                                                                                                  |  |  |  |  |  |  |

## 6.2 Power Supply Connection

After connecting the power supply of the control circuit and main circuit, if the bus voltage indicator is in normal display and the keypad displays "reset", "nr", and "ry" in sequence, it indicates that the servo drive is ready for running and waiting for the S-ON signal from the host controller.

## 6.3 Jog Running via the Keypad

SV820N supports setting parameters and performing jog running via the keypad. For details on the commissioning procedures, please see the "4.6 Jog Running" section in Chapter 4.

## 6.4 Jog Running via Commissioning Software

Note: When performing background jog running, the current control mode of the corresponding shaft shall not be in the EtherCAT control mode.

### 6.4.1 Communication Setting

First open the commissioning software InoDriveShop.exe of SV820N. Then with InoDriveShop (background commissioning software), various functions can be performed on thePC, such as real-time monitoring, parameter configuration, real-time sampling, triggering single sampling and an emergency stop. The software icon is as follows:

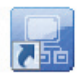

Select the corresponding serial number and baud rate from the Communication Wizard.

Double click the icon to open the software, then directly load connected devices:

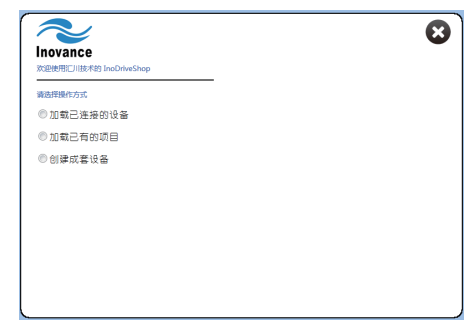

The current device can also be identified by automatic search function:

| InoDriveShop (Ver2.2.9) New | Proj - [设备主界面]  | 3340.0   |       | _     | -      |       |
|-----------------------------|-----------------|----------|-------|-------|--------|-------|
| ■ 工程(P) 选项(O) 帮助(H)         |                 |          |       |       |        |       |
| 🗋 💕 🏝 🤅 🖵 🝓 👘 🕴 🚮 设备:       | 主页面 建自动搜索       | 🙆 断开连接   |       | 最大显示  | 👌 固件烧录 |       |
| 功能视图 4                      |                 |          |       |       |        |       |
| - 📴 多传现场应用                  |                 |          |       |       |        |       |
| ⊡-∰ System_A                |                 | IS8      | 20N   |       |        |       |
|                             | 软件版本: V2200.6   | Index:   |       |       |        |       |
|                             | 站号: 192.168.0.2 |          |       |       |        |       |
|                             | 在线状态: 在线        | Version: |       |       |        |       |
| 19.12日11日11日11日日            |                 | Voltage: |       |       |        |       |
|                             |                 |          | CALL  | CALL  | CALL   | CALL  |
|                             |                 |          | RUN   | RUN   | RUN    | RUN   |
|                             |                 |          | RESET | RESET | RESET  | RESET |
|                             |                 |          | STOP  | STOP  | STOP   | STOP  |
|                             |                 |          |       |       |        |       |
|                             |                 |          |       |       |        |       |
|                             |                 |          |       |       |        |       |
|                             |                 |          |       |       |        |       |
|                             |                 |          |       |       |        |       |
|                             |                 |          |       |       |        |       |
|                             |                 |          |       |       |        |       |
|                             |                 |          |       |       |        |       |
|                             |                 |          |       |       |        |       |
|                             |                 |          |       |       |        |       |
|                             |                 |          |       |       |        |       |
|                             |                 |          |       |       |        |       |
|                             |                 |          |       |       |        |       |
|                             |                 |          |       |       |        |       |
|                             |                 |          |       |       |        |       |

- 118 -

## 6.4.2 Jog Running

Enter Speed JOG mode operation interface, and complete jog running on 4 shafts respectively.

| InoDriveShop (Ver2.2.9)                                                  | NewProj - [速度JOG]                                                                                                    | and Station in which                                                           | -                   | makes the second |  |
|--------------------------------------------------------------------------|----------------------------------------------------------------------------------------------------|--------------------------------------------------------------------------------|---------------------|------------------|--|
| : 🗐 工程(P) 选项(O) 帮助(H)                                                    |                                                                                                    |                                                                                |                     |                  |  |
| i 🗋 💕 🏝 i 🤤 📵 👘 i 🔮                                                      | 设备主页面 🔤 🖓 自动搜索                                                                                                    | : 🙆 断开连接                                                                       | 🗌 最大显示 👌 固件烧录       |                  |  |
| 『日日の》 送頭(0) 株物(1)<br>『読ん(2)<br>』) (2) (2) (2) (2) (2) (2) (2) (2) (2) (2 | 公会主页面 (回動物業)<br>(回動物業)<br>(回動物業) (O動物業) (O動mの業) (O動mの業) (O動m () (Ommax) (Ommax) | [15320N_192.168.0.2<br>[15020N_192.168.0.2<br>[100 rpm<br>&<br>▲<br>● On ● Off | ■最大显示 》 圖件烧录 ■ 執法择: | (4)[1]           |  |
|                                                                          |                                                                                                    |                                                                                |                     |                  |  |

Function description: The Speed JOG function is mainly used for motor speed mode commissioning. Select the corresponding axis number in the axis drop-down box, set the commissioning speed in JOG speed, set the servo status as servo On, then the motor will be enabled. At this point, click and hold the left arrow button and the motor will run forward at the set JOG speed and will stop upon release. Similarly, press and hold the right arrow button which will cause the reverse running. Set the servo status as servo Off, then the motor will be disabled.

6

# 6.5 Cyclic Synchronous Position (CSP) Mode of SV820N with AM600 Controller

The following will introduce the communication settings of SV820N by taking Inovance's AM600 controller as the master station.

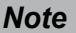

To better fit for SV820, it is recommended to use Version 1.10 or higher version for AM600 background.

## 6.5.1 Creating a Project

Create an AM600 project. Select "AM600-CPU1608TP," as shown in the following image.

| 🐮 Inc | Pro |     |                   |        |          |                |        |         |     | 标准工程     |                       |                     |            | A.              |                   | <b>x</b> |
|-------|-----|-----|-------------------|--------|----------|----------------|--------|---------|-----|----------|-----------------------|---------------------|------------|-----------------|-------------------|----------|
| 文件    | 编辑  | 视图  | 工程                | 编译     | 在线       | 调试             | 工具     | 窗口      | 帮助  | 8        | 准备创建新的                | 的标准工程。本「            | 向导料        | 将在本工程内          | 1创建下列对象:          |          |
| 1     |     | 61  | 50                | X 🗈    | 12 >     | < 1 <i>6</i> 4 | 26   1 |         | •   |          | - 可编程设备<br>- 程序 PLC_P | ,如下指定<br>RG,采用如下指   | 绽的         | 语言              |                   |          |
| 设备    |     | 1   | 新建工程              | ł      |          |                |        |         |     |          | - 循环任务,<br>- 引用当前安    | 每200毫秒调用<br>装的最新版本的 | ]一次<br>]标准 | "程序PLC_PF<br>声。 | ξG                |          |
|       |     | 1 5 | )关(C):            |        |          |                | 相      | 其板(T):  |     |          |                       |                     |            |                 |                   |          |
|       |     | Γ   |                   | 程      |          |                |        |         | 1   |          | 设备(D):                | AM600-CPU 160       | 18TP (     | Inovance Co     | ntrol Technology) | •        |
|       |     |     |                   |        |          | _              |        | 标准工     | 程   |          | PLC_PRG在(P):          | 结构化文本(ST            | r)         |                 |                   | •        |
|       |     |     |                   | 1. Sel | ect a pi | roject.        |        |         |     |          |                       |                     |            |                 |                   |          |
|       |     |     |                   |        |          |                |        |         |     |          |                       |                     |            |                 | 确定                | 取消       |
|       |     |     |                   |        |          |                |        |         |     |          |                       |                     | _          |                 |                   |          |
|       |     |     |                   |        |          |                |        |         |     |          |                       |                     |            |                 | 3. Select         |          |
|       |     |     |                   |        |          |                |        | 2       |     |          |                       |                     |            | AM6             | 00/CPU1608TP.     |          |
|       |     | ŧ   | 1含一个              | 设备、一   | 一个应用     | 及一个            | 主程序    | PLC_PRG | 的工利 | <u> </u> |                       |                     |            |                 |                   |          |
|       |     |     | 747 (51).         | Single | AvicCof  | Mation         |        |         |     |          |                       |                     |            |                 |                   |          |
|       |     | す   | 금하(NV):<br>)罟(L): | E:\3s  | Project  | unouon         |        |         |     |          | 2 Click "OK "         | •                   |            |                 |                   |          |
|       |     |     |                   |        |          |                |        |         |     |          | 2. Olick OK.          |                     |            |                 |                   |          |
|       |     |     |                   |        |          |                |        |         |     |          | 确定                    | 取消                  |            |                 |                   |          |
|       |     |     |                   |        |          |                |        |         |     |          |                       |                     | at         |                 |                   |          |
|       |     |     |                   |        |          |                | _      | _       | _   |          |                       |                     | al         |                 |                   |          |

## 6.5.2 Communication Setting

Correctly connect the communication cables. To have a normal communication connection, set the IP address of the PC to the same network segment (192.168.1.xxx) as AM600.

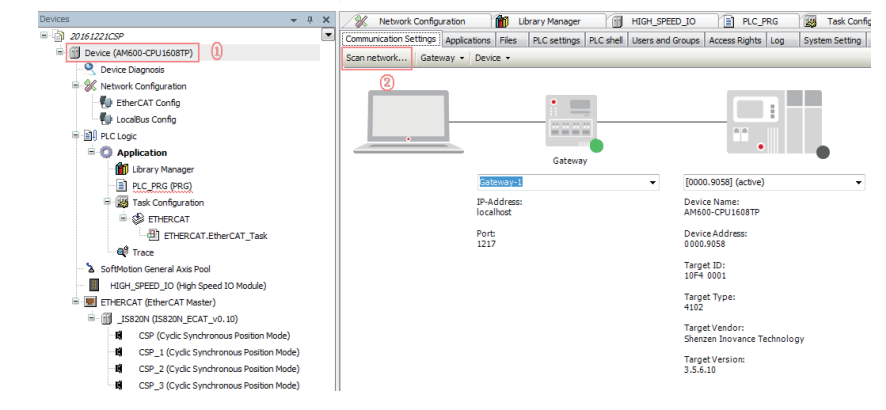

#### Click Scan Network.

|       |   | Select Device Select the network path to the controller: | ×                         |
|-------|---|----------------------------------------------------------|---------------------------|
|       | - | Gateway-1                                                | Device Name: Scan network |
|       |   | AM600-CPU1608TP [0000.9058]                              | MM600-CPO16081P           |
|       |   |                                                          | Device Address:           |
| 1     | = |                                                          | 0000.9058                 |
|       |   |                                                          | Tawaat Vawrian            |
|       |   |                                                          | 3.5.9.10                  |
|       |   |                                                          |                           |
|       |   |                                                          | Target Vendor:            |
|       |   |                                                          | Shenzhen Inovance         |
|       |   |                                                          | Technology                |
|       |   |                                                          | Target ID:                |
| e)    |   |                                                          | 10F4 000 1                |
| ode)  |   |                                                          |                           |
| ode)  |   |                                                          | Target Name:              |
| ode)  |   |                                                          | Inovance-ARM-             |
| · · · |   |                                                          |                           |
|       |   |                                                          |                           |
| _     |   |                                                          |                           |
|       |   | <u></u>                                                  |                           |
|       |   |                                                          |                           |

Select the scanned AM600 device. Now the communication connection between PLC and PC is completed. Next, perform the device configuration.

Note

When the AM600 device cannot be scanned in InoPro: The CoDeSys gateway is not turned on. Please check and start it, and then scan. Check whether the CoDeSys gateway is turned on (shown in color). If it is in STOP state, please click it to start.

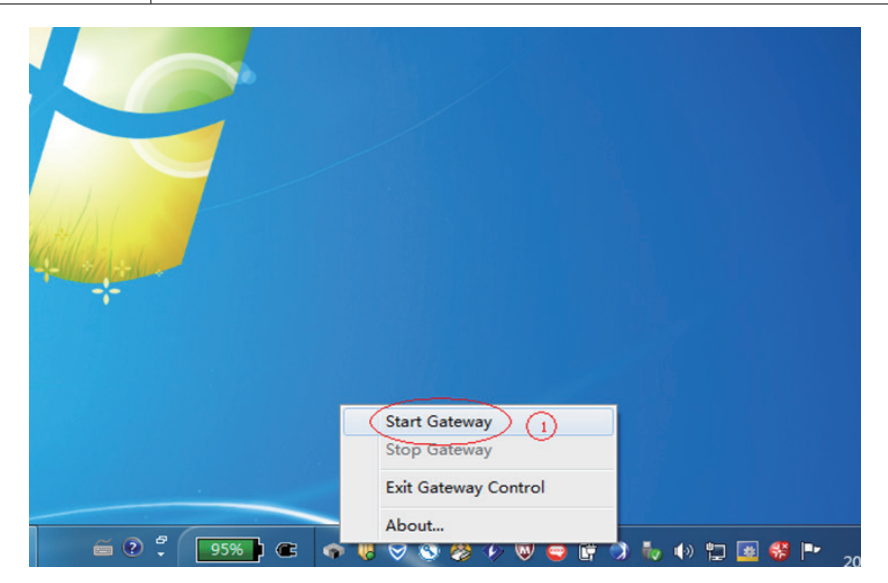

## 6.5.3 Adding Devices for the Configuration

1. Add the XML file of SV820N: Click Import ECT File in Network Configuration to add XML files (please download XML files from Inovance's official website).

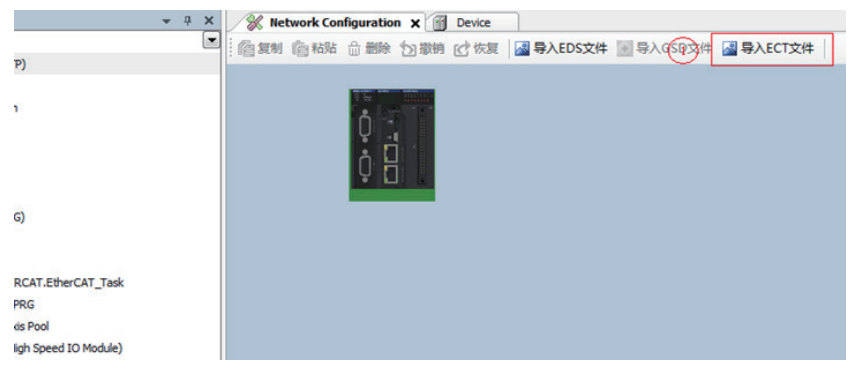

 Perform device configuration for the system: First add the EtherCAT bus, then add the SV820N device. (Directly drag the SV820N\_ECAT\_V0.10 into the configuration interface.)

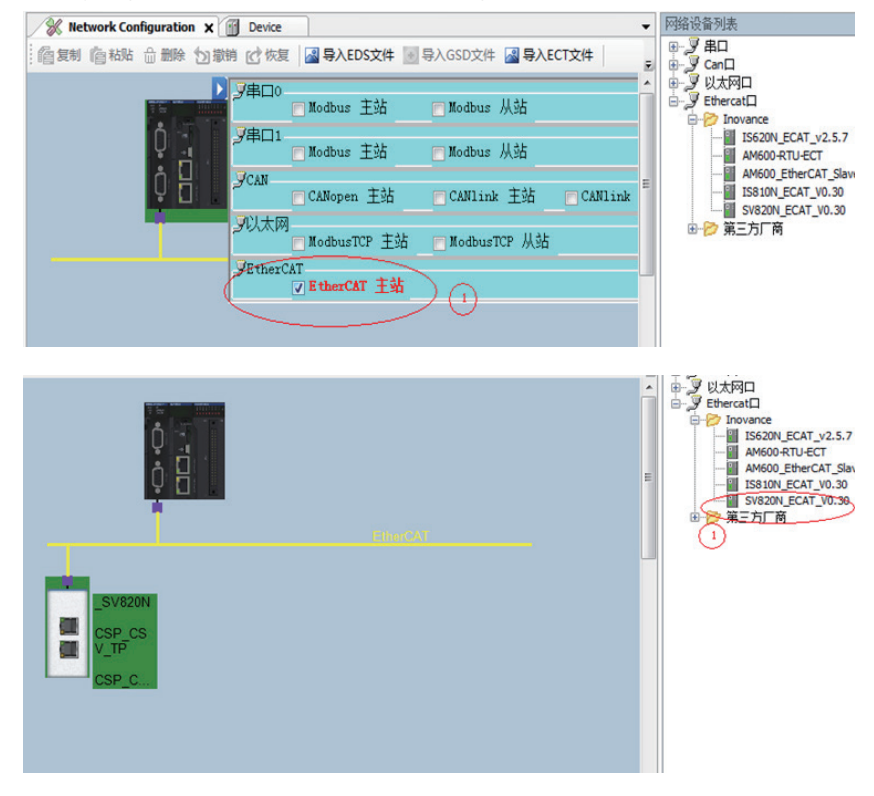

6

3. If AM600 background is lower than V1.10, please manually add 4 motor shafts.

Right-click the SV820N device option to add 4 rotating motor shafts.

|                              | 更新设备                            |          |
|------------------------------|---------------------------------|----------|
| ● 库管理器                       | Add SoftMotionLight CIA402 Axis |          |
| PLC_PRG (PRG)                | 编辑对象                            |          |
| □-∭ 任务配置                     | 编辑对象,使用                         | EtherCAT |
| B-S MainTask                 | 编辑IO映射                          |          |
|                              | 从csv导入映射                        |          |
| SoftMotion General Axis Pool | 导出映射到CSV                        |          |
| HIGH_SPEED_IO (High Speed I  | 仿真 CSP_CS                       |          |
| ETHERCAT (EtherCAT Master)   | 设备配置 <b>&gt;</b> V_IP           |          |
| - 1                          | CSP_C                           |          |
| CSP_CSV_TP (Cyclic Synchrone | our Position Alelocity I        |          |
| CSP_CSV_TP_1 (Cyclic Syn     | V820N (SV820N_ECAT_V0.30)       |          |
| CSP_CSV_TP_2 (Cyclic Synchr  | onous Position/Velocit          |          |
| CSP_CSV_TP_3 (Cydic Synchr   | onous Position/Velocit          |          |
| Axis (Axis)                  |                                 |          |
| Axis_1 (Axis)                |                                 |          |
| Axis_2 (Axis)                |                                 |          |
| Axis_3 (Axis)                |                                 |          |

4. Configure master station communication parameters for EtherCAT: Just use the default value, and select eth1 for the network.

| vice Diagnosis                                     |                |                              |
|----------------------------------------------------|----------------|------------------------------|
| twork Configuration                                | 常规             | ☑ 自动配置主站/从站                  |
| EtherCAT Config                                    |                |                              |
| LocalBus Config                                    | 甲元问步分配         | EtherCAT NIC 设置              |
| c                                                  | EtherCAT I/O映射 | 目的地址 (MAC) FF-FF-FF-FF-FF-FF |
| Application                                        |                | 资源地址 (MAC) 00-00-00-00-00    |
| 👔 库管理器                                             | 状态             |                              |
| PLC_PRG (PRG)                                      | 信白             |                              |
| 🧱 任务配置                                             | IA AL          | ◎ 通过A标选择网络                   |
| 🖻 🕸 MainTask                                       |                |                              |
| ETHERCAT.EtherCAT_Task                             |                | 通过网络名称法择Bthl                 |
| PLC_PRG                                            |                | 循环时间 4000 中s                 |
| ftMotion General Axis Pool                         |                | 同步偏移 20 🚔 %                  |
| HIGH_SPEED_IO (High Speed IO Module)               |                | 🗐 同步窗口监视                     |
| HERCAT (EtherCAT Master)                           |                | 同步窗口 1 ♀ µs                  |
| _SV820N (SV820N_ECAT_V0.30)                        |                |                              |
| CSP_CSV_TP (Cyclic Synchronous Position/Velocity I |                |                              |
| CSP_CSV_TP_1 (Cyclic Synchronous Position/Velocit  |                |                              |
| CSP_CSV_TP_2 (Cyclic Synchronous Position/Velocit  |                |                              |
| CSP_CSV_TP_3 (Cyclic Synchronous Position/Velocit  |                | I                            |

- 6.5.4 Configuring the PDO Mapping for the Slave Station
- 1. Enable expert settings

| 🔍 Device Diagnosis 💌 🔺                                                                                                    | 1              | 1411             |             | AT1176       |
|----------------------------------------------------------------------------------------------------|----------------|------------------|-------------|--------------|
| - K Network Configuration                                                                                                    | 常规             | 地址               |             |              |
| - 🐌 EtherCAT Config                                                                                                    | +              | AutoInc 地址       | 0           | 🕢 使能专家设置     |
| - 🐌 LocalBus Config                                                                                                    | 专动儿生性实践        | EtherCAT 把加      | 1001        | 2 直速项        |
| DI PLC                                                                                                    | 过程数据           |                  |             | $\bigcirc$   |
| S O Application                                                                                                    |                | ▲ 分布式时钟 —        |             |              |
| 一前 库管理器                                                                                                    | 启动参数           | 选择 DC            | DC-Synchron | •            |
| PLC_PRG (PRG)                                                                                                    | EoE设置          | ☑ 使能             | 4000 同步     | 单元周期 (uS)    |
| 🖻 😅 任务配置                                                                                                    |                | Supc0 .          |             | 170-201 (P-7 |
| 🖹 🍪 MainTask                                                                                                    | EtherCAT I/O映射 | Synco:<br>回用此佳裕。 |             |              |
| ETHERCAT.EtherCAT_Task                                                                                                    |                |                  |             |              |
| - D PLC_PRG                                                                                                    | 状态             | 回步毕元周期           | x 1 🔻       | 4000 🕀 循环    |
| SoftMotion General Axis Pool                                                                                                    | 位白             | O User Defined   |             | 0 🚔 換計       |
| HIGH_SPEED_IO (High Speed IO Module)                                                                                                    | IA 75.         |                  |             |              |
| ETHERCAT (EtherCAT Master)                                                                                                    |                | Sync1 :          |             |              |
| SV820N (SV820N_ECAT_V0.30)                                                                                                    |                | □ 同步使能 1         |             |              |
| CSP_CSV_TP (Cyclic Synchronous Position/Velocity I                                                                                                    |                | ◎ 同步单元周期         | x 1 👻       | 4000 🗁 循环    |
| CSP_CSV_TP_1 (Cyclic Synchronous Position/Velocit                                                                                                    |                | ◎ 用户定义           |             | 0 🔄 換相       |
| CSP_CSV_TP_2 (Cyclic Synchronous Position/Velocit                                                                                                    |                |                  |             |              |
| the concern a factor and the second second s | 1              |                  |             | 5 tpo+       |

 Check the corresponding PDO list. On PDO configuration interface, process data required by 4-axis CSP mode can be configured. Click SV820N (SV820N\_ECAT\_v0.10) list.

| 常规             | 同步管理器:                                                      | ●添加 ☑ 编辑 🗙 刪除                                                                          |        |
|----------------|-------------------------------------------------------------|----------------------------------------------------------------------------------------|--------|
| 专家过程数据         | SM         大小         类型           0         0         邮箱输出 | PDO列表: 每个轴的TPIDO和BPDO都已                                                                | l<br>h |
| 过程数据           | 1 0 邮箱输入                                                    | 16#1600 13.0 Outputs                                                                   |        |
| 启动参数 1         | 52 和L<br>3 124 输入                                           | 16#1620 13.0 Outputs 2                                                                 |        |
| EoE设置          | 选择相应的TPDO或者RPDO                                             | 16#1630         13.0 Outputs         2           16#1A00         31.0 Inputs         3 |        |
| EtherCAT I/O映射 |                                                             | 16#1A10 31.0 Inputs 3                                                                  |        |
| 状态             |                                                             | 16#1A30 31.0 Inputs 3 3                                                                |        |
| 信息             | PDO分配(16#1C12):                                             | ●插入 🗹 编辑 🗙 删除 🗢 向上移动 👄 向下移动                                                            | _      |
|                | ✓ 16#1600                                                   | PDO 内容(16#1600):                                                                       | _      |
|                | ✓ 16#1610                                                   | 索引 大小 关闭 名称 类型                                                                         |        |
|                | ✓ 16#1620                                                   | 16#6040:00 2.0 0.0 CSP_CSV_TP ControlWord UINT                                         |        |
|                | ✓ 16#1630                                                   | 16#6060:00 1.0 2.0 CSP_CSV_TP Modes of Operation SINT                                  |        |
|                |                                                             | 16#607A:00 4.0 3.0 CSP_CSV_T和原始印象加纳音制或相应的功象                                            |        |
|                |                                                             | 16#60B8:00 2.0 7.0 CSP_GSV_TP Touch probe function UINT                                |        |
|                |                                                             | 16#60FF:00 中 插入 5V_T Target velocity DINT                                              |        |

The PDO list configured according to the CSP (Location) + CSV (Speed) + TP (Probe) mode is as follows.

| į | 择输出                               |      |            |   | 选择输入                          |             |            |     |
|---|-----------------------------------|------|------------|---|-------------------------------|-------------|------------|-----|
| 1 | 名称                                | 类型   | 索引         | ^ | 名称                            | 类型          | 索引         |     |
| 6 | 16#1600 Outputs                   |      |            |   | ✓ 16#1A00 Inputs              |             |            |     |
|   | CSP_CSV_TP ControlWord            | UINT | 16#6040:00 |   | CSP_CSV_TP Error code         | UINT        | 16#603F:00 |     |
|   | CSP_CSV_TP Modes of Operation     | SINT | 16#6060:00 |   | CSP_CSV_TP StatusWord         | UINT        | 16#6041:00 |     |
|   | CSP_CSV_TP Target position        | DINT | 16#607A:00 |   | CSP_CSV_TP Modes of Operation | on Dis SINT | 16#6061:00 |     |
|   | CSP_CSV_TP Touch probe function   | UINT | 16#60B8:00 |   | CSP_CSV_TP Position actual va | lue DINT    | 16#6064:00 |     |
|   | CSP_CSV_TP Target velocity        | DINT | 16#60FF:00 |   | CSP_CSV_TP ActualVelocity     | DINT        | 16#606C:00 | 1   |
| 5 | 16#1610 Outputs                   |      |            |   | CSP_CSV_TP Touch probe statu  | IS UINT     | 16#60B9:00 |     |
|   | CSP_CSV_TP_1 ControlWord          | UINT | 16#6840:00 |   | CSP_CSV_TP Touch probe pos1   | pos v DINT  | 16#60BA:00 |     |
|   | CSP_CSV_TP_1 Modes of Operation   | SINT | 16#6860:00 |   | CSP_CSV_TP Touch probe pos2   | pos v DINT  | 16#60BC:00 |     |
|   | CSP_CSV_TP_1 Target position      | DINT | 16#687A:00 |   | CSP_CSV_TP Following error ac | tual v DINT | 16#60F4:00 |     |
|   | CSP_CSV_TP_1 Touch probe function | UINT | 16#68B8:00 | = | CSP_CSV_TP Digital inputs     | UDINT       | 16#60FD:00 | 1   |
|   | CSP_CSV_TP_1 Target velocity      | DINT | 16#68FF:00 |   | ✓ 16#1A10 Inputs              |             |            | - 1 |
| 5 | 16#1620 Outputs                   |      |            |   | CSP_CSV_TP_1 Error code       | UINT        | 16#683F:00 |     |
|   | CSP_CSV_TP_2 ControlWord          | UINT | 16#7040:00 |   | CSP_CSV_TP_1 StatusWord       | UINT        | 16#6841:00 |     |
|   | CSP_CSV_TP_2 Modes of Operation   | SINT | 16#7060:00 |   | CSP_CSV_TP_1 Modes of Opera   | ation SINT  | 16#6861:00 |     |
|   | CSP_CSV_TP_2 Target position      | DINT | 16#707A:00 |   | CSP_CSV_TP_1 Position actual  | value DINT  | 16#6864:00 |     |
|   | CSP_CSV_TP_2 Touch probe function | UINT | 16#70B8:00 |   | CSP_CSV_TP_1 ActualVelocity   | DINT        | 16#686C:00 |     |
|   |                                   |      |            |   | ore courte a transferration   |             |            |     |

## 6.5.5 Axis Scaling Settings

| oftMotior驱动: 基本的                     | 比例缩放<br>回 反转方向                      |               |          |          |      |                 |
|--------------------------------------|-------------------------------------|---------------|----------|----------|------|-----------------|
| ioftMotion驱动: 缩放/映射                  | 16#100000                           | 增里<=>         | 电机转      |          | 1    |                 |
| SoftMotion的驱动器:调试                    | 1                                   | 电机转动<=>       | 齿轮输出     | 传        | 1    | -               |
| M_Drive_ETC_GenericDSP402: I/O<br>典射 |                                     | 减速机输出转<=      | ⇒应用的     | 単元       | 1000 | $ \rightarrow $ |
| 伏态                                   | ₩刑<br>☑ 自动映射<br>☆ 》・                |               |          |          |      | C               |
| 信息                                   | 循环对象                                | 对象数           | 地址       | 类型       |      |                 |
|                                      | status word (in.wStatusWord)        | 16#6041:16#00 | '%IW3'   | 'UINT'   |      |                 |
|                                      | actual position (diActPosition)     | 16#6064:16#00 | '%ID3'   | 'DINT'   |      | -               |
|                                      | actual velocity (diActVelocity)     | 16#606C:16#00 | '%ID4'   | 'DINT'   |      | 1               |
|                                      | actual torque (wActTorque)          | 16#6077:16#00 | -        | -        |      |                 |
|                                      | Modes of operation display (OP)     | 16#6061:16#00 | '%IB8'   | 'SINT'   |      |                 |
|                                      | digital inputs (in.dwDigitalInputs) | 16#60FD:16#00 | '%ID9'   | 'UDINT'  |      |                 |
|                                      | Touch Probe Status                  | 16#60B9:16#00 | '%IW10'  | 'UINT'   |      | -               |
|                                      | 输出:                                 | ACTEODA ACTON | Lauto el | in a ref |      |                 |
|                                      | 循环对象                                | 对象数           | 地址       | 类型       |      | -               |
|                                      | ControlWord (out.wControlWord)      | 16#6040:16#00 | '%QW2'   | 'UINT'   |      | - 1             |
|                                      | set position (diSetPosition)        | 16#607A:16#00 | '%QD2'   | 'DINT'   |      |                 |
|                                      | set velocity (diSetVelocity)        | 16#60FF:16#00 | '%QD4'   | 'DINT'   |      | =               |

## 6.5.6 PLC Program

1. Add an FB file that edits the function block in the application.

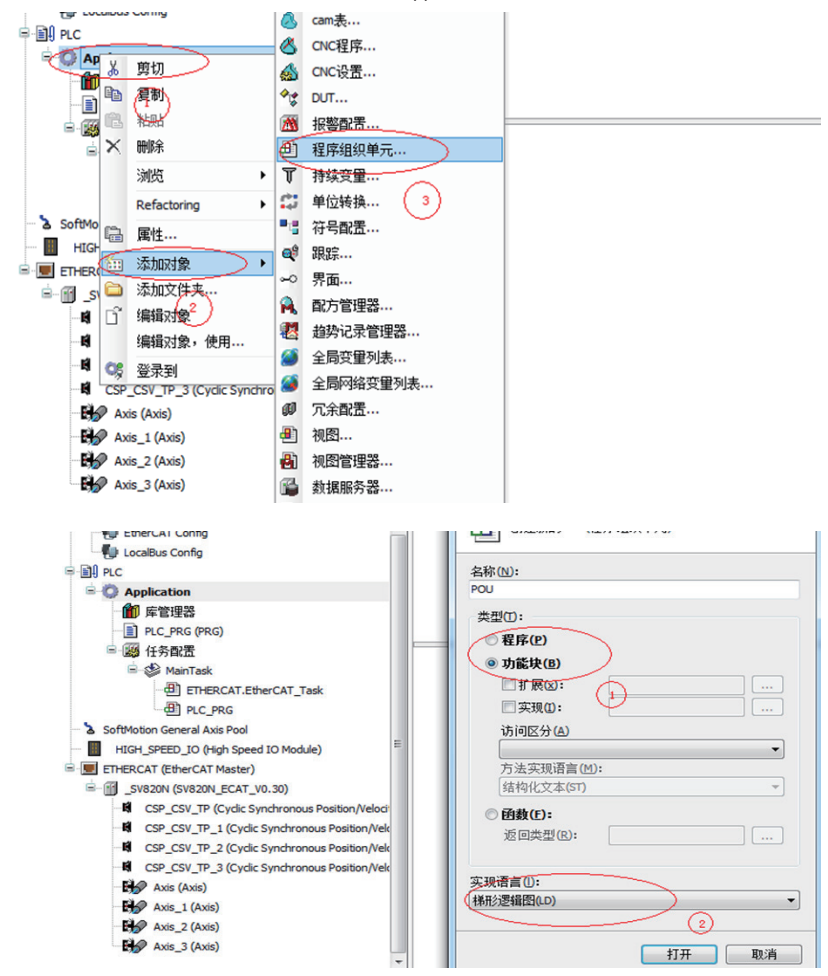

2. The definition part of FB

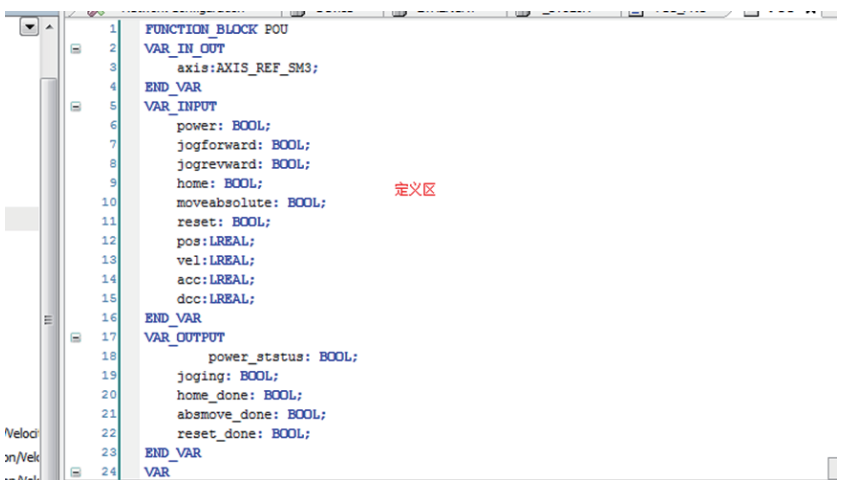

3. Five function blocks in FB

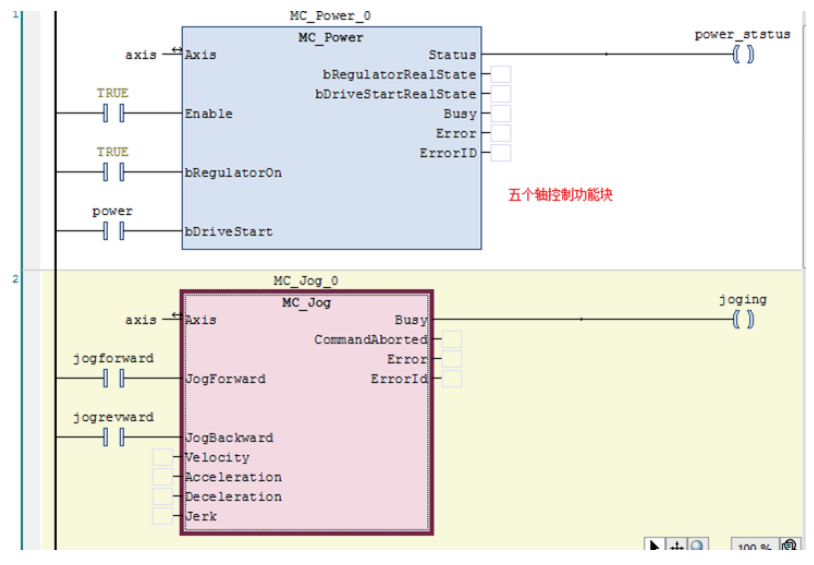

4. Add another POU as shown in step 1.

| <ul> <li>回源納的POU(程序組织単元)</li> <li>名称(N):</li> <li>POU_1</li> </ul>                                                                                                    |
|----------------------------------------------------------------------------------------------------|
| 类型①:   ② 程序(2)   ⑦ 功能块(9)   》 扩展心   》 少現①:   ③ 分類(2):   ※回类型(2):   ②   ※現活者①:   图状:   图状:   图状:   》   》   》   》   》   》   》   》   》   》   》   》   》   》   》   》   》   》   》   》   》   》   》   》   》   》   》   》   》   》   》   》   》   》   》   》   》   》   》   》   》   》   》   》   》   》   》   》   》   》   》   》   》   》   》   》   》   》   》   》   》   》   》   》   》   》   》   》   》   》   》   》   》   》   》   》   》   》   》   》   》   》   》   》   》   》   》   》   》   》   》   》   》   》   》   》   》   》   》   》   》   》   》   》   》   》   》   》   》   》   》   》   》   》   》   》   》   》   》   》   》   》   》   》   》   》   》   》   》   》   》   》   》   》   》   》   》   》   》   》   》   》   》   》   》   》   》   》   》   》   》   》   》   》   》   》   》   》   》   》   》   》   》   》   》   》   》   》   》 |

5. Add the FB function block to the newly created POU. Codes are as follows:

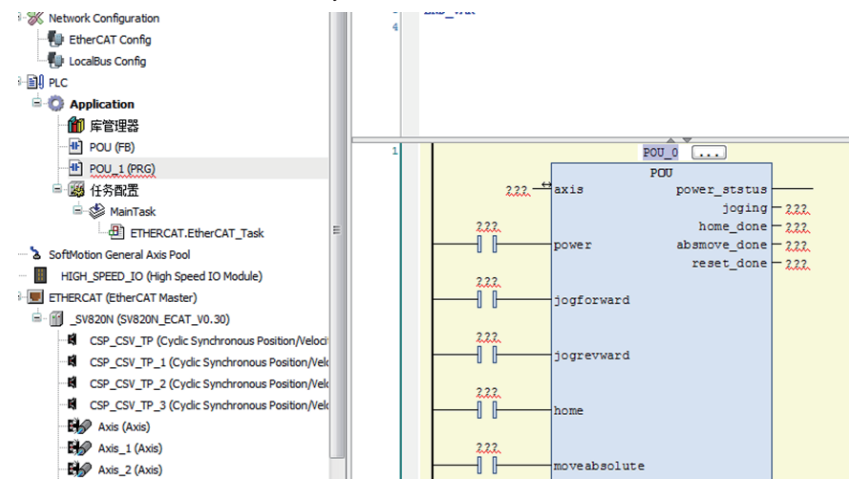

- POU 6 axis\_power\_status[0] POU Axis - axis power\_status joging - axis\_joging[0] home\_done - axis\_home\_done[0] absmove\_done - axis\_home\_done[0] reset\_done - axis\_reset\_done[0] axis\_power[0] -1 Ipower axis\_jogforward[0] —I I jogforward axis\_jogrevward[0] jogrevward axis\_home[0] -ιμ AT Task axis\_moveabsolute[0] moveabsolute Module) axis\_reset[0] ┨┠ reset ) axis\_pos[0] pos onous Positi axis\_vel[0] -thronous Po thronous Po axis\_dcc[0] dcc thronous Po POU\_1 axis power status[1]
- 6. Instantiate this FB into four function blocks, and assign to four axes respectively.

7. After calling this program in the Ethercat task, simple enabling, jog, homing, absolute position operation can be performed.

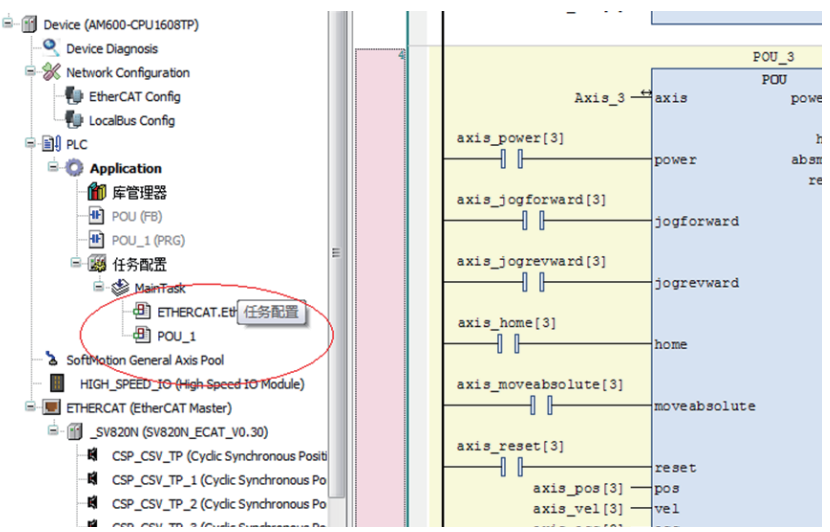

| Log in to the PLC to operate          | the bus manually.                                                                                                    |                                     |                            |          |              |  |
|---------------------------------------|----------------------------------------------------------------------------------------------------|-------------------------------------|----------------------------|----------|--------------|--|
| 图 工程 编译 在线 调试 工具 窗                    | 6口 帮助                                                                                                    |                                     |                            |          |              |  |
| ∽ ∝ X № 18 ×   A %   18               |                                                                                                    | (] 9] 4] 4] 8   ¢                   |                            |          |              |  |
| <b>→</b> ₽ X                          |                                                                                                    | Device He Axis X                    |                            |          |              |  |
| :e Diagnosis                          |                                                                                                    | LUANALA                             |                            |          |              |  |
| ork Configuration                     | SoftMotior驱动:基本的 L 例 编成 反转方向                                                                                                    |                                     |                            |          |              |  |
| :therCAT Config                       | SoftMotion和反子中・ 彼社 //血血                                                                                                    | 16#1b0000                           | 增量 <=>电机转<br>电机转动 <=>齿轮输出转 |          |              |  |
| .ocalBus Config                       | Southounder 20. SHUE HERE                                                                                                    |                                     |                            |          |              |  |
|                                       | SoftMotion的驱动器:调试                                                                                                    |                                     |                            |          |              |  |
| Application                           | SM Drive ETC CenericDSD402: I/O                                                                                                    | 1                                   | 頑速机输出转<=                   | =>应用的!   | 单元           |  |
| 1 库管理器                                | 缺归_bitve_bitve_bi | 映射<br>同日 白-hone H                   |                            |          |              |  |
| F POU (FB)                            | 北本                                                                                                    |                                     |                            |          |              |  |
| POU_1 (PRG)                           | 100                                                                                                    |                                     |                            |          |              |  |
| 🦉 任务配置                                | 信息                                                                                                    | 输入:                                 |                            |          |              |  |
| 🖃 🕼 MainTask                          |                                                                                                    | 循环对象                                | 对象数                        | 地址       | 类型           |  |
| ETHERCAT.EtherCAT Task                |                                                                                                    | status word (in.wStatusWord)        | 16#6041:16#00              | '%IW3'   | 'UINT'       |  |
| AD POLL 1                             |                                                                                                    | actual position (diActPosition)     | 16#6064:16#00              | '%ID3'   | 'DINT'       |  |
| @FOO1                                 |                                                                                                    | actual velocity (diActVelocity)     | 16#606C:16#00              | '%ID4'   | 'DINT'       |  |
| 1otion General Axis Pool              |                                                                                                    | actual torque (wActTorque)          | 16#6077:16#00              | -        | -            |  |
| GH_SPEED_IO (High Speed IO Module)    |                                                                                                    | Modes of operation display (OP)     | 16#6061:16#00              | '%IB8'   | 'SINT'       |  |
| RCAT (EtherCAT Master)                |                                                                                                    | digital inputs (in.dwDigitalInputs) | 16#60FD:16#00              | '%ID9'   | <b>UDINT</b> |  |
| SV820N (SV820N ECAT V0.30)            |                                                                                                    | Touch Probe Status                  | 16#60B9:16#00              | '%IW10'  | 'UINT'       |  |
| CSP CSV TP (Cyclic Synchronous Positi |                                                                                                    |                                     |                            | lacto cl | Instant      |  |
| Con_con_in (cycle Synchronous Posid   | 1                                                                                                    | 563.144.5                           |                            |          |              |  |

## 6.6 Commissioning SV820N with Omron NJ Series Controller

## 6.6.1 Network Configuration Settings

1. After creating a new project, on EtherCAT device interface, select the master station icon and right-click to open the menu bar, then click "Show ESI Library."

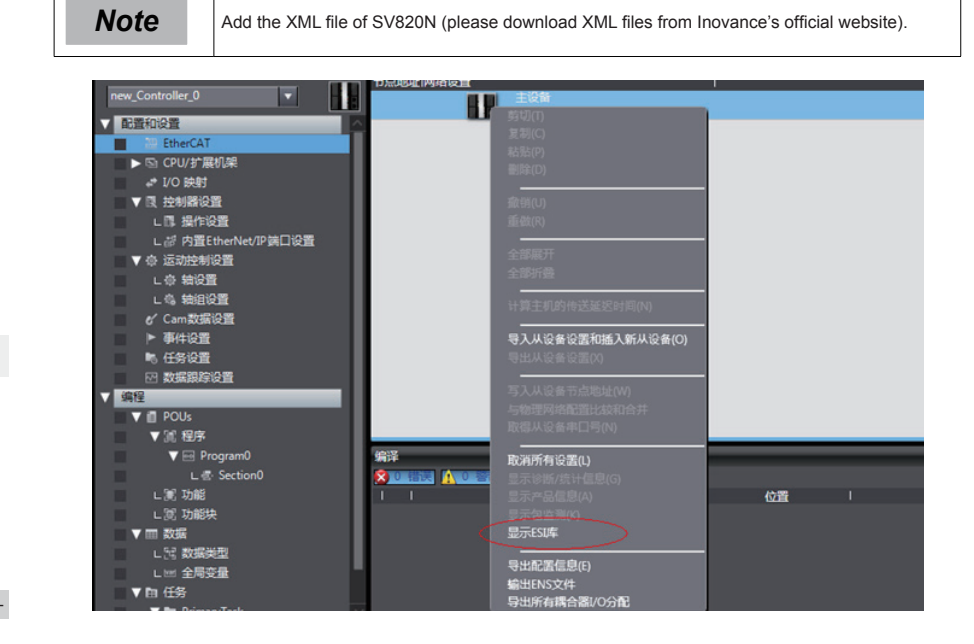

- 130 -

 In the ESI Library list, open the link below ("The folder") and put the ".xml document" corresponding to the SV820N into the folder. Then exit and reopen the Sysmac Studio software to make it effective.

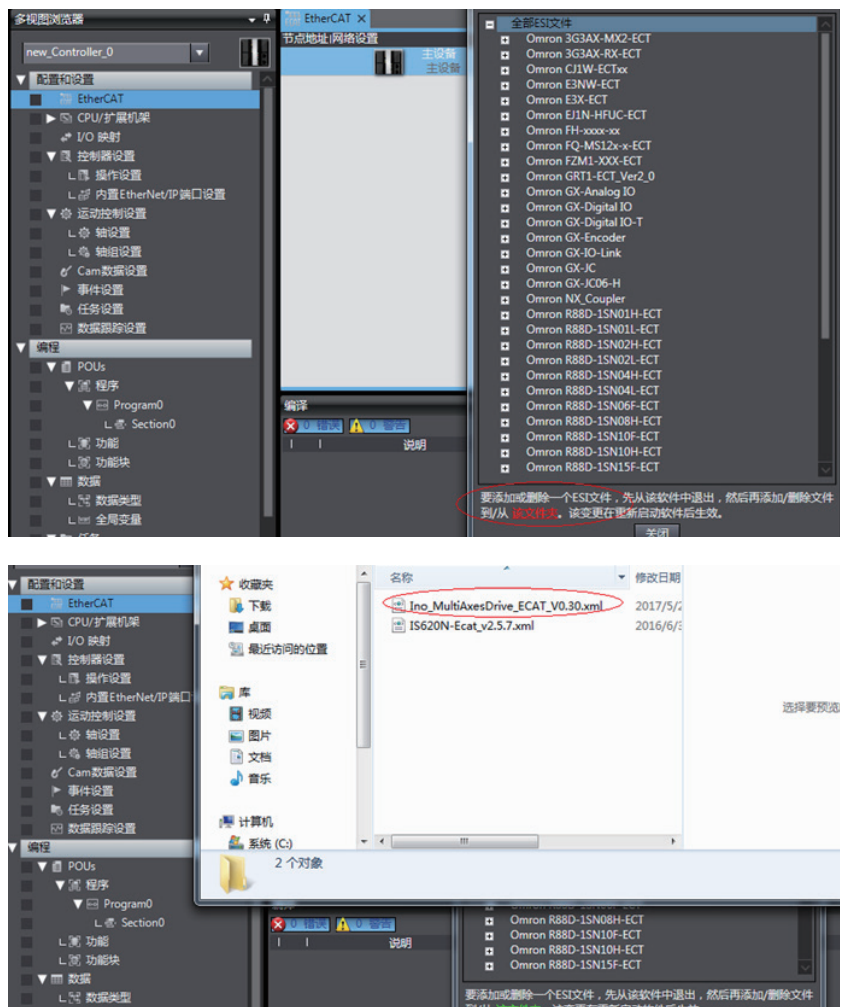

 On the upper right of the software, click on all suppliers, then select Inovance in the drop-down menu. Then double-click SV820N in the device list below to add the device to the configuration list. (If the network is already configured, skip to step 4 and use the online upload configuration.)

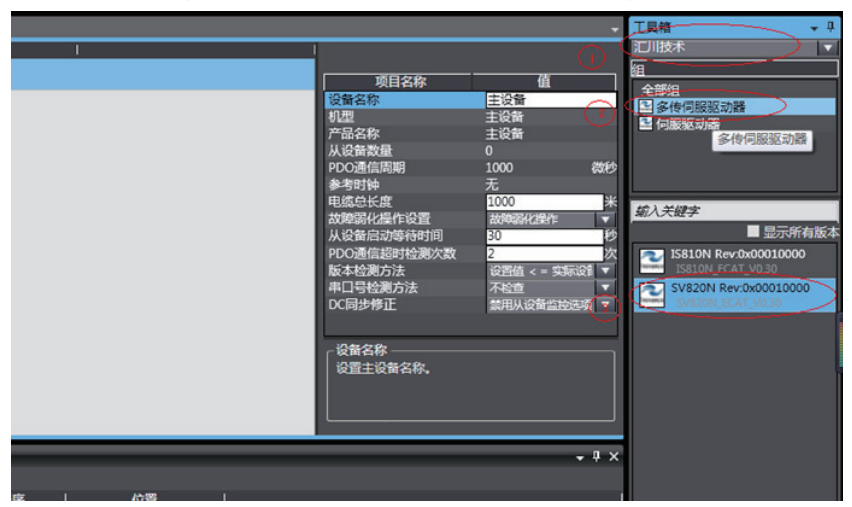

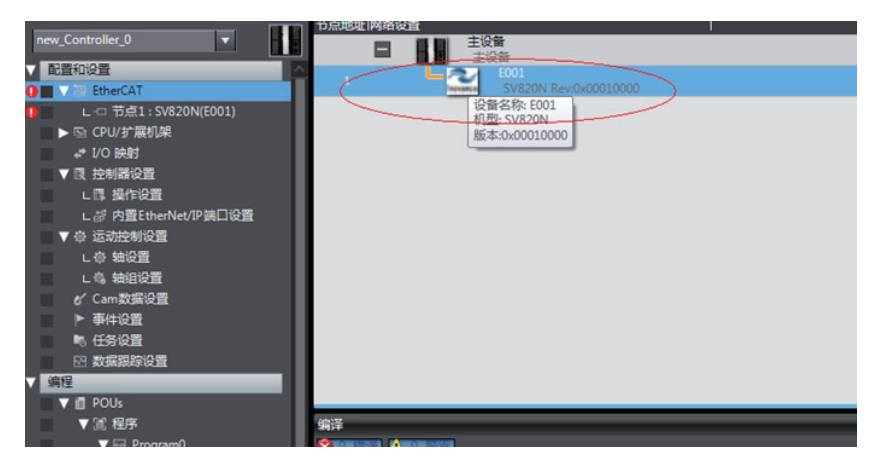

The SV820N is a 4-in-1 drive and plans the usability for the PDO list of each axis. Select the mode you want to run from "CSP/CSV+TP, CSP+TP, CST, CSP/CST+TP, CSP/CST/CSV+TP, PP+TP, PP\PV\ PT+TP." In conjunction with the controller, the XML file will select the PDO list needed by the current mode. In this example, select CSP/CST/CSV+TP mode for all axes.

| (CH EDICICAL TOWNT: SAGSON (COOT) X                                                                                                    |        |                                                  | -                                                                                                    | Thru .                                                                                                    |
|----------------------------------------------------------------------------------------------------|--------|--------------------------------------------------|----------------------------------------------------------------------------------------------------|----------------------------------------------------------------------------------------------------|
| ICC28         SMM         65%           0         Avis 1         L_SC29/CSV/CSV = TP (M1)           1         Avis 2         Avis 3           2         Avis 3         Avis 4 |        | 戦日を称<br>11 12 12 12 12 12 12 12 12 12 12 12 12 1 | Coversor<br>Coversor<br>Coversor | E<br>MTC<br>MTC<br>CC-CERT<br>MTC<br>CC-CERT<br>CC-CERT<br>CC |
| 1963年                                                                                                    | 1 位置 1 |                                                  | • # X                                                                                                    |                                                                                                    |
|                                                                                                    |        |                                                  |                                                                                                    | 型号:CSP/CSV/CST<br>产品名称:Cyclic Sync<br>供应商:汇川技术                                                                                                    |

| 器 EtherCAT    | ) 节点1:SV820N (E001) × |       |            |                      | - 工具桁                          |
|---------------|-----------------------|-------|------------|----------------------|--------------------------------|
| 1位置1 指計       | 模块                    | S     | 1          |                      | ia.                            |
| 节点1:SV820N    | (E001)                |       |            |                      | 所有很                            |
| 0 Axis 1      | CSP/CSV/CST + TP (M1) |       |            | 1                    | 其它                             |
| 1 Axis 2      | CSP/CSV/CST + TP (M2) |       | 设置名称       | M4                   |                                |
| 2 Axis 3      | CSP/CSV/CST + TP (M3) |       | 29         | CSP/CSV/CST + TP     |                                |
| 3 Axis 4      | CSP/CSV/CST + TP (M4) |       | / 10 C 45  | cyclic synchronous   |                                |
|               |                       |       | 1000 COLOR | ov6060:00 Position   |                                |
| 1.12.07       |                       |       |            | 0x6040:00 Position   |                                |
|               |                       |       |            | 0x6071:00 Position   | 第入关键字                          |
|               |                       |       |            | 0x60F8800 Position   | CSP/CSV + TP                   |
|               |                       |       |            | Ox60FF:00 Position   | Cyclic Synchronous Position/V  |
|               |                       |       |            | 0x603F:00 Position I | CSP + TP                       |
|               |                       |       |            | 0x6061:00 Position I | Cyclic Synchronous Position M  |
|               |                       |       | PDO映射设置    | 0x6041:00 Position I | CST                            |
|               |                       |       |            | 0x606C:00 Position   | Cyclic Synchronous Torque Mo   |
|               |                       |       |            | Ou6077-00 Decition I | Carlie Surchanneus Position /7 |
|               |                       |       | ┌设備名称 ———  |                      | CSR/CSV/CST + TR               |
|               |                       |       | 为设备设置一个名称  |                      | Cuclic Synchronous Position/T  |
|               |                       |       |            |                      | PP + TP                        |
|               |                       |       |            |                      | Profile Position Mode & Touch  |
|               |                       |       |            |                      | PP/PV/PT + TP                  |
| 1015          |                       |       |            |                      | Profile Position/Torque/Torque |
| 2414          |                       |       |            | • • ,                | s                              |
| 🔯 U Laite 🚹 U | 1911                  |       |            |                      |                                |
| 1 1           | 説明   程序               | (2)TE |            |                      | 1                              |
|               |                       |       |            |                      |                                |
|               |                       |       |            |                      | L.                             |
|               |                       |       |            |                      | □ 型号:CSP/CSV/CST +             |
|               |                       |       |            |                      | 产品名称: Cyclic Synch             |

- 4. Set the EtherCAT communication site address through H0E-21 (currently available only for NJ, and there is no need to configure Beckhoff Twincat). Power on again after setting. For easier configuration management, it is recommended to set the address according to the actual physical connection order.
- Set the master station modification as online mode, and compare and merge with the physical network configuration in the menu bar. Set the actual physical network configuration to Sysmac software's network configuration.

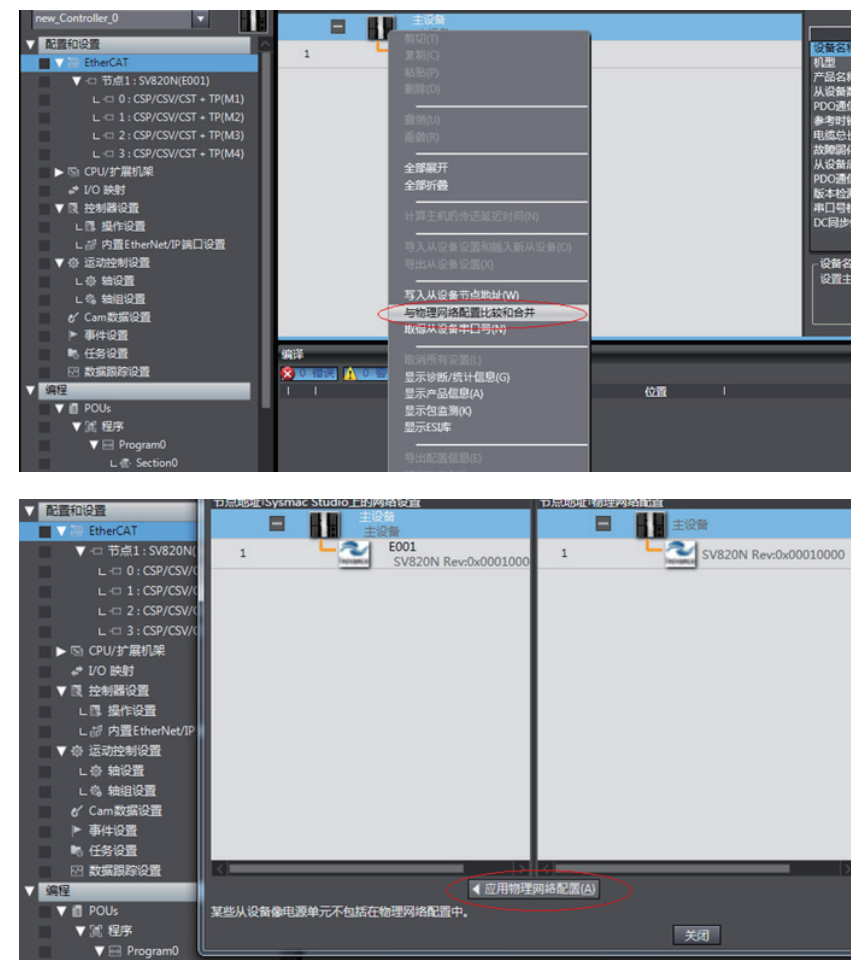

## 6.6.2 Commnucation Data Configuration

#### Motion control axis settings

 Add axis settings in motion control. Double-click "MC\_Axis000" as shown below. Then configure the SV820N device for the corresponding site in the related axis basic settings page. "MC\_Axis000" can be renamed (Chinese is applicable). For example, when named as "右放卷 (right unwinding)," then the use of "右放卷" in NJ program indicates the control of the SV820N servo axis.

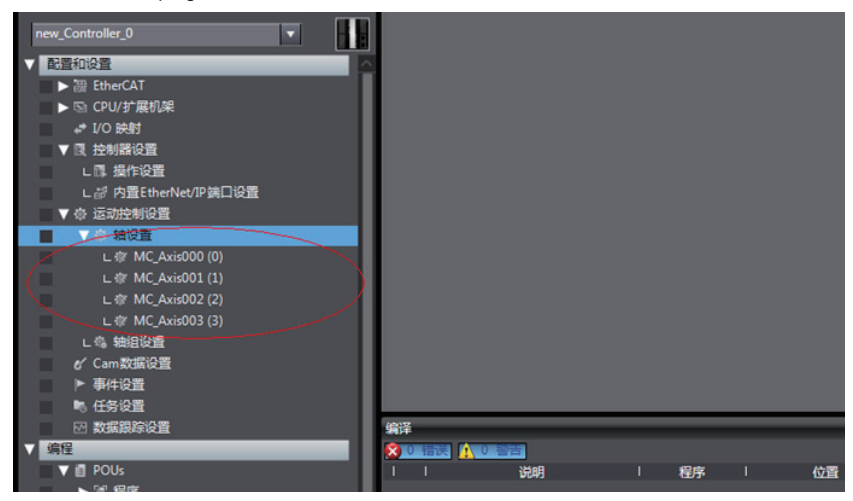

Perform detailed configuration for the axis parameters: all four axes of each slave station need to be configured with the same configuration process. If the number of axes is less than 4, set the value of 0200 of the SV820 servo drive to 255 to shield the axis; for the axes in normal use, set the normal configuration. The following example shows how to configure one of the axes.

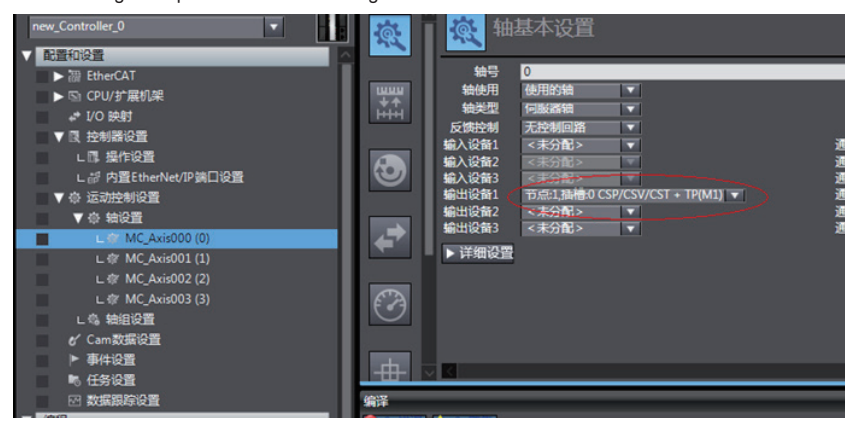

#### Variable configuration for servo axis communication mapping

Click the detailed settings to expand the configuration parameters, then follow the table for the object mapping configuration and carefully check it. The axis configuration of the IS820N needs to be performed manually due to the current Omron background configuration limit.

| 墩          | Ŕ |   | 铀基本设置                                  |                            |   |                        |      |
|------------|---|---|----------------------------------------|----------------------------|---|------------------------|------|
|            |   | - | 输出(控制器到设备)                             |                            |   |                        |      |
| 1000       |   | * | 1. Controlword                         | 节点:1,插槽:0 CSP/CSV/CST + TF |   | 6040h-00.0(Position O  |      |
| **         |   | * | 3. Target position                     | 节点:1.插槽:0 CSP/CSV/CST + TF |   | 607Ah-00.0(Position O  | ET I |
| ннн        |   |   | 5. Target velocity                     | 节点:1,插槽:0 CSP/CSV/CST + TF |   | 60FFh-00.0(Position Ot | i T  |
|            |   |   | 7. Target torque                       | 节点:1.插槽:0 CSP/CSV/CST + TF |   | 6071h-00.0(Position O  |      |
|            |   |   | 9. Max profile Velocity                | <未分配>                      |   | <未分配>                  | i di |
| <b>(•)</b> |   |   | 11. Modes of operation                 | 节点:1,插槽:0 CSP/CSV/CST + TP |   | 6060h-00.0(Position O  |      |
|            |   |   | 15. Positive torque limit value        | <未分配>                      |   | <未分配>                  | i Ti |
|            |   |   | 16. Negative torque limit value        | <未分配>                      |   | <未分配>                  | i di |
|            |   |   | 21. Touch probe function               | 节点:1,插槽:0 CSP/CSV/CST + TF |   | 60B8h-00.0(Position O  | ET İ |
|            |   |   | 44. Software Switch of Encoder's Input | <未分配>                      |   | <未分配>                  | i T  |
|            |   | E | 輸入(设备到控制器)                             |                            |   |                        | _    |
|            |   | * | 22. Statusword                         | 节点:1,插槽:0 CSP/CSV/CST + TF |   | 6041h-00.0(Position In |      |
|            |   | * | 23. Position actual value              | 节点:1,插槽:0 CSP/CSV/CST + TF |   | 6064h-00.0(Position In |      |
| E A        |   |   | 24. Velocity actual value              | 节点:1,插槽:0 CSP/CSV/CST + TP |   | 606Ch-00.0(Position In |      |
|            |   |   | 25. Torque actual value                | 节点:1,插槽:0 CSP/CSV/CST + TF |   | 6077h-00.0(Position In |      |
|            |   |   | 27. Modes of operation display         | 节点:1,插槽:0 CSP/CSV/CST + TP |   | 6061h-00.0(Position In |      |
|            |   |   | 40. Touch probe status                 | 节点:1,插槽:0 CSP/CSV/CST + TF |   | 60B9h-00.0(Position In |      |
|            |   |   | 41. Touch probe pos1 pos value         | 节点:1,插槽:0 CSP/CSV/CST + TF |   | 60BAh-00.0(Position In |      |
| Ψ          |   |   | 42. Touch probe pos2 pos value         | <未分配>                      |   | <未分配>                  |      |
|            |   |   | 43. Error code                         | 节点:1,插槽:0 CSP/CSV/CST + TP | - | 603Fh-00.0(Position In |      |
|            |   |   | 45. Status of Encoder's Input Slave    | <未分配>                      | - | <未分配>                  |      |
| 123        |   |   | 46. Reference Position for csp         | <未分配>                      | - | <未分配>                  |      |

| 数字输入                          |                              |                          |
|-------------------------------|------------------------------|--------------------------|
| 28. Positive limit switch     | 节点:1,插槽:0 CSP/CSV/CST + TP ▼ | 60FDh-00.1(Position In 🔻 |
| 29. Negative limit switch     | 节点:1,插槽:0 CSP/CSV/CST + TP ▼ | 60FDh-00.0(Position In 🔻 |
| 30. Immediate Stop Input      | 节点:1,插槽:0 CSP/CSV/CST + TP ▼ | 60FDh-00.25(Position I 🔻 |
| 32. Encoder Phase Z Detection | 节点:1,插槽:0 CSP/CSV/CST + TP ▼ | 60FDh-00.16(Position I 🔻 |
| 33. Home switch               | 节点:1,插槽:0 CSP/CSV/CST + TP ▼ | 60FDh-00.2(Position In 🔻 |
| 37. External Latch Input 1    | 节点:1,插槽:0 CSP/CSV/CST + TP ▼ | 60FDh-00.17(Position I 🔻 |
| 38. External Latch Input 2    | 节点:1,插槽:0 CSP/CSV/CST + TP ▼ | 60FDh-00.18(Position I 🔻 |

6

- 136 -

#### Servo axis parameters settings

Unit conversion setting:

Select 838,8608 pulses for a circle for the SV820N motor,

while using the default value for the working stroke per circle of the motor. The effect is similar to how the host controller converts electronic gear ratio, and the servo drive need not set the conversion again.

| r an an an an an an an an an an an an an | ₩ 单位换算设置                                       |  |
|------------------------------------------|------------------------------------------------|--|
| =+<br>++<br>++                           |                                                |  |
| 3                                        | 數冲数 [pulse] = 电机每转的工作行程距离[LREAL] * 移动距离 [显示单位] |  |
| <b>*</b>                                 |                                                |  |
| Ø                                        |                                                |  |
| +                                        |                                                |  |

#### **Operation setting**

After setting the electronic gear ratio, the maximum speed will output an alarm, which means reset the parameters. Set the unit to

the converted speed unit. 10,000 pulses/s represents 1 R/S (60 RPM) of the actual servo motor.

Please set the maximum speed and jog speed according to the actual operation. If there is no special requirement, other parameters may not be set.

| <b>R</b>              | 🔁 操作设置                                     |                                                              |                 |               |
|-----------------------|--------------------------------------------|--------------------------------------------------------------|-----------------|---------------|
|                       | ▼速度/加速度/减速度                                |                                                              |                 |               |
| <b>₩₩</b><br><b>+</b> | 最大速度<br>启动速度<br>最大点进速度                     | 400000 勝/中/s<br>0 影/中/s<br>100000 勝/中/s                      | 速度警告值           | 0 %           |
| 0                     | 最大加速度<br>最大减速度<br>加速度/减速度超出<br>换向操作选择<br>凝 | 0<br>10<br>10<br>10<br>10<br>10<br>10<br>10<br>10<br>10<br>1 | 加速度警告值          | 0 %<br>0 %    |
|                       | ▼扭矩                                        |                                                              |                 |               |
| ←                     | 正扭矩警告值                                     | 0 %                                                          | 负扭矩警告值          | 0 %           |
|                       | ▼ 监测                                       |                                                              |                 |               |
| Ø                     | 定位范围<br>实际速度演波器的时间常数                       | 10 脉冲<br>0 ms                                                | 定位检查时间<br>零位置范围 | 0 ms<br>10 脉冲 |
| -#-                   |                                            |                                                              |                 |               |
| 177                   |                                            |                                                              |                 |               |

#### Homing setting

The homing mode affects working between the servo drive and the host controller. Set it according to the following table.

| NJ Software Description | Servo Drive Function         | Terminal Configuration |
|-------------------------|------------------------------|------------------------|
| Home near signal        | Home switch (FUN31)          | DI9                    |
| External home input     | Probe 1 (FUN38)              | DI8                    |
| Phase Z signal input    | Motor encoder phase Z signal | N/A                    |
| Positive limit input    | P-OT (FUN14)                 | DI1                    |
| Negative limit input    | N-OT (FUN15)                 | DI2                    |

Note

Phase Z signal and external home switch signal shall not be used at the same time.

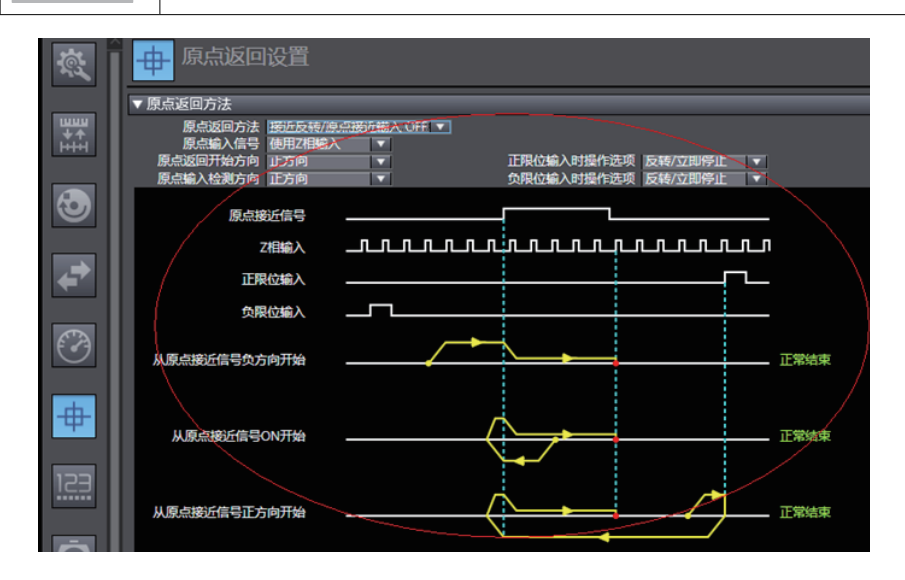

6

## 6.6.3 Program Control Operation

After the configuration is completed, enable running of the servo drive via the PLC program. For more convenient programming, the four axes first packaged a functional block for easy testing, which includes MC\_power, MC\_moveabsolute, MC\_jog, MC\_home and MC\_reset.

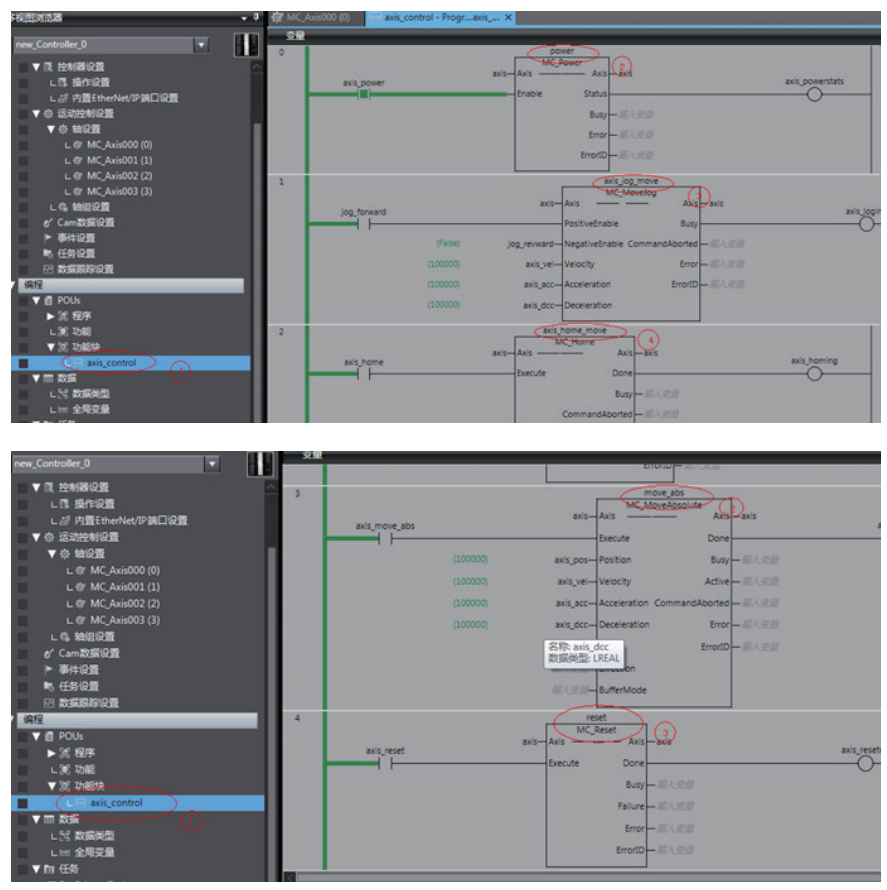

In section0, call the function block, then the axis can be moved by the bus.

| new_Controller_0                                |               | _        | avis c                          | ontrol 0                          | _       |
|-------------------------------------------------|---------------|----------|---------------------------------|-----------------------------------|---------|
| ▼ 良 控制器设置<br>し 目 提作设置<br>し 点 内置EtherNet/IP 第日设置 | axis_power[0] |          | MC_Axis000-axis_<br>axis_bower  | axis_oowerstats                   |         |
| ▼ 令 运动控制设置                                      |               | (Faise)  | axis_jog_forward[0]—jog_forward | axis_joging -axis_joging(0)       | (False) |
| ▼ 奇 結论重                                         |               | (False)  | axis_jog_revward[0]-jog_revward | axis_absmoving -axis_absmoving[0] | (False) |
| L @ MC_Axis000 (0)                              |               |          | axis_pos(0)-axis_pos            | axis_reseted axis_reseted[0]      | (False) |
| L @ MC_Axis002 (2)                              |               |          | axis_vel(0)-axis_vel            | axis_homing -axis_homing(0)       | (False) |
| L ()r MC_Axis003 (3)                            |               |          | axis_acc(0)—axis_acc            |                                   |         |
|                                                 |               |          | axis_dcc[0]—axis_dcc            |                                   |         |
| S Carricolation<br>▶ 事件设置                       |               | (False)  | axis_reset[0]-axis_reset        |                                   |         |
| ▶ 任务设置                                          |               | (False)  | axis_home(0)axis_home           |                                   |         |
| 2 数据限算设置                                        |               | (False)  | axis_move_abs[0]axis_move_abs   | 6                                 |         |
|                                                 |               |          |                                 |                                   |         |
| ▼ 3 程序                                          |               |          | 805_0                           | control                           |         |
| V El Program0                                   | axis_power[1] |          | MC Axis001 axis                 | axis LAC Aviso 13                 |         |
| C Section0                                      |               |          | axis_power                      | axis_powerstats                   |         |
| V 100 1045112 (1)                               |               | (False)  | axis_jog_forward[1]-jog_forward | axis_jogingaxis_joging[1]         | (False) |
| L = axis_control                                |               | (False)  | axis_jog_revward[1]-jog_revward | axis_absmoving                    | (False) |
|                                                 |               | (100000) | axis_pos[1]— axis_pos           | axis_reseted —axis_reseted[1]     | (False) |

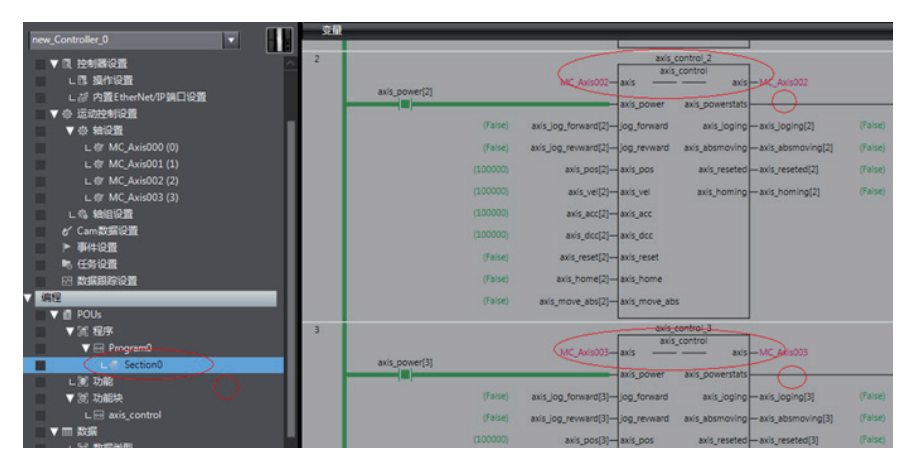

## 6.7 Performing the CSP Mode and NC Axis Jog Running with Beckhoff Controllers

The following describes how to configure the SV820N servo drive with Beckhoff TwinCAT master station used and CSP mode.

1. Install the TwinCAT software.

twinCAT3 (supports Windows 7 32-bit system or Windows 7 64-bit) is available on Beckhoff's official website. (This example uses the 32-bit system)

名称 別DP452-KB2901907-x86-x64-AllOS-ENU.exe
TC31-Full-Setup.3.1.4020.32.exe
TC31-Full-Setup.3.1.4020.32.zip
vs\_intshelladditional.exe
vs\_isoshell.exe

Note

If you use a PC to drive directly, the 100M-Ethernet network adapter with Intel chip must be used. Other network adapters may not support EtherCAT.

 Copy the EtherCAT configuration file (Ino\_MultiAxesDrive\_ECAT\_V0.10.xml) of SV820N to the TwinCAT installation directory: \TwinCAT\IO\EtherCAT.

6

3. Open Visual studio, and create a New Twincat3 Project.

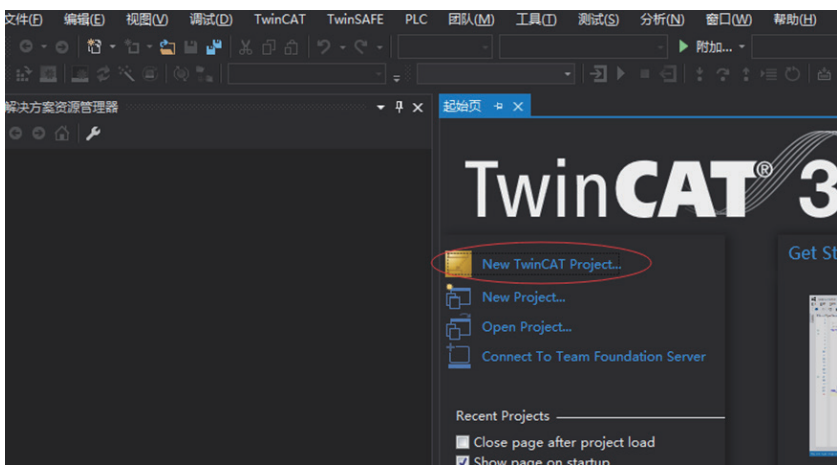

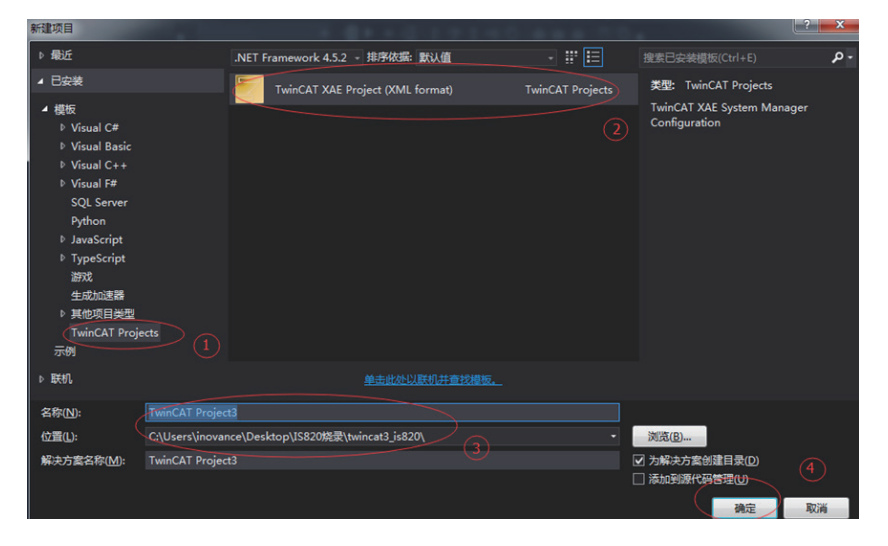

4. Install the TwinCAT network adapter driver.

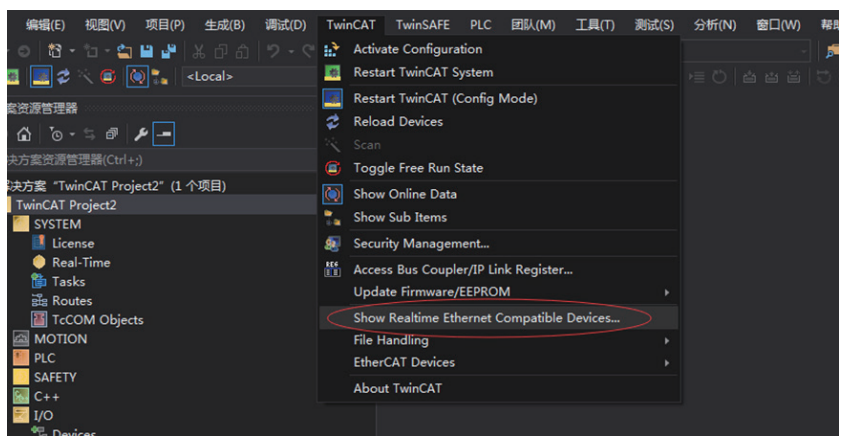

Open the menu "Show Real Time Ethernet Compatible Devices..." as shown above. In the displayed dialog box, select the local network in "Incompatible devices," then click "Install." After installation, the installed network adapter is displayed in "Installed and ready to use devices."

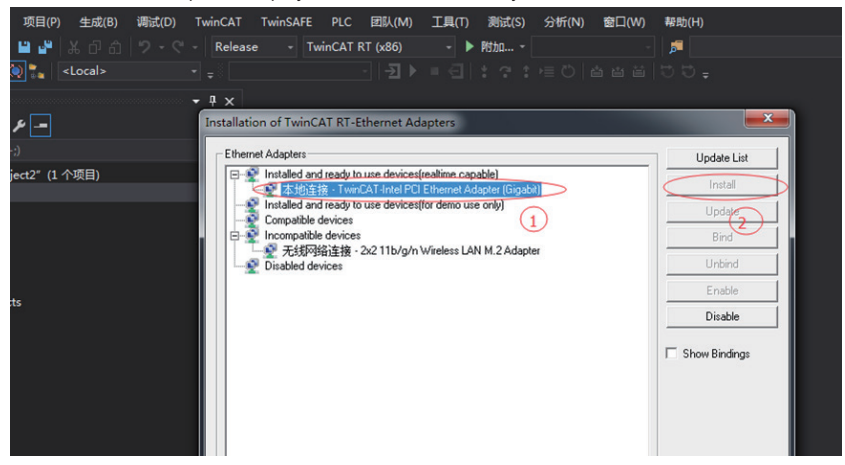
5. Search for devices.

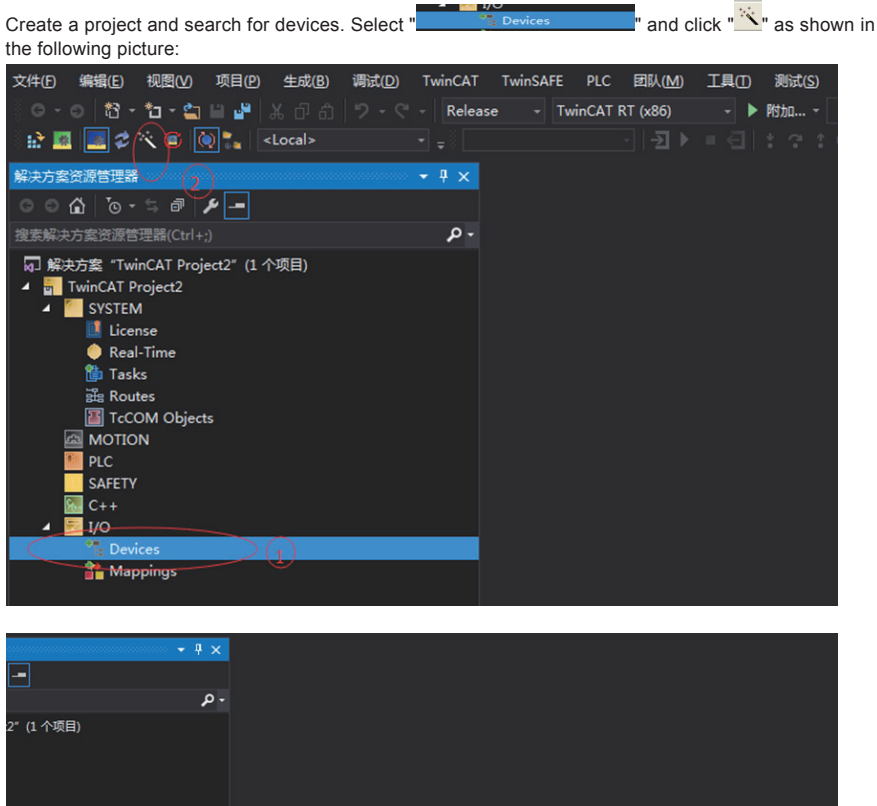

Microsoft Visual Studio

错误列表

整个解决方案

HINT: Not all types of devices can be found automatically

确定

👻 错误 0 🛕 警告 0 🕕 消息 0 Clear 🛛 🔭

×

取消

6

| Click "OK." |                                                                                                    |                                            |          |
|-------------|----------------------------------------------------------------------------------------------------|--------------------------------------------|----------|
| -           | 9 ×                                                                                                    |                                            |          |
|             | - م                                                                                                    |                                            |          |
| 1 个项目)      | 1 new I/O devices found<br>⑦ Device 2 (EtherCAT) (本地注接 (TwinCAT-Intel PCI Ethernet Adapter (Gigab)<br>1 | OK<br>Carcel<br>Select All<br>Unselect All |          |
| ח           |                                                                                                    |                                            | -        |
|             | 整个解决方案 🔹 👻 错误 0 🚺 警告 0 🕕 消息 0 Clear                                                                     | ×r                                         | "搜索错误    |
|             |                                                                                                    | 750                                        | بالار جي |

Click "OK."

| ρ. |        |                         |                    |    |         |   |
|----|--------|-------------------------|--------------------|----|---------|---|
|    |        | Microsoft Visual Studio | ×                  |    |         |   |
|    |        | Scan for boxes          |                    |    |         |   |
|    |        | 是(Y)                    | 否(N)               |    |         |   |
|    | 错误列表   |                         |                    |    |         | • |
|    | 整个解决方案 | 🔹 😢 错误 0 🚺 警告 0         | 🚺 消息 0 🛛 Clear 🛛 🏹 |    | "搜索错误列表 |   |
|    | " 说明 △ |                         |                    | 项目 | 文件      | 行 |
|    |        |                         |                    |    |         |   |

| Click | "Yes. | ' |
|-------|-------|---|
|-------|-------|---|

| • م | EtherCAT drive(s) added                    | 2  |         |
|-----|--------------------------------------------|----|---------|
|     |                                            |    |         |
|     | 描误列速<br>整个解决方案 - ❷错误0 ▲警告0 ● 通 满息0 Clear M |    | "搜索错误列表 |
|     | ◎ 说明 △                                     | 项目 | 文件      |

Click "OK."

|        |                         | Microsoft Visual Studio<br>Activate Free Ru<br>是(Y) | n<br><u>A</u> (N)        |    |         |     |
|--------|-------------------------|-----------------------------------------------------|--------------------------|----|---------|-----|
|        | 错误列表                    |                                                     |                          |    |         | ÷ 1 |
|        | 整个解决方案                  | 🔹 区 错误 0 🚺 警告 0                                     | ① 消息 0 Clear             | ×r | "搜索错误列表 |     |
| )1     | "说明 🛆                   |                                                     |                          | 项目 | 文件      | 行   |
| ) Info | 8 2017/5/27 10:2 init'. | 2:19 051 ms   'Drive 1 (SV82                        | 0N)' (1001): Timeout: 'e | oe |         |     |

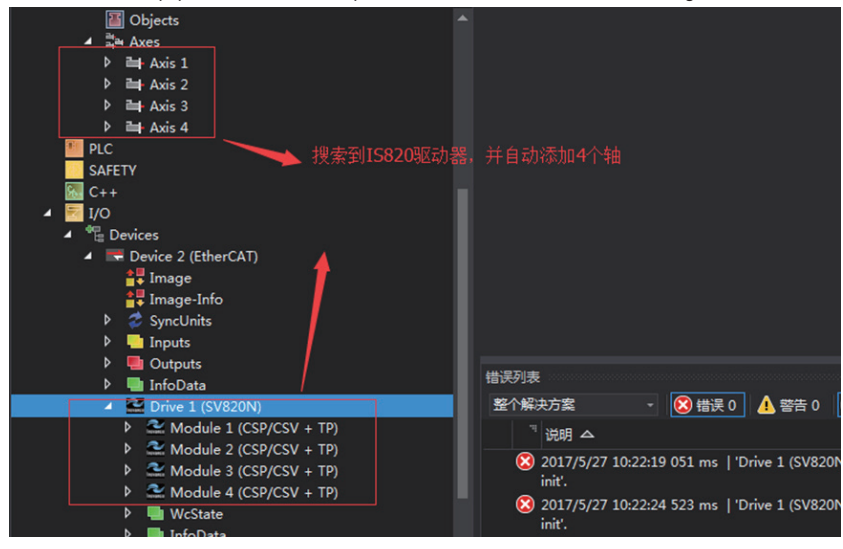

Click "No." The equipment search is completed for now, as shown in the following:

## 6. Configure PDO content.

Take implementing periodic synchronization location CSP mode as an example:

a) Configure RPDO: If 4 axes are used, then check all 0x1600, 0x1610, 0x1620, 0x1630

b) The RPDO configuration procedure is listed in detail as follows:

If you are running the location mode, you do not need to change it, otherwise you need to simply change the PDO list to suit your mode. If you need to modify, you can right click on the PDO Content window "Delete" to delete the default redundant PDO, and click "Insert" to increase the required PDO.

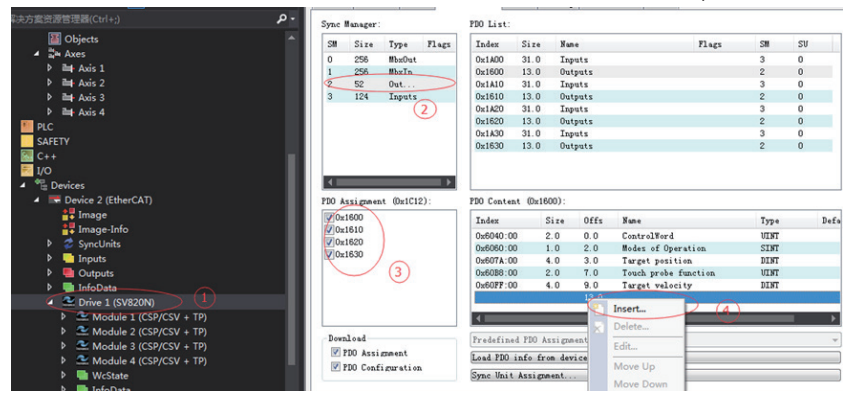

#### C) The default RPDO list is as follows:

|            |           |           |       | -             |          |          |           |                   |          |      |    | _    |
|------------|-----------|-----------|-------|---------------|----------|----------|-----------|-------------------|----------|------|----|------|
| nc         | Manager:  |           |       | PDO List:     |          |          |           |                   |          |      |    |      |
| M          | Size      | Type      | Flags | Index         | Size     | Name     |           |                   | Flags    | SM   | รข |      |
|            | 256       | MbxOut    |       | 0x1A00        | 31.0     | Inpu     | its       |                   |          | 3    | 0  |      |
|            | 256       | MbxIn     |       | 0x1600        | 13.0     | Outr     | uts       |                   |          | 2    | 0  |      |
|            | 52        | 0ut       |       | 0x1A10        | 31.0     | Inpu     | de        |                   |          | 3    | 0  |      |
|            | 124       | Inputs    |       | 0x1610        | 13.0     | Outp     | ut        |                   |          | 2    | 0  |      |
|            |           |           |       | 0x1A20        | 31.0     | Inpu     | ts        |                   |          | 3    | 0  |      |
|            |           |           |       | 0x1620        | 13.0     | Outp     | uts 🔪     |                   |          | 2    | 0  |      |
|            |           |           |       | 0x1A30        | 31.0     | Inpu     | its the   |                   |          | 3    | 0  |      |
|            |           |           |       | 0x1630        | 13.0     | Outp     | uts ₹#    | I款认PDU            |          | 2    | 0  |      |
| ( =        | _         | _         | •     |               |          |          |           |                   |          |      |    |      |
| ΟA         | ssignmen  | 0x1C12    | 2):   | PDO Conte     | nt (Ox1  | 600):    |           |                   |          |      |    |      |
| 0x         | 1600      |           |       | Index         |          | Size     | Offs      | Name              |          | Type | De | Ea   |
| JUX<br>Io  | 1620      |           |       | 0x6040:0      | 00       | 2.0 /    | 0.0       | ControlWord       |          | UINT |    |      |
| j∪x<br>I∩v | 1630      |           |       | 0x6060:0      | 00       | 1.0      | 2.0       | Modes of Operat   | ion      | SINT |    |      |
| _0X        |           |           |       | 0x607A:0      | 00       | 4.0      | 3.0       | Target position   | 1        | DINT |    |      |
|            |           |           |       | 0x60B8:0      | 00       | 2.0      | 7.0       | Touch probe fun   | action   | UINT |    |      |
|            |           |           |       | 0x60FF:0      | 00       | 4.0      | 9.0       | Target velocity   | r        | DINT |    |      |
|            |           |           |       |               |          |          | 13.0      |                   |          |      |    |      |
| -          |           | i chi   b |       |               | Diots    | Jocar    | ap   con  | ondrine   ondrine | •        |      |    |      |
| Syn        | c Manager | r:        |       | PDU Li        | st:      |          |           |                   |          |      |    |      |
| SM         | Size      | Type      | Flags | Index         | Si       | ze 1     | ame       |                   | Flags    | SM   | SU |      |
|            | 256       | MbxUt     | 1t    | 0x140         | 0 31     | .0 1     | nputs     |                   |          | 3    | 0  |      |
| 1          | 250       | MDXLI     | 1     | 0x160         | 0 13     | 0 1      | utputs    |                   |          | 2    | 0  |      |
| 2          | 52        | Uut       | -     | UXIAI<br>0161 | 0 31     | .0 1     | nputs     |                   |          | 3    | 0  |      |
| э          | 124       | Inpu      | .5    | 0x101         | 0 1      | 0 1      | utputs    |                   |          | 2    | 0  |      |
|            |           |           |       | 0×162         | 0 13     |          | npues     |                   |          | 2    | 0  |      |
|            |           |           |       | 0x102         | 0 31     | 0 7      | nnuts     |                   |          | 3    | 0  |      |
|            |           |           |       | 0x163         | 0 13     | 0        | utputs    |                   |          | 2    | 0  |      |
|            |           |           |       |               |          |          |           |                   |          |      |    |      |
| •          |           |           |       |               |          |          |           | 轴2默认PDC           | )        |      |    |      |
| PDO        | Assignm   | ent (Ox1  | C12): | PDO Cos       | ntent (  | 0x1610)  |           |                   |          |      |    |      |
|            | Dx1600    |           |       | Index         |          | Size     | Jffs      | Name              |          | Type | 5  | Defa |
|            | Jx1610    |           |       | 0x684         | 0:00     | 2.0      | 0.0       | ControlWord       |          | UIN  | 1  |      |
|            | Jx1620    |           |       | 0x686         | 0:00     | 1.0      | 2.0       | Modes of Op       | eration  | SIN  | 1  |      |
|            | JX1630    |           |       | 0x687         | A:00     | 4.0      | 3.0       | Target posi       | tion     | DIN  | 7  |      |
|            |           |           |       | 0x68B         | 8:00     | 2.0      | 7.0       | Touch probe       | function | UIN  | ſ  |      |
|            |           |           |       | 0x68F         | F:00     | 4.0      | 9.0       | Target velo       | city     | DIN  | 7  |      |
|            |           |           |       |               |          |          | 13.0      |                   |          |      |    |      |
|            |           |           |       |               | _        | _        |           |                   |          | _    | _  |      |
|            |           |           |       |               |          |          |           |                   |          |      |    |      |
|            |           |           |       | D 1. 4        | C        | 0. 1     |           |                   |          |      |    |      |
| -Do        | wnload-   |           |       | rredet        | cined ri | JU ASS18 | mment: In | onej              |          |      |    |      |

6

- 148 -

| ync                                                                                                    | Manager:                                                                                                    |                                                                |                      | PDO List:                                                                                                    |                                                                                                    |                                                                                                    |                                                                                                    |                                                                                                    |                                                                                                   | _                  |
|----------------------------------------------------------------------------------------------------|----------------------------------------------------------------------------------------------------|----------------------------------------------------------------|----------------------|----------------------------------------------------------------------------------------------------|----------------------------------------------------------------------------------------------------|----------------------------------------------------------------------------------------------------|----------------------------------------------------------------------------------------------------|----------------------------------------------------------------------------------------------------|---------------------------------------------------------------------------------------------------|--------------------|
| SM                                                                                                    | Size                                                                                                    | Type                                                           | Flags                | Index                                                                                                    | Size                                                                                                    | Name                                                                                                    | Flags                                                                                                    | SM                                                                                                    | SV                                                                                                |                    |
| 0                                                                                                    | 256                                                                                                    | MbxOut                                                         |                      | 0x1A00                                                                                                    | 31.0                                                                                                    | Inputs                                                                                                    |                                                                                                    | 3                                                                                                    | 0                                                                                                 |                    |
| 1                                                                                                    | 256                                                                                                    | MbxIn                                                          |                      | 0x1600                                                                                                    | 13.0                                                                                                    | Outputs                                                                                                    |                                                                                                    | 2                                                                                                    | 0                                                                                                 |                    |
| 2                                                                                                    | 52                                                                                                    | Out                                                            |                      | 0x1A10                                                                                                    | 31.0                                                                                                    | Inputs                                                                                                    |                                                                                                    | 3                                                                                                    | 0                                                                                                 |                    |
| 3                                                                                                    | 124                                                                                                    | Inputs                                                         |                      | 0x1610                                                                                                    | 13.0                                                                                                    | Outputs                                                                                                    |                                                                                                    | 2                                                                                                    | 0                                                                                                 |                    |
|                                                                                                    |                                                                                                    |                                                                |                      | 0x1A20                                                                                                    | 31.0                                                                                                    | Inputs                                                                                                    |                                                                                                    | 3                                                                                                    | 0                                                                                                 | _                  |
|                                                                                                    |                                                                                                    |                                                                |                      | 0x1620                                                                                                    | 13.0                                                                                                    | Outputs                                                                                                    |                                                                                                    | 2                                                                                                    | 0                                                                                                 |                    |
|                                                                                                    |                                                                                                    |                                                                |                      | 0x1A30                                                                                                    | 31.0                                                                                                    | Inputs                                                                                                    |                                                                                                    | 3                                                                                                    | 0                                                                                                 |                    |
|                                                                                                    |                                                                                                    |                                                                |                      | 0x1630                                                                                                    | 13.0                                                                                                    | Outputs                                                                                                    |                                                                                                    | 2                                                                                                    | 0                                                                                                 |                    |
|                                                                                                    |                                                                                                    |                                                                | ▶                    |                                                                                                    |                                                                                                    | 轴                                                                                                    | 3默认PDO                                                                                                    |                                                                                                    |                                                                                                   |                    |
| DO A                                                                                                    | ssignmer                                                                                                    | t (0x1C1)                                                      | 2):                  | PDO Conten                                                                                                    | t (Ox16                                                                                                    | 320):                                                                                                    |                                                                                                    |                                                                                                    |                                                                                                   |                    |
| <b>V</b> 0x                                                                                                    | 1600                                                                                                    |                                                                |                      | Index                                                                                                    |                                                                                                    | Size offs                                                                                                    | Name                                                                                                    | Type                                                                                                    | D                                                                                                 | ef                 |
| V Ux                                                                                                    | 1610                                                                                                    |                                                                |                      | 0x7040:00                                                                                                    | )                                                                                                    | 2.0 / 0.0                                                                                                    | ControlWord                                                                                                    | UINT                                                                                                    |                                                                                                   |                    |
| V UX                                                                                                    | 1620                                                                                                    |                                                                |                      | 0x7060:00                                                                                                    | )                                                                                                    | 1.0 2.0                                                                                                    | Modes of Operation                                                                                                    | SINT                                                                                                    |                                                                                                   |                    |
| OX                                                                                                    | 1030                                                                                                    |                                                                |                      | 0x707A:00                                                                                                    | )                                                                                                    | 4.0 3.0                                                                                                    | Target position                                                                                                    | DINT                                                                                                    |                                                                                                   |                    |
|                                                                                                    |                                                                                                    |                                                                |                      | 0x70B8:00                                                                                                    | ) :                                                                                                    | 2.0 7.0                                                                                                    | Touch probe function                                                                                                    | UINT                                                                                                    |                                                                                                   |                    |
|                                                                                                    |                                                                                                    |                                                                |                      | 0x70FF:00                                                                                                    | )                                                                                                    | 4.0 9.0                                                                                                    | Target velocity                                                                                                    | DINT                                                                                                    |                                                                                                   |                    |
|                                                                                                    |                                                                                                    |                                                                |                      |                                                                                                    |                                                                                                    | 13.0                                                                                                    |                                                                                                    |                                                                                                    |                                                                                                   |                    |
|                                                                                                    |                                                                                                    |                                                                |                      |                                                                                                    |                                                                                                    |                                                                                                    |                                                                                                    |                                                                                                    | _                                                                                                 |                    |
|                                                                                                    |                                                                                                    |                                                                |                      |                                                                                                    |                                                                                                    |                                                                                                    |                                                                                                    |                                                                                                    | _                                                                                                 | Þ                  |
| Dowr                                                                                                    | heolu                                                                                                    |                                                                |                      | Prodofina                                                                                                    | 4 PTO 4                                                                                                    | nni meant : (n                                                                                                    |                                                                                                    |                                                                                                    | _                                                                                                 | •                  |
| Down                                                                                                    | uload<br>PDO Assi<br>1 Ether                                                                                              | znment<br>CAT DC                                               | Proc                 | Predefine<br>ess Data S1                                                                                                    | d PDO A                                                                                                    | tartup CoE -                                                                                                    | one)<br>Online Online                                                                                                    |                                                                                                    | _                                                                                                 | •                  |
| Down                                                                                                    | uload<br>PDO Assi<br>1 Ether<br>Manager:                                                                                  | gnment<br>CAT DC                                               | Proc                 | Predefine<br>ess Data S1.<br>PDO List:                                                                                                    | d PDO A                                                                                                    | tartup CoE -                                                                                                    | Online Online                                                                                                    |                                                                                                    |                                                                                                   | •                  |
| Down<br>I I<br>nera                                                                                                    | uload<br>PDO Assi<br>1 Ether<br>Manager:<br>Size                                                                          | gnment<br>CAT DC<br>Type                                       | Proc                 | Predefine<br>ess Data SL<br>PDO List:<br>Index                                                                                                    | d PDO A<br>ots S<br>Size                                                                                                    | ssignment: (no<br>tartup CoE -<br>Name                                                                                                    | one)<br>Online Online Flags                                                                                                    | SM                                                                                                    | SV                                                                                                | •                  |
| Down<br>I<br>nera<br>ync<br>SM<br>0                                                                                                    | Doad<br>PDO Assi<br>L Ether<br>Manager:<br>Size<br>256                                                                    | Ernment<br>CAT DC<br>Type<br>MbxOut                            | Proc                 | Predefine<br>State Sin<br>PDO List:<br>Index<br>0x1A00                                                                                                    | d PDO A<br>ots S<br>Size<br>31.0                                                                                                    | tartup CoE -<br>Name<br>Inputs                                                                                                    | Online Online Flags                                                                                                    | SM<br>3                                                                                                    | SV<br>0                                                                                           | •                  |
| Down<br>I<br>nera<br>ync<br>SM<br>0<br>1                                                                                                    | load<br>PDO Assi<br>L Ether<br>Manager:<br>Size<br>256<br>256                                                             | EINMent<br>CAT DC<br>Type<br>MbxOut<br>MbxIn                   | Proc                 | Predefine<br>ess Data SL<br>PDO List:<br>Index<br>0x1400<br>0x1600                                                                                                    | d PDO A<br>ots S<br>Size<br>31.0<br>13.0                                                                                                    | tartup CoE -<br>Name<br>Inputs<br>Outputs                                                                                                    | one)<br>Online Online<br>Flags                                                                                                    | SM<br>3<br>2                                                                                                    | SV<br>0<br>0                                                                                      | •                  |
| Down<br>vnc<br>SM<br>0<br>1<br>2                                                                                                    | Aload<br>PDO Assi<br>I Ether<br>Manager:<br>Size<br>256<br>256<br>52                                                      | znment<br>CAT DC<br>Type<br>MbzOut<br>MbxIn<br>Out             | Proc                 | Predefine           ess Data         Sl.           PD0 List:         Index           0x1A00         0x1600           0x1A10         0x1A10                                                                                                    | d PDO A<br>ots S<br>Size<br>31.0<br>13.0<br>31.0                                                                                                    | tartup CoE -<br>Name<br>Inputs<br>Outputs<br>Inputs                                                                                                    | one)<br>Online Online Flags                                                                                                    | SM<br>3<br>2<br>3                                                                                                    | SV<br>0<br>0<br>0                                                                                 |                    |
| Down<br>I 1<br>ync<br>SM<br>0<br>1<br>2<br>3                                                                                                    | load<br>PDO Assi<br>I Ether<br>Manager:<br>256<br>256<br>52<br>124                                                        | mment<br>CAT DC<br>Type<br>MbxOut<br>MbxIn<br>Out<br>Inputs    | Flags                | Predefine           ess Data         S1.           PD0 List:         Index           0x1A00         0x1600           0x1A10         0x1610                                                                                                    | d PDO A<br>ots S<br>Size<br>31.0<br>13.0<br>31.0<br>13.0                                                                                                    | tartup CoE -<br>Name<br>Inputs<br>Outputs<br>Outputs<br>Outputs                                                                                                    | Online Online Flags                                                                                                    | SM<br>3<br>2<br>3<br>2                                                                                                    | SV<br>0<br>0<br>0<br>0                                                                            |                    |
| Down<br>vigne<br>SM<br>0<br>1<br>2<br>3                                                                                                    | Aload<br>PDO Assi<br>I Ether<br>Manager:<br>Size<br>256<br>256<br>52<br>124                                               | Type<br>MbxOut<br>Inputs                                       | Flags                | Predefine<br>ess Data S1.<br>PDO List:<br>Index<br>0x1A00<br>0x1600<br>0x1610<br>0x1610                                                                                                    | d PDO A<br>ots S<br>Size<br>31.0<br>13.0<br>31.0<br>13.0<br>31.0                                                                                                    | tartup CoE -<br>Name<br>Inputs<br>Outputs<br>Outputs<br>Inputs                                                                                                    | Online   Online   Flags                                                                                                    | SM<br>3<br>2<br>3<br>2<br>3<br>2<br>3                                                                                                    | SV<br>0<br>0<br>0<br>0                                                                            |                    |
| Down<br>v 1<br>vync<br>SM<br>0<br>1<br>2<br>3                                                                                                    | Aload<br>PDO Assi<br>I Ether<br>Manager:<br>Size<br>256<br>256<br>52<br>124                                               | Type<br>MbxOut<br>Inputs                                       | Proc.<br>Flags       | Predefine<br>Ess Data SL<br>PDO List:<br>Index<br>0x1400<br>0x1610<br>0x1410<br>0x1610<br>0x1420<br>0x1620                                                                                                    | d PDO A<br>ots S<br>Size<br>31.0<br>13.0<br>31.0<br>13.0<br>31.0<br>13.0<br>21.0                                                                                                    | tartup CoE -<br>Name<br>Inputs<br>Outputs<br>Inputs<br>Outputs<br>Inputs<br>Outputs                                                                                                    | one)<br>Online Online Flags                                                                                                    | SM<br>3<br>2<br>3<br>2<br>3<br>2<br>3<br>2<br>2                                                                                                    | SV<br>0<br>0<br>0<br>0<br>0<br>0<br>0                                                             |                    |
| Down<br>vr<br>pre<br>SM<br>0<br>1<br>2<br>3                                                                                                    | Lload<br>PDO Assi<br>L Ether<br>Manager:<br>Size<br>256<br>256<br>52<br>124                                               | rnment<br>CAT DC<br>Type<br>MbxOut<br>MbxIn<br>Out<br>Inputs   | Flags                | Predefine<br>Predefine<br>PDO List:<br>Index<br>0x1A00<br>0x1400<br>0x1410<br>0x1610<br>0x1A20<br>0x1A20 | d PDO A<br>ots S<br>Size<br>31.0<br>13.0<br>31.0<br>13.0<br>31.0<br>13.0<br>31.0<br>13.0<br>31.0                                                                                                    | tartup CoE -<br>Name<br>Inputs<br>Outputs<br>Inputs<br>Outputs<br>Inputs<br>Outputs<br>Inputs                                                                                                    | one)<br>Online Online Flags                                                                                                    | SM<br>3<br>2<br>3<br>2<br>3<br>2<br>3<br>2<br>3<br>2<br>3<br>3<br>2<br>3<br>3<br>2<br>3<br>3<br>2<br>3<br>3                                                                                           | SV<br>0<br>0<br>0<br>0<br>0<br>0<br>0<br>0                                                        |                    |
| Down<br>vigne<br>SM<br>0<br>1<br>2<br>3                                                                                                    | lload<br>PDO Assi<br>1 Ether<br>Manager:<br>256<br>256<br>52<br>124                                                       | Emment<br>CAT DC<br>Type<br>MbzOut<br>MbzIn<br>Out<br>Inputs   | Proc.<br>Flags       | Predefine<br>Predefine<br>FDO List:<br>Index<br>0x1400<br>0x1600<br>0x1610<br>0x1610<br>0x1620<br>0x1620<br>0x1630                                                                                                    | d PDO A<br>ots S<br>31.0<br>13.0<br>31.0<br>13.0<br>31.0<br>13.0<br>31.0<br>13.0<br>13                                                                                                    | tartup CoE -<br>Name<br>Inputs<br>Outputs<br>Inputs<br>Outputs<br>Inputs<br>Outputs<br>Outputs<br>Outputs                                                                                                    | Online Online Flags                                                                                                    | SM<br>3<br>2<br>3<br>2<br>3<br>2<br>3<br>2<br>3<br>2<br>3<br>2                                                                                                    | SV<br>0<br>0<br>0<br>0<br>0<br>0<br>0<br>0<br>0<br>0<br>0                                         |                    |
| Down                                                                                                    | lload<br>PDO Assi<br>1 Ether<br>Manager:<br>256<br>256<br>52<br>124                                                       | Emment<br>CAT DC<br>Type<br>MbzOut<br>MbzIn<br>Out<br>Inputs   | Proc<br>Flags        | Predefine<br>Predefine<br>PD0 List:<br>Index<br>0x1400<br>0x1600<br>0x1410<br>0x1610<br>0x1620<br>0x1620<br>0x1630<br>0x1630                                                                                                    | d PDO A<br>ots S<br>Size<br>31.0<br>13.0<br>31.0<br>13.0<br>31.0<br>13.0<br>31.0<br>13.0<br>31.0                                                                                                    | tartup CoE -<br>Name<br>Inputs<br>Outputs<br>Inputs<br>Outputs<br>Inputs<br>Outputs<br>Outputs<br>Outputs                                                                                                    | one)<br>Online Online<br>Flags                                                                                                    | SM<br>3<br>2<br>3<br>2<br>3<br>2<br>3<br>2<br>3<br>2                                                                                                    | SU<br>0<br>0<br>0<br>0<br>0<br>0<br>0<br>0<br>0<br>0                                              |                    |
| Down                                                                                                    | Aload<br>PDO Assi<br>I Ether<br>Manager:<br>Size<br>256<br>52<br>124<br>ssignmer                                          | mment<br>CAT DC<br>Type<br>MbsOut<br>MbxIn<br>OxIn<br>Inputs   | Flags                | Predefine<br>Fredefine<br>Fredefine<br>Fredefine<br>Fredefine<br>FDO List:<br>Index<br>Ox1A00<br>Ox1600<br>Ox1600<br>Ox1600<br>Ox1610<br>Ox1610<br>Ox1620<br>Ox1620<br>Ox1630<br>Ox1630<br>Ox1630<br>Ox1630                                                                                                    | d PDO A<br>Size<br>31.0<br>13.0<br>31.0<br>13.0<br>31.0<br>13.0<br>31.0<br>13.0<br>13                                                                                                    | tartup CoE -<br>Name<br>Inputs<br>Outputs<br>Inputs<br>Outputs<br>Inputs<br>Outputs<br>Outputs<br>Soutputs                                                                                                    | one)<br>Online Online Flags<br>韩4默认PDO                                                                                                    | SM<br>3<br>2<br>3<br>2<br>3<br>2<br>3<br>2<br>3<br>2                                                                                                    | SU<br>0<br>0<br>0<br>0<br>0<br>0<br>0<br>0<br>0<br>0                                              |                    |
| Down<br>vrc<br>SM<br>0<br>1<br>2<br>3<br>V<br>DO A<br>V<br>Ox                                                                                                    | Aload<br>PDO Assi<br>I Ether<br>Manager:<br>Size<br>256<br>52<br>124<br>ssignmer<br>1600                                  | mment<br>CAT DC<br>Type<br>MbsOut<br>MbxIn<br>Out<br>Inputs    | Flags                | Predefine           Predefine           ess Data SL           PD0 List:           Index           0x1A00           0x1A00           0x1A00           0x1A00           0x1A00           0x1A00           0x1620           0x1A30           0x1A30           0x1630           PD0 Conten           Index                                                                                                    | d PDO A<br>Size<br>31.0<br>13.0<br>31.0<br>13.0<br>31.0<br>13.0<br>31.0<br>13.0<br>31.0                                                                                                    | tartup CoE -<br>Name<br>Inputs<br>Outputs<br>Inputs<br>Outputs<br>Inputs<br>Outputs<br>Outputs<br>Size Offs                                                                                                    | one)<br>Online Online<br>Flags<br>轴4默认PDO                                                                                                    | SM<br>3<br>2<br>3<br>2<br>3<br>2<br>3<br>2<br>2<br>3<br>2<br>2<br>7<br>7<br>2                                                                                                    | SV<br>0<br>0<br>0<br>0<br>0<br>0<br>0<br>0<br>0                                                   | ><br>              |
| Down<br>vr<br>vr<br>SM<br>0<br>1<br>2<br>3<br>Vr<br>C<br>SM<br>0<br>1<br>2<br>3<br>Vr<br>C<br>SM<br>0<br>1<br>2<br>3<br>Vr<br>C<br>SM<br>0<br>1<br>2<br>3<br>Vr<br>C<br>SM<br>0<br>1<br>2<br>3<br>Vr<br>C<br>SM<br>0<br>C<br>SM<br>0<br>SM<br>0<br>C<br>SM<br>0<br>SM<br>0<br>SM<br>0<br>SM<br>0<br>SM<br>0<br>SM<br>0<br>SM<br>0<br>SM<br>0<br>SM<br>0<br>SM<br>0<br>SM<br>0<br>SM<br>0<br>SM<br>0<br>SM<br>0<br>SM<br>0<br>SM<br>0<br>SM<br>0<br>SM<br>0<br>SM<br>0<br>SM<br>0<br>SM<br>0<br>SM<br>0<br>SM<br>0<br>SM<br>SM<br>SM<br>SM<br>SM<br>SM<br>SM<br>SM<br>SM<br>SM | Aload<br>PDO Assi<br>I Ether<br>Manager:<br>Size<br>256<br>256<br>52<br>124<br>ssignmen<br>1600<br>1610                   | Type<br>MbxOut<br>MbxIn<br>Out<br>Inputs                       | Proc<br>Flags        | Predefine           ess Data SL           PD0 List:           Index           0x1A00           0x1600           0x1610           0x1620           0x1630           0x1630           PD0 Conten           Index           0x7840:00                                                                                                    | d PDO A<br>Size<br>Size<br>31.0<br>31.0<br>31.0<br>31.0<br>31.0<br>31.0<br>31.0<br>31.0                                                                                                    | tartup CoE -<br>Name<br>Inputs<br>Outputs<br>Inputs<br>Outputs<br>Inputs<br>Outputs<br>Sire<br>Offs<br>2,0,0,0                                                                                                    | one)<br>Online Online<br>Flags<br>集由4默认PDO                                                                                                    | SM<br>3<br>2<br>3<br>2<br>3<br>2<br>3<br>2<br>3<br>2<br>2<br>3<br>7<br>2                                                                                                    | SU<br>0<br>0<br>0<br>0<br>0<br>0<br>0<br>0<br>0<br>0<br>0<br>0<br>0<br>0<br>0<br>0<br>0<br>0<br>0 | ▶<br>•<br>•fa      |
| Down I I I I I I I I I I I I I I I I I I I                                                                                                    | Aload<br>PDO Assi<br>I Ether<br>Size<br>256<br>256<br>256<br>256<br>256<br>124<br>124<br>ssignmen<br>1600<br>1610<br>1620 | Enment<br>CAT DC<br>Type<br>MbsCut<br>MbsCut<br>Unputs         | Proc<br>Flags        | Predefine<br>Predefine<br>PD0 List:<br>Index<br>0x1400<br>0x1600<br>0x1610<br>0x1610<br>0x1620<br>0x1620<br>0x1620<br>0x1630<br>PD0 Conten<br>Index<br>0x7800:00<br>0x7800:00                                                                                                    | d PDO A<br>ots S<br>Size<br>31.0<br>13.0<br>31.0<br>13.0<br>31.0<br>13.0<br>31.0<br>13.0<br>31.0<br>13.0<br>31.0<br>13.0<br>31.0<br>13.0<br>31.0<br>13.0<br>31.0<br>13.0<br>31.0<br>13.0<br>31.0<br>13.0<br>31.0<br>13.0<br>13 | tartup CoE -<br>Name<br>Inputs<br>Outputs<br>Inputs<br>Outputs<br>Inputs<br>Outputs<br>Size<br>Outputs<br>Size<br>Outputs                                                                                                    | one)<br>Online Online<br>Flags<br>韩祖祖默认PDO<br>Name<br>ControlWord<br>Modes of Operation                                                                | SM<br>3<br>2<br>3<br>2<br>3<br>2<br>3<br>2<br>2<br>3<br>2<br>2<br>1<br>7<br>ype<br>UINT<br>SINT                                                                                                    | SU<br>0<br>0<br>0<br>0<br>0<br>0<br>0<br>0<br>0<br>0<br>0<br>0<br>0<br>0<br>0                     | ►<br>•<br>•<br>f • |
| Down I I I I I I I I I I I I I I I I I I I                                                                                                    | Aload<br>PDO Assi<br>I Ether<br>Size<br>256<br>256<br>256<br>256<br>256<br>256<br>256<br>256<br>256<br>256                | Znment<br>CAT DC<br>Type<br>MbsOut<br>MbsIn<br>Out<br>Inputs   | Proc<br>Flags<br>2): | Predefine<br>Predefine<br>PD0 List:<br>Index<br>0x1400<br>0x1600<br>0x1600<br>0x1610<br>0x1610<br>0x1620<br>0x1620<br>0x1620<br>0x1620<br>0x1630<br>PD0 Conten<br>Index<br>0x780:00<br>0x780:00<br>0x780:00<br>0x786:00<br>0x786:0                                                                                                 | d PDO A<br>Size<br>31.0<br>13.0<br>31.0<br>13.0<br>31.0<br>13.0<br>31.0<br>13.0<br>31.0<br>13.0<br>31.0<br>13.0<br>31.0<br>13.0<br>31.0<br>13.0<br>31.0<br>13.0<br>31.0<br>13.0<br>31.0<br>13.0<br>13                          | tartup CoE -<br>Name<br>Inputs<br>Outputs<br>Inputs<br>Outputs<br>Inputs<br>Outputs<br>Soutputs<br>Size Offs<br>2.0 0.0<br>1.0 2.0                                                                                                    | one)<br>Online Online<br>Flags<br>第曲4號认PDO<br>Name<br>ControlWord<br>Modes of Operation<br>Target position                                             | SM<br>3<br>2<br>3<br>2<br>3<br>2<br>3<br>2<br>3<br>2<br>2<br>3<br>2<br>2<br>3<br>1<br>2<br>2<br>1<br>1<br>1<br>1                                                                                      | SU<br>0<br>0<br>0<br>0<br>0<br>0<br>0<br>0<br>0<br>0<br>0<br>0<br>0                               | >                  |
| Down  Sync  SM  0  1  2  3  UD A  Ox  Ox  Ox  Ox  Ox  Ox  Ox  Ox  Ox  O                                                                                                    | aload<br>PDO Assi<br><b>1 Ether</b><br>Size<br>256<br>52<br>124<br>ssigner<br>1600<br>1610<br>1620                        | Enment<br>CAT DC<br>Type<br>MbxOut<br>MbxIn<br>Out<br>Inputs   | Proc<br>Flags        | Predefine           Predefine           ess Data S1.           PD0 List:           Index           0x1A00           0x1600           0x1610           0x1620           0x1630           0x1630           0x1630           0x1630           0x1630           0x1630           0x1630           0x1780:00           0x7878:00           0x7878:00           0x7878:00                                                                                                    | d PDO A<br>ots S<br>Size<br>31.0<br>13.0<br>13.0<br>13.0<br>13.0<br>13.0<br>13.0<br>13.0                                                                                                    | tartup CoE -<br>Name<br>Inputs<br>Outputs<br>Inputs<br>Outputs<br>Inputs<br>Outputs<br>Size Offs<br>2.0 0.0<br>1.0 2.0<br>4.0 3.0<br>2.0 7.0                                                                                                    | one)<br>Online Online<br>Flags<br>第4銀以PDO<br>Name<br>ControlWord<br>Modes of Operation<br>Target position<br>Target position                           | SM<br>3<br>2<br>3<br>2<br>3<br>2<br>3<br>2<br>3<br>2<br>2<br>3<br>2<br>2<br>3<br>1<br>2<br>1<br>1<br>1<br>1                                                                                           | SU 0<br>0<br>0<br>0<br>0<br>0<br>0<br>0<br>0<br>0<br>0<br>0<br>0<br>0<br>0<br>0<br>0<br>0<br>0    | • fe               |
| Down  Sync  SM  0  1  2  3  UD A  Ox  Ox  C  C  C  C  C  C  C  C  C  C  C  C  C                                                                                                    | aload<br>PDO Assi<br>1 Ether<br>Size<br>256<br>52<br>124<br>ssignment<br>1600<br>1610<br>1630                             | Enment<br>CAT DC<br>Type<br>MbsOut<br>MbsIn<br>Out<br>Inputs   | Flags                | Predefine           Predefine           Content           PD0 List:           Index           0x1400           0x1600           0x1610           0x1820           0x1620           0x1630           PD0 Content           Index           0x7840:00           0x7847:00           0x7888:00           0x7888:00           0x78757:00                                                                                                    | d PDO A<br>ots S<br>Size<br>31.0<br>13.0<br>31.0<br>13.0<br>13.0<br>13.0<br>13.0<br>13.0                                                                                                    | tartup CoE -<br>Name<br>Inputs<br>Outputs<br>Outputs<br>Inputs<br>Outputs<br>Inputs<br>Outputs<br>Size<br>Offs<br>2.0 0.0<br>1.0 2.0<br>4.0 3.0                                                                                                    | Online Online<br>Online Online<br>Flags<br>H442ti, PDO<br>Name<br>ControlWord<br>Modes of Operation<br>Target position<br>Target velocity              | SM<br>3<br>2<br>3<br>2<br>3<br>2<br>2<br>3<br>2<br>2<br>3<br>2<br>2<br>3<br>2<br>2<br>3<br>1<br>2<br>1<br>5<br>1<br>7<br>1<br>7<br>1<br>7<br>1<br>7<br>1<br>7<br>1<br>7<br>1<br>7<br>1<br>7<br>1<br>7 | SU<br>0<br>0<br>0<br>0<br>0<br>0<br>0<br>0<br>0<br>0<br>0<br>0<br>0                               | × · · · ·          |
| Down V 1 V 1 V 1 V 1 V 1 V 1 V 1 V 1 V 1 V 1                                                                                                    | aload<br>PDD Assi<br>1 Ether<br>Size<br>256<br>52<br>124<br>ssigner<br>1600<br>1610<br>1620                               | ZINMENT<br>CAT DC<br>Type<br>MbsCut<br>MbsCut<br>Out<br>Inputs | Flags                | Predefine<br>Predefine<br>Protection<br>PDO List:<br>Index<br>0x1400<br>0x1600<br>0x1410<br>0x1610<br>0x1420<br>0x1620<br>0x1620<br>0x1620<br>0x1630<br>PDO Conten<br>Index<br>0x7840:00<br>0x7874:00<br>0x7878:00<br>0x7878:00                                                                                                    | d PDO A<br>Size<br>31.0<br>31.0<br>31.0<br>31.0<br>31.0<br>31.0<br>31.0<br>31.0                                                                                                    | tartup CoE -<br>Name<br>Inputs<br>Outputs<br>Inputs<br>Outputs<br>Inputs<br>Outputs<br>Size<br>Outputs<br>Size<br>Outputs<br>Outputs<br>Outpu | Online Online<br>Online Online<br>Flags<br>Flags<br>Name<br>ControlWord<br>Modes of Operation<br>Target position<br>Target position<br>Target velocity | SM<br>3<br>2<br>3<br>2<br>3<br>2<br>3<br>2<br>2<br>3<br>2<br>2<br>3<br>2<br>2<br>1<br>1<br>1<br>1<br>1                                                                                                | SU 0<br>0<br>0<br>0<br>0<br>0<br>0<br>0<br>0<br>0<br>0<br>0<br>0<br>0<br>0<br>0<br>0<br>0<br>0    | • • •              |

d) To take implementing CSP (position) + CSV (speed) + TP (probe) mode as an example:

Configure TPDO: If you use all four axes then check all 0x1A00, 0x1A10, 0x1A20, 0x1A30

The RPDO configuration procedure is listed in detail as follows:

If you are running the location mode, you do not need to change it, otherwise you need to simply change the PDO list to suit your

mode. If you need to modify, you can right click on the PDO Content window "Delete" to delete the default redundant PDO, and click "Insert" to increase the required PDO.

| eneral                                                             | Ether                                                          | CAT DC     | 110        | cess Data                                                      | STOCS                                                                     |                                                                                                    |                                                                                                    | line                                                                    | ondrine                                              | 1                                                                         |                                                   |     |
|--------------------------------------------------------------------|----------------------------------------------------------------|------------|------------|----------------------------------------------------------------|---------------------------------------------------------------------------|----------------------------------------------------------------------------------------------------|----------------------------------------------------------------------------------------------------|-------------------------------------------------------------------------|------------------------------------------------------|---------------------------------------------------------------------------|---------------------------------------------------|-----|
| Sync M                                                             | anager:                                                        |            |            | PDO Lis                                                        | at:                                                                       |                                                                                                    |                                                                                                    |                                                                         |                                                      |                                                                           |                                                   |     |
| SM                                                                 | Size                                                           | Type       | Flags      | Index                                                          | Siz                                                                       | e Nam                                                                                                    | é                                                                                                    |                                                                         |                                                      | Flags                                                                     | SM                                                | รข  |
| 0                                                                  | 256                                                            | MbxOut     |            | Ox1A0                                                          | 31.0                                                                      | Inp                                                                                                    | uts                                                                                                    | )                                                                       |                                                      |                                                                           | 3                                                 | 0   |
| 1                                                                  | 256                                                            | MbxIn      |            | 0x160                                                          | 0 13.0                                                                    | Uut;                                                                                                    | puts                                                                                                    |                                                                         |                                                      |                                                                           | 2                                                 | 0   |
| 2                                                                  | 52                                                             | Out        |            | 0x1A10                                                         | 31.0                                                                      | Inp                                                                                                    | uts (3)                                                                                                    |                                                                         |                                                      |                                                                           | 3                                                 | 0   |
| 3                                                                  | 124                                                            | Inputs     | >          | 0x161                                                          | 13.0                                                                      | 0 Out                                                                                                    | puts                                                                                                    |                                                                         |                                                      |                                                                           | 2                                                 | 0   |
| _                                                                  |                                                                |            | _          | 0x1A2                                                          | 31.0                                                                      | ) Inp                                                                                                    | uts                                                                                                    |                                                                         |                                                      |                                                                           | 3                                                 | 0   |
|                                                                    |                                                                |            | (1)        | 0x162                                                          | 13.0                                                                      | 0 Out                                                                                                    | puts                                                                                                    |                                                                         |                                                      |                                                                           | 2                                                 | 0   |
|                                                                    |                                                                |            | U          | 0x1A3                                                          | 31.0                                                                      | Inp                                                                                                    | uts                                                                                                    |                                                                         |                                                      |                                                                           | 3                                                 | 0   |
|                                                                    |                                                                |            |            | 0x163                                                          | 13.0                                                                      | 0 Out                                                                                                    | puts                                                                                                    |                                                                         |                                                      |                                                                           | 2                                                 | 0   |
| 1                                                                  | Signmen                                                        | t (0x161)  | <b>ມ</b> ∶ | PDO Cor                                                        | itent (Ox                                                                 | :1A00):                                                                                                    |                                                                                                    |                                                                         |                                                      |                                                                           |                                                   |     |
| V DO AS                                                            | signmen<br>A00                                                 | it (0x161) | ນ:         | PDO Cor<br>Index                                               | itent (Ox                                                                 | 1A00):<br>Size                                                                                                    | Offs                                                                                                    | Name                                                                    |                                                      |                                                                           | Туре                                              | D 🗖 |
| ▼00 As:<br>▼0x11                                                   | 51 grum ern<br>A00<br>A10                                      | t (0x164)  | ນ:         | PDO Cor<br>Index<br>0x60B                                      | ntent (0x<br>9:00                                                         | :1A00):<br>Size<br>2.0                                                                                                    | 0ffs<br>13.0                                                                                                    | Name<br>Touch                                                           | probe                                                | status                                                                    | Type<br>VINT                                      | D   |
| ▼ 0x1<br>▼ 0x1<br>▼ 0x1<br>▼ 0x1                                   | signmen<br>A00<br>A10<br>A20                                   | .t (Ox161  | <b>ا</b>   | PDO Cor<br>Index<br>0x60B<br>0x60B                             | ntent (0x<br>9:00<br>A:00                                                 | 1400):<br>Size<br>2.0<br>4.0                                                                                                    | 0ffs<br>13.0<br>15.0                                                                                                    | Name<br>Touch<br>Touch                                                  | probe ;                                              | status<br>posi pos value                                                  | Type<br>VINT<br>DINT                              | D   |
| ▼0x1<br>▼0x1<br>▼0x1                                               | signmen<br>A00<br>A10<br>A20<br>A30                            | at (Ox161. |            | PDO Cor<br>Index<br>0x60B<br>0x60B<br>0x60B                    | atent (0x<br>9:00<br>A:00<br>C:00                                         | 1400):<br>Size<br>2.0<br>4.0<br>4.0                                                                                                    | 0ffs<br>13.0<br>15.0<br>19.0                                                                                                    | Name<br>Touch<br>Touch<br>Touch                                         | probe ;<br>probe ;<br>probe ;                        | status<br>pos1 pos value<br>pos2 pos value                                | Type<br>VINT<br>DINT<br>DINT                      | D   |
| ✓ 0x11 ✓ 0x11 ✓ 0x11 ✓ 0x11 ✓ 0x11 ✓ 0x11                          | 51 grum en<br>A00<br>A10<br>A20<br>A30                         | .t (0x161) | 2          | PDO Cor<br>Index<br>0x60B<br>0x60B<br>0x60B<br>0x60B           | 9:00<br>A:00<br>C:00<br>4:00                                              | 1400):<br>Size<br>2.0<br>4.0<br>4.0<br>4.0                                                                                                    | 0ffs<br>13.0<br>15.0<br>19.0<br>23.0                                                                                                    | Name<br>Touch<br>Touch<br>Follow                                        | probe ;<br>probe ;<br>probe ;<br>wing err            | status<br>posi pos value<br>pos2 pos value<br>ror actual val              | Type<br>UINT<br>DINT<br>DINT<br>ue DINT           | D ^ |
| ▼00 AS:<br>▼0x1i<br>▼0x1i<br>▼0x1i<br>▼0x1i                        | signmen<br>A00<br>A10<br>A20<br>A30                            | .t (0x164  | 2          | PD0 Cor<br>Index<br>0x60B<br>0x60B<br>0x60B<br>0x60F<br>0x60F  | 9:00<br>A:00<br>C:00<br>4:00<br>D:00                                      | (1400):<br>Size<br>2.0<br>4.0<br>4.0<br>4.0<br>4.0<br>4.0                                                                                                    | 0ffs<br>13.0<br>15.0<br>19.0<br>23.0<br>27.0                                                                                                | Name<br>Touch<br>Touch<br>Follon<br>Digit:                              | probe ;<br>probe ;<br>probe ;<br>wing erral inpu     | status<br>posi pos value<br>pos2 pos value<br>tor actual val<br>ts        | Type<br>UINT<br>DINT<br>DINT<br>UINT<br>UDINT     | D   |
| ▼00 AS:<br>▼0x13<br>▼0x13<br>▼0x13                                 | signmen<br>A00<br>A10<br>A20<br>A30                            | .t (0x161/ | 2          | PDO Cor<br>Index<br>0x60B<br>0x60B<br>0x60B<br>0x60F<br>0x60F  | atent (Ox<br>8:00<br>4:00<br>0:00<br>4:00<br>0:00                         | 1400):<br>Size<br>2.0<br>4.0<br>4.0<br>4.0<br>4.0                                                                                                    | 0ffs<br>13.0<br>15.0<br>19.0<br>23.0<br>27.0                                                                                                | Name<br>Touch<br>Touch<br>Follon<br>Digit:<br>nsert                     | probe :<br>probe ;<br>probe ;<br>wing ern<br>al inpu | status<br>posi pos value<br>pos2 pos value<br>ror actual val<br>ts<br>(4) | Type<br>VINT<br>DINT<br>DINT<br>UUE DINT<br>VDINT | D   |
| ▼00 AS:<br>▼0x1;<br>▼0x1;<br>▼0x1;<br>▼0x1;<br>▼0x1;               | 51 gnmen<br>A00<br>A10<br>A20<br>A30                           | at (Ox161  | 2          | PD0 Cor<br>Index<br>0x60B<br>0x60B<br>0x60F<br>0x60F           | stent (0x<br>9:00<br>A:00<br>C:00<br>4:00<br>D:00                         | 1400):<br>Size<br>2.0<br>4.0<br>4.0<br>4.0<br>4.0                                                                                                    | 0ffs<br>13.0<br>15.0<br>19.0<br>23.0<br>27.0<br>3<br>1<br>1                                                                                 | Name<br>Touch<br>Touch<br>Touch<br>Follon<br>Digit:<br>nsert            | probe ;<br>probe ;<br>probe ;<br>wing err<br>al inpu | status<br>posl pos value<br>pos2 pos value<br>ror actual val<br>ts<br>(4) | Type<br>UINT<br>DINT<br>DINT<br>UUE DINT<br>UDINT | D - |
| PD As:<br>VOx1j<br>VOx1j<br>VOx1j<br>VOx1j                         | signmen<br>AOO<br>A1O<br>A2O<br>A3O                            | at Ox164   | 2          | PDO Cor<br>Index<br>0x60B<br>0x60B<br>0x60F<br>0x60F<br>0x60F  | stent (0x<br>9:00<br>A:00<br>C:00<br>4:00<br>D:00                         | 1400):<br>Size<br>2.0<br>4.0<br>4.0<br>4.0<br>4.0<br>4.0<br>(<br>Assignment                                                                                                | 0ffs<br>13.0<br>15.0<br>19.0<br>23.0<br>27.0<br>3<br>1<br>1<br>1<br>1<br>1<br>1<br>1<br>1<br>1<br>1<br>1<br>1<br>1<br>1<br>1<br>1<br>1<br>1 | Name<br>Touch<br>Touch<br>Touch<br>Follos<br>Digits<br>nsert<br>Delete. | probe :<br>probe ;<br>probe ;<br>wing er:<br>al inpu | status<br>pos1 pos value<br>pos2 pos value<br>ror actual val<br>ts<br>(4) | Type<br>VINT<br>DINT<br>DINT<br>UDINT             |     |
| ▼ 0x13<br>▼ 0x13<br>▼ 0x13<br>▼ 0x13<br>▼ 0x13<br>▼ 0x13<br>▼ 0x13 | signmen<br>AOO<br>A10<br>A20<br>A30<br>.oad<br>.oad<br>D0 Assi | tt (Dx164) | 2          | PD0 Cor<br>Index<br>0x60B<br>0x60B<br>0x60F<br>0x60F<br>Predef | 1.tent (Dx<br>3:00<br>A:00<br>C:00<br>4:00<br>D:00<br>ined PD0<br>D0 info | 1400):<br>Size<br>2.0<br>4.0<br>4.0<br>4.0<br>4.0<br>4.0<br>4.0<br>4.0<br>5<br>5<br>5<br>6<br>7<br>6<br>7<br>7<br>7<br>7<br>7<br>7<br>7<br>7<br>7<br>7<br>7<br>7<br>7<br>7 | 0ffs<br>13.0<br>15.0<br>19.0<br>23.0<br>27.0<br>3<br>1<br>1<br>ent<br>tice                                                                  | Name<br>Touch<br>Touch<br>Touch<br>Folloo<br>Digit<br>nsert<br>Oelete.  | probe ;<br>probe ;<br>probe ;<br>ving eru<br>al inpu | status<br>posl pos value<br>pos2 pos value<br>ts<br>(4)                   | Type<br>UINT<br>DINT<br>DINT<br>UDINT<br>UDINT    |     |

The 0x1A00, 0x1A10, 0x1A20, 0x1A30 list and RPDO has a similar default view and change method, so the details are not described here.

Click Axis 1 in Axes, select Parameter, the scaling parameters of the device axis, and set the servo motor to rotate in one turn in this example.

The unit of motion is 60 mm and the value of Scaling Factor Numerator is 60/1048576. (The other three axes are the same.)

|   | - Encoder Evaluation:                      |                   |               |          |
|---|--------------------------------------------|-------------------|---------------|----------|
|   | Invert Encoder Counting-Direction          | FALSE             | FALSE         | e        |
| • | Scaling Factor Numerator                   | 0.000057220458984 | 0.0001        | E mm/INC |
|   | Scaling Factor Denominator (default: 1.0)  | 1.0               | 1.0           | F        |
|   | Position Bias                              | 0.0 3             | 0.0           | F mm     |
|   | Modulo Factor (e.g. 360.0°)                | 360.0             | 360.0         | F mm     |
|   | Tolerance Window for Modulo Start          | 0.0               | 0.0           | F mm     |
|   | Encoder Mask (maximum encoder value)       | OxFFFFFFFF        | OxFFFFFFF     | C        |
|   | Encoder Sub Mask (absolute range maximum v | 0x000FFFFF        | 0x000FFFFF    | C        |
|   | Reference System                           | 'INCREMENTAL'     | 'INCREMENTAL' | E        |
|   | - Limit Switches:                          |                   |               |          |
|   | Soft Position Limit Minimum Monitoring     | FALSE             | FALSE         | e        |
|   | Minimum Position                           | 0.0               | 0.0           | F mm     |
|   | Soft Position Limit Maximum Monitoring     | FALSE             | FALSE         | P        |

7. Activate the configuration and switch over to the running mode.

# Click " 🔐"

| 文件(F) 編編(E) 视图(V) 项目(P) 生成(B) 调试(D) | TwinCAT | TwinS  | AFE PL    | LC 团队<br>ATRT(x8 | l(M) ∃<br>6)                                 | [具(T) )<br>- ▶附 |
|-------------------------------------|---------|--------|-----------|------------------|----------------------------------------------|-----------------|
| ( 🔝 🔳 🌮 🌂 🕥 🍋 🐛 🛛 <local></local>   |         |        |           |                  | <b>≥                                    </b> | ∈!:             |
|                                     | • ¶ ×   | TwinCA | T Project | 4 +¤ ×           |                                              |                 |
| ◎ ○ 습 '⊙ - ≒ 례 🌶 🗕                  |         | Gener  | al Ether  | CAT DC           | Pro                                          | cess Data       |
| 搜索解决方案资源管理器(Ctrl+;)                 | - م     | Sync   | Manager   | :                |                                              | PDO Lis         |
| Objects                             | ^       | SM     | Size      | Type             | Flags                                        | Index           |
| ⊿ ⊒i≌ Axes                          |         | 0      | 256       | MbxOut           |                                              | 0x1A0           |
| P 📫 Axis 1                          |         | 1      | 256       | MbxIn            |                                              | 0x160           |
| Axis 2                              |         | 2      | 52        | Out              |                                              | Ox1A1           |
| Axis 3                              |         | 3      | 124       | Inputs           |                                              | 0x161           |
| Axis 4                              |         |        |           |                  |                                              | 0x1A2           |
| M PLC                               |         |        |           |                  |                                              | 0x102           |
| SAFETY                              |         |        |           |                  |                                              | 0x163           |
| 🔀 C++                               | - 81    |        |           |                  |                                              |                 |
| 🔺 🛃 I/O                             |         |        |           |                  |                                              |                 |
| Devices                             |         |        | _         | _                |                                              |                 |
| Device 2 (EtherCAT)                 |         | PDO    | Assignmen | nt (0x1C1        | 3):                                          | PDO Cor         |
|                                     |         |        | 1400      |                  |                                              |                 |
| Image-Info                          |         |        | x1A10     |                  |                                              | Index           |
| Synclinits                          |         |        | x1A20     |                  |                                              | 0x60B           |
|                                     |         |        | x1A30     |                  |                                              | Ox60B           |
|                                     |         |        |           |                  |                                              | 0x608           |
|                                     |         |        |           |                  |                                              | 0x60F           |
|                                     |         |        |           |                  |                                              |                 |
| Drive 1 (SV820N)                    |         |        |           |                  |                                              |                 |

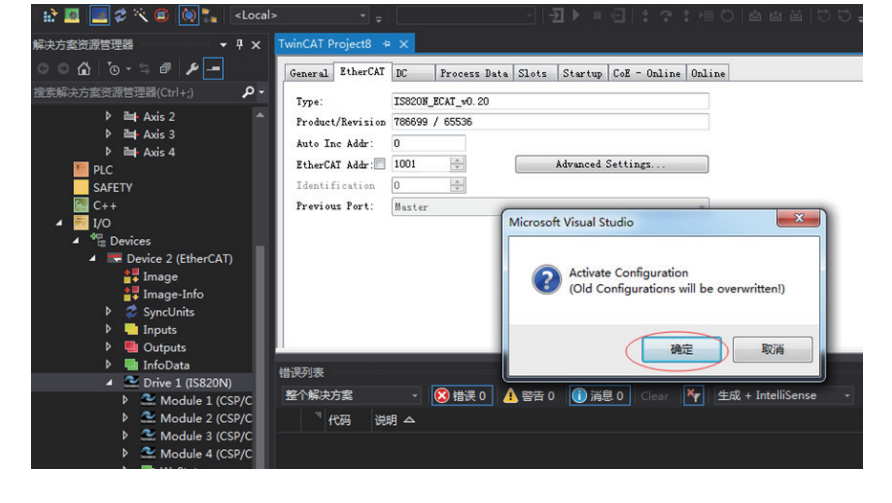

| Click "OK."                                                     |                                                                                 |
|-----------------------------------------------------------------|---------------------------------------------------------------------------------|
| 解决方案资源管理器 🔹 🕂 🗙                                                 | TwinCAT Project8 😕 🗙                                                            |
| ○○☆ ७-≒♂ ≁ -                                                    | General EtherCAT DC Process Data Slots Startup CoE - Online Online              |
| 搜索解决方案资源管理器(Ctrl+;)                                             | Type: ISR20M_ECAT_v0.20<br>Product/Revision 7066099 / 65536<br>Auto Inc Addr: 0 |
| P 📫 Axis 4<br>PLC<br>SAFETY                                     | EtherCAT Addr: 1001 : Advanced Settings                                         |
| M C++<br>▲ ➡ 1/0<br>▲ *** Devices                               | Previous Pert: Marter                                                           |
| Tevice 2 (EtherCAT)     Image     Image-Info     SyncUnits      | Restart TwinCAT System in Run Mode                                              |
| <ul> <li>Inputs</li> <li>■ Outputs</li> <li>InfoData</li> </ul> | 利定 取消                                                                           |
| Drive 1 (IS820N)                                                | 指決列表<br>整个解决方案                                                                  |
|                                                                 |                                                                                 |

After clicking "OK," the device is observed to have turned into OP state in the "Online" screen, while the second LED of the servo panel displays "8," the panel displays "1\_88RY."

| General EtherCAT DC Process Data Slots Startup CoE - Online Doline BC-C: Punctio State Machine Fitte Machine Fitte Bachine For Safe-Op Clear Error Fort A: Carrier / Open Fort A: Carrier / Closed Fort B: Mo Carrier / Closed File Access over EtherCAT Fornlead.  File Access over EtherCAT Fornlead.  File Acc | NC-B: 0                                                                                    | nline                                                                | NC-B: Fu                                                                        | nctions                    | NC-A: Online         | N         | C-A: Functions  | NC-D:  | Online     | NC-D:  | Functions    |
|----------------------------------------------------------------------------------------------------|--------------------------------------------------------------------------------------------|----------------------------------------------------------------------|---------------------------------------------------------------------------------|----------------------------|----------------------|-----------|-----------------|--------|------------|--------|--------------|
| State Hachine<br>Init Bootstrap<br>Pre-Op Safe-Op Cerrent State: PP<br>Op Clear Error<br>PUL Status<br>Fort & Carrier / Open<br>Fort B: Ro Carrier / Closed<br>Fort C: Ko Carrier / Closed<br>Fort B: Ro Carrier / Closed<br>File Access over EtherCM<br>Poenload. Upload.<br>PR<br>M探太方案 《 健士 4 全音 0 译 课目 Clear 》 生成 + IntelliSense 《 健生地界別表                                                                                                    | General                                                                                    | EtherCAT                                                             | DC                                                                              | Process Dat                | ta Slots             | Startup   | CoE - Online    | Online | NC-C: Onl: | ne NC- | C: Functions |
| File Access over EtherCAT         Dornload         Upload         例表         个解决方案         ② 指读 4         ▲ 警告 0         (1) 消息 13         Clear         *         雙指读 4         ▲ 警告 0         (1) 消息 13         Clear         *         *         (1) 作品         (1) 印         (1) 日         (2) 印         (2) 印         (1) 日         (1) 日         (2) 日         (2) 日         (2) 日         (2) 日         (2) 日         (2) 日         (2) 日         (2) 日         (2) 日         (2) 日         (2) 日         (2) 日         (3) 日         (3) 日         (4) 日         (5) 日         (5) 日         (5) 日         (5) 日         (5) 日         (5) 日         (5) 日         (5) 日         (5) 日         (5) 日         (5) 日         (5) 日      <                                                                                                    | State Mar<br>Init<br>Pre=Op<br>Op<br>DLL State<br>Port A:<br>Port B:<br>Port D:<br>Port D: | chine<br>Bo<br>Sa<br>Cl<br>Sa<br>Carrier /<br>No Carrie<br>No Carrie | otstrap<br>fe=Op<br>ear Error<br>Open<br>r / Closed<br>r / Closed<br>r / Closed | Current St.<br>Requested : | ate: OP<br>State: OP |           | >               |        |            |        |              |
| 「解決方案 · ⑧错误 4 ▲ 警告 0 ● 消息 13 Clear 下 生成 + IntelliSense - 投票指决列表<br>3 代码 说明 △ 项目 文件                                                                                                    | Downlos<br>列表                                                                              | id) U                                                                | pload                                                                           |                            |                      |           |                 |        |            |        |              |
| ™代码 说明 △ 项目 文件                                                                                                    | 个解决方案                                                                                      |                                                                      | 😢 错误 4                                                                          | - 🔥 警告 0                   | () 消息 13 (           | Clear 🏼 🌴 | 生成 + IntelliSen | se -   | 搜索         |        |              |
|                                                                                                    | "代码                                                                                        | 说明 ム                                                                 |                                                                                 |                            |                      |           |                 |        | 项目         |        | 文件           |

8. Control the servo drive through the NC controller or PLC program.

a) You can set the control type.

| STSTEM - Configuration     SC - Configuration     SC - Configuration     SC - Configuration     SC - Task 1 SVB     SC - Task 1 SVB                                                                                                    | General MC-Control<br>Type: Po | ler Parameter Ohline<br>sitien controller P                                                                                                    | v |
|----------------------------------------------------------------------------------------------------|--------------------------------|----------------------------------------------------------------------------------------------------|---|
| K'-Tak I-Take     Take     Aris 1     Aris 1     Aris 1     Aris 1     Aris 1     Drive     Aris 1 Drive     Aris 1 Drive     Aris 1 Drive     Drive     Drive |                                | sitim controller P (st. sen J ensemblant (sith Ex)<br>sitime controller P (st. sen J ensemblant (st. Ex)<br>sitime T and valently J Ens Controller (D ensemblant (st. Ex))<br>sitime T and valently J Ensemblant (st. Ex)<br>sitime T and valently J Ensemblant (st. Ex)<br>sitime T and valently J Ensemblant (st. Ex)<br>sitime T and st. Experimentation (st. Ex)<br>sitime T and st. Experimentation (st. Ex)<br>sitime T and st. Ex)<br>sitime T and st. Ex)<br>sitime T and st. Ex)<br>sitime T and st. Ex)<br>sitime T and st. Ex)<br>sitime T and st. Ex)<br>sitime T and st. Ex)<br>sitime T and st. Ex)<br>sitime T and st. Ex)<br>sitime T and st. Ex)<br>sitime T and st. E |   |

b) PID type of control loop:

| Position loop: Drive      |                      |                                   |
|---------------------------|----------------------|-----------------------------------|
| Speed loop: Drive         | Drive: Position mode | Position Controller P             |
| Position loop: TWinCAT NC |                      |                                   |
| Speed loop: Drive         | Drive: Velocity mode | Position Controller PID (With Ka) |

Note

The TWinCAT NC controller can also implement the speed loop, and sends the target torque to the drive in each cycle. This method however, actually increases the CPU and network load, and is not recommended.

## c) Set the control parameters.

| 解决方案资源管理器                                                                                                    | - 4 × | TwinCAT Project8 🗢 🗙                   |                                    |
|----------------------------------------------------------------------------------------------------|-------|----------------------------------------|------------------------------------|
| G O 🖨 'o - 5 🗗 🖌 🗕                                                                                                    |       | General NC-Controller Parameter Online | 1                                  |
| 搜索解决方案资源管理器(Ctrl+;)                                                                                                    | - م   |                                        |                                    |
| 同 解决方案 "TwinCAT Project8" (1 个项<br>◢ 膏 TwinCAT Project8                                                                                                    | 目) 🔶  | Parameter     Monitoring:              | Offline Value                      |
| ▶ SYSTEM                                                                                                    |       | - Position Control Loop:               |                                    |
|                                                                                                    |       | Position control: Proportional Fact    | or Kv 1.0                          |
| NC-Task 1 SAF                                                                                                    |       | Feedforward Velocity: Pre-Control      | Weighting 1.0                      |
| Image       Image       Tables       Image       Image |       | + Other Settings:                      | 2<br>Feedfor<br>IndexOf<br>Length: |
|                                                                                                    |       |                                        |                                    |

Adjust the proportion of the position loop based on actual response:

| Position control | Proportional | Factor Kv | 1.0 |
|------------------|--------------|-----------|-----|
|------------------|--------------|-----------|-----|

Adjust the speed feedforward coefficient based on actual response:

| Feedforward Vel | locity: Pre-Contro | 1 Weighting [O.C | 0.0 |
|-----------------|--------------------|------------------|-----|
| reedrorward ter | Locity. The contro | T HEIGHUING LOUG |     |

9. Perform the test run of the NC axis.

a) Click "Set" to open the pop-up dialog box, then click "All," the servo drive is now enabled. Click F1 to F4 to carry out the jog running.

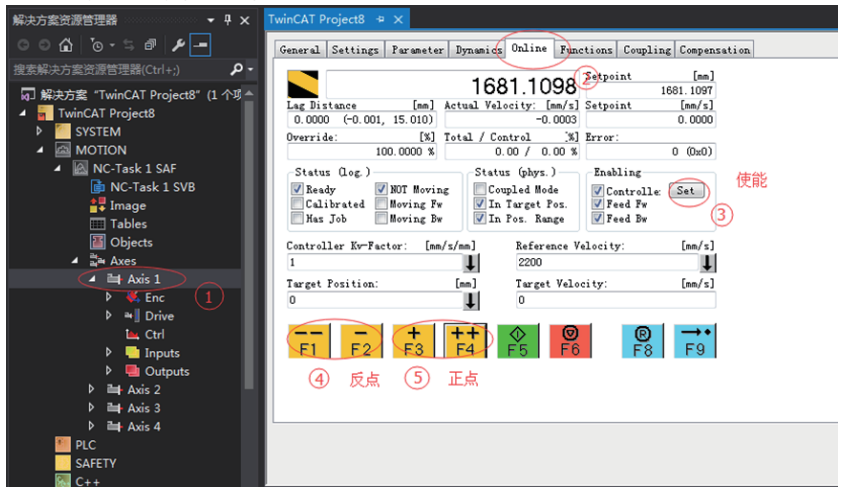

b) You can set the control type.

| G SISTEM - Configuration<br>W - Configuration                                                                                                    | General MC-Contr | aller Parameter Online                                                                                                    |   |
|----------------------------------------------------------------------------------------------------|------------------|----------------------------------------------------------------------------------------------------|---|
| B R-Tak 1 530     B R-Tak 1 530     B R-Tak 1 530     B R-Tak 1 500     B R-Tak 1 Data     For the set of the set of | Type:            | Tention controller ?<br>Fention controller ?<br>Fortion controller ?<br>Fortion controller ?<br>Fortion ? and valority ? () () () ()<br>Fention ? and valority ? () () () ()<br>Fention ? and valority ? () () ()<br>Fortion ? () () () () () () () () () ()<br>Fention ? () () () () () () () () () () () () () | × |

c) PID type of control loop:

| Position loop: Drive<br>Speed loop: Drive      | Drive: Position mode | Position Controller P             |  |  |
|------------------------------------------------|----------------------|-----------------------------------|--|--|
| Position loop: TWinCAT NC<br>Speed loop: Drive | Drive: Velocity mode | Position Controller PID (With Ka) |  |  |
|                                                |                      |                                   |  |  |

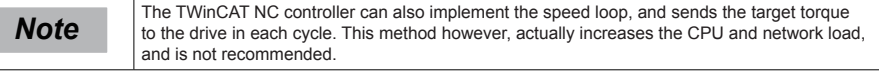

#### d) Set the control parameters.

| 解决方案资源管理器  ▼ ↓ X                                                                                                    | AT Project8 😌 🗙                                                                                                    |
|----------------------------------------------------------------------------------------------------|----------------------------------------------------------------------------------------------------|
| ○○☆ '⊙・≒ ☞ 🖌 🗕                                                                                                    | eral NC-Controller Parameter Online                                                                                                    |
| 搜索解决方案资源管理器(Ctrl+;)                                                                                                    | -                                                                                                    |
| WEXPOS BUCKENT PROJECTS     WinCAT Project8* (1 个项目)     TwinCAT Project8* (1 个项目)     Graduate State State     Motion     Motion     Mo | Parameter     Offline Value       Monitoring:     Position Control Loop:       Position control: Proportional Factor Kv     1.0       Feedforward Velocity: Pre-Control Weighting     1.0       Other Settings:     2 |

Adjust the proportion of the position loop based on actual response:

| Position control | Proportional | Factor Kv | 1.0 |
|------------------|--------------|-----------|-----|
|------------------|--------------|-----------|-----|

Adjust the speed feedforward coefficient based on actual response:

```
Feedforward Velocity: Pre-Control Weighting [0.0 ... 0.0
```

#### 10. PLC program

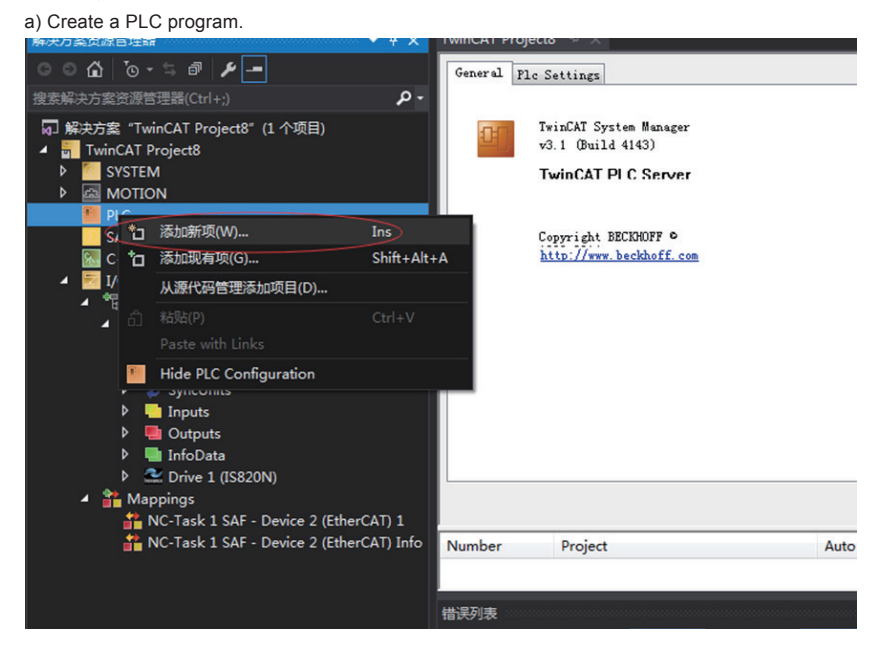

6

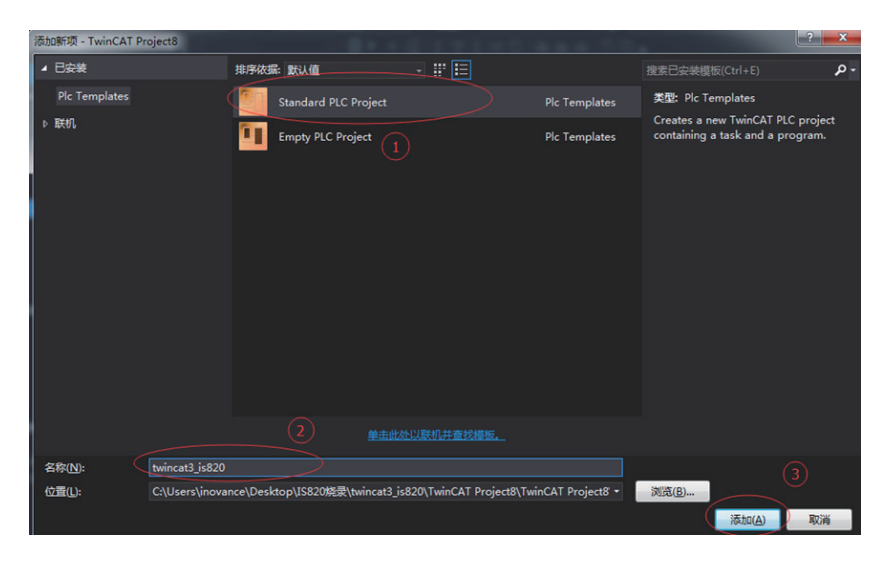

Add a motion control library, making it easy to call the control function block.

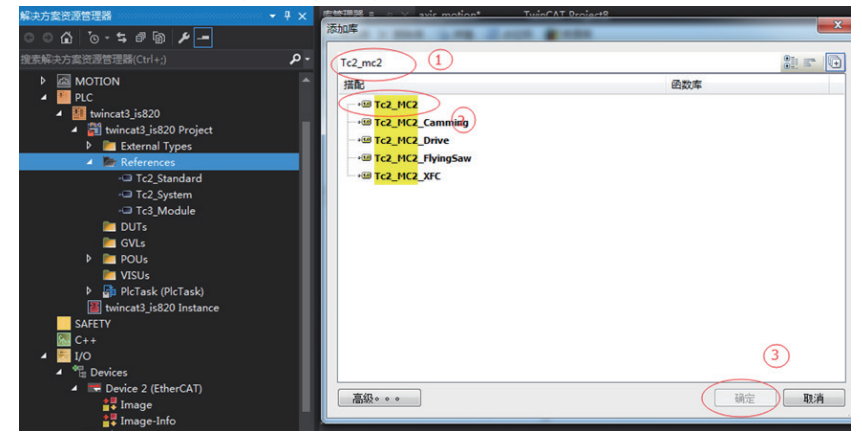

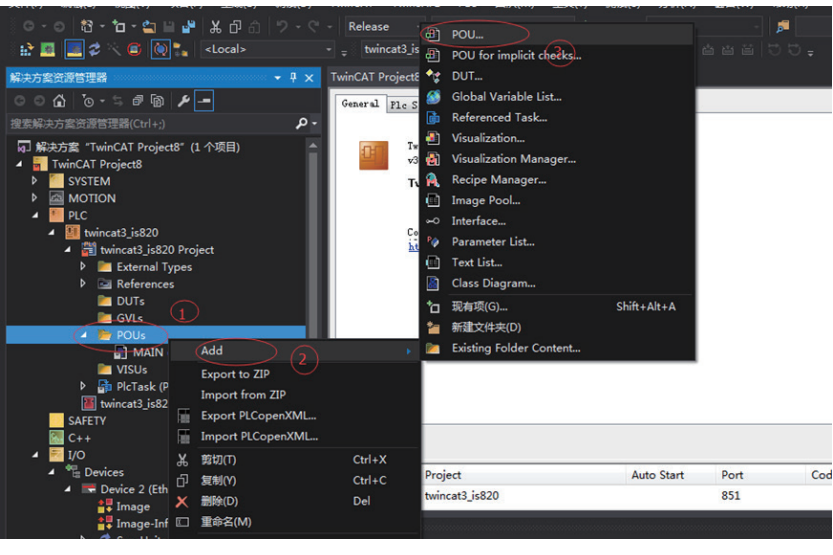

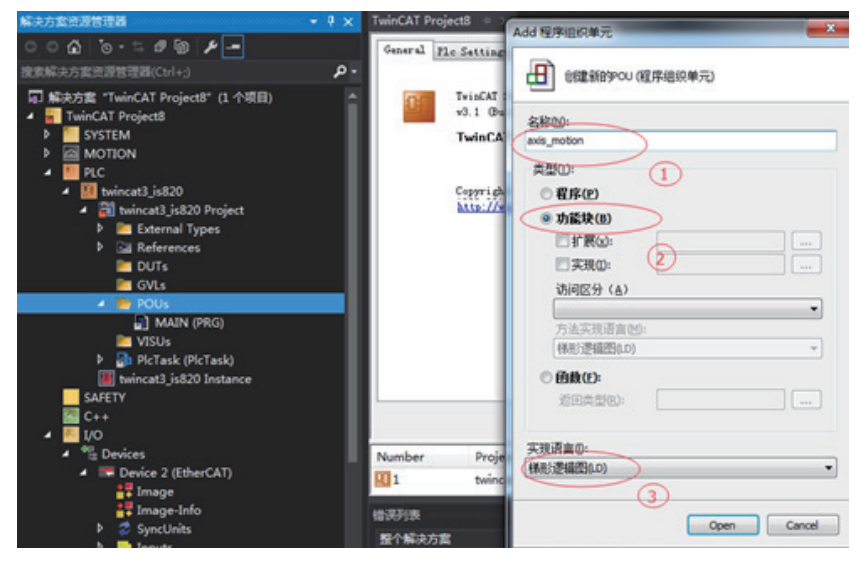

#### Create a new POU.

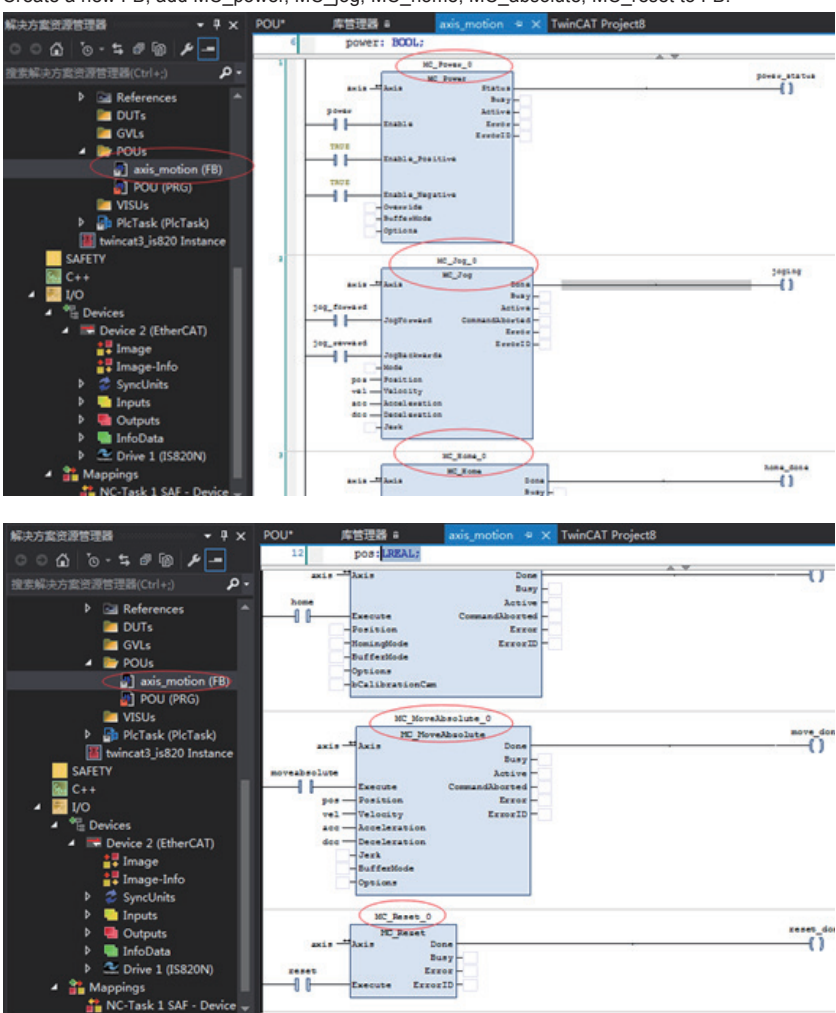

Create a new FB, add MC\_power, MC\_jog, MC\_home, MC\_absolute, MC\_reset to FB.

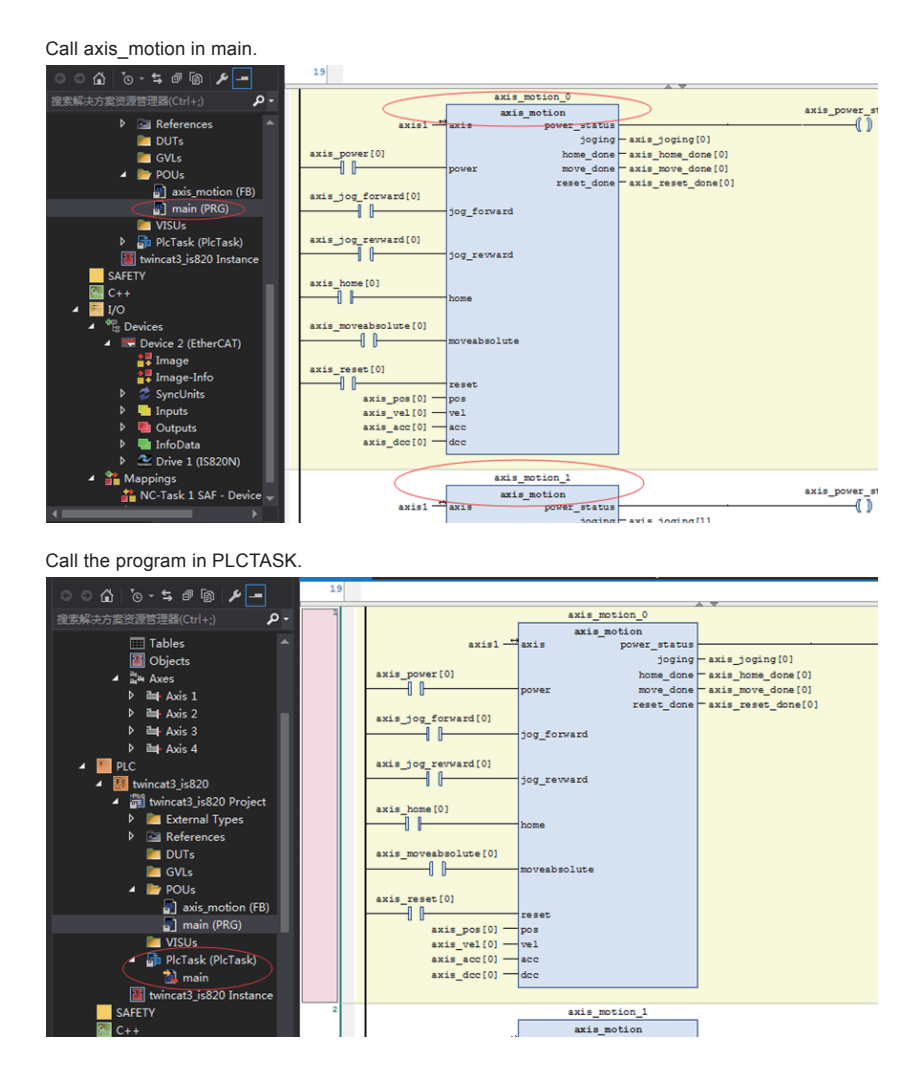

6

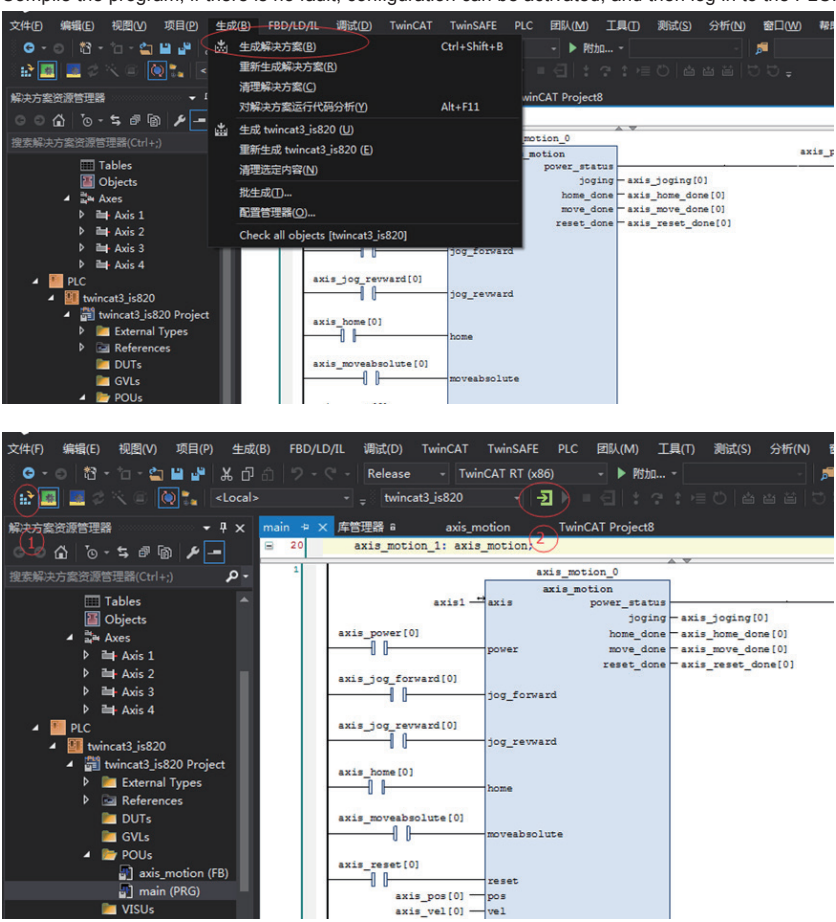

Compile the program, if there is no fault, configuration can be activated, and then log in to the PLC.

- 160 -

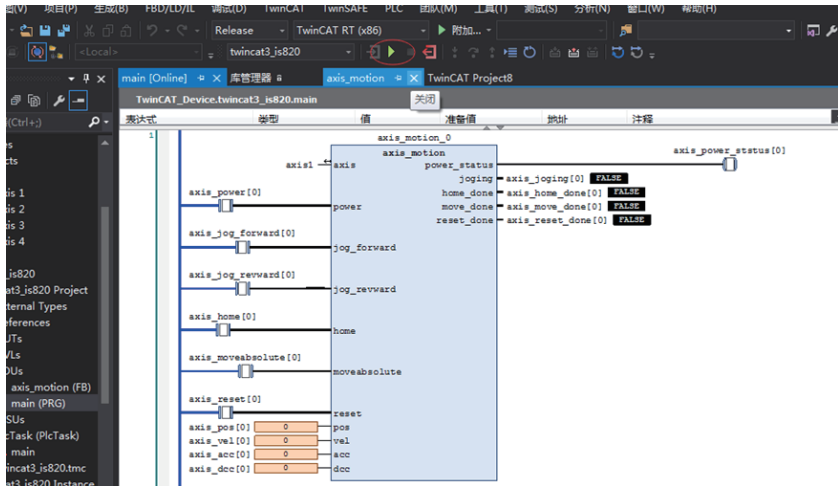

Click and run PLC, so that the servo drive can be run through the bus.

# 6.8 Servo Stop

Servo stop includes coast to stop and zero-speed stop based on the stop mode, and de-energized state and position lock based on the stop state, as described in the following table. Specific information is as follows:

Table 6-2 Comparison of two stop modes

| Stop Mode                | Stop Description                                                                                                    | Stop Characteristics                                                                                        |
|--------------------------|----------------------------------------------------------------------------------------------------|----------------------------------------------------------------------------------------------------|
| Coast to stop            | The servo motor is de-energized and decelerates to stop gradually. The deceleration time is affected by the friction inertia and mechanical friction. | This mode features smooth deceleration and a small mechanical impact, but the deceleration process is long. |
| Stop at zero<br>speed    | From the current speed immediately stop at 0 speed as the target speed                                                                                | This mode features quick deceleration but a larger impact.                                                  |
| Stop according to ramp   | The speed reference stops smoothly to stop at 0 speed                                                                                                 | Smooth deceleration and small mechanical<br>impact, but the deceleration process is<br>controllable.        |
| Emergency<br>torque stop | The servo drive outputs the reverse braking torque to stop                                                                                            | This mode features quick deceleration but a larger impact.                                                  |
| DB brake                 | Servo motor is working                                                                                                    | This mode features quick deceleration but a larger impact.                                                  |

## Table 6-3 Comparison of two stop states

| De-energized State                                                                             | Position Lock                                                                       |
|------------------------------------------------------------------------------------------------|-------------------------------------------------------------------------------------|
| The motor is not energized after stopping rotation, and the motor shaft can be rotated freely. | The motor shaft is locked and cannot rotated freely after the motor stops rotation. |

6

The servo drive stops due to the following causes:

1) Stop at S-ON signal off:

Turn off the S-ON signal via communication, and the servo drive stops according to the enabled OFF mode.

Associated parameters:

| 605Ch | Name   | Disable operation option code |         |    | Setting &<br>Effective | Any setting<br>Upon stop | Data<br>Structure | -   | Data<br>Format | int16 |
|-------|--------|-------------------------------|---------|----|------------------------|--------------------------|-------------------|-----|----------------|-------|
|       | Access | RW                            | Mapping | NO | Relevant<br>Mode       | ALL                      | Data<br>Range     | 0–1 | Default        | 0     |

It sets the deceleration mode of the servo motor from rotation to stop and the servo motor status after stop when the S-ON signal is turned off.

| Value | Stop mode                                              |  |  |  |  |  |  |  |
|-------|--------------------------------------------------------|--|--|--|--|--|--|--|
| 0     | past to stop, keeping the de-energized state           |  |  |  |  |  |  |  |
| 1     | Stop according to ramp, keeping the de-energized state |  |  |  |  |  |  |  |

Set the correct stop mode according to the mechanical status and running requirement.

Enable the brake output, the stop mode at S-ON OFF is forced to "Stop at zero speed, keeping de-energized state"

## 2) Stop at fault:

The stop mode varies according to the fault type. For fault classification, refer to Chapter 9.

Associated parameters:

| H02-08   | Name   | Stop mode at NO.1 fault |         |      | Setting & Effective | At stop<br>Immediate | Data<br>Structure | -   | Data<br>Format | Uint16 |
|----------|--------|-------------------------|---------|------|---------------------|----------------------|-------------------|-----|----------------|--------|
| 2002-09h | Access | RW                      | Mapping | RPDO | Relevant<br>Mode    | ALL                  | Data<br>Range     | 0–2 | Default        | 0      |

It sets the deceleration mode of the servo motor from rotation to stop and the servo motor status occurrence of NO.1 fault.

| Value | Stop Mode                                     |
|-------|-----------------------------------------------|
| 0     | Coast to stop, keeping the de-energized state |
| 1     | DB stop, de-energized state                   |
| 2     | DB stop, keeping the DB state                 |

After enabling the brake output, stop mode at NO.1 fault is forced to "DB stop, keeping the de-energized state."

| 605Eh | Name   | Faul | t reaction op | tion code | Setting & Effective | Any setting<br>Upon stop | Data<br>Structure | VAR | Data<br>Format | int16 |
|-------|--------|------|---------------|-----------|---------------------|--------------------------|-------------------|-----|----------------|-------|
|       | Access | RW   | Mapping       | NO        | Relevant<br>Mode    | ALL                      | Data<br>Range     | 0–3 | Default        | 2     |

It sets the deceleration mode of the servo motor from rotation to stop and the servo motor status occurrence of NO.2 fault.

| Value                                                                                                    | Stop Mode                                                              |  |  |  |  |  |  |  |
|----------------------------------------------------------------------------------------------------|------------------------------------------------------------------------|--|--|--|--|--|--|--|
| 0                                                                                                    | Coast to stop, keeping the de-energized state                          |  |  |  |  |  |  |  |
| 1                                                                                                    | Stop according to ramp in 6084h/609Ah (HM), keeping de-energized state |  |  |  |  |  |  |  |
| 2                                                                                                    | Stop according to ramp in 6085h, keeping de-energized state            |  |  |  |  |  |  |  |
| 3                                                                                                    | Stop at the emergency stop torque, keeping de-energized state          |  |  |  |  |  |  |  |
| fer enabling the brake output, stop mode at NO.2 fault is forced to "zero speed stop, keeping the de-energized tate " |                                                                        |  |  |  |  |  |  |  |

3) Stop at limit switch signal active:

• Definitions:

"Limit switch": The mechanical movement goes beyond the designed range of safe movement.

"Stop at limit switch signal active": When the mechanical movement goes beyond the range of safe movement, the limit switch outputs level change, and the servo drive forcibly stops the motor.

Associated parameters:

| H02-07                                                                                                    | Name                                                                                                    | Stop r     | node at lin<br>signal | nit switcl                                    | Setting & Effective                            | At stop<br>Immediate | Data<br>Structure | -   | Data<br>Format | Uint16 |  |  |
|----------------------------------------------------------------------------------------------------|----------------------------------------------------------------------------------------------------|------------|-----------------------|-----------------------------------------------|------------------------------------------------|----------------------|-------------------|-----|----------------|--------|--|--|
| 2002-08h                                                                                                    | Access                                                                                                    | RW Mapping |                       | ı -                                           | Relevant<br>Mode                               | ALL                  | Data<br>Range     | 0–2 | Default        | 1      |  |  |
| It sets the deceleration mode of the servo motor from rotation to stop and the servo motor status when the limit switch signal is active during motor running. |                                                                                                    |            |                       |                                               |                                                |                      |                   |     |                |        |  |  |
|                                                                                                    | Value                                                                                                    | 9          |                       | Stop Mode                                     |                                                |                      |                   |     |                |        |  |  |
|                                                                                                    | 0                                                                                                    |            |                       | Coast to stop, keeping the de-energized state |                                                |                      |                   |     |                |        |  |  |
|                                                                                                    | 1                                                                                                    |            |                       | Stop at zero speed, position remains locked   |                                                |                      |                   |     |                |        |  |  |
| 2                                                                                                    |                                                                                                    |            |                       |                                               | Stop at zero speed, keeping de-energized state |                      |                   |     |                |        |  |  |
| In the vertion                                                                                                    | In the vertical axis application, set 2002-08h = 1 to fix the motor axis in the position locking state after the limit switch signal is active to ensure safety. |            |                       |                                               |                                                |                      |                   |     |                |        |  |  |

After enabling the brake output, stop mode at limit switch signal option is forced to "Stop at zero speed, position remains locked."

When the limit switch signal is active in the servo motor's vertical axis application, the workpiece might fall. To prevent the workpiece from falling when the limit switch signal is active, set (2002-08h) to "1-Stop at zero speed, the position remains locked." When the work moves in linear, make sure to connect the limit switch to prevent mechanical damage. If the limit switch signal becomes active, enter a reverse reference to make the motor (workpiece) run in reverse direction.

Figure 6-1 Installation diagram of limit switch

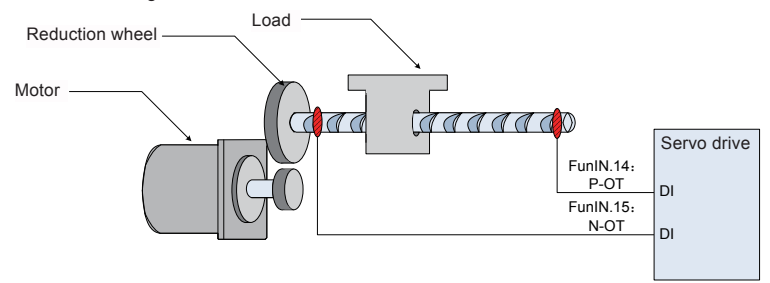

To use the limit switch function, set two DI terminals of the servo drive respectively with function 14 (FunIN.14: P-OT, positive limit switch) and function 15 (FunIN.15: N-OT, negative limit switch) to receive the limit switch input level signals, and set the terminal logics. The servo drive determines whether to enable or disable the limit switch function based on the DI terminal level.

## Relevant function No.:

| Code     | Name | Function Name         | Function                                                                                                    |  |  |
|----------|------|-----------------------|----------------------------------------------------------------------------------------------------|--|--|
| FunIN.14 | P-OT | Positive limit switch | When the mechanical movement is outside the movable range,<br>the servo drive implements the function of preventing the motor<br>from sensing the limit switch. |  |  |
|          |      |                       | Invalid: Forward drive permitted                                                                                                    |  |  |
|          |      |                       | Valid: Forward drive inhibited                                                                                                    |  |  |
| FunIN.15 | N-OT | Negative limit switch | When the mechanical movement is outside the movable range,<br>the servo drive implements the function of preventing the motor<br>from sensing the limit switch. |  |  |
|          |      |                       | Invalid: Reverse drive permitted                                                                                                    |  |  |
|          |      |                       | Valid: Reverse drive inhibited                                                                                                    |  |  |

4) Emergency stop:

Use the auxiliary: Emergency stop function.

Associated parameters:

| H0D-05                              | Name                                                                                                    | Emergency stop |              |         | Setting & Effective  | Run settings<br>Immediate | Data<br>Structure | -   | Data<br>Format | Uint16 |  |  |
|-------------------------------------|----------------------------------------------------------------------------------------------------|----------------|--------------|---------|----------------------|---------------------------|-------------------|-----|----------------|--------|--|--|
| 200D-06h                            | Access                                                                                                    | RW             | RW Mapping - |         | Relevant<br>Mode     | -                         | Data<br>Range     | 0–1 | Default        | 0      |  |  |
| Emergency stop operation selection: |                                                                                                    |                |              |         |                      |                           |                   |     |                |        |  |  |
|                                     | Value                                                                                                    |                |              |         | Function             |                           |                   |     |                |        |  |  |
|                                     | 0                                                                                                    |                |              | No oper | No operation         |                           |                   |     |                |        |  |  |
|                                     | 1                                                                                                    |                |              | Enable  | nable emergency stop |                           |                   |     |                |        |  |  |
| When this for regardless of         | When this function is enabled, the servo drive immediately stops according to the Stop mode at S-ON OFF 605Ch regardless of its state. |                |              |         |                      |                           |                   |     |                |        |  |  |

# 5) Quick stop

When the control word 6040h bit 2 (Quick stop) is 0 in servo drive running state, the servo drive implements Quick stop in the mode set in object dictionary 605Ah.

| 605Ah                                                                                                    | Name   | Quick | Quick stop option code                                                 |          |                                                          | Any setting<br>Upon stop | Data<br>Structure | VAR   | Data<br>Format | int16 |  |  |
|----------------------------------------------------------------------------------------------------|--------|-------|------------------------------------------------------------------------|----------|----------------------------------------------------------|--------------------------|-------------------|-------|----------------|-------|--|--|
|                                                                                                    | Access | RW    | Mapping                                                                | NO       | Relevant<br>Mode                                         | ALL                      | Data<br>Range     | 0–7   | Default        | 2     |  |  |
| When the servo drive implements a quick stop, the servo motor is switched from the rotation mode to the deceleration mode, and to the status after it stops. |        |       |                                                                        |          |                                                          |                          |                   |       |                |       |  |  |
| Value                                                                                                    |        |       |                                                                        |          | Stop Mode                                                |                          |                   |       |                |       |  |  |
| 0 Coast to stop                                                                                                    |        |       |                                                                        |          | ast to stop, keeping the de-energized state              |                          |                   |       |                |       |  |  |
|                                                                                                    | 1      | s     | Stop according to ramp in 6084h/609Ah (HM), keeping de-energized state |          |                                                          |                          |                   |       |                |       |  |  |
|                                                                                                    | 2      | s     | Stop according to ramp in 6085h, keeping de-energized state            |          |                                                          |                          |                   |       |                |       |  |  |
|                                                                                                    | 3      | S     | top at the e                                                           | mergei   | ncy stop tor                                             | que, keeping de          | e-energized       | state |                |       |  |  |
|                                                                                                    | 4      | N     | IA                                                                     |          |                                                          |                          |                   |       |                |       |  |  |
|                                                                                                    | 5      | S     | top accordi                                                            | ng to ra | amp in 6084h/609Ah (HM), maintaining the locked position |                          |                   |       |                |       |  |  |
| 6 Stop according to ra                                                                                                    |        |       |                                                                        |          | amp in 6085h, maintaining the locked position            |                          |                   |       |                |       |  |  |
|                                                                                                    | 7      | S     | Stop at the emergency stop torque, maintaining the locked position     |          |                                                          |                          |                   |       |                |       |  |  |

# 6) Halt

When the servo drive is in running state and control word 6040h bit8 = 1 (Halt), a halt command is input and the servo drive performs the halt operation in the mode set in 605Dh.

| 605Dh                                                                                                    | Name   | Halt option code |                                                                             |           | Setting & Effective                            | Any setting<br>Upon stop | Data<br>Structure | VAR      | Data<br>Format | int16 |  |
|----------------------------------------------------------------------------------------------------|--------|------------------|-----------------------------------------------------------------------------|-----------|------------------------------------------------|--------------------------|-------------------|----------|----------------|-------|--|
|                                                                                                    | Access | RW               | Mapping                                                                     | NO        | Relevant<br>Mode                               | ALL                      | Data<br>Range     | 1–3      | Default        | 1     |  |
| Selects the deceleration mode of the servo motor from rotation to stop when the servo drive is paused and the motor status after it stops.<br>CSP/CST/CST/PP/HM |        |                  |                                                                             |           |                                                |                          |                   |          |                |       |  |
|                                                                                                    | Value  |                  |                                                                             | Stop Mode |                                                |                          |                   |          |                |       |  |
|                                                                                                    | 1      | :                | Stop according to ramp in 6084h/609Ah (HM), maintaining the locked position |           |                                                |                          |                   |          |                |       |  |
|                                                                                                    | 2      | :                | Stop accordir                                                               | ng to ra  | ramp in 6085h, maintaining the locked position |                          |                   |          |                |       |  |
|                                                                                                    | 3      | ;                | Stop at the e                                                               | merge     | ncy stop tore                                  | que, maintainir          | ng the locked     | positior | 1              |       |  |
| Profile torque mode                                                                                                    |        |                  |                                                                             |           |                                                |                          |                   |          |                |       |  |
| Value                                                                                                    |        |                  |                                                                             |           | Stop Mode                                      |                          |                   |          |                |       |  |
|                                                                                                    | 1/2/3  |                  | Stop accordir                                                               | ng to ra  | ramp in 6087h, maintaining the locked position |                          |                   |          |                |       |  |

# 6.9 Conversion Factor Setting

| Note | For encoders with 20-bit resolution, the default value of the SV820N gear ratio 6091-<br>01/6091-02 is 1:1.                      |
|------|----------------------------------------------------------------------------------------------------|
|      | <ul> <li>For encoders with 23-bit resolution, the default value of the SV820N gear ratio 6091-<br/>01/6091-02 is 8:1.</li> </ul> |

## 6091h: Gear ratio

The gear ratio indicates the motor displacement (in encoder unit) is corresponding to the load shaft displacement of 1 reference unit.

The gear ratio is defined by the numerator 6091-01h and denominator 6091-02h. It determines the relationship between the load shaft displacement (in reference unit) and the motor displacement (in encoder unit):

Motor displacement = Load shaft displacement x Gear ratio

The motor is connected with the load through the reduction wheel and other mechanical transmission mechanism. The gear ratio is calculated based on parameters such as the mechanical reduction ratio, mechanical size and motor resolutions: It can be calculated as follows:

## Motor resolution

Gear ratio=

#### Load shaft resolution

| Index                                                                                                    | Name                                                                                                    | Gear Ratio |             |             | Setting & Effective | -        | Data<br>Structure | ARR              | Data<br>Format | Uint32              |  |  |  |
|----------------------------------------------------------------------------------------------------|----------------------------------------------------------------------------------------------------|------------|-------------|-------------|---------------------|----------|-------------------|------------------|----------------|---------------------|--|--|--|
| 6091h                                                                                                    | Access                                                                                                    | -          | Mapping     | Energy      | Relevant<br>Mode    | ALL      | Data<br>Range     | OD Data<br>Range | Default        | OD Default<br>Value |  |  |  |
| It sets th                                                                                                    | It sets the relationship between the number of motor shaft revolutions and the number of load shaft revolutions. |            |             |             |                     |          |                   |                  |                |                     |  |  |  |
| The electronic gear ratio must be within the following range:                                                                  |                                                                                                    |            |             |             |                     |          |                   |                  |                |                     |  |  |  |
| (0.001 x encoder resolution/10,000, 4,000 x encoder resolution/10,000)                                                         |                                                                                                    |            |             |             |                     |          |                   |                  |                |                     |  |  |  |
| If this range is exceeded, Er.B03 (electronic gear ratio exceeding limit) will be detected.                                    |                                                                                                    |            |             |             |                     |          |                   |                  |                |                     |  |  |  |
| The motor position feedback (encoder unit) and load shaft position feedback (reference unit) is in the following relationship: |                                                                                                    |            |             |             |                     |          |                   |                  |                |                     |  |  |  |
| Motor po                                                                                                    | sition feed                                                                                                    | lback =    | load shaft  | position fe | eedback x ge        | ar ratio |                   |                  |                |                     |  |  |  |
| The mote                                                                                                    | or speed (I                                                                                                    | RPM) a     | nd the load | l shaft spe | ed (referenc        | e unit/s | ) is in the foll  | owing relatio    | nship:         |                     |  |  |  |
|                                                                                                    |                                                                                                    |            |             |             | ad aboft (          | nnad     | × Coor r          | tio 6001h        |                |                     |  |  |  |
|                                                                                                    | Moto                                                                                                    | or spe     | ed (rpm)    | ) =         | bau shalt s         | speed    | × Gear la         | 10 009 11        | - × 60         |                     |  |  |  |
|                                                                                                    |                                                                                                    |            |             |             | Enco                | der re   | solution          |                  |                |                     |  |  |  |
|                                                                                                    |                                                                                                    |            |             |             |                     |          |                   |                  |                |                     |  |  |  |
| The moto                                                                                                    | or accelera                                                                                                    | ation ra   | te (RPM/m   | s) and the  | load shaft sp       | beed (re | ference unit      | /s²) is in the f | ollowing rela  | ationship:          |  |  |  |
| Moto                                                                                                    | r acceler                                                                                                    | ation      | Lc          | ad shaf     | t accelerat         | ion rat  | e × Gear ı        | atio 6091h       | 1,0            | 000                 |  |  |  |
|                                                                                                    |                                                                                                    | adon       |             |             | Encoder             | resolu   | ition             |                  | 6              | 60                  |  |  |  |
|                                                                                                    |                                                                                                    |            |             |             |                     |          |                   |                  |                |                     |  |  |  |

6

| Sub-index   | Name                                                                                                    | Nui | mber of su<br>the gea | b-indexe<br>r ratio | es of        | Settir<br>Effec  | ng &<br>tive | -                     | Data<br>Structure | -               | Data<br>Format | Uint8  |
|-------------|----------------------------------------------------------------------------------------------------|-----|-----------------------|---------------------|--------------|------------------|--------------|-----------------------|-------------------|-----------------|----------------|--------|
| Oh          | Access                                                                                                    | RC  | ) Mapp                | oing                | NO           | Relev<br>Mod     | /ant<br>de   | -                     | Data Range        |                 | Default        | 2      |
| Sub-index   | Name                                                                                                    | N   | lotor resolu          | ution               | Set<br>Effe  | ting &<br>ective | Rur<br>Im    | settings<br>mediate   | Data<br>Structure | -               | Data<br>Format | Uint32 |
| 1h          | Access                                                                                                    | RW  | Mapping               | RPDO                | Rel<br>M     | Relevant<br>Mode |              | -                     | Data<br>Range     | 0–<br>0xFFFFFFF | Default        | 8      |
| Sub-index   | Name                                                                                                    |     | Axis resolu           | tion                | Set<br>Effe  | ting &<br>ective | Rur<br>Im    | n settings<br>mediate | Data<br>Structure | -               | Data<br>Format | Uint32 |
| 2h          | Access RW Mapping RPDO Rele                                                                                                    |     |                       |                     | evant<br>ode |                  | -            | Data<br>Range         | 0–<br>0xFFFFFFF   | E Default       | 1              |        |
| The gear ra | The gear ratio is within the range: (0.001 x encoder resolution/10,000, 4,000 x encoder resolution/10,000)<br>If this range is exceeded. Er.B03 (gear ratio setting exceeding limit) will be detected. |     |                       |                     |              |                  |              |                       |                   |                 |                |        |

Take the load ball screw as an example.

Minimum reference unit fc = 1 mm

Lead pB = 10 mm/r

Reduction ratio n = 5:1

Inovance 20-bit serial encoder motor resolution P = 1048576(p/r)

The position factor is calculated as follows:

Position factor:

| Position | _   | Motor resolution P*n |
|----------|-----|----------------------|
| factor   | -   | РВ                   |
|          | _   | 1048576 × 5          |
|          | = - | 10                   |
|          |     | 5242880              |
|          | =   | 10                   |
|          | =   | 524288               |

Therefore, 6091-1h = 524288, 6091-2h = 1,

which means that when the drive shaft displacement is 1 mm, the motor displacement is 524288.

The ratio of 6091-1h and 6091-2h must be reduced to without common divisor, and is subject to the final value!

# Appendix List of Object Groups

# Parameter Address Structure

Parameter access address: Index+subindex, both are hexadecimal data.

The CiA402 protocol has the following constraints on the address of the parameter:

| Index (Hex) | Description                  |
|-------------|------------------------------|
| 0000-0FFF   | Data format description      |
| 1000-1FFF   | CoE communication object     |
| 2000-5FFF   | Manufacturer specific object |
| 6000-9FFF   | Sub-protocol object          |
| A000-FFFF   | Reserved                     |

The SV820N servo drive has 4 drive modules on one axis, and each module supports the same parameter. Except that 1000h-1FFFh CoE communication object's 4 modules have a common parameter, unless otherwise stated, the parameter address of each module is independent of each other. However, the following relation exists among them:

Parameter address (HEX) of Module N = Parameter address (HEX) of Module 1 + 0x800 x (N - 1) Example:

|                                                          | Module 1 | Module 2 | Module 3 | Module 4 |
|----------------------------------------------------------|----------|----------|----------|----------|
| Manufacturer specific object:<br>Speed loop gain address | 2008-01h | 2808-01h | 3008-01h | 3808-01h |
| Sub-protocol object: Control word address                | 6040-00h | 6840-00h | 7040-00h | 7840-00h |

This document describes all the parameters based on the parameter address of Module 1, unless otherwise specified.

# Object Group 1000h

| Index<br>(hex) | Sub-<br>index<br>(hex) | Name                               | Access | PDO<br>Mapping | Data<br>Type | Unit | Data Range | Default                                     |
|----------------|------------------------|------------------------------------|--------|----------------|--------------|------|------------|---------------------------------------------|
| 1000           | 00                     | Device type                        | RO     | NO             | UINT32       | -    | -          | 0x00020192                                  |
| 1008           | 00                     | Manufacturer device name           | RO     | NO             | -            | -    | -          | SV820N-<br>ECAT                             |
| 1009           | 00                     | Manufacturer hardware version      | RO     | NO             | -            | -    | -          | Determined<br>by the<br>software<br>version |
| 100A           | 00                     | Manufacturer software version      | RO     | NO             | -            | -    | -          | Determined<br>by the<br>hardware<br>version |
|                |                        |                                    |        | ID O           | bject        |      |            |                                             |
|                | 00                     | Highest sub-index supported        | RO     | NO             | UINT8        | -    | -          | 0x04                                        |
| 1018           | 01                     | Vendor                             | RO     | NO             | UINT32       | -    | -          | 0x00100000                                  |
|                | 02                     | Product code                       | RO     | NO             | UINT32       | -    | -          | 0x000C010B                                  |
|                | 03                     | Revision number                    | RO     | NO             | UINT32       | -    | -          | 0x00010000                                  |
|                |                        |                                    |        | Factory Soft   | ware Versio  | n    |            | ·                                           |
|                | 00                     | Number of Sync<br>Manager channels | RO     | NO             | UINT8        | -    | -          | 0x04                                        |
|                | 01                     | Communication type SM0             | RO     | NO             | UINT8        | -    | -          | 0x01                                        |
| 1C00           | 02                     | Communication type<br>SM1          | RO     | NO             | UINT8        | -    | -          | 0x02                                        |
|                | 03                     | Communication type SM2             | RO     | NO             | UINT8        | -    | -          | 0x03                                        |
|                | 04                     | Communication type<br>SM3          | RO     | NO             | UINT8        | -    | -          | 0x04                                        |

| Index<br>(hex) | Sub-<br>index<br>(hex) | Name                                                | Access | PDO<br>Mapping | Data<br>Type | Unit | Data Range   | Default    |
|----------------|------------------------|-----------------------------------------------------|--------|----------------|--------------|------|--------------|------------|
|                |                        | 1                                                   | 1      | RPDO1 Ma       | pping Objec  | t    | <u> </u>     |            |
|                | 00                     | Number of mapped<br>application objects in<br>RPDO1 | RW     | NO             | UINT8        | -    | 0-0x0A       | 0x05       |
|                | 01                     | 1st application object                              | RW     | NO             | UINT32       | -    | 0–0xFFFFFFFF | 0x60400010 |
|                | 02                     | 2nd application object                              | RW     | NO             | UINT32       | -    | 0–0xFFFFFFFF | 0x60600008 |
|                | 03                     | 3rd application object                              | RW     | NO             | UINT32       | -    | 0–0xFFFFFFFF | 0x607A0020 |
| 1600           | 04                     | 4th application object                              | RW     | NO             | UINT32       | -    | 0–0xFFFFFFFF | 0x60B80010 |
|                | 05                     | 5th application object                              | RW     | NO             | UINT32       | -    | 0–0xFFFFFFFF | 0x60FF0020 |
|                | 06                     | 6th application object                              | RW     | NO             | UINT32       | -    | 0–0xFFFFFFFF |            |
|                | 07                     | 7th application object                              | RW     | NO             | UINT32       | -    | 0–0xFFFFFFFF | -          |
|                | 08                     | 8th application object                              | RW     | NO             | UINT32       | -    | 0–0xFFFFFFFF | -          |
|                | 09                     | 9th application object                              | RW     | NO             | UINT32       | -    | 0–0xFFFFFFFF | -          |
|                | 0A                     | 10th application object                             | RW     | NO             | UINT32       | -    | 0-0xFFFFFFFF | -          |
|                |                        |                                                     | I      | RPDO11 Ma      | pping Objec  | ct   |              |            |
|                | 00                     | Number of mapped objects in RPDO11                  | RW     | NO             | UINT8        | -    | 0-0x0A       | 0x05       |
| 1610           | 01                     | 1st mapping object                                  | RW     | NO             | UINT32       | -    | 0–0xFFFFFFFF | 0x68400010 |
|                | 02                     | 2nd mapping object                                  | RW     | NO             | UINT32       | -    | 0-0xFFFFFFFF | 0x68600008 |
|                | 03                     | 3rd mapping object                                  | RW     | NO             | UINT32       | -    | 0-0xFFFFFFFF | 0x687A0020 |
| 1610           | 04                     | 4th mapping object                                  | RW     | NO             | UINT32       | -    | 0-0xFFFFFFFF | 0x68B80010 |
|                | 05                     | 5th mapping object                                  | RW     | NO             | UINT32       | -    | 0–0xFFFFFFFF | 0x68FF0020 |
|                | 06                     | 6th mapping object                                  | RW     | NO             | UINT32       | -    | 0-0xFFFFFFFF | -          |
|                | 07                     | 7th mapping object                                  | RW     | NO             | UINT32       | -    | 0–0xFFFFFFFF | -          |
|                | 08                     | 8th mapping object                                  | RW     | NO             | UINT32       | -    | 0–0xFFFFFFFF | -          |
|                | 09                     | 9th mapping object                                  | RW     | NO             | UINT32       | -    | 0-0xFFFFFFFF | -          |
|                | 0A                     | 10th mapping object                                 | RW     | NO             | UINT32       | -    | 0–0xFFFFFFFF | -          |
|                |                        |                                                     | F      | RPDO21 Ma      | pping Obje   | ct   |              |            |
|                | 00                     | Number of mapped<br>objects in RPDO21               | RW     | NO             | UINT8        | -    | 0-0x0A       | 0x05       |
|                | 01                     | 1st mapping object                                  | RW     | NO             | UINT32       | -    | 0–0xFFFFFFFF | 0x70400010 |
|                | 02                     | 2nd mapping object                                  | RW     | NO             | UINT32       | -    | 0–0xFFFFFFFF | 0x70600008 |
|                | 03                     | 3rd mapping object                                  | RW     | NO             | UINT32       | -    | 0–0xFFFFFFFF | 0x707A0020 |
| 1620           | 04                     | 4th mapping object                                  | RW     | NO             | UINT32       | -    | 0-0xFFFFFFFF | 0x70B80010 |
|                | 05                     | 5th mapping object                                  | RW     | NO             | UINT32       | -    | 0–0xFFFFFFFF | 0x70FF0020 |
|                | 06                     | 6th mapping object                                  | RW     | NO             | UINT32       | -    | 0–0xFFFFFFFF |            |
|                | 07                     | 7th mapping object                                  | RW     | NO             | UINT32       | -    | 0-0xFFFFFFFF | -          |
|                | 08                     | 8th mapping object                                  | RW     | NO             | UINT32       | -    | 0–0xFFFFFFFF | -          |
|                | 09                     | 9th mapping object                                  | RW     | NO             | UINT32       | -    | 0–0xFFFFFFFF | -          |
|                | 0A                     | 10th mapping object                                 | RW     | NO             | UINT32       | -    | 0–0xFFFFFFFF | -          |

| Index<br>(hex) | Sub-<br>index<br>(hex) | Name                                                | Access | PDO<br>Mapping | Data<br>Type | Unit | Data Range   | Default    |
|----------------|------------------------|-----------------------------------------------------|--------|----------------|--------------|------|--------------|------------|
|                |                        |                                                     |        | RPDO31 Ma      | pping Obje   | ct   |              |            |
|                | 00                     | Number of mapped<br>objects in RPDO31               | RW     | NO             | UINT8        | -    | 0-0x0A       | 0x05       |
|                | 01                     | 1st mapping object                                  | RW     | NO             | UINT32       | -    | 0–0xFFFFFFFF | 0x78400010 |
|                | 02                     | 2nd mapping object                                  | RW     | NO             | UINT32       | -    | 0–0xFFFFFFFF | 0x78600008 |
|                | 03                     | 3rd mapping object                                  | RW     | NO             | UINT32       | -    | 0–0xFFFFFFFF | 0x787A0020 |
| 1630           | 04                     | 4th mapping object                                  | RW     | NO             | UINT32       | -    | 0–0xFFFFFFFF | 0x78B80010 |
|                | 05                     | 5th mapping object                                  | RW     | NO             | UINT32       | -    | 0–0xFFFFFFFF | 0x78FF0020 |
|                | 06                     | 6th mapping object                                  | RW     | NO             | UINT32       | -    | 0–0xFFFFFFFF |            |
|                | 07                     | 7th mapping object                                  | RW     | NO             | UINT32       | -    | 0–0xFFFFFFFF | -          |
|                | 08                     | 8th mapping object                                  | RW     | NO             | UINT32       | -    | 0–0xFFFFFFFF | -          |
|                | 09                     | 9th mapping object                                  | RW     | NO             | UINT32       | -    | 0–0xFFFFFFFF | -          |
|                | 0A                     | 10th mapping object                                 | RW     | NO             | UINT32       | -    | 0–0xFFFFFFFF | -          |
|                |                        |                                                     |        | TPDO1 Maj      | oping Objec  | t    |              |            |
|                | 00                     | Number of mapped<br>application objects in<br>TPDO1 | RW     | NO             | UINT8        | -    | 0-0x0A       | 0x0A       |
|                | 01                     | 1st application object                              | RW     | NO             | UINT32       | -    | 0–0xFFFFFFFF | 0x603F0010 |
|                | 02                     | 2nd application object                              | RW     | NO             | UINT32       | -    | 0–0xFFFFFFFF | 0x60410010 |
|                | 03                     | 3rd application object                              | RW     | NO             | UINT32       | -    | 0–0xFFFFFFFF | 0x60610008 |
| 1A00           | 04                     | 4th application object                              | RW     | NO             | UINT32       | -    | 0–0xFFFFFFFF | 0x60640020 |
|                | 05                     | 5th application object                              | RW     | NO             | UINT32       | -    | 0–0xFFFFFFFF | 0x606C0020 |
|                | 06                     | 6th application object                              | RW     | NO             | UINT32       | -    | 0–0xFFFFFFFF | 0x60B90010 |
|                | 07                     | 7th application object                              | RW     | NO             | UINT32       | -    | 0–0xFFFFFFFF | 0x60BA0020 |
|                | 08                     | 8th application object                              | RW     | NO             | UINT32       | -    | 0–0xFFFFFFFF | 0x60BC0020 |
|                | 09                     | 9th application object                              | RW     | NO             | UINT32       | -    | 0–0xFFFFFFFF | 0x60F40010 |
|                | 0A                     | 10th application object                             | RW     | NO             | UINT32       | -    | 0–0xFFFFFFFF | 0x60FD0010 |
|                |                        | -                                                   |        | TPDO11 Ma      | pping Objec  | ct   |              |            |
|                | 00                     | Number of mapped<br>objects in TPDO11               | RW     | NO             | UINT8        | -    | 0-0x0A       | 0x0A       |
|                | 01                     | 1st mapping object                                  | RW     | NO             | UINT32       | -    | 0–0xFFFFFFFF | 0x683F0010 |
|                | 02                     | 2nd mapping object                                  | RW     | NO             | UINT32       | -    | 0–0xFFFFFFFF | 0x68410010 |
|                | 03                     | 3rd mapping object                                  | RW     | NO             | UINT32       | -    | 0–0xFFFFFFFF | 0x68610008 |
| 1A10           | 04                     | 4th mapping object                                  | RW     | NO             | UINT32       | -    | 0–0xFFFFFFFF | 0x68640020 |
|                | 05                     | 5th mapping object                                  | RW     | NO             | UINT32       | -    | 0-0xFFFFFFFF | 0x686C0020 |
|                | 06                     | 6th mapping object                                  | RW     | NO             | UINT32       | -    | 0–0xFFFFFFFF | 0x68B90010 |
|                | 07                     | 7th mapping object                                  | RW     | NO             | UINT32       | -    | 0-0xFFFFFFFF | 0x68BA0020 |
|                | 08                     | 8th mapping object                                  | RW     | NO             | UINT32       | -    | 0-0xFFFFFFFF | 0x68BC0020 |
|                | 09                     | 9th mapping object                                  | RW     | NO             | UINT32       | -    | 0-0xFFFFFFFF | 0x68F40010 |
|                | 0A                     | 10th mapping object                                 | RW     | NO             | UINT32       | -    | 0–0xFFFFFFFF | 0x68FD0010 |

| Index<br>(hex) | Sub-<br>index<br>(hex) | Name                                                | Access | PDO<br>Mapping | Data<br>Type | Unit | Data Range   | Default    |
|----------------|------------------------|-----------------------------------------------------|--------|----------------|--------------|------|--------------|------------|
|                |                        |                                                     |        | TPDO21 Ma      | pping Objec  | ct   |              |            |
|                | 00                     | Number of mapped objects in TPDO21                  | RW     | NO             | UINT8        | -    | 0-0x0A       | 0x0A       |
|                | 01                     | 1st mapping object                                  | RW     | NO             | UINT32       | -    | 0–0xFFFFFFFF | 0x703F0010 |
|                | 02                     | 2nd mapping object                                  | RW     | NO             | UINT32       | -    | 0–0xFFFFFFFF | 0x70410010 |
|                | 03                     | 3rd mapping object                                  | RW     | NO             | UINT32       | -    | 0-0xFFFFFFFF | 0x70610008 |
| 1A20           | 04                     | 4th mapping object                                  | RW     | NO             | UINT32       | -    | 0–0xFFFFFFFF | 0x70640020 |
|                | 05                     | 5th mapping object                                  | RW     | NO             | UINT32       | -    | 0–0xFFFFFFFF | 0x706C0020 |
|                | 06                     | 6th mapping object                                  | RW     | NO             | UINT32       | -    | 0–0xFFFFFFFF | 0x70B90010 |
|                | 07                     | 7th mapping object                                  | RW     | NO             | UINT32       | -    | 0–0xFFFFFFFF | 0x70BA0020 |
|                | 08                     | 8th mapping object                                  | RW     | NO             | UINT32       | -    | 0–0xFFFFFFFF | 0x70BC0020 |
|                | 09                     | 9th mapping object                                  | RW     | NO             | UINT32       | -    | 0–0xFFFFFFFF | 0x70F40020 |
|                | 0A                     | 10th mapping object                                 | RW     | NO             | UINT32       | -    | 0–0xFFFFFFFF | 0x70FD0020 |
|                |                        |                                                     | -      | TPDO31 Ma      | pping Objec  | ct   |              |            |
| -              | 00                     | Number of mapped<br>objects in TPDO31               | RW     | NO             | UINT8        | -    | 0-0x0A       | 0x0A       |
|                | 01                     | 1st mapping object                                  | RW     | NO             | UINT32       | -    | 0–0xFFFFFFFF | 0x783F0010 |
|                | 02                     | 2nd mapping object                                  | RW     | NO             | UINT32       | -    | 0–0xFFFFFFFF | 0x78410010 |
|                | 03                     | 3rd mapping object                                  | RW     | NO             | UINT32       | -    | 0–0xFFFFFFFF | 0x78610008 |
| 1A30           | 04                     | 4th mapping object                                  | RW     | NO             | UINT32       | -    | 0–0xFFFFFFFF | 0x78640020 |
|                | 05                     | 5th mapping object                                  | RW     | NO             | UINT32       | -    | 0–0xFFFFFFFF | 0x786C0020 |
|                | 06                     | 6th mapping object                                  | RW     | NO             | UINT32       | -    | 0–0xFFFFFFFF | 0x78B90010 |
|                | 07                     | 7th mapping object                                  | RW     | NO             | UINT32       | -    | 0–0xFFFFFFFF | 0x78BA0020 |
|                | 08                     | 8th mapping object                                  | RW     | NO             | UINT32       | -    | 0–0xFFFFFFFF | 0x78BC0020 |
|                | 09                     | 9th mapping object                                  | RW     | NO             | UINT32       | -    | 0–0xFFFFFFFF | 0x78F40020 |
|                | 0A                     | 10th mapping object                                 | RW     | NO             | UINT32       | -    | 0–0xFFFFFFFF | 0x78FD0020 |
|                |                        |                                                     | Sync   | Manager 2      | _Assigned F  | RPDO |              |            |
|                | 00                     | Number of assigned RPDOs                            | RW     | NO             | UINT8        | -    | 0–0x04       | 0x04       |
| 1012           | 01                     | 1st PDO mapping<br>object index of<br>assigned RPDO | RW     | YES            | UINT16       | -    | 0–0xFFFF     | 0x1600     |
|                | 02                     | Index for Object 2 of assigned RPDO                 | RW     | YES            | UINT16       | -    | 0–0xFFFF     | 0x1610     |
|                | 03                     | Index for Object 3 of<br>assigned RPDO              | RW     | YES            | UINT16       | -    | 0-65535      | 0x1620     |
|                | 04                     | Index for Object 4 of assigned RPDO                 | RW     | YES            | UINT16       | -    | 0–65535      | 0x1630     |

| Index<br>(hex) | Sub-<br>index<br>(hex) | Name                                                | Access  | PDO<br>Mapping | Data<br>Type           | Unit    | Data Range | Default    |
|----------------|------------------------|-----------------------------------------------------|---------|----------------|------------------------|---------|------------|------------|
|                |                        |                                                     | Sync    | Manager 2      | _Assigned <sup>-</sup> | TPDO    |            |            |
| Index<br>(hex) | 00                     | Number of assigned TPDOs                            | RW      | NO             | UINT8                  | -       | 0–0x4      | 0x04       |
| 1013           | 01                     | 1st PDO mapping<br>object index of<br>assigned TPDO | RW      | YES            | UINT16                 | -       | 0–0xFFFF   | 0x1A00     |
|                | 02                     | Index for Object 2 of<br>assigned TPDO              | RW      | YES            | UINT16                 | -       | 0-0xFFFF   | 0x1A10     |
|                | 03                     | Index for Object 3 of<br>assigned TPDO              | RW      | YES            | UINT16                 | -       | 0–65535    | 0x1A20     |
|                | 04                     | Index for Object 4 of<br>assigned TPDO              | RW      | YES            | UINT16                 | -       | 0–65535    | 0x1A30     |
|                |                        |                                                     | Sync Ma | inager 2 Syi   | nchronizatio           | on Outp | ut         |            |
|                | 00                     | Number of<br>synchronization<br>parameters          | RO      | NO             | UINT8                  | -       | -          | 0x20       |
| 1C32           | 01                     | Synchronization type                                | RO      | NO             | UINT16                 | -       | -          | 0x0002     |
|                | 02                     | Cycle Time                                          | RO      | NO             | UINT32                 | ns      | -          | 0          |
| 1C32           | 04                     | Synchronization types<br>supported                  | RO      | NO             | UINT16                 | -       | -          | 0x0004     |
|                | 05                     | Minimum cycle time                                  | RO      | NO             | UINT32                 | ns      | -          | 0x000F4240 |
|                | 06                     | Calc and copy time                                  | RO      | NO             | UINT32                 | ns      | -          | -          |
|                | 09                     | DelayTime (ns)                                      | RO      | NO             | UINT32                 | ns      | -          | -          |
|                | 20                     | Sync error                                          | RO      | NO             | BOOL                   | -       | -          | -          |
|                |                        |                                                     | Sync M  | anager 2 Sy    | nchronizati            | on Inpu | ıt         |            |
|                | 00                     | Number of<br>synchronization<br>parameters          | RO      | NO             | UINT8                  | -       | -          | 0x20       |
|                | 01                     | Synchronization type                                | RO      | NO             | UINT16                 |         | -          | 0x0002     |
|                | 02                     | Cycle Time                                          | RO      | NO             | UINT32                 | ns      | -          | 0          |
| 1C33           | 04                     | Synchronization types supported                     | RO      | NO             | UINT16                 | -       | -          | 0x0004     |
|                | 05                     | Minimum cycle time                                  | RO      | NO             | UINT32                 | ns      | -          | 0x000F4240 |
|                | 06                     | Calc and copy time                                  | RO      | NO             | UINT32                 | ns      | -          | -          |
|                | 09                     | Delay time                                          | RO      | NO             | UINT32                 | ns      | -          | -          |
|                | 20                     | Sync error                                          | RO      | NO             | BOOL                   | -       | -          | -          |

# Object Group 6000h

Object group 6000h contains supported sub-protocol DSP 402 related objects.

| Index<br>(hex) | Sub-<br>index<br>(hex) | Name                                    | Access | PDO<br>Mapping | Data<br>Type | Unit                | Data Range        | Default    | SC              | EC             |
|----------------|------------------------|-----------------------------------------|--------|----------------|--------------|---------------------|-------------------|------------|-----------------|----------------|
| 603F           | 00                     | Error code                              | RO     | TPDO           | UINT16       | -                   | -                 | -          | -               | -              |
| 6040           | 00                     | Control word                            | RW     | RPDO           | UINT16       | -                   | 0-0xFFFF          | 0          | Run<br>settings | Imme-<br>diate |
| 6041           | 00                     | Status word                             | RO     | TPDO           | UINT16       | -                   | -                 | -          | -               | -              |
| 605A           | 00                     | Quick stop<br>option code               | RW     | NO             | INT16        | -                   | 0–0x07            | 0x02       | Run<br>settings | Upon<br>stop   |
| 605C           | 00                     | Disable<br>operation<br>option code     | RW     | NO             | INT16        | -                   | 0-0x01            | 0          | Run<br>settings | Upon<br>stop   |
| 605D           | 00                     | Halt option code                        | RW     | NO             | INT16        | -                   | 0x01–0x03         | 0x01       | Run<br>settings | Upon<br>stop   |
| 605E           | 00                     | Fault<br>reaction<br>option code        | RW     | NO             | INT16        | -                   | 0-0x02            | 0x02       | Run<br>settings | Upon<br>stop   |
| 6060           | 00                     | Modes of<br>operation                   | RW     | RPDO           | INT8         | -                   | 0-0x0A            | 0          | Run<br>settings | Imme-<br>diate |
| 6061           | 00                     | Modes of<br>operation<br>display        | RO     | TPDO           | INT8         | -                   | -                 | -          | -               | -              |
| 6062           | 00                     | Position<br>demand<br>value             | RO     | TPDO           | INT32        | Reference<br>unit   | -                 | -          | -               | -              |
| 6063           | 00                     | Position<br>actual<br>internal<br>value | RO     | TPDO           | INT32        | Encoder<br>unit     | -                 | -          | -               | -              |
| 6064           | 00                     | Position<br>actual value                | RO     | TPDO           | INT32        | Reference<br>unit   | -                 | -          | -               | -              |
| 6065           | 00                     | Following<br>error window               | RW     | RPDO           | UINT32       | Reference<br>unit   | 0–<br>0xFFFFFFFF  | 0x00300000 | Run<br>settings | Imme-<br>diate |
| 6066           | 00                     | Following<br>error time<br>out          | RW     | RPDO           | UINT32       | ms                  | 0–0xFFFF          | 0          | Run<br>settings | Imme-<br>diate |
| 6067           | 00                     | Position<br>window                      | RW     | RPDO           | UINT32       | Reference<br>unit   | 0–<br>0xFFFFFFFF  | 0x000002DE | Run<br>settings | Imme-<br>diate |
| 6068           | 00                     | Position<br>window time                 | RW     | RPDO           | UINT16       | ms                  | 0–0xFFFF          | 0          | Run<br>settings | Imme-<br>diate |
| 606C           | 00                     | Velocity<br>actual value                | RO     | TPDO           | INT32        | Reference<br>unit/s | -                 | -          | -               | -              |
| 606D           | 00                     | Velocity<br>window                      | RW     | RPDO           | UINT16       | RPM                 | 0–0xFFFF          | 0x0A       | Run<br>settings | Imme-<br>diate |
| 606E           | 00                     | Velocity<br>window time                 | RW     | RPDO           | UINT16       | ms                  | 0-0xFFFF          | 0          | Run<br>settings | Imme-<br>diate |
| 606F           | 00                     | Velocity<br>threshold                   | RW     | RPDO           | UINT16       | RPM                 | 0-0xFFFF          | 0x0A       | Run<br>settings | Imme-<br>diate |
| 6070           | 00                     | Velocity<br>threshold<br>time           | RW     | RPDO           | UINT16       | ms                  | 0–0xFFFF          | 0          | Run<br>settings | Imme-<br>diate |
| 6071           | 00                     | Target torque                           | RW     | RPDO           | INT16        | 0.1%                | 0xF448-<br>0x0BB8 | 0          | Run<br>settings | Imme-<br>diate |

| Index<br>(hex) | Sub-<br>index<br>(hex) | Name                              | Access | PDO<br>Mapping | Data<br>Type | Unit                             | Data Range                | Default                                      | SC              | EC             |
|----------------|------------------------|-----------------------------------|--------|----------------|--------------|----------------------------------|---------------------------|----------------------------------------------|-----------------|----------------|
| 6072           | 00                     | Max torque                        | RW     | RPDO           | UINT16       | 0.1%                             | 0-0x0BB8                  | 0x0BB8                                       | Run<br>settings | Imme-<br>diate |
| 6074           | 00                     | Max torque                        | RO     | TPDO           | INT16        | 0.1%                             | -                         | 0                                            | -               | -              |
| 6077           | 00                     | Torque<br>actual value            | RO     | TPDO           | INT16        | 0.1%                             | -                         | 0                                            | -               | -              |
| 607A           | 00                     | Target<br>position                | RW     | RPDO           | INT32        | Reference<br>unit                | 0x80000000-<br>0x7FFFFFFF | 0                                            | Run<br>settings | Imme-<br>diate |
| 607C           | 00                     | Home offset                       | RW     | RPDO           | INT32        | Reference<br>unit                | 0x80000000-<br>0x7FFFFFFF | 0                                            | Run<br>settings | Imme-<br>diate |
|                |                        |                                   |        |                | Software     | Absolute Po                      | sition Limit              |                                              |                 |                |
| 6070           | 00                     | Highest<br>sub-index<br>supported | RO     | NO             | UINT8        | -                                | -                         | 0x02                                         | -               | -              |
| 007D           | 01                     | Min position<br>limit             | RW     | RPDO           | INT32        | Reference<br>unit                | 0x80000000-<br>0x7FFFFFFF | 0x80000000                                   | Run<br>settings | Imme-<br>diate |
|                | 02                     | Max position limit                | RW     | RPDO           | INT32        | Reference<br>unit                | 0x80000000-<br>0x7FFFFFFF | 0x7FFFFFFF                                   | Run<br>settings | Imme-<br>diate |
| 607E           | 00                     | Polarity                          | RW     | RPDO           | UINT8        | -                                | 0–0xFF                    | 0                                            | Run<br>settings | Imme-<br>diate |
| 607F           | 00                     | Max profile<br>velocity           | RW     | RPDO           | UINT32       | Reference<br>unit/s              | 0–<br>0xFFFFFFFF          | 0x06400000                                   | Run<br>settings | Imme-<br>diate |
| 6081           | 00                     | Profile<br>velocity               | RW     | RPDO           | UINT32       | User speed<br>unit               | 0–<br>0xFFFFFFFF          | 0                                            | Run<br>settings | Imme-<br>diate |
| 6083           | 00                     | Profile<br>acceleration           | RW     | RPDO           | UINT32       | Reference<br>unit/s <sup>2</sup> | 0–<br>0xFFFFFFFF          | 0x682AAAA6                                   | Run<br>settings | Imme-<br>diate |
| 6084           | 00                     | Profile<br>deceleration           | RW     | RPDO           | UINT32       | Reference<br>unit/s <sup>2</sup> | 0–<br>0xFFFFFFFF          | 0x682AAAA6                                   | Run<br>settings | Imme-<br>diate |
| 6085           | 00                     | Quick stop deceleration           | RW     | RPDO           | UINT32       | User<br>acceleration<br>unit     | 0–<br>0xFFFFFFFF          | 0xAD9C71C0                                   | Run<br>settings | Imme-<br>diate |
| 6086           | 00                     | Motion<br>profile type            | RW     | RPDO           | INT16        | -                                | 0x8000–<br>0x7FFF         | 0                                            | Run<br>settings | Imme-<br>diate |
| 6087           | 00                     | Torque slope                      | RW     | RPDO           | UINT32       | 0.1%/s                           | 0–<br>0xFFFFFFFF          | 0xFFFFFFFF                                   | Run<br>settings | Imme-<br>diate |
|                |                        |                                   |        |                |              | Gear Ratio                       | 1                         |                                              |                 |                |
|                | 00                     | Highest<br>sub-index<br>supported | RO     | NO             | UINT8        | Uint8                            | -                         | 0x02                                         | -               | -              |
| 6091           | 01                     | Motor<br>revolutions              | RW     | RPDO           | UINT32       | -                                | 0–<br>0xFFFFFFFF          | 20-bit<br>encoder: 1<br>23-bit<br>encoder: 8 | Run<br>settings | Imme-<br>diate |
|                | 02                     | Shaft revolutions                 | RW     | RPDO           | UINT32       | -                                | 1–<br>0xFFFFFFFF          | 1                                            | Run<br>settings | Imme-<br>diate |
| 6098           | 00                     | Homing<br>method                  | RW     | RPDO           | INT8         | -                                | 0x01-0x023                | 0x01                                         | Run<br>settings | Imme-<br>diate |

| Index<br>(hex) | Sub-<br>index<br>(hex) | Name                                      | Access | PDO<br>Mapping | Data<br>Type | Unit                             | Data Range                | Default    | SC              | EC             |
|----------------|------------------------|-------------------------------------------|--------|----------------|--------------|----------------------------------|---------------------------|------------|-----------------|----------------|
|                |                        |                                           |        |                |              | Homing Spee                      | ed                        |            |                 |                |
|                | 00                     | Highest<br>sub-index<br>supported         | RO     | NO             | UINT8        | -                                | -                         | 0x02       | -               | -              |
| 6099           | 01                     | Speed during<br>search for<br>switch      | RW     | RPDO           | UINT32       | Reference<br>unit/s              | 0–<br>0xFFFFFFFF          | 0x001AAAAB | Run<br>settings | Imme-<br>diate |
|                | 02                     | Speed during<br>search for<br>zero        | RW     | RPDO           | UINT32       | Reference<br>unit/s              | 0–<br>0xFFFFFFFF          | 0x0002AAAB | Run<br>settings | Imme-<br>diate |
| 609A           | 00                     | Homing<br>acceleration                    | RW     | RPDO           | UINT32       | Reference<br>unit/s <sup>2</sup> | 0–<br>0xFFFFFFFF          | 0x682AAAA6 | Run<br>settings | Imme-<br>diate |
| 60B0h          | 00                     | Position<br>offset                        | RW     | RPDO           | INT32        | Reference<br>unit                | 0x80000000-<br>0x7FFFFFFF | 0          | Run<br>settings | Imme-<br>diate |
| 60B1h          | 00                     | Velocity<br>offset                        | RW     | RPDO           | INT32        | Reference<br>unit/s              | 0x80000000-<br>0x7FFFFFFF | 0          | Run<br>settings | Imme-<br>diate |
| 60B2h          | 00                     | Torque offset                             | RW     | RPDO           | INT16        | 0.1%                             | 0xF448–<br>0x0BB8         | 0          | Run<br>settings | Imme-<br>diate |
| 60B8h          | 00                     | Touch probe<br>function                   | RW     | RPDO           | UINT16       | -                                | 0–0xFFFF                  | 0          | Run<br>settings | Imme-<br>diate |
| 60B9h          | 00                     | Touch probe status                        | RW     | RPDO           | UINT16       | -                                | -                         | 0          | -               | -              |
| 60BAh          | 00                     | Touch probe<br>pos1 pos<br>value          | RW     | RPDO           | INT32        | Reference<br>unit                | -                         | 0          | -               | -              |
| 60BBh          | 00                     | Touch probe<br>pos1 neg<br>value          | RW     | RPDO           | INT32        | Reference<br>unit                | -                         | 0          | -               | -              |
| 60BCh          | 00                     | Touch probe<br>pos2 pos<br>value          | RW     | RPDO           | INT32        | Reference<br>unit                | -                         | 0          | -               | -              |
| 60BDh          | 00                     | Touch probe<br>pos2 neg<br>value          | RW     | RPDO           | INT32        | Reference<br>unit                | -                         | 0          | -               | -              |
| 60D5h          | 0x00                   | Touch probe<br>1 positive<br>edge counter | RO     | RPDO           | UINT16       | -                                | -                         | 0          | -               | -              |
| 60D6h          | 0x00                   | Touch probe<br>1 negative<br>edge counter | RO     | RPDO           | UINT16       | -                                | -                         | 0          | -               | -              |
| 60D7h          | 0x00                   | Touch probe<br>2 positive<br>edge counter | RO     | RPDO           | UINT16       | -                                | -                         | 0          | -               | -              |
| 60D8h          | 0x00                   | Touch probe<br>2 negative<br>edge counter | RO     | RPDO           | UINT16       | -                                | -                         | 0          | -               | -              |
| 60E0h          | 00                     | Positive<br>torque limit<br>value         | RW     | RPDO           | UINT16       | 0.1%                             | 0-0x0BB8                  | 0x0BB8     | Run<br>settings | Imme-<br>diate |
| 60E1h          | 00                     | Negative<br>torque limit<br>value         | RW     | RPDO           | UINT16       | 0.1%                             | 0-0x0BB8                  | 0x0BB8     | Run<br>settings | Imme-<br>diate |

| Index<br>(hex) | Sub-<br>index<br>(hex)   | Name                                  | Access | PDO<br>Mapping | Data<br>Type | Unit | Data Range | Default | SC | EC |  |
|----------------|--------------------------|---------------------------------------|--------|----------------|--------------|------|------------|---------|----|----|--|
|                | Supported Homing Methods |                                       |        |                |              |      |            |         |    |    |  |
| 60E3h          | 00                       | Highest<br>sub-index<br>supported     | RO     | NO             | UINT8        | -    | -          | 0x1F    |    | -  |  |
|                | 01                       | 1st<br>supported<br>homing<br>method  | RO     | NO             | UINT16       | -    | -          | 0x0301  |    | -  |  |
|                | 02                       | 2nd<br>supported<br>homing<br>method  | RO     | NO             | UINT16       | -    | -          | 0x0302  |    | -  |  |
|                | 03                       | 3rd<br>supported<br>homing<br>method  | RO     | NO             | UINT16       | -    | -          | 0x0303  |    | -  |  |
|                | 04                       | 4th<br>supported<br>homing<br>method  | RO     | NO             | UINT16       | -    | -          | 0x0304  |    | -  |  |
|                | 05                       | 5th<br>supported<br>homing<br>method  | RO     | NO             | UINT16       | -    | -          | 0x0305  |    | -  |  |
|                | 06                       | 6th<br>supported<br>homing<br>method  | RO     | NO             | UINT16       | -    | -          | 0x0306  |    | -  |  |
|                | 07                       | 7th<br>supported<br>homing<br>method  | RO     | NO             | UINT16       | -    | -          | 0x0307  |    | -  |  |
|                | 08                       | 8th<br>supported<br>homing<br>method  | RO     | NO             | UINT16       | -    | -          | 0x0308  |    | -  |  |
|                | 09                       | 9th<br>supported<br>homing<br>method  | RO     | NO             | UINT16       | -    | -          | 0x0309  |    | -  |  |
|                | 0A                       | 10th<br>supported<br>homing<br>method | RO     | NO             | UINT16       | -    | -          | 0x030A  |    | -  |  |
|                | 0B                       | 11th<br>supported<br>homing<br>method | RO     | NO             | UINT16       | -    | -          | 0x030B  |    | -  |  |
|                | 0C                       | 12th<br>supported<br>homing<br>method | RO     | NO             | UINT16       | -    | -          | 0x030C  |    | -  |  |
|                | 0D                       | 13th<br>supported<br>homing<br>method | RO     | NO             | UINT16       | -    | -          | 0x030D  |    | -  |  |

| Index<br>(hex) | Sub-<br>index<br>(hex) | Name                                  | Access | PDO<br>Mapping | Data<br>Type | Unit | Data Range | Default | SC | EC |
|----------------|------------------------|---------------------------------------|--------|----------------|--------------|------|------------|---------|----|----|
| 60E3h          | 0E                     | 14th<br>supported<br>homing<br>method | RO     | NO             | UINT16       | -    | -          | 0x030E  |    | -  |
|                | 0F                     | 15th<br>supported<br>homing<br>method | RO     | NO             | UINT16       | -    | -          | 0x030Fh |    | -  |
|                | 10                     | 16th<br>supported<br>homing<br>method | RO     | NO             | UINT16       | -    | -          | 0x0310  |    | -  |
|                | 11                     | 17th<br>supported<br>homing<br>method | RO     | NO             | UINT16       | -    | -          | 0x0311  |    | -  |
|                | 12                     | 18th<br>supported<br>homing<br>method | RO     | NO             | UINT16       | -    | -          | 0x0312  |    | -  |
|                | 13                     | 19th<br>supported<br>homing<br>method | RO     | NO             | UINT16       | -    | -          | 0x0313  |    | -  |
|                | 14                     | 20th<br>supported<br>homing<br>method | RO     | NO             | UINT16       | -    | -          | 0x0314  |    | -  |
|                | 15                     | 21th<br>supported<br>homing<br>method | RO     | NO             | UINT16       | -    | -          | 0x0315  |    | -  |
|                | 16                     | 22th<br>supported<br>homing<br>method | RO     | NO             | UINT16       | -    | -          | 0x0316  |    | -  |
|                | 17                     | 23th<br>supported<br>homing<br>method | RO     | NO             | UINT16       | -    | -          | 0x0317  |    | -  |
|                | 18                     | 24th<br>supported<br>homing<br>method | RO     | NO             | UINT16       | -    | -          | 0x0318  |    | -  |
|                | 19                     | 25th<br>supported<br>homing<br>method | RO     | NO             | UINT16       | -    | -          | 0x0319  |    | -  |
|                | 1A                     | 26th<br>supported<br>homing<br>method | RO     | NO             | UINT16       | -    | -          | 0x031A  |    | -  |
|                | 1B                     | 27th<br>supported<br>homing<br>method | RO     | NO             | UINT16       | -    | -          | 0x031   | В  | -  |

| Index<br>(hex) | Sub-<br>index<br>(hex) | Name                                                                       | Access | PDO<br>Mapping | Data<br>Type | Unit                | Data Range                | Default   | SC | EC             |
|----------------|------------------------|----------------------------------------------------------------------------|--------|----------------|--------------|---------------------|---------------------------|-----------|----|----------------|
| 60E3h          | 1C                     | 28th<br>supported<br>homing<br>method                                      | RO     | NO             | UINT16       | -                   | -                         | 0x031C    |    | -              |
|                | 1D                     | 29th<br>supported<br>homing<br>method                                      | RO     | NO             | UINT16       | -                   | -                         | 0x031D    |    | -              |
|                | 1E                     | 30th<br>supported<br>homing<br>method                                      | RO     | NO             | UINT16       | -                   | -                         | 0x031E    |    | -              |
|                | 1F                     | 31th<br>supported<br>homing<br>method                                      | RO     | NO             | UINT16       | -                   | -                         | 0x031F    |    | -              |
| 60E6h          | 00                     | Additional<br>position<br>encoder<br>resolution<br>– encoder<br>increments | RW     | NO             | UINT16       | -                   | 0–1                       | 0         |    | Imme-<br>diate |
| 60F4h          | 00                     | Following<br>error actual<br>value                                         | RO     | RPDO           | INT32        | Reference<br>unit   | -                         | -         |    | -              |
| 60FCh          | 00                     | Position<br>demand<br>internal<br>value                                    | RO     | TPDO           | INT32        | Encoder<br>unit     | -                         | -         |    | -              |
| 60FDh          | 00                     | Digital inputs                                                             | RO     | RPDO           | UINT32       | -                   | -                         |           | -  |                |
| 60FEh          |                        | L Units a st                                                               |        |                |              | Digital Outpi       | ut                        |           |    |                |
|                | 00                     | Highest<br>sub-index<br>supportedd                                         | RO     | NO             | UINT8        | -                   | -                         | 0x02      |    | -              |
|                | 01                     | Physical<br>output                                                         | RW     | RPDO           | UINT32       | -                   | 0–<br>0xFFFFFFFF          | 0         |    | Imme-<br>diate |
|                | 02                     | Bit mask                                                                   | RW     | NO             | UINT32       | -                   | 0–<br>0xFFFFFFFF          | 0         |    | Imme-<br>diate |
| 60FFh          | 00                     | Target<br>velocity                                                         | RW     | RPDO           | INT32        | Reference<br>unit/s | 0x80000000-<br>0x7FFFFFFF | 0         |    | Imme-<br>diate |
| 6502h          | 00                     | Supported drive modes                                                      | RO     | NO             | UINT32       | -                   | -                         | 0x00003AD |    | -              |
## **Revision History**

| Date     | Revised Version | Revised Details |
|----------|-----------------|-----------------|
| May 2017 | A00             | First release   |